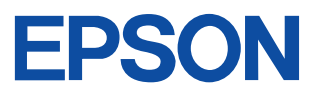

# ESPER·LASER LP-900 取扱説明書

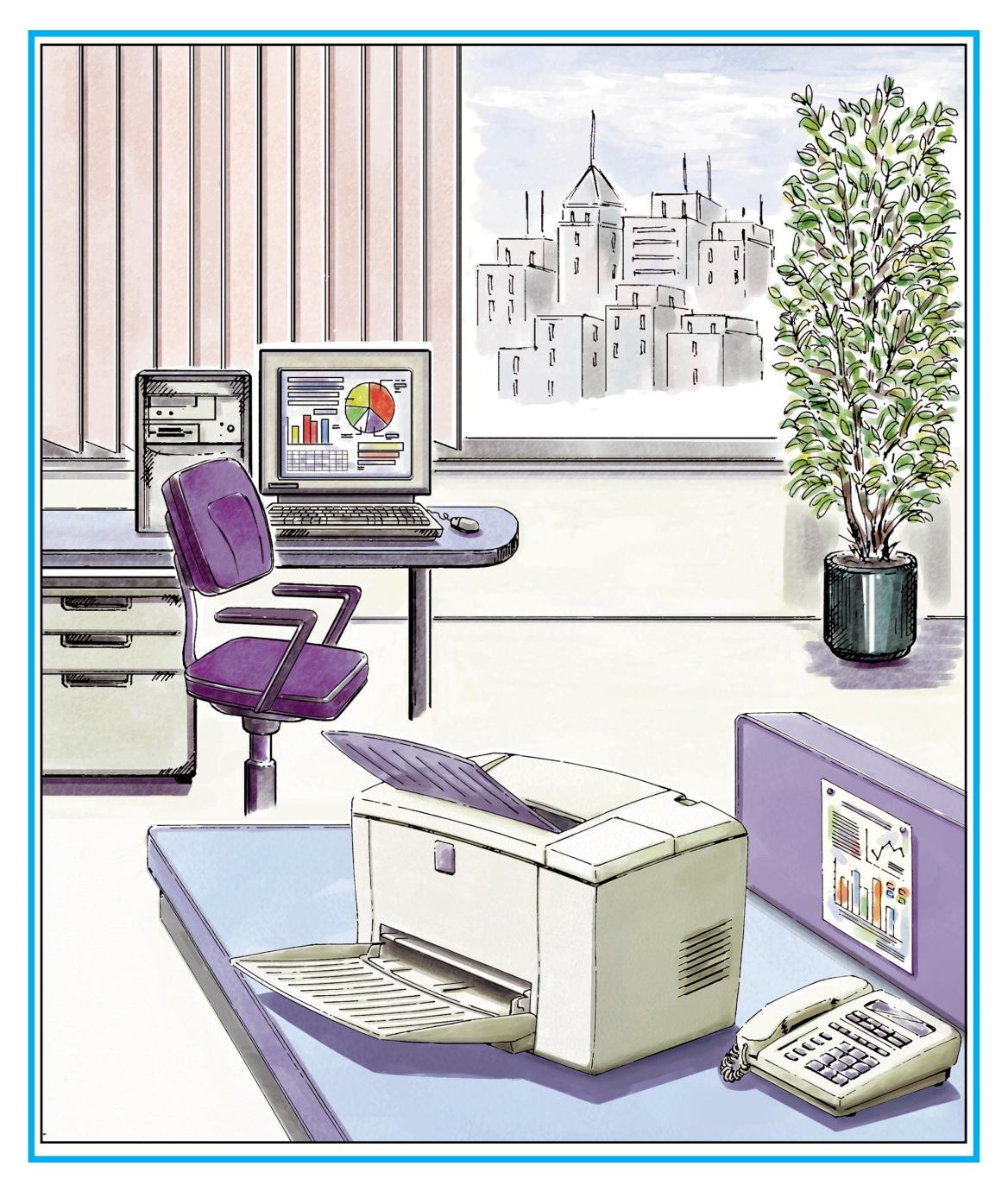

- 本書は、プリンタの近くに置いてご活用ください -

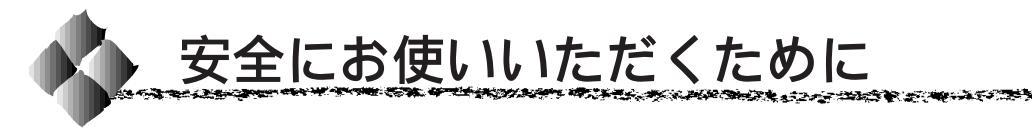

本製品を安全にお使いいただくために、製品をお使いになる前には、必ず本 書および製品に添付されております取扱説明書をお読みください。

本書および製品添付の取扱説明書は、製品の不明点をいつでも解決できるように、手元に置いてお使いください。

本書および製品添付の取扱説明書では、お客様や他の人々への危害や財産へ の損害を未然に防止するために、危険を伴う操作・お取り扱いについて、次 の記号で警告表示を行っています。内容をよくご理解の上で本文をお読みく ださい。

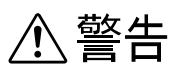

この表示を無視して、誤った取り扱いをすると、人が死亡または重傷を負う可能性が想定される内容を示しています。

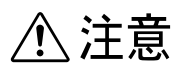

この表示を無視して、誤った取り扱いをすると、人が傷害を負う可能性が想定され る内容および物的損害のみの発生が想定される内容を示しています。

| $\bigcirc$ | この記号は、してはいけない行為(禁止行為)を示しています。   |
|------------|---------------------------------|
|            | この記号は、分解禁止を示しています。              |
|            | この記号は、濡れた手で製品に触ることの禁止を示しています。   |
|            | この記号は、製品が水に濡れることの禁止を示しています。     |
|            | この記号は、電源プラグをコンセントから抜くことを示しています。 |

4012051

#### 安全上のご注意

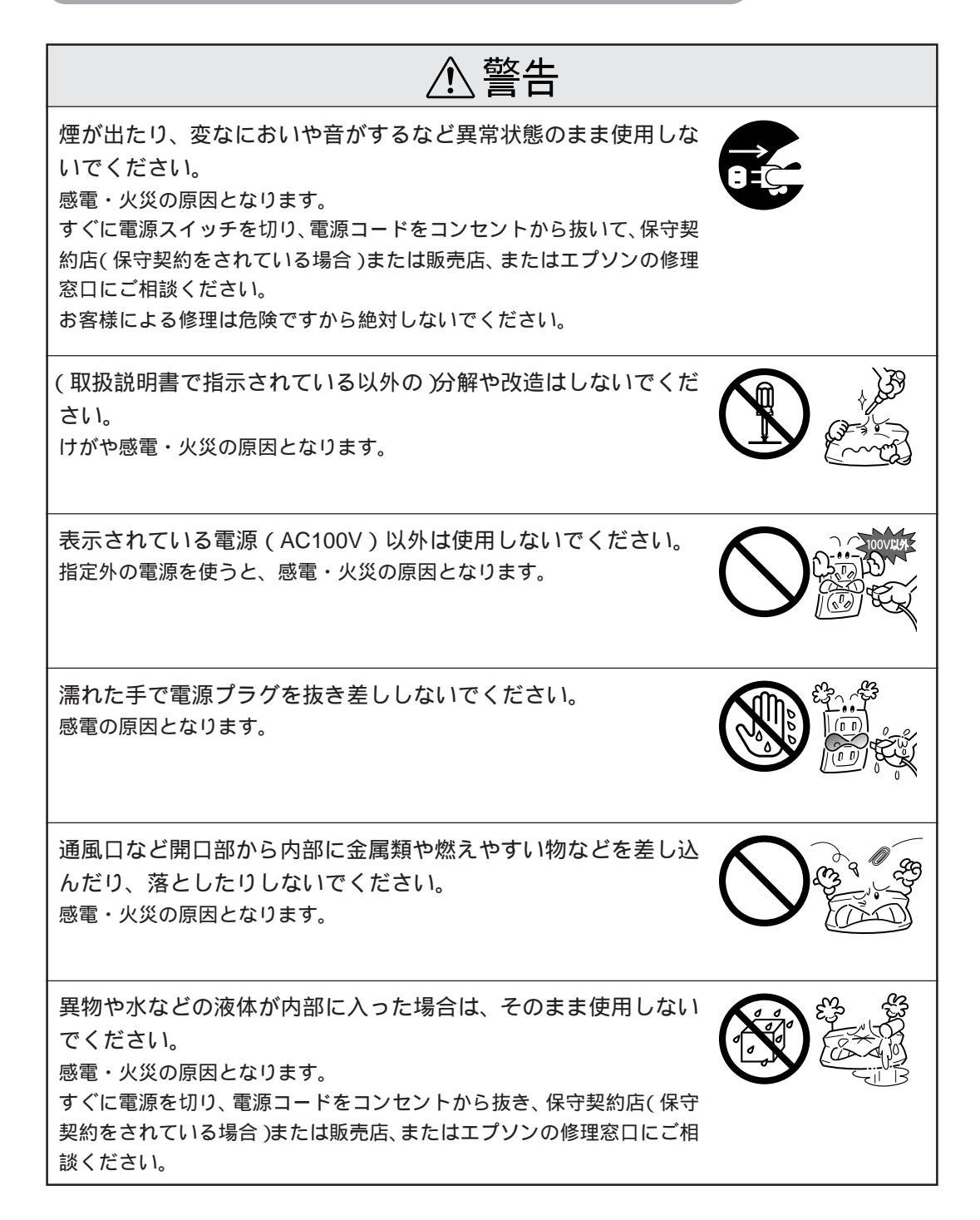

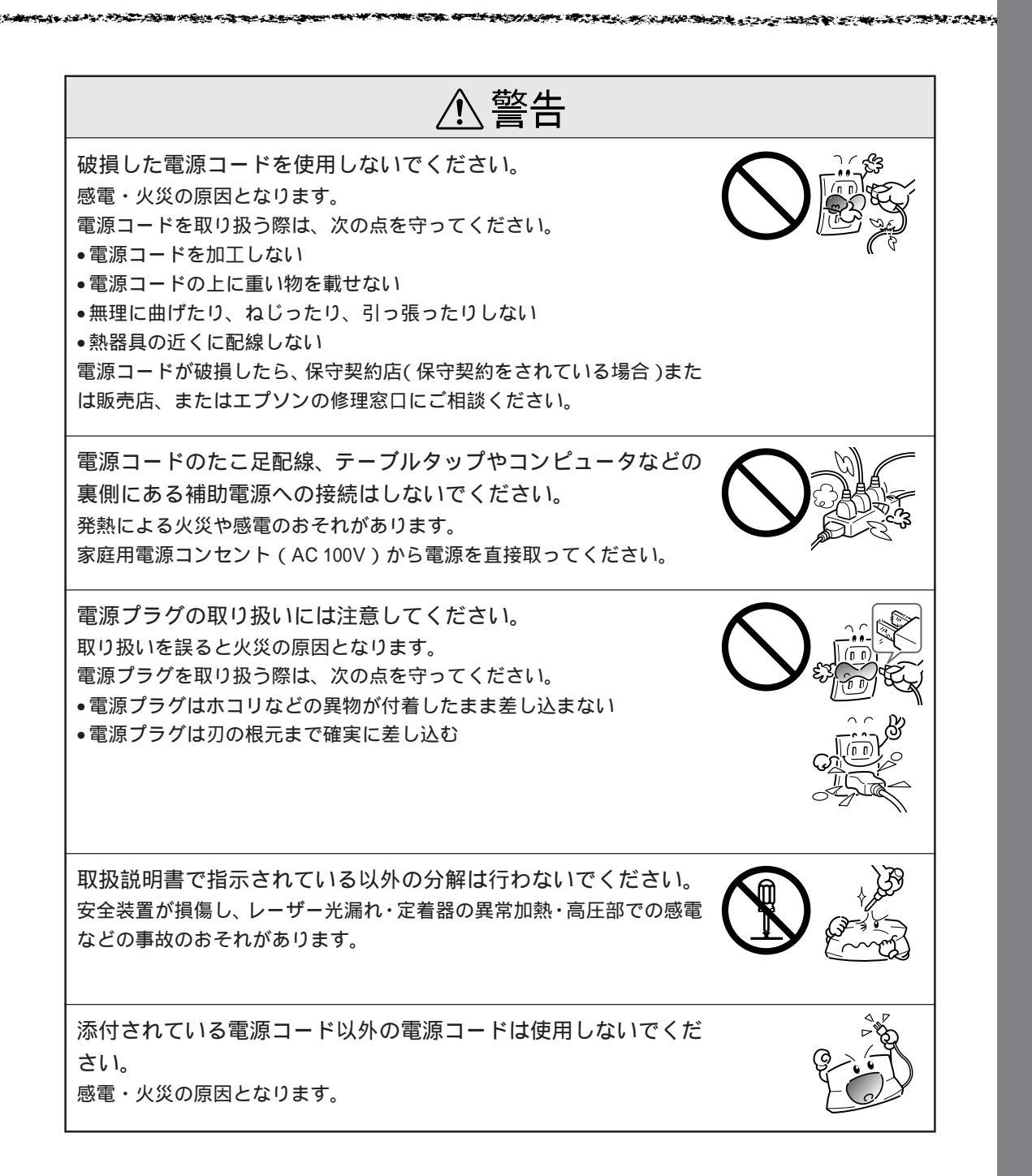

| ⚠注意                                                                                                    |  |
|----------------------------------------------------------------------------------------------------|--|
| 小さなお子さまの手の届く所には、設置、保管しないでください。<br>落ちたり、倒れたりして、けがをする危険があります。                                                                                                    |  |
| 不安定な場所(ぐらついた台の上や傾いた所など)に置かないで<br>ください。<br>落ちたり、倒れたりして、けがをする危険があります。                                                                                                    |  |
| 湿気やホコリの多い場所に置かないでください。<br>感電・火災の危険があります。                                                                                                    |  |
| 本製品の上に乗ったり、重い物を置かないでください。<br>特に、小さなお子さまのいる家庭ではご注意ください。倒れたり、こわれ<br>たりしてけがをする危険があります。                                                                                                  |  |
| 本製品の通風口をふさがないでください。<br>通風口をふさぐと内部に熱がこもり、火災の危険があります。<br>次のような場所には設置しないでください。<br>•押し入れや本箱など風通しの悪い狭いところ<br>•じゅうたんや布団の上<br>•毛布やテーブルクロスのような布をかけない<br>また、壁際に設置する場合は、壁から20cm以上のすき間をあけてください。 |  |
| 長期間ご使用にならないときは、安全のため必ず電源プラグを<br>コンセントから抜いてください。                                                                                                    |  |
| 各種コード(ケーブル)は、取扱説明書で指示されている以外の<br>配線をしないでください。<br>配線を誤ると、火災の危険があります。                                                                                                    |  |

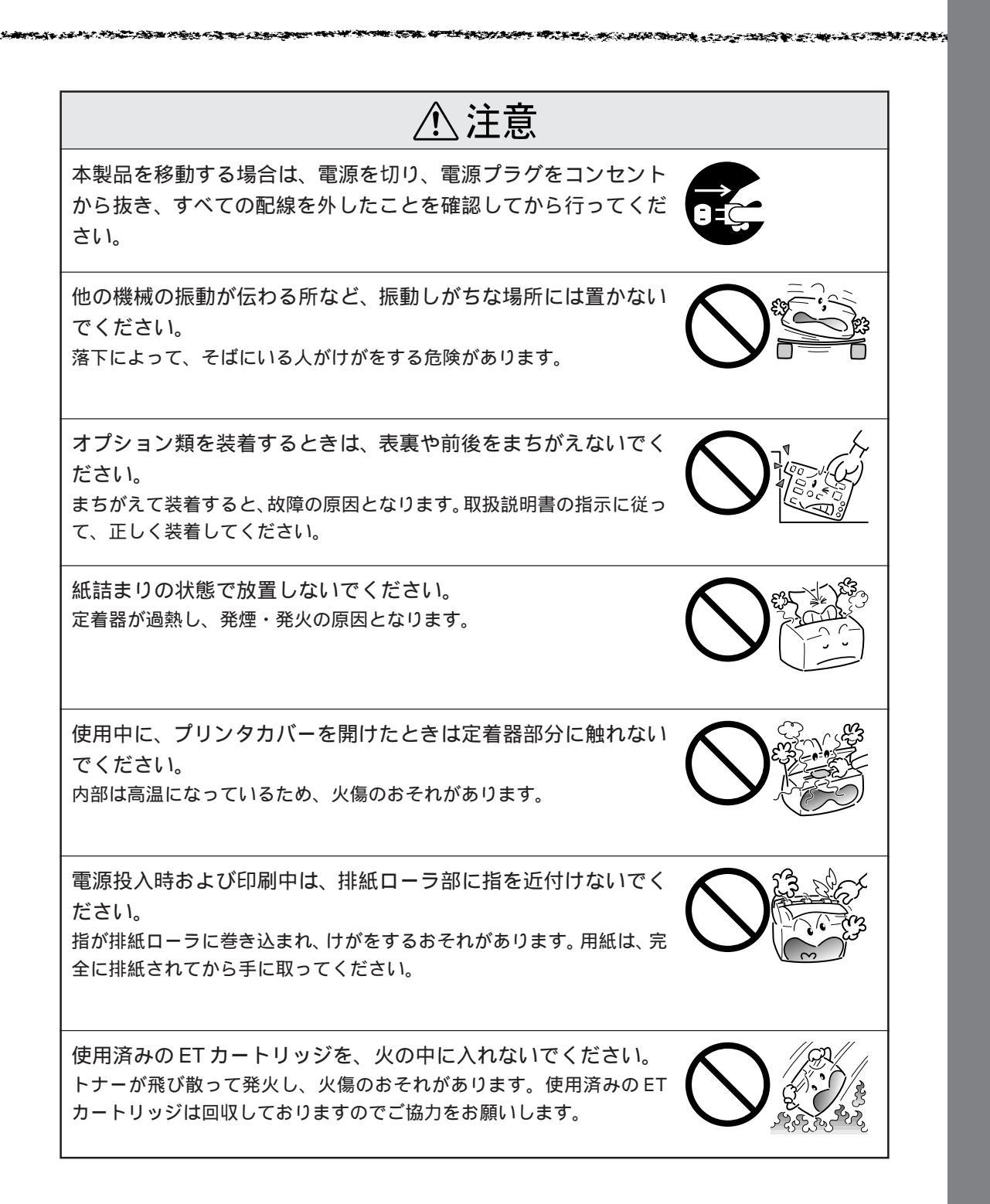

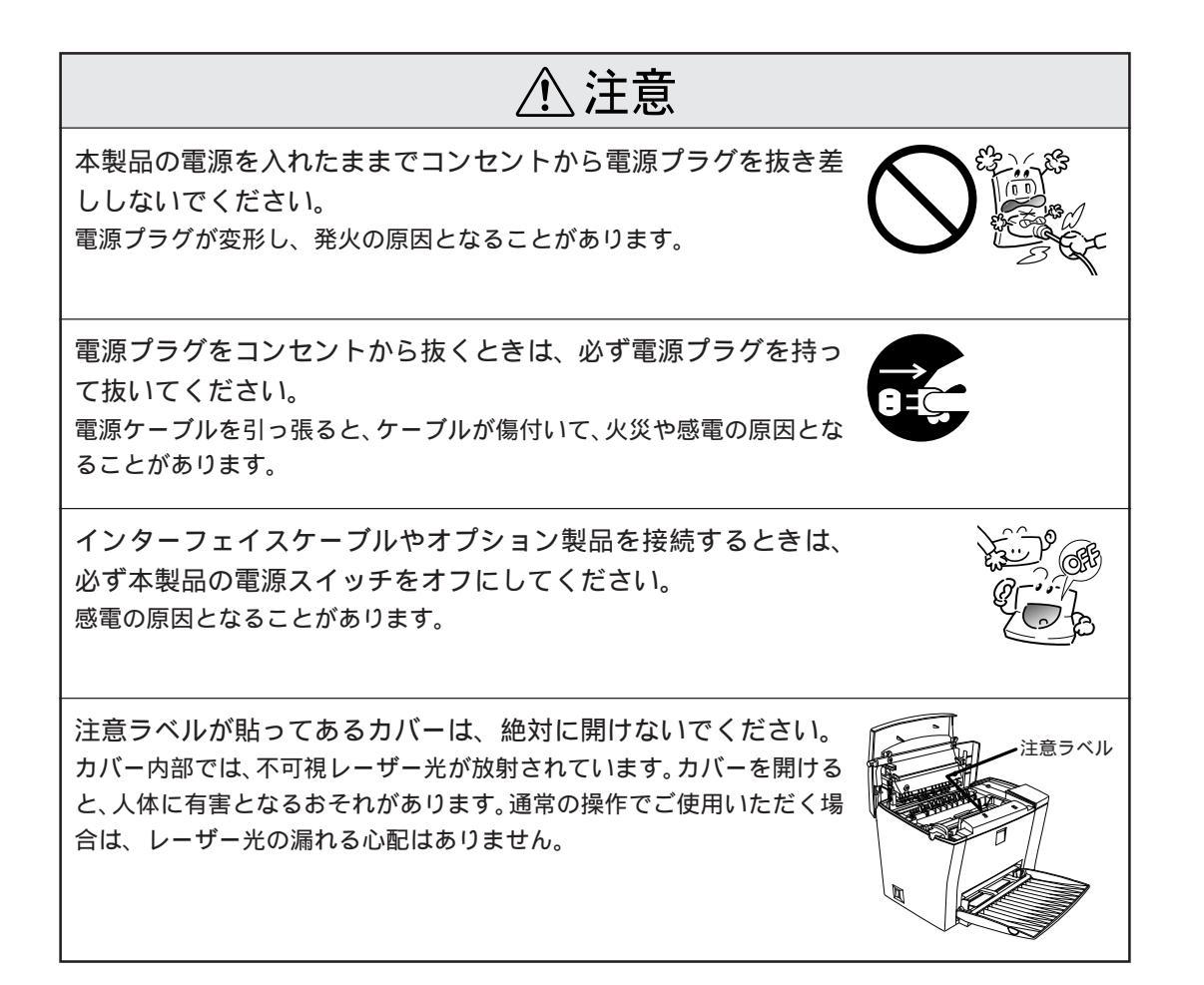

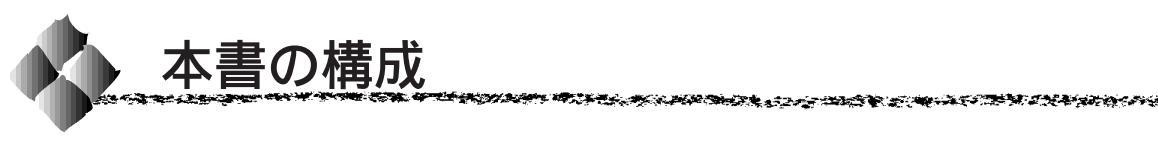

詳しいもくじは次のページにあります。

Windows をお使いの方のみお読みください。

Macintosh をお使いの方のみお読みください。

Mac

Win

本機の紹介

プリンタの準備

プリンタソフトウェアのセットアップ

使用可能な用紙と給紙 / 排紙方法

Windowsからの印刷

Macintosh からの印刷

オプションと消耗品について

メンテナンスの仕方

困ったときは

付録

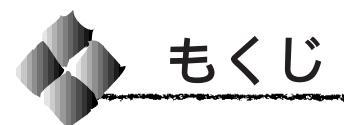

|   | 安全にお使いいただくために (1)<br>安全上のご注意 (2)<br>本書の構成 (7)<br>本書中のマーク、画面、表記<br>について (11)                                                                                                    |
|---|----------------------------------------------------------------------------------------------------|
| 1 | 本機の紹介                                                                                                    |
|   | 本機の特長                                                                                                    |
| 2 | プリンタの準備                                                                                                    |
|   | プリンタの設置                                                                                                    |
| 3 | プリンタソフトウェアのセットアップ                                                                                                    |
|   | <ul> <li>Windowsでのセットアップ18</li> <li>システム条件の確認18</li> <li>USB接続時の条件19</li> <li>プリンタソフトウェアのインストール19</li> <li>セットアップ時のトラブル</li> <li>(USB接続時のみ)23</li> <li>USB接続で正常にインストールされたが</li> <li>印刷できない場合は25</li> <li>Macintoshでのセットアップ 27</li> </ul> |
|   | システム条件の確認27<br>プリンタドライバのインストール 28<br>プリンタドライバの選択                                                                                                    |

### 4 使用可能な用紙と給紙/排紙方法

| 用紙について         | 36 |
|----------------|----|
| 印刷できる用紙の種類     | 36 |
| 印刷できない用紙       | 37 |
| 印刷できる領域        | 38 |
| 用紙と給紙/排紙装置の関係  | 38 |
| 給紙装置の優先順位      | 39 |
| 用紙の保管          | 39 |
| 用紙サイズのチェックについて | 40 |
| 用紙トレイへの用紙のセット  | 41 |
| 排紙経路の切り替え      | 42 |
| 特殊紙への印刷        | 43 |
| ハガキへの印刷        | 43 |
| 封筒への印刷         | 45 |
| ラベル紙への印刷       | 46 |
| OHPシートへの印刷     | 47 |
| 厚紙への印刷         | 48 |
| 不定形紙への印刷       | 49 |
|                |    |

#### 5 Windowsからの印刷

| 印刷までの流れ            | 52   |
|--------------------|------|
| 印刷の手順              | 53   |
| プリンタドライバの設定        | 55   |
| アプリケーションソフトからの開き方  | 55   |
| [ プリンタ ]フォルダからの開き方 | . 55 |
| プリンタドライバで設定できる項目…  | . 56 |
| 印刷の基本設定            | 57   |
| [ 基本設定 ]ダイアログ      | . 57 |
| [ 詳細設定 ]ダイアログ      | . 60 |
| レイアウトの設定           | 62   |
| [ レイアウト ]ダイアログ     | . 62 |
| [ スタンプマーク ]ダイアログ   | . 64 |
| プリンタの環境設定          | 69   |
| [ 環境設定 ]ダイアログ      | . 69 |
| [ プリンタ設定 ]ダイアログ    | . 71 |
| [ 拡張設定 ]ダイアログ      | . 73 |
| [ 動作環境設定 ]ダイアログ    | . 75 |
| ユーティリティの起動         | 76   |
| [ ユーティリティ ]ダイアログ   | . 76 |
| EPSONプリンタウィンドウ!3   | 77   |
| プリンタの状態を確かめるには     | . 78 |

|   | 対処が必要な場合は 80              |
|---|---------------------------|
|   | モニタの設定81                  |
|   | 印刷の中止方法 83                |
|   | 印刷を高速化するには 84             |
|   | DMA転送とは84                 |
|   | DMA転送を設定する前に              |
|   | DMA転送の設定(Windows95/98) 85 |
|   | DMA転送の設定(WindowsNT4.0) 89 |
|   | プリンタを共有するには91             |
|   | プリントサーバ側の設定               |
|   | (Windows95/98)92          |
|   | プリントサーバ側の設定               |
|   | (WindowsNT4.0)95          |
|   | クライアント側の設定                |
|   | (Windows95/98)96          |
|   | クライアント側の設定                |
|   | (WindowsNT4.0)            |
|   | 共有プリンタを監視できない場合は 99       |
|   | プリンタ接続先の設定 100            |
|   | プリンタソフトウェアの削除 104         |
|   | EPSONバーコードフォント 108        |
|   | バーコードフォントについて 108         |
|   | 注意事項 109                  |
|   | システム条件 110                |
|   | バーコードフォントのインストール 111      |
|   | バーコードの作成 112              |
|   | 各バーコードについて 114            |
| 6 | Macintoshからの印刷            |
|   | 印刷までの流れ 124               |
|   | 印刷の手順 125                 |
|   | 用紙設定の手順                   |
|   | 印刷の手順                     |
|   | 用紙の設定                     |
|   | 「田紙設定 ぼイアログ 127           |
|   | カスタム用紙の設定/変更              |
|   | 印刷の設定 130                 |
|   | [ プリント ]ダイアログ 130         |
|   | [ 詳細設定 ]ダイアログ 136         |
|   | [ レイアウト ]ダイアログ 138        |
|   | EPSONプリンタウィンドウ!3 141      |
|   | プリンタの状態を確かめるには 142        |
|   | [ プリンタ詳細 ]ウィンドウ           |

|   | 対処が必要な場合は         | 144 |
|---|-------------------|-----|
|   | [ 環境設定 ]ウィンドウ     | 145 |
|   | EPSONプリントモニタ!3    | 146 |
|   | バックグラウンドプリントを行うには | 146 |
|   | 印刷状況を表示する         | 147 |
|   | 印刷の中止方法           | 148 |
|   | プリンタドライバの削除       | 149 |
| 7 | オプションと消耗品につい      | て   |

1. 2 M & 20, 10 - 5 4

| オプションと消耗品の紹介 1   | 52  |
|------------------|-----|
| パラレルインターフェイスケーブル | 152 |
| USBインターフェイスケーブル  | 152 |
| ロアーカセット          | 152 |
| フェイスアップトレイ       | 152 |
| 増設メモリ            | 153 |
| ETカートリッジ         | 153 |
| 感光体ユニット          | 153 |
| 通信販売のご案内 1       | 54  |
| お申し込み方法          | 154 |
| お届け方法            | 154 |
| お支払い方法           | 154 |
| 送料               | 154 |
| 消耗品カタログのご請求      | 154 |
| 増設メモリの取り付け1      | 55  |
| オプション装着時の設定      |     |
| (Windows) 1      | 59  |
|                  |     |

8 メンテナンスの仕方

| ETカートリッジの交換       | 162   |
|-------------------|-------|
| ETカートリッジの交換時期     | 162   |
| ETカートリッジ交換の注意     | 162   |
| 使用済みの消耗品のお取り扱いについ | て163  |
| ETカートリッジの交換方法     | 163   |
| 感光体ユニットの交換        | 167   |
| 感光体ユニットの寿命        |       |
| (感光体ライフ)について      | 167   |
| 感光体ユニットを交換する前に.   | 167   |
| 感光体ユニット交換時のご注意.   | 168   |
| 使用済みの消耗品のお取り扱いについ | て…168 |
| 感光体ユニットの交換方法      | 169   |
| プリンタの清掃           | . 172 |
| 用紙トレイ給紙ローラのクリーニン  | グ 172 |
|                   |       |

| プリンタの運搬    | 175 |
|------------|-----|
| 近くへ移動するときは | 175 |
| 遠くへ運搬するときは | 175 |
| 輸送上の注意     | 175 |
|            |     |

# 9 困ったときは

| 故障かな?と思ったら           | 1 | 78  |
|----------------------|---|-----|
| チェック項目               |   | 178 |
| どうしても解決しないときは        |   | 179 |
| 電源が入らない              | 1 | 80  |
| プリンタの電源が入らない         |   | 180 |
| USBケーブル接続時のトラブル      | 1 | 81  |
| インストールできない(Windows)  |   | 181 |
| 印刷できない( Windows )    |   | 183 |
| 印刷先のポートに、使用するプリンタ名   | が | î   |
| 表示されない               |   | 184 |
| USBハブに接続すると正常に動作     |   |     |
| しない                  |   | 184 |
| 印刷しない                | 1 | 85  |
| ステータス(状態)が画面表示できない.  |   | 186 |
| 印刷しない(Windows)       | 1 | 87  |
| 「LPT1に書き込みができませんでした」 |   |     |
| エラーが発生する             |   | 188 |
| 印刷しない(Macintosh)     | 1 | 89  |
| セレクタにプリンタドライバが表示     |   |     |
| されない                 |   | 189 |
| エラーが発生する             |   | 190 |
| 用紙に関するトラブル           | 1 | 91  |
| 用紙が詰まる/給排紙されない       |   | 191 |
| 用紙を二重送りしてしまう         |   | 192 |
| 紙詰まりエラーが解除されない       |   | 193 |
| 用紙がカールする             |   | 193 |
| 印刷結果が画面と異なる          | 1 | 94  |
| 画面と異なるフォント/文字/       |   |     |
| グラフィックスで印刷される        |   | 194 |
| 画面と異なる位置に印刷される       |   | 194 |
| 罫線が切れたり、文字の位置がずれる    |   | 194 |
| 設定と異なる印刷をする          |   | 195 |
| ハーフトーンの印刷が画面と異なる     |   | 195 |
| 印刷品質に関するトラブル         | 1 | 96  |
| きれいに印刷できない           |   | 196 |
| 印刷の濃淡が思うように印刷できない.   |   | 197 |
| 印刷が薄い(うすくかすれる、不鮮明)…  |   | 198 |

| 黒点が印刷される           | 199 |
|--------------------|-----|
| 周期的に汚れがある          | 199 |
| 指でこするとにじむ          | 199 |
| 黒い部分に白点がある         | 200 |
| 用紙全体が黒く印刷されてしまう    | 200 |
| 黒線が印刷される           | 200 |
| 何も印刷されない           | 201 |
| 白抜けがおこる            | 201 |
| 裏面が汚れる             | 201 |
| EPSONプリンタウィンドウ!3での |     |
| トラブル( Windows )    | 202 |
| 「通信エラーが発生しました」と    |     |
| 表示される              | 202 |
| その他のトラブル           | 203 |
| 印刷に時間がかかる          | 203 |
| 用紙が詰まったときは         | 204 |
| 給紙部で用紙が詰まった場合は     | 204 |
| プリンタ内部で用紙が詰まった場合は、 | 206 |

# 付録

| フロッヒーティスクをこ希望の     |     |
|--------------------|-----|
| お客様へ               | 212 |
| 申込手順               | 212 |
| 技術的なお問い合わせ         | 213 |
| ご注意                | 213 |
| お知らせ               | 213 |
| サービス・サポートのご案内      | 214 |
| エプソンFAXインフォメーション   | 214 |
| エプソンインフォメーションセンター  | 214 |
| インターネット・パソコン通信サービス | 214 |
| ショールーム             | 214 |
| パソコンスクール           | 215 |
| 保守サービスのご案内         | 215 |
| プリンタの仕様            | 217 |
| 用語の説明              | 222 |
|                    |     |
| 索引                 | 226 |
|                    |     |
| お問い合わせ確認票          | 巻末  |
| FAXオーダーシート         | 巻末  |
| 修理依頍票              | 参末  |
|                    |     |

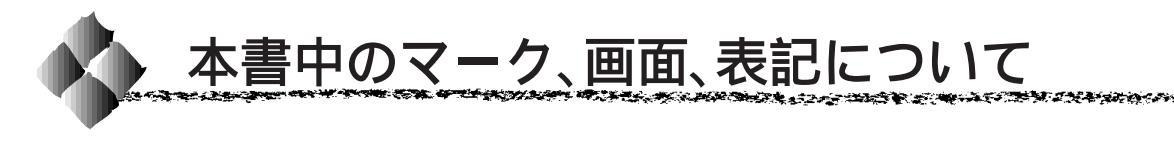

#### マークについて

本書中では、いくつかのマークを用いて重要な事項を記載しています。 マークが付いている記述は必ずお読みください。 なお、それぞれのマークには次のような意味があります。

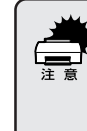

この表示を無視して誤った取り扱いをすると、プリンタ本体が損傷する 可能性が想定される内容およびプリンタ本体、プリンタドライバやユー ティリティが正常に動作しないと想定される内容、必ずお守りいただき たいこと(操作)を示しています。

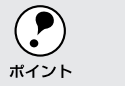

補足説明や知っておいていただきたいことを記載しています。

<u>用語</u><sup>1</sup> 用語の説明を、欄外に記載していることを示しています。

#### Windowsの画面について

本書に掲載するWindowsの画面は、特に指定がない限りWindows98の画面 を使用しています。

#### Windowsの表記について

Microsoft<sup>®</sup> Windows<sup>®</sup>95 Operating System 日本語版 Microsoft<sup>®</sup> Windows<sup>®</sup>98 Operating System 日本語版 Microsoft<sup>®</sup> WindowsNT<sup>®</sup> Operating System Version 4.0 日本語版

本書中では、上記各オペレーティングシステムをそれぞれ、Windows95、 Windows98、WindowsNT4.0 と表記しています。また、Windows95、 Windows98、WindowsNT4.0 を総称する場合は「Windows」、複数の Windowsを併記する場合は「Windows95/98/NT4.0」のようにWindows の表記を省略することがあります。

# <sup>第1章</sup> 本機の紹介

ここでは本製品の特長や、各部の名称と働きについて説明 しています。

| 本機の特長2    |  |
|-----------|--|
| 各部の名称と働き4 |  |

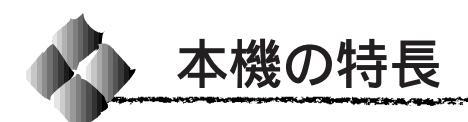

本製品は双方向通信が可能なコンピュータに接続して使用してください。 接続ケーブルは、以下のページを参照して別途ご用意ください。 ⊿☞「コンピュータとの接続」13ページ

本機の特長は以下の通りです。

\*1 dpi:

(dots per inch) 25.4mm { 1 イン チ }あたりの印刷 ドット数。印刷の 細密度を表す単 位。\_\_\_\_

#### \*2 RIT :

600dpi 印刷時に 走査線 方向を 2400dpi、紙送り 方向を 600dpiの 高精度でコント ロールすること で、1200dpi相当 の高解像度印刷を 実現するEPSON 独自の機能。

#### 3段階の解像度を選択可能

標準解像度300<u>dpi<sup>\*1</sup>だけでなく、さらに600dpiまで解像度を上げること</u>ができます。

- 300dpi 時 : 10PPM\*
- 600dpi時 :10PPM
- \* PPM = Pages Per Minute

[1分間に印刷できる用紙(A4サイズの場合)の枚数/コピーモード時]

#### USB インターフェイス対応

Windows98やMacintoshでご利用いただけるUSBインターフェイスを 使ってプリンタとコンピュータを接続できます。

RIT<sup>\*2</sup>機能による高品位な印刷

EPSON独自のRIT(Resolution Improvement Technology)機能により、 曲線や小さい文字を印刷する場合でもギザギザの少ない美しい印刷結果が 得られます。

RITを有効にしている場合と有効にしていない場合では、印刷結果が下図のように異なります。

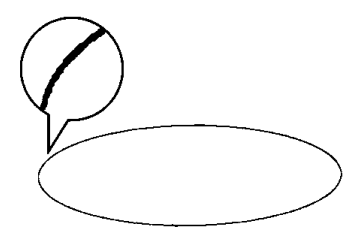

解像度はやい, RIT OFF

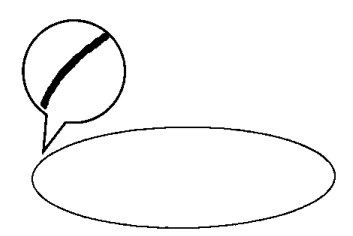

解像度はやい, RIT ON

\*1 PGI: 階調表現力を3倍 に高め、微妙な陰 影 や グラ デー ションを鮮明に 印刷する EPSON 独自の機能。

PGI<sup>11</sup>機能による階調性豊かな印刷 EPSON 独自の PGI (Photo and Graphics Improvement)機能により、 写真やグラデーションなど、モノクロの階調が変化する画像データを、よ り階調性豊かに表現できます。

PGI機能を有効に設定し、解像度を[きれい](600dpi)に設定することにより、さらに美しい出力結果が得られます。

(印刷データのサイズによってはメモリの増設が必要な場合があります。)

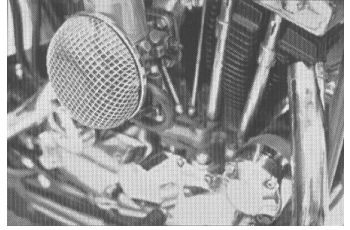

解像度はやい,PGI 無効 (ハーフトーン処理を有効)

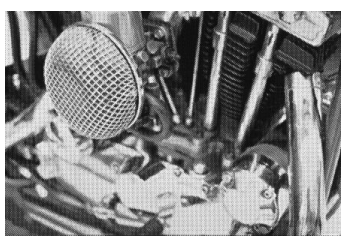

解像度きれい, PGI 有効

従来のエプソン製ページプリンタの機能を継承 従来のエプソン製モノクロページプリンタがサポートしていた機能を継承 しています。

- トナーセーブ機能。
- 国際エネルギースタープログラムに対応した省電力設計。

各種ユーティリティを添付

コンピュータ上からプリンタの状態を監視できるEPSONプリンタウィンドウ!3、またバーコードの作成が簡単にできるEPSONバーコードフォント(Macintoshを除く)を標準添付しています。

地球環境に配慮した設計

オゾンの発生が非常に少なく抑えられているため、作業環境を快適に保つ ことができ、地球環境の保存に貢献します。また、印刷に使用するトナー カートリッジ(ETカートリッジ)と感光体ユニットを分離しているので、 最後まで無駄なくお使いいただけます。

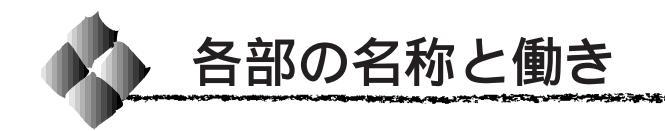

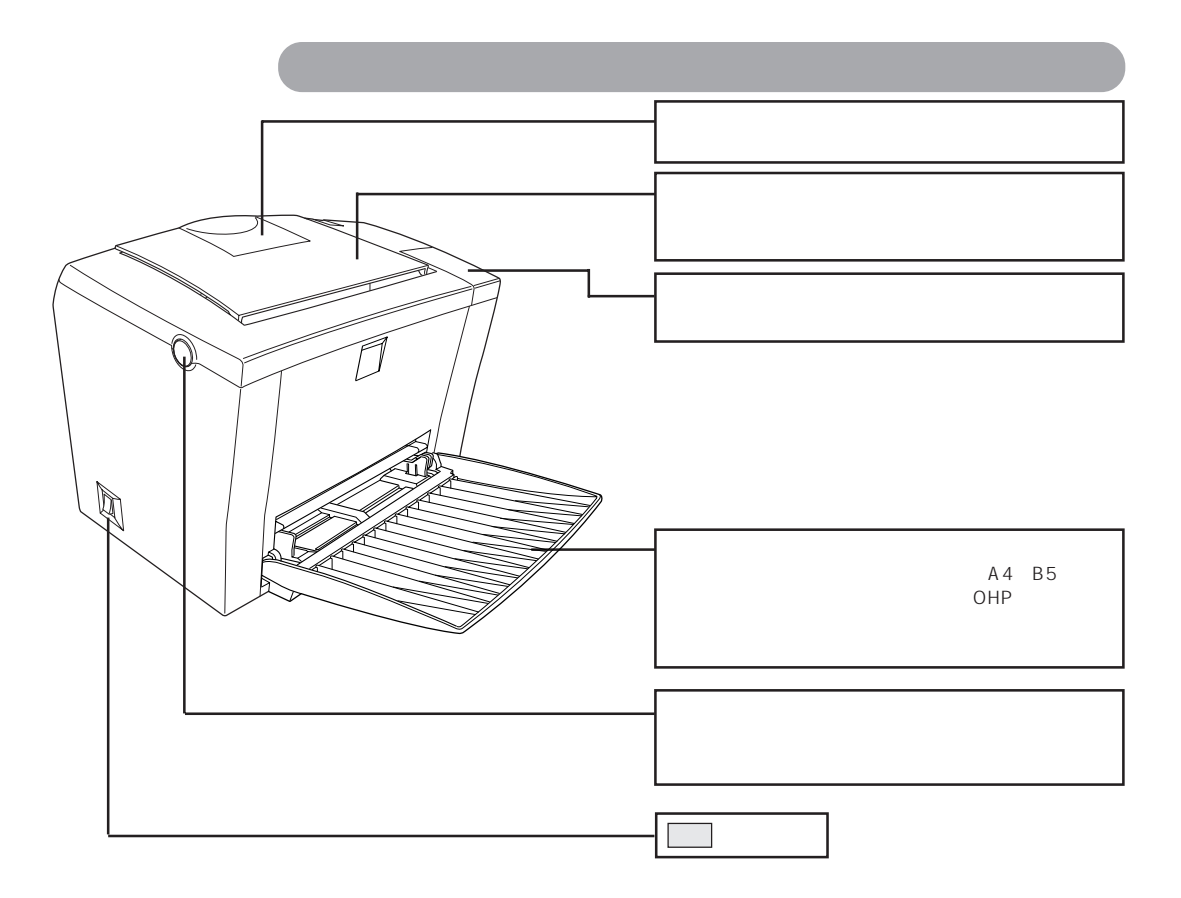

内部

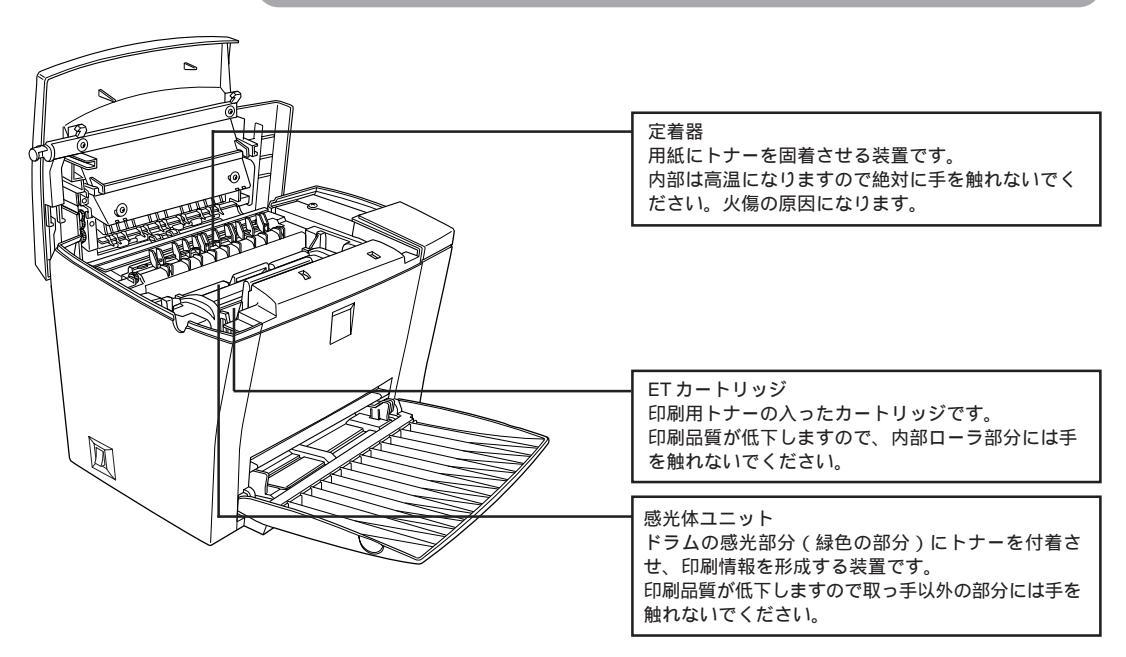

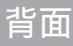

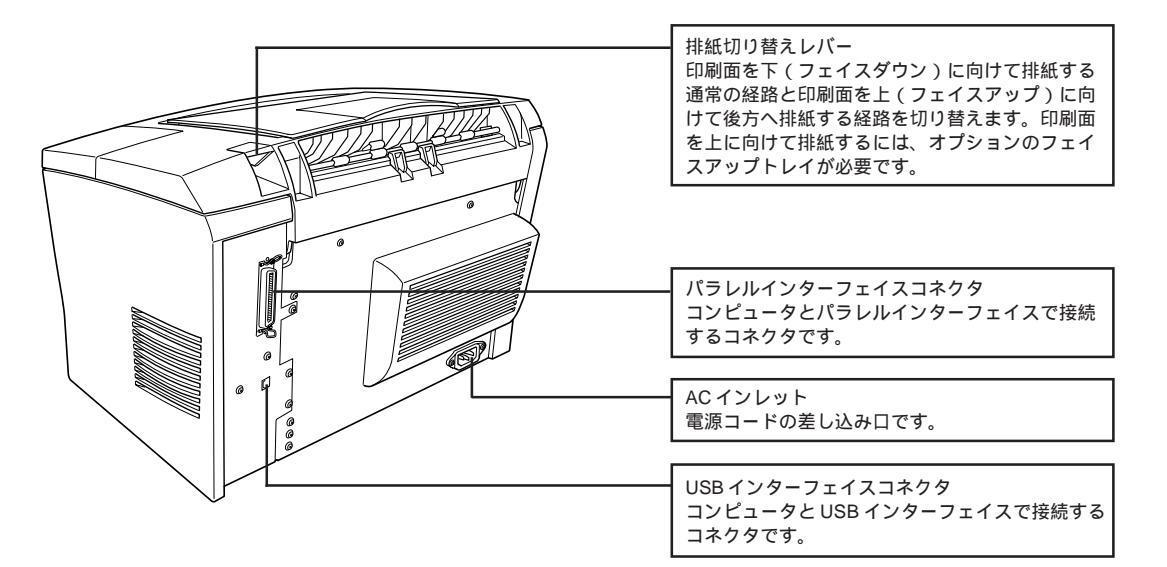

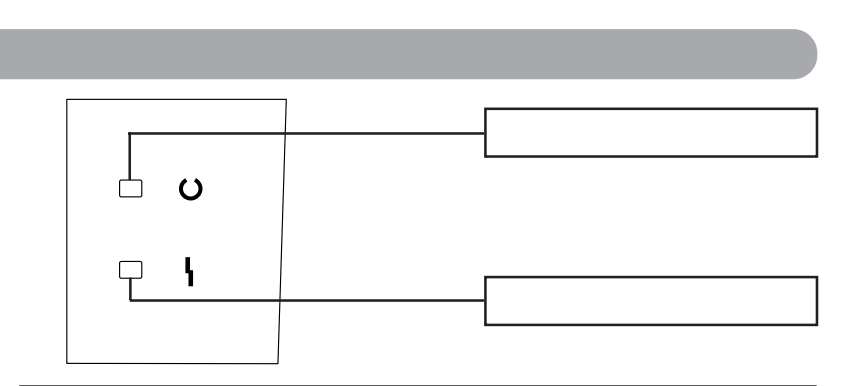

| 印刷可ランプ(緑)                   | エラーランプ (赤)  | プリンタの状態              |
|-----------------------------|-------------|----------------------|
| 消灯                          | 消灯          | 電源オフ                 |
| 点灯                          | 消灯          | 印刷可能                 |
| 点滅                          | 消灯          | ウォームアップまたはデータ受信中     |
| 消灯                          | 点滅          | 復帰可能なエラー( 用紙なしなど、エラー |
| 上述                          | 上山          | 状態を解除して正常な状態に復帰させる   |
| F.K. 1154                   |             | ことができます。)            |
| 消灯                          | 点灯          | サービスコールエラー (電源をオフにし  |
|                             |             | て、しばらくたってから再度オンにして   |
| F.)#                        |             | ください。正常な状態に復帰できない場   |
| - 「泉湖 - 「「泉山市」(「泉山市」(「泉山市」) |             | 合は、保守契約店(保守契約をされている  |
| (緑と亦から                      | が交互に点滅)<br> | 場合 )または販売店、またはエプソンの修 |
|                             |             | 理窓口まで連絡ください。エプソンの修   |
|                             |             | 理窓口についての詳細は「保守サービス」  |
|                             |             | の項を参照してください。)        |

# <sup>第2章</sup> プリンタの準備

プリンタを使用する前の、準備について説明します。本プ リンタと共にオプションを購入されている場合は、本書の 第7章または各オプションの取扱説明書を参照して、オプ ションを取り付けてください。

| プリンタの設置    | . 8 |
|------------|-----|
| 電源コードの接続   | 10  |
| 電源のオン / オフ | 11  |
| コンピュータとの接続 | 13  |

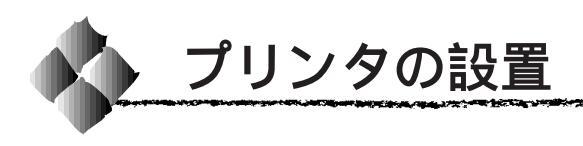

設置上のご注意

本プリンタは、次のような場所に設置してください。

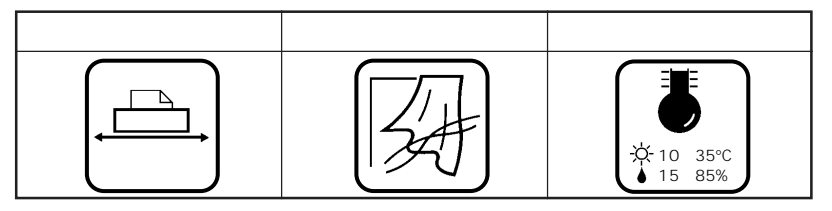

-

44.3275

本プリンタは精密な機械・電子部品で作られています。次のような場所に設 置すると動作不良や故障の原因となりますので、絶対に避けてください。

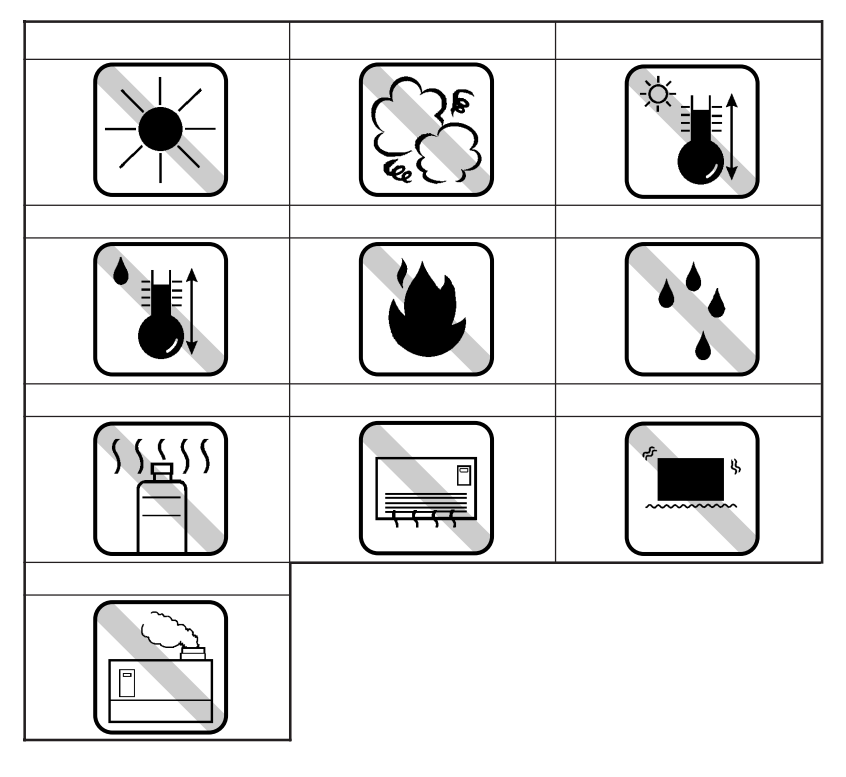

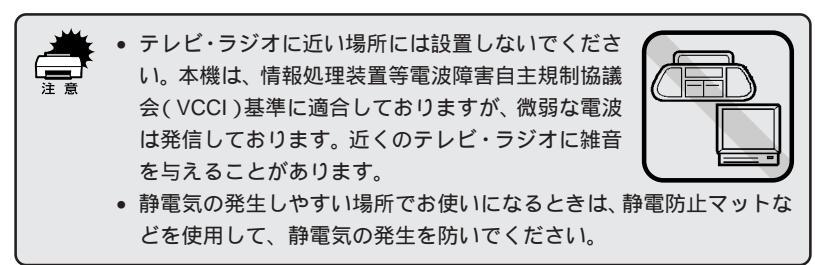

a a se se de la company de la company de la company de la company de la company de la company de la company de

設置スペース

用紙やETカートリッジが交換しやすいよう、下図のスペースを確保してください。

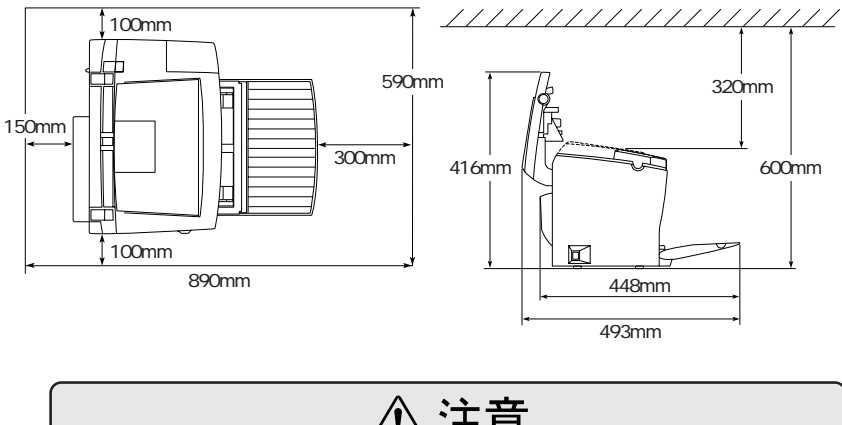

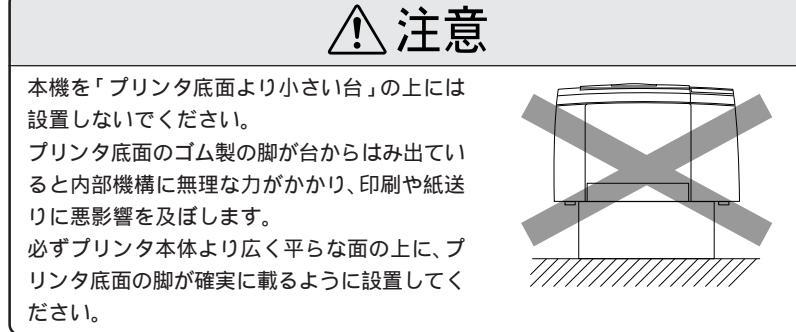

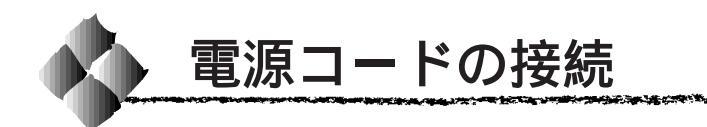

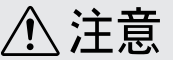

- 本書「安全にお使いいただくために」((1)ページ)を参照の上、正しくお取り扱いください。
- 長期間プリンタを使用しない場合は、コンセントからプラグを抜いておいてく ださい。
- AC100V 以外の電源には、絶対に接続しないでください。
- コンピュータなどの裏側にある補助電源には接続しないでください。必ず壁などに固定されているコンセントに直接接続してください。

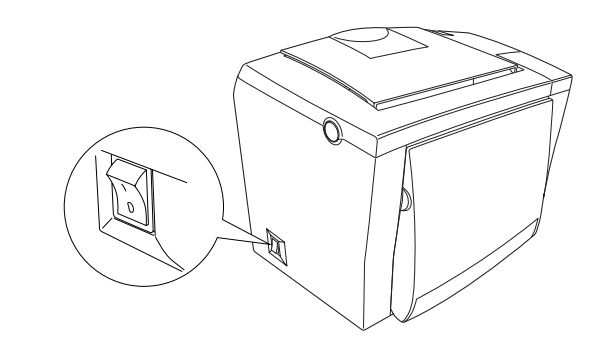

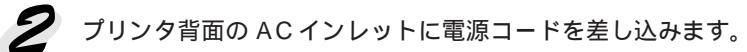

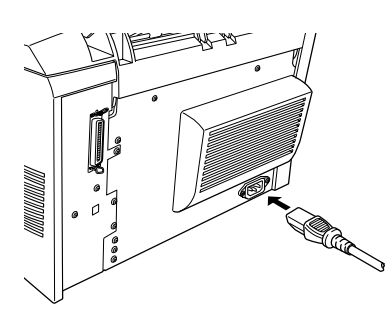

3 AC 100Vのコンセントに電源コードのプラグを正しく差し込みます。

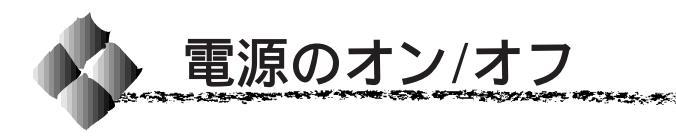

電源に接続したら、プリンタに異常がないかを確認するために、電源の オン / オフを行ってください。

電源のオン

プリンタの左側にある 電源 スイッチのオン(I)側を押します。

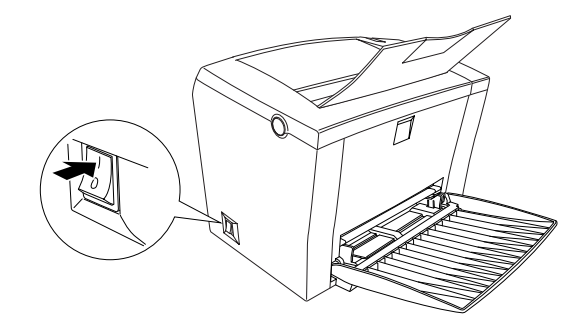

電源をオンにすると、プリンタの操作パネル上の印刷可ランプ(パネル上側にある緑のランプ)が点滅してから点灯に変わります。

#### 電源のオフ

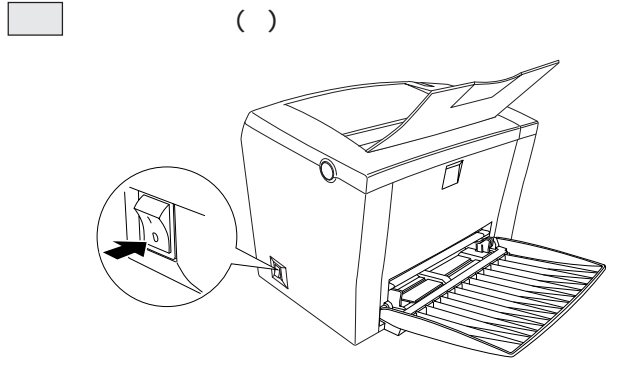

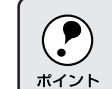

次の場合は、電源スイッチをオフにしないでください。

- / 操作パネルの印刷可ランプが点滅中
- ^ト 印刷中

▲ 注意

プリンタの電源をオフにした場合、30秒以上経過するまで再び電源をオンにしないでください。電源を続けてオフ/オンすると故障の原因となります。

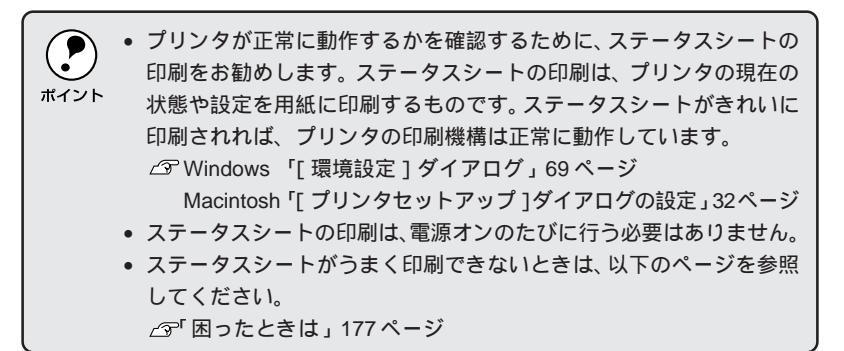

12 プリンタの準備

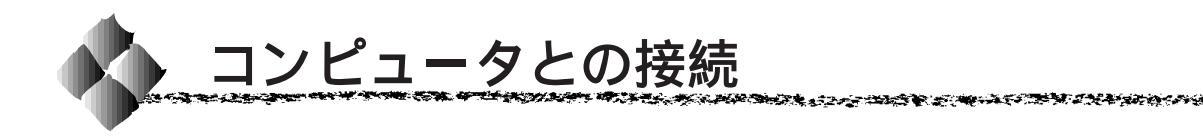

プリンタとコンピュータを接続するためのケーブル(別売)を用意します。 接続ケーブルには種類がありますので、使用するインターフェイスに応じた ケーブルを用意してください。

### パラレルインターフェイスケーブル

2000年2月現在

| メーカー           | 機種            | 接続ケーブル |
|----------------|---------------|--------|
| EPSON          | DOS/V 仕様機     |        |
| IBM、富士通、東芝、他各社 |               | PRCB4N |
| NEC            | PC-98NX シリーズ  |        |
|                | PC9821 シリーズ * | PRCB5N |

\*双方向通信機能を搭載した機種のみ。ただし、WindowsNT4.0ではお使いいただけません。

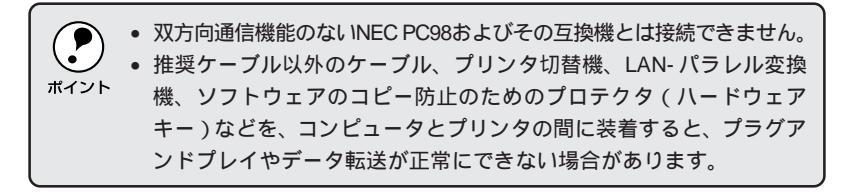

🧵 コンピュータとプリンタの電源がオフになっていることを確認します。

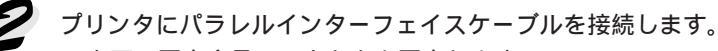

- 上下の固定金具でコネクタを固定します。
  - FG線(グランド線)<sup>1</sup>が付いているときは、FG線取り付けネジで固定します。

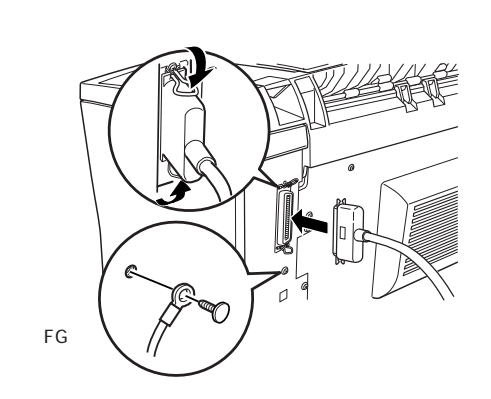

\*1 FG線 (グランド線): プリンタとコン ピュークをなつ間 の電位差を安定さ せるためこと。

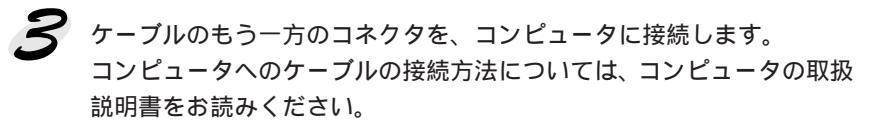

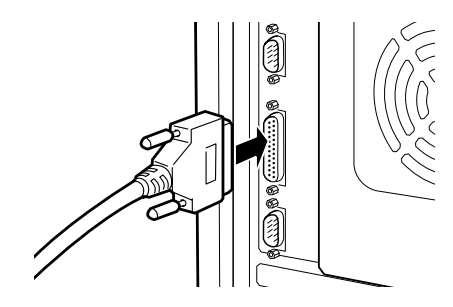

次はソフトウェアのインストールです。以下のページへ進んでください。 *△*「プリンタソフトウェアのセットアップ」17ページ

#### USBインターフェイスケーブル

USBインターフェイスコネクタ装備のコンピュータと本機を接続する場合 は、以下のオプションのケーブルを使用してください。 EPSON USB ケーブル(型番:USBCB1)

USBハブを使用して接続する場合は、コンピュータに直接接続された1 段目のUSB ハブに接続してご使用いただくことをお勧めします。また、 <sup>ポイント</sup>お使いのハブによっては動作が不安定になるものがありますので、その ような場合はコンピュータのUSB ポートに直接接続してください。

### OSおよびコンピュータの条件

本機をUSB ケーブルで接続するための条件は、以下の通りです。

Windows

A CONTRACTOR OF A CONTRACTOR OF A CONTRACTOR O

以下の3つの条件をすべて満たしている必要があります。

- Windows98 がプレインストールされているコンピュータ
- (購入時、すでに Windows98 がインストールされているコンピュータ) USB に対応したコンピュータ
- コンピュータメーカーにより USB ポートの動作が保証されているコン ピュータ

 USB に対応したコンピュータであるか確認するには . 1. [マイコンピュータ]を右クリックし、[プロパティ]を開きます。 ポイント 2. [デバイスマネージャ]タブをクリックします。 3. [ ユニバーサルシリアルバスコントローラ ]の下に、USBのホスト コントローラと [ USB ルートハブ ] が表示されていることを確認 します。 表示されていれば、USB に対応したコンピュータです。 システムのプロパティ 全般 デバイス マネージャ ハードウェア ブロファイル | パフォーマンス | 種類則に表示(T) ○ 接続別に表示(C) - 28 キーボード - 🏭 サウンド、ビデオ、およびゲームのコントローラ . 由 目 システム デバイス 由 目 システム デバイス 由 目 ディスフレイ アダプタ 由 目 ディスフレイ アダプタ 由 目 ネットワーク アダプタ ■ 聴 3 A b 10 - つ アダプタ ● つ ハード オスク ユントローラ ● つ コンド オスク ユントローラ ● ブ オート C con X L P T ● マ T 2 ● マ T 2 ● マ 2 ● マ 2 ● マ 2 ● マ 2 ● マ 2 ● マ 2 -1 プロパティ(B) 更新(E) 削除(E) E印刷(N).. 🔶 • 確認 OK キャンセル Windows95/NT4.0 ではご使用になれません。 コンピュータのUSBポートに関しては、コンピュータメーカーにお問 い合わせください。 パラレルインターフェイスの機能であるEPSONプリンタポートおよ びDMA転送は、USBケーブル接続時はご利用いただけません。

Macintosh

Apple 社により USB ポートの動作が保証されているコンピュータとOSの 組み合わせによるシステム。

USBケーブルの接続

プリンタに USB ケーブルを接続します。

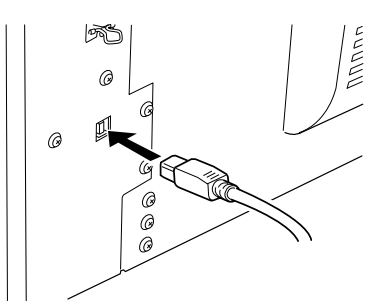

ケーブルのもう一方のコネクタを、コンピュータのUSBコネクタに差し 込みます。

コンピュータへのケーブルの接続については、コンピュータの取扱説明 書をお読みください。

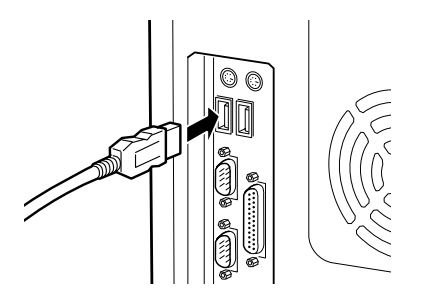

# 第3章

# プリンタソフトウェアのセットアップ

ここでは、プリンタソフトウェアのインストール方法など コンピュータ上でのセットアップについて説明しています。

| Windows でのセットアップ   | 18 |
|--------------------|----|
| Macintosh でのセットアップ | 27 |

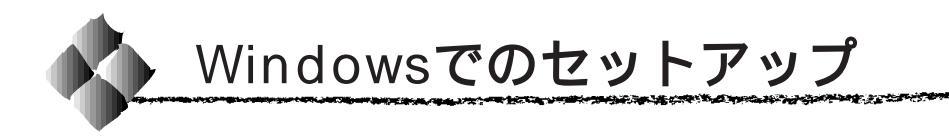

Win

ここでは、プリンタソフトウェア(プリンタドライバ、プリンタ監視ユー ティリティ「EPSON プリンタウィンドウ!3 」、USB 接続時に必要なデバイ スドライバ)のインストール手順について説明します。

#### システム条件の確認

本機は、双方向通信機能をサポートし、Windows95/98/NT4.0 が動作す る、DOS/V仕様機あるいはNEC PCシリーズのコンピュータと接続してお 使いください。使用するハードウェアおよびシステムの最低条件は以下の通 りです。

#### Windows95/98

| オペレーティングシステム | :Windows95/98日本語版                  |
|--------------|------------------------------------|
| CPU          | :Pentium <sup>®</sup> (推奨133MHz以上) |
| 主記憶メモリ       | : 推奨 32MB 以上                       |
| ディスプレイ       | : VGA(640 × 480)以上の解像度             |

#### WindowsNT4.0

| :WindowsNT4.0 日本語版                 |
|------------------------------------|
| :Pentium <sup>®</sup> (推奨133MHz以上) |
| : 推奨 32MB 以上                       |
| :VGA(640 × 480)以上の解像度              |
|                                    |

#### USB接続時の条件

本機をUSBケーブルで接続するには、以下の3つの条件をすべて満たしている必要があります。

- Windows98 がプレインストールされているコンピュータ (購入時、すでに Windows98 がインストールされているコンピュータ)
- USB に対応したコンピュータ
- コンピュータメーカーにより USB ポートの動作が保証されているコン ピュータ

#### プリンタソフトウェアのインストール

本機を使用するために必要なプリンタドライバとEPSONプリンタウィンド ウ!3をインストールします。USB接続をご利用の場合は、USBデバイスド ライバもインストールされます。これらのソフトウェアのインストールは必 ず本書の手順に従って行ってください。これ以外の方法では正しくインス トールできません。

the second second second second second second second second second second second second second second second s

プリンタの電源がオフになっていることを確認します。 プリンタの電源は必ずオフにしてください。プリンタの電源は指示がある までオンにしないでください。

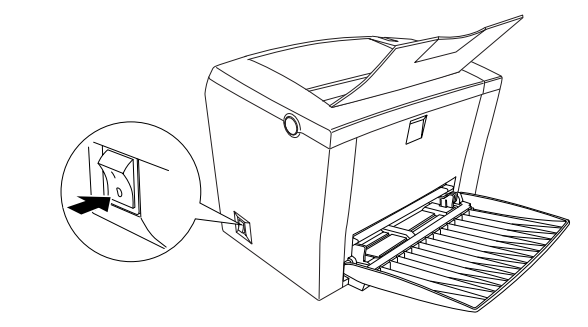

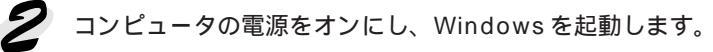

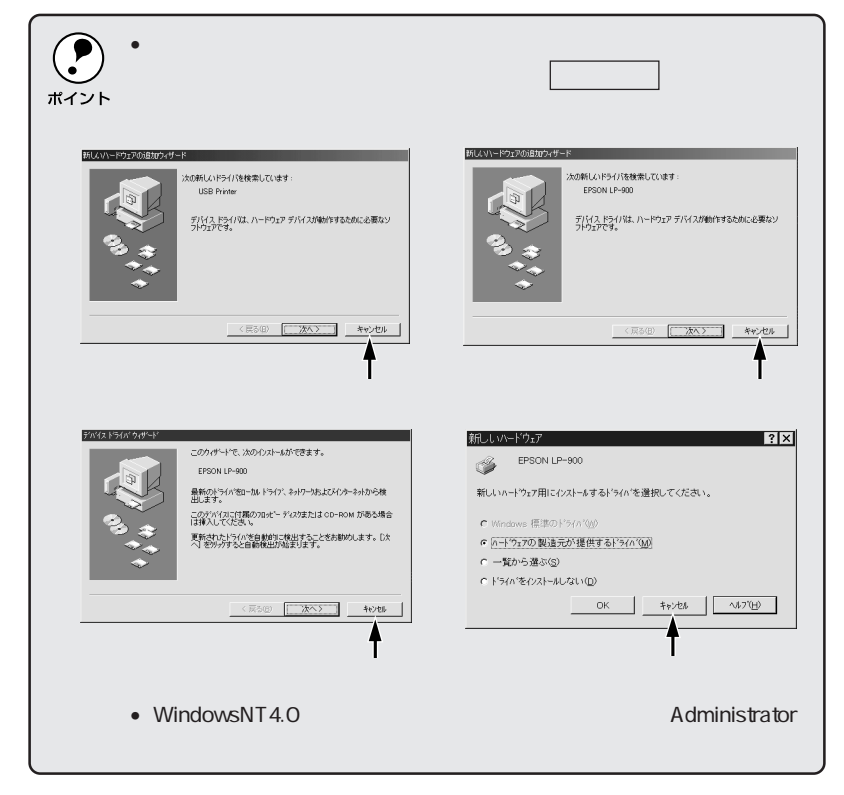

# Win

プリンタソフトウェアのセットアップ 19

EPSONプリンタソフトウェアCD-ROMをコンピュータにセットし ます。

フロッピーディスクの場合は、「セットアップディスク1」をコンピュー タにセットして、Windowsの[マイコンピュータ]をダブルクリックし ます。3.5インチFDアイコンをダブルクリックしてからインストーラア イコン(setup.exe)をダブルクリックすと 5 の画面が表示されます。

2 右の画面が表示されたら ドライバ・ユーティリティの インストールを選択して次へ ボタンをクリックします。

| EPSON インストールプログラム                                                                                                    | ×                                    |
|----------------------------------------------------------------------------------------------------|--------------------------------------|
| ese EPSON JUDAVJE                                                                                                    | EPSON                                |
| し下の中から必要な項目をお遅びくださ                                                                                                    | 1)                                   |
| F24(x - 2 - 2 + 0) F + 0 + 7 + 0) F + 0 + 7 + 1 + 0 + 7 + 1 + 0 + 7 + 1 + 0 + 7 + 1 + 0 + 7 + 1 + 0 + 7 + 1 + 0 + 7 + 1 + 1 + 0 + 7 + 7 + 1 + 1 + 0 + 7 + 7 + 7 + 1 + 0 + 7 + 7 + 7 + 1 + 0 + 7 + 7 + 7 + 1 + 0 + 7 + 7 + 7 + 7 + 1 + 0 + 7 + 7 + 7 + 7 + 1 + 0 + 7 + 7 + 7 + 7 + 1 + 0 + 7 + 7 + 7 + 7 + 1 + 0 + 7 + 7 + 7 + 7 + 1 + 0 + 7 + 7 + 7 + 7 + 1 + 0 + 7 + 7 + 7 + 7 + 1 + 0 + 7 + 7 + 7 + 7 + 1 + 0 + 7 + 7 + 7 + 7 + 1 + 0 + 7 + 7 + 7 + 7 + 7 + 1 + 0 + 7 + 7 + 7 + 7 + 7 + 7 + 7 + 7 + 1 + 0 + 7 + 7 + 7 + 7 + 7 + 7 + 7 + 7 + 7 | -ル<br>次へ<br>アストール(開始)<br>Fィスクの作成 起 7 |
| 2.2.2.7                                                                                                    |                                      |

選択して

クリックします

4 の画面が表示されない場合は、以下の手順で 5 に進んでください。 CD-ROM からインストールする場合: ポイント Windowsの[マイコンピュータ]をダブルクリックしてCD-ROMア イコンをダブルクリックします。

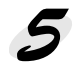

LP-900のアイコンが選択されていることを確認して、OK ボタンをク リックします。

プリンタドライバと EPSON プリンタウィンドウ!3 のインストールが始 まります。

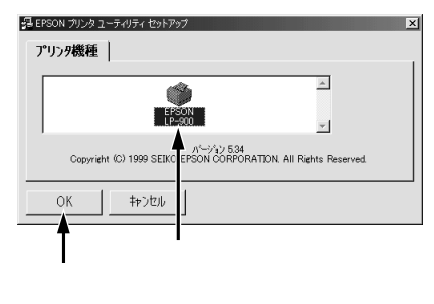

Windows95/NT4.0 をご利用の場合は 7 へ進んでください。 Windows98 をご利用の場合は 6 へ進んでください。

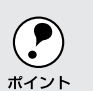

フロッピーディスクの場合は、ディスク交換のメッセージに従ってディ スクを交換してください。

次の画面が表示されたら、プリンタの電源をオンにします。 プリンタの接続先の設定を行います。USB 接続をご利用の場合はUSB デバイスドライバのインストールを行います。インストールの手順が自 動的に進みます。

7 の画面が表示されるまでお待ちください。

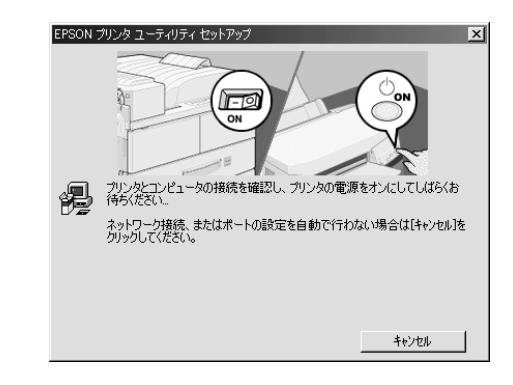

• 6 の画面で、キャンセルボタンをクリックしてから、プリンタの電 源をオンにしても、コンピュータ上にコピーされているプログラムに ポイント よってドライバのインストールは完了します。ただし、USB接続をご 利用の場合は印刷先のポートを[EPUSB]に変更する必要があります。 23ページの手順で印刷先のポートを [LPT1]から [EPUSB] に変更 してください。 • 6 の画面の表示後、約1分経過しても、プリンタの接続が確認でき ない、あるいは印刷先のポート(EPUSB)が認識できない場合は、以 下のような画面が表示されます。 <例> EPSON プリンタ ユーティリティ セットアッ シリンタの接続先(ポート)が確認できません。 クリンタとコンピュータが正しく接続されているか、プリンタの電源がオンになっているかを確認して[再試行]をクリックしてくださ 再該行法 キャンセル 次の点を確認し、再試行ボタンをクリックしてください。 (1) プリンタの電源がオンになっているか (2) 推奨ケーブルが正しく接続されているか

Win

STRATE STRATES STRATES STRATES STRATES

Win

7 次のような画面が表示されたら、OK ボタンをクリックします。 これでプリンタソフトウェアのインストールは終了です。

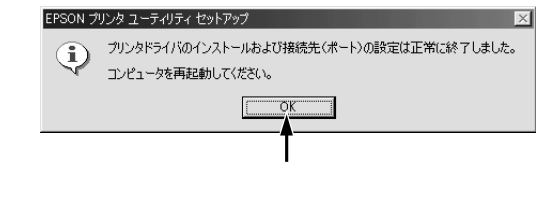

コンピュータの再起動を促すメッセージが表示されたときは、コンピュータ を再起動してください。

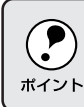

USBデバイスドライバが正常にインストールされているかは、次ページのチェック1の方法で確認できます。
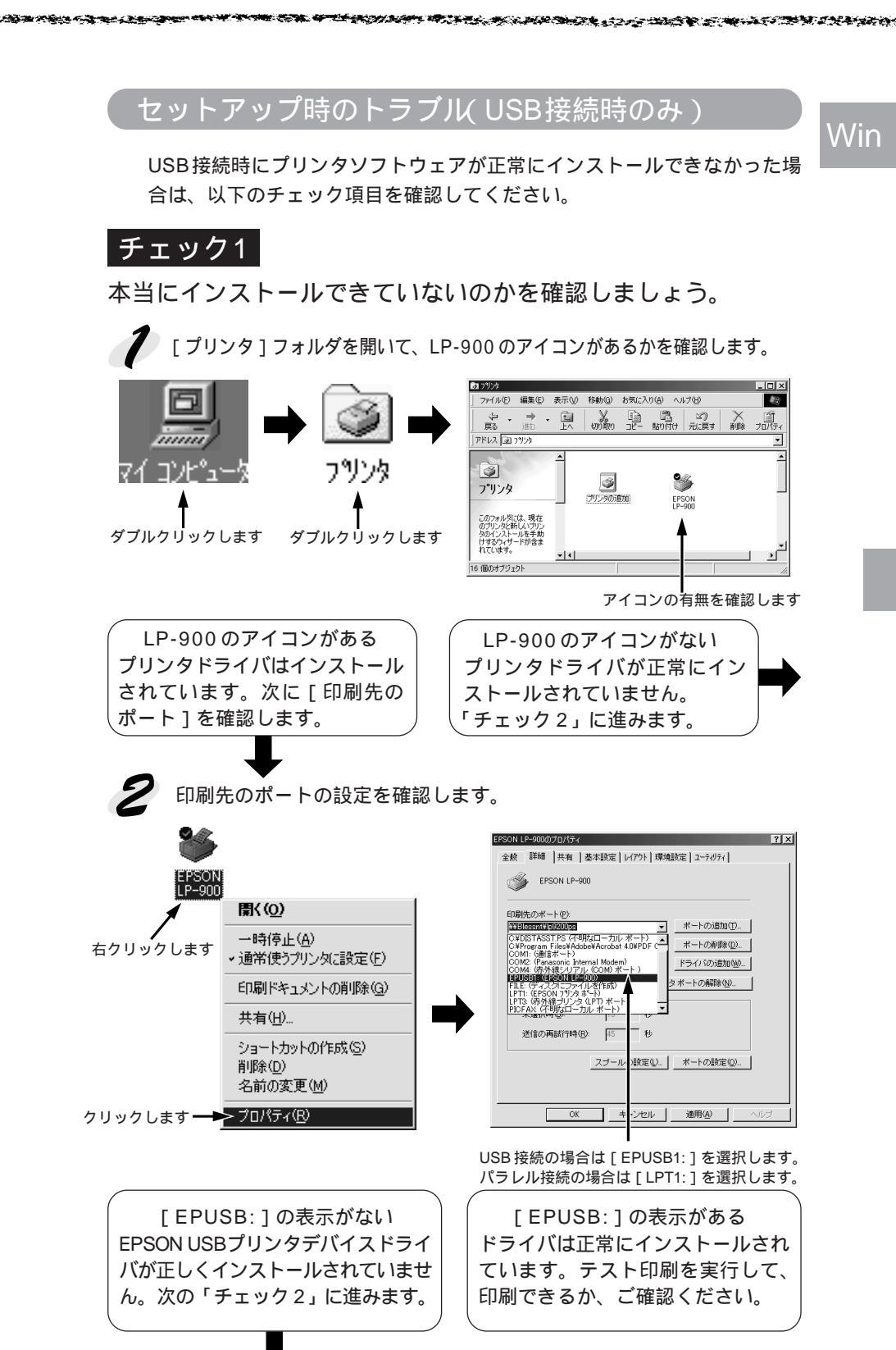

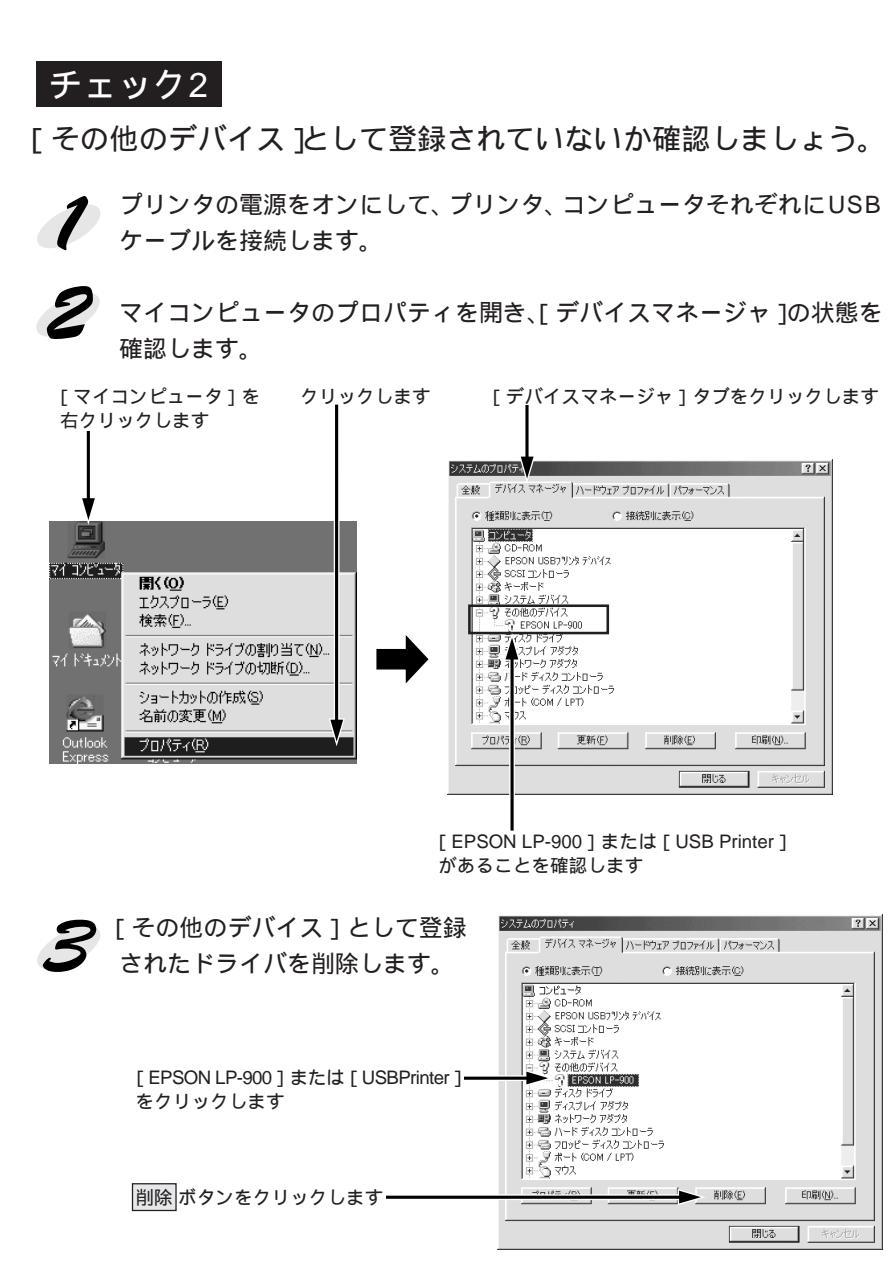

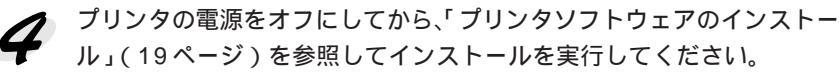

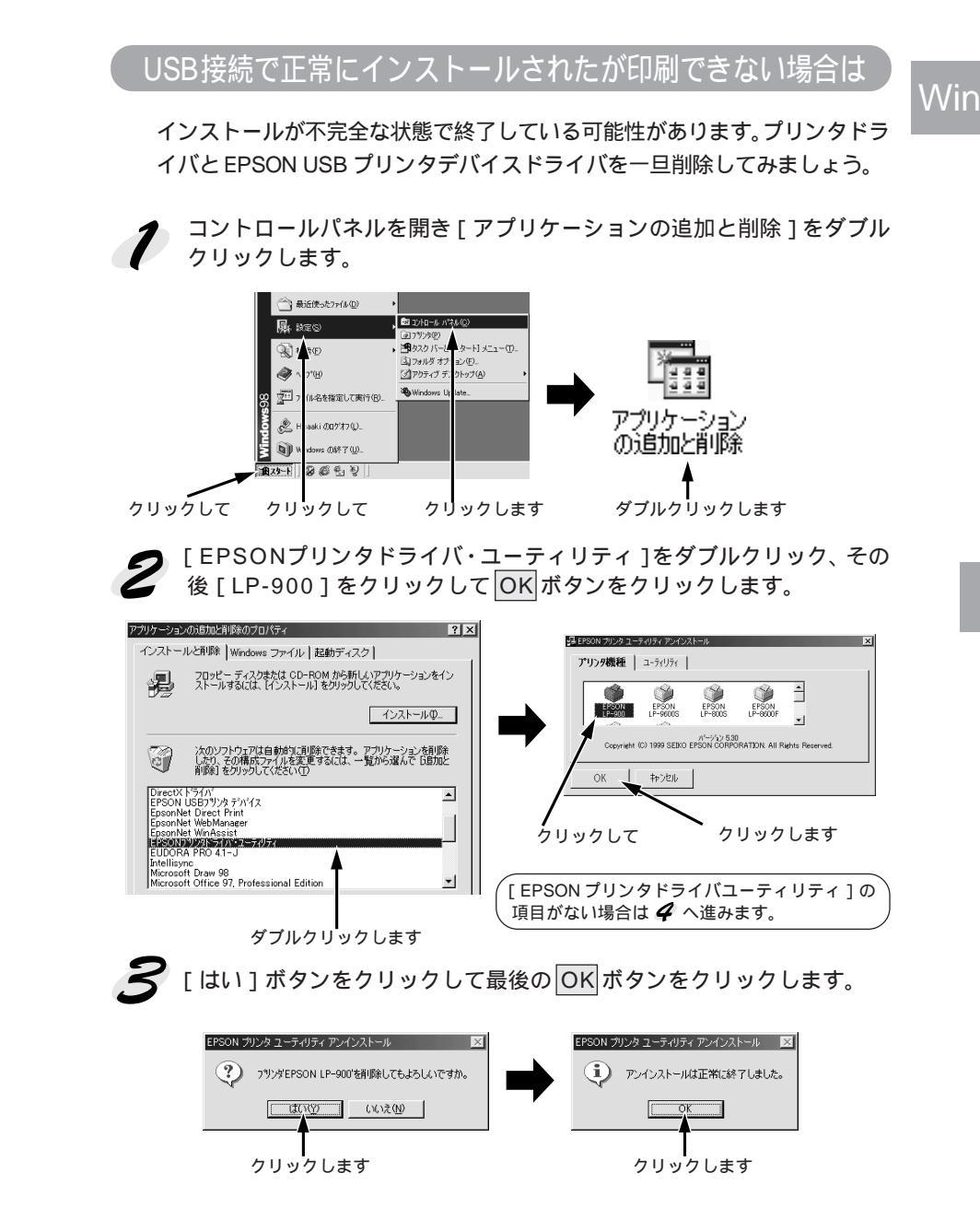

これでプリンタドライバと EPSON プリンタウィンドウ!3 が削除されました。

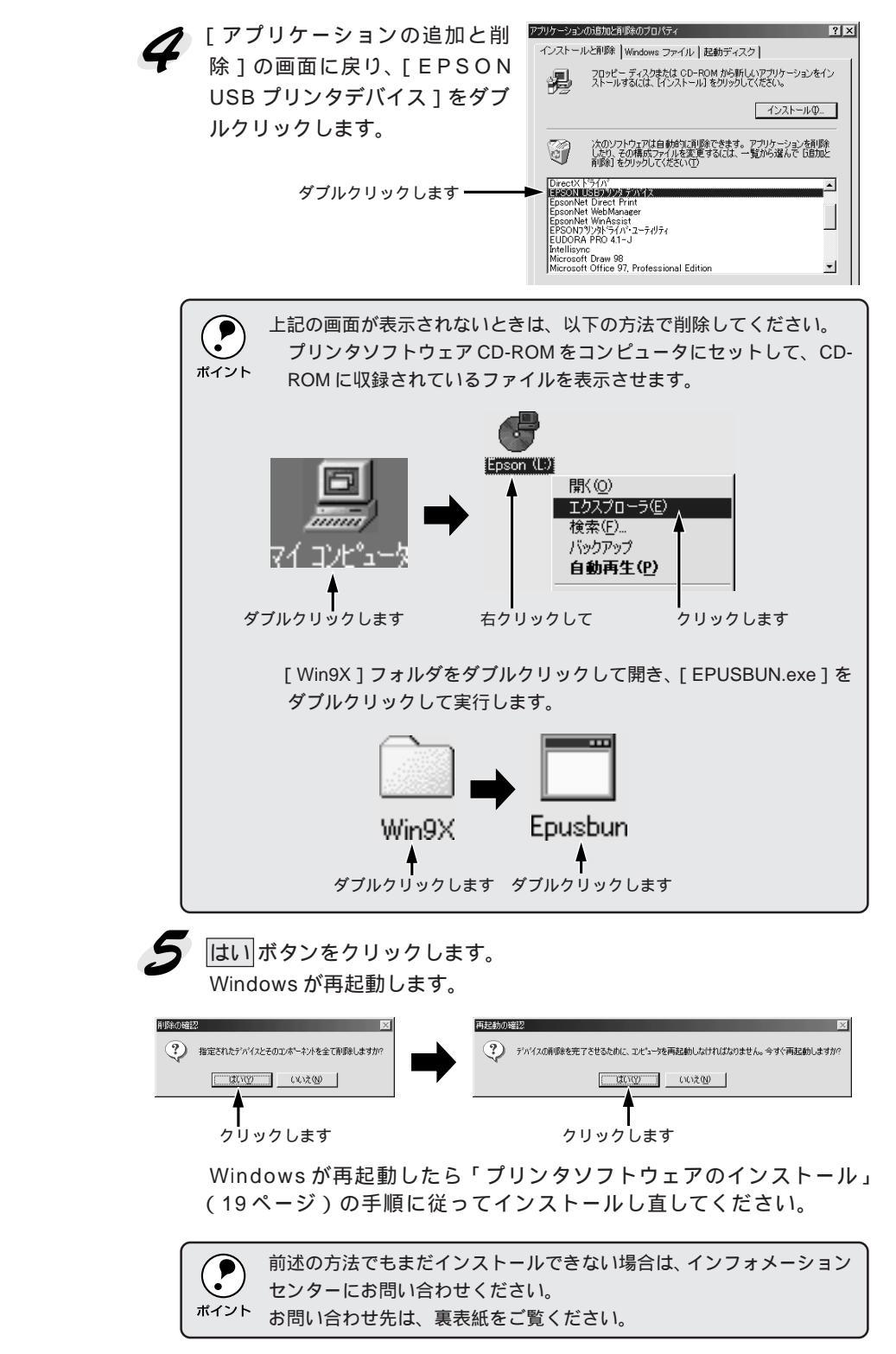

Nin

26 プリンタソフトウェアのセットアップ

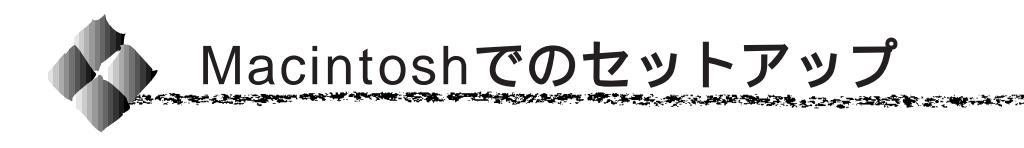

#### システム条件の確認

ご使用の Macintosh のシステムを確認してください。Apple 社により USB ポートの動作が保証されているコンピュータとOS が必要です。条件に合わない場合、付属のプリンタドライバが使用できないことがあります(2000年2月現在)。

Mac

| コンピュータ | :PowerPC 搭載機種(USB ポート搭載機種)                   |
|--------|----------------------------------------------|
| システム   | : Mac OS8.1 以降<br>(QuickDraw GX には対応していません)* |

ハードディスク空き容量:6MB 以上

メモリ容量 : 8MB 以上(32MB 以上を推奨)

| ボイント | * QuickDrawGX で本製品を使用することはできません。以下の手順で<br>Quick DrawGX を使用停止にしてください。<br>caps lock キーを解除しておきます。<br>スペースバーを押したまま Macintosh を起動します。<br>(機能拡張マネージャが開きます。) |
|------|----------------------------------------------------------------------------------------------------|
|      | QuickDrawGX 拡張機能をクリックして [ 使用停止 ] にします。<br>( チェック印のない状態になります。)<br>機能拡張マネージャを閉じます。                                                                      |

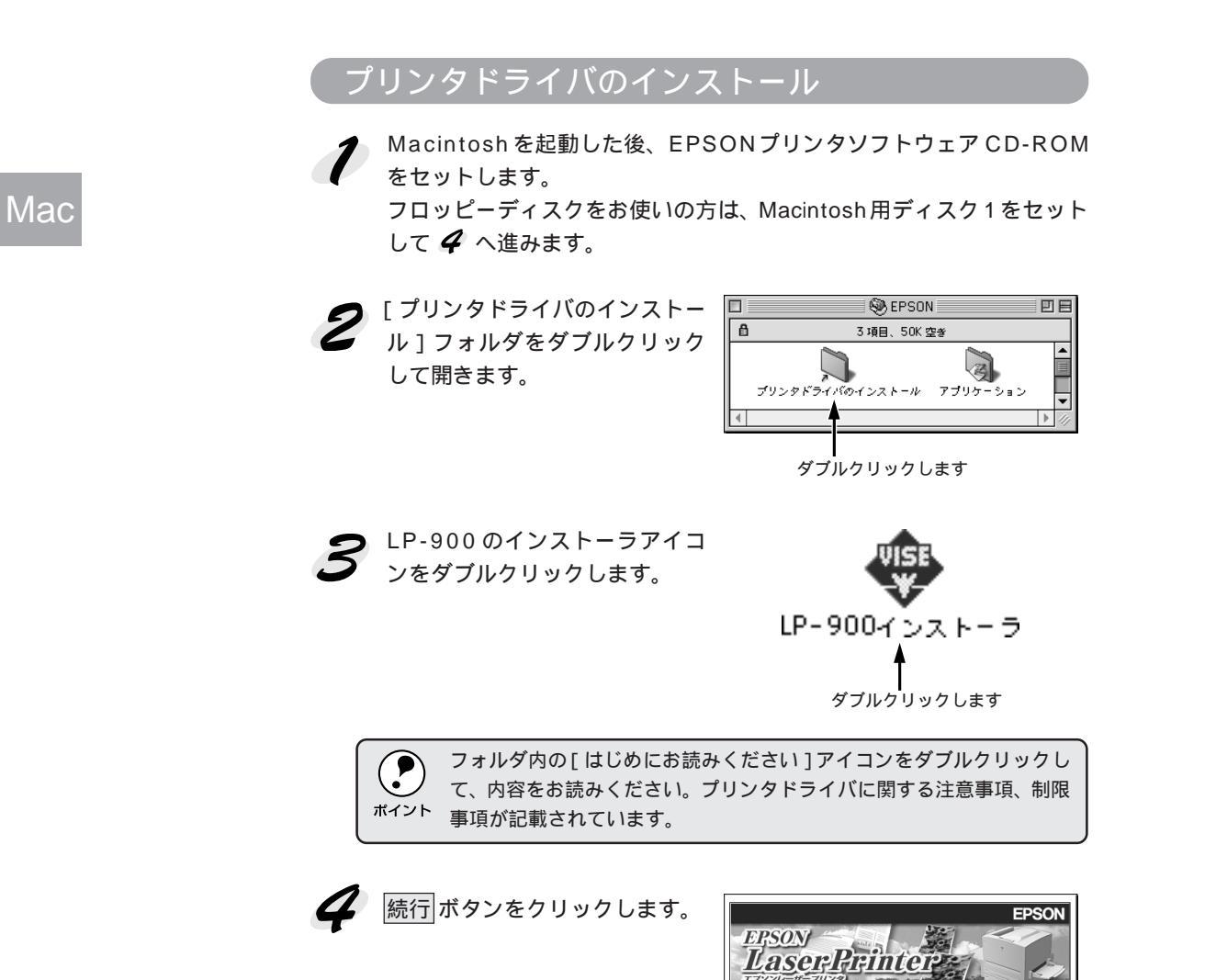

结行

クリックします

インストール ボタンをクリック 5 LP-900インストーラ [簡易インストール ▼] します。 インストールするには"インストール"をクリックして下さい 簡易インストール USB デバイスドライバやプリン タドライバなど必要なファイル をインストールします。 Mac インストールする場所 終了 ディスク上「Macintosh HD」 インストール クリックします 以下の画面が表示された場合、起動しているアプリケーションソフトが 強制的に終了されても問題がないかを確認して 続行 ボタンをクリック ポイント します。 アプリケーションソフトを強制的に終了すると作成中のデータが消えて しまう場合などは、キャンセルボタンをクリックしてインストールを中 断し、アプリケーションソフトを終了してから、プリンタドライバをイ ンストールしてください。 インストレーション終了後 Macintosh を再起動す る必要があります。"続行"をクリックすると自動 的にすべての起動中のアプリケーションを閉じま す。 "キャンセル"をクリックすればディスクに変 ・・ 更を加えることなく終了することができます。 キャンセル 続行 クリックします 6 再起動ボタンをクリックします。 インストールが完了しました。 Macintosh の再起動が必要な ソフトウェアがインストールされたため"再起動"をクリック してください。別のインストールを行う場合は"統行"をク リックしてください。 Macintosh が再起動し、インス トールしたプリンタドライバが 続行 再起動 使用できるようになります。 クリックします 3 アップルメニューに[EPSONプリンタウィンドウ!3]のエイリアスが作 成されます。 ポイント △ 「EPSON プリンタウィンドウ!3」146 ページ

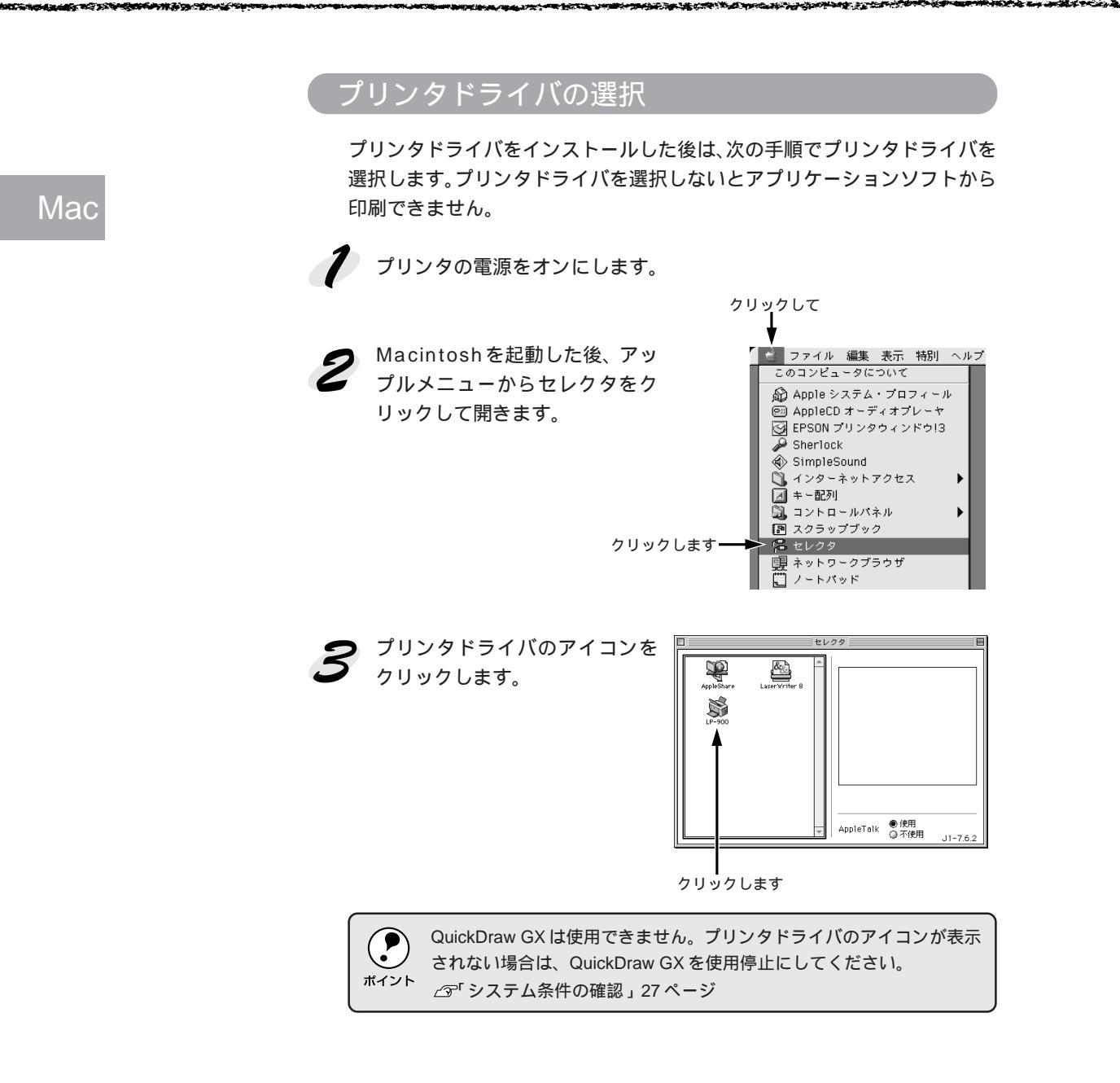

## 30 プリンタソフトウェアのセットアップ

ノッノノノノ / \* / エ /

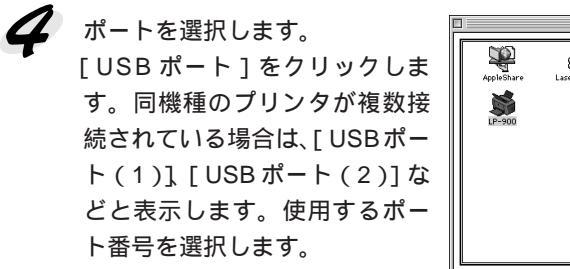

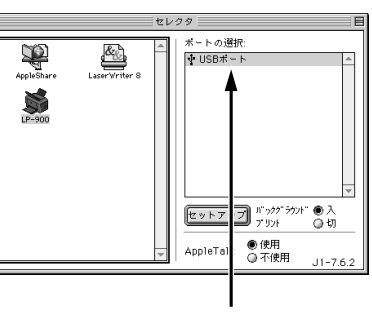

Mac

() ポイント イ

[ポートの選択]に何も表示されない場合は、コンピュータとプリンタの 接続状態が正しいか、プリンタの電源スイッチがオンになっているかを 確認してください。

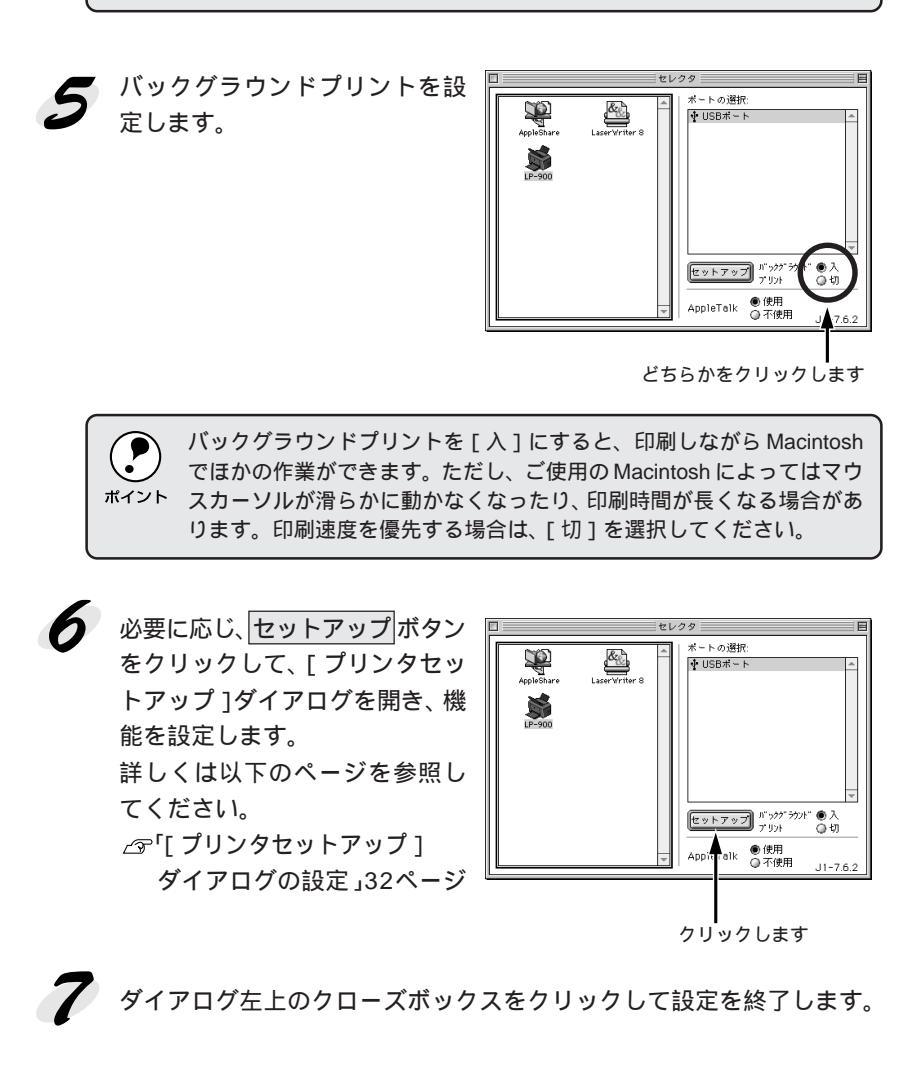

プリンタソフトウェアのセットアップ 31

[プリンタセットアップ]ダイアログの設定

アップルメニューのセレクタからプリンタドライバを選択する際、[ プリン タセットアップ ]ダイアログを開いて、プリンタの各種機能を設定・実行す ることができます。ダイアログの開き方については、以下のページを参照し てください。

⊿ プリンタドライバの選択」30ページ

[プリンタセットアップ]ダイアログでは以下の項目を設定できます。

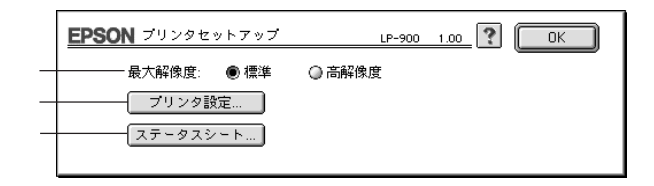

最大解像度

プリンタが対応している解像度をアプリケーションソフト側に伝えます。使 用しているアプリケーションソフトが対応している解像度に合わせて設定し てください。印刷時の解像度とは異なります。

標準 : 本機の解像度を 300dpi としてアプリケーションソフト側 に伝えます。

高解像度 : 本機の解像度を 600dpi としてアプリケーションソフト側 に伝えます。

 ・本項目は、印刷時の解像度を設定するものではありません。印刷解像度は[プリント]ダイアログの[モード設定]または[詳細設定]ダイアログの[印刷品質]で設定します。
☆「「プリント]ダイアログ」130ページ 「[詳細設定]ダイアログ」136ページ
・[プリント]ダイアログで[モード設定]を[きれい](600dpi)に設定して印刷すると、エラーが発生することがあります。この場合、本項目を[標準]に設定すると印刷できるようになることがあります。

Mac

プリンタ設定 ボタン

クリックすると、さらにダイアログが表示されます。設定を変更したら、OK ボタンをクリックしてダイアログを閉じてください。

Mac

| EPSON   |        |      |       | LP-   | 900 1.00 | ? |
|---------|--------|------|-------|-------|----------|---|
| 節電時間:   | OFF (  | ◎ 5分 | ◎ 15分 | ● 30分 | ◎ 60分    |   |
| トナー列    | 量リセット  |      |       |       |          |   |
| 感光体ラー   | イフリセット |      |       |       |          |   |
| 🗹 プリンタ? | をモニタする | 5    |       |       |          |   |
|         |        |      |       |       | 40       | < |

節電時間 : 節電状態に入るまでの待機時間を設定します。初期設定は
[30分]です。節電機能を使用しない場合は、[OFF]を選択します。

トナー残量 リセット ボタン : 新しい ET カートリッジを取り付けた場合に、クリック します。トナー残量を示すカウンタがリセットされます。

感光体ライフ: 新しい感光体ユニットを取り付けた場合に、クリックし
リセット
ます。感光体ユニットの寿命(ライフ)を示すカウンタが
ボタン
リセットされます。

購入時に取り付けられている ET カートリッジと感光体ユニットについては、リセットする必要はありません。次回交換時にリセットしてください。

プリンタを : スプール終了時に EPSON プリンタウィンドウ!3 を起動す モニタする るかどうかを選択します。起動する場合は、クリックして チェックマークを付けます。(バックグラウンド印刷時のみ 有効)

ステータスシート ボタン

クリックすると、さらにダイアログが表示されてプリンタの状態を表示しま す。ステータスシート印刷ボタンをクリックすると、プリンタの状態を記 載したステータスシートを印刷します。

プリンタソフトウェアのセットアップ

33

## 第4章

# 使用可能な用紙と給紙/排紙方法

ここでは、印刷できる用紙、用紙のセット方法、印刷する 際の諸注意などについて説明しています。

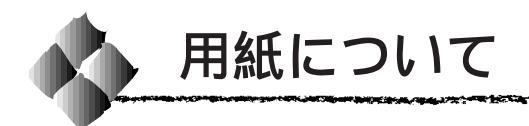

#### 印刷できる用紙の種類

本プリンタは、ここで紹介する用紙に印刷することができます。これ以外の 用紙は使用しないでください。

| 普通紙   | 普通紙                   | 複写機などで使用する一般のコピー用紙や上質紙または再生紙 <sup>™</sup> です。   |
|-------|-----------------------|-------------------------------------------------|
|       |                       | 紙厚は60 ~ 90g/m²の範囲内のものをお使いください。                  |
|       | プレプリント紙 <sup>*2</sup> | レターヘッドなど、罫線や会社のロゴなどがあらかじめ印刷された                  |
|       |                       | 紙です。レーザープリンタやインクジェットプリンタで一度印刷し                  |
|       |                       | た用紙をプレプリント紙として使用することはできません。                     |
|       | ボンド紙                  | 印刷適性、耐久性に優れた、かたく締った厚目の用紙です。紙厚が                  |
|       |                       | 90~163g/m <sup>2*3</sup> のものを使用する場合は、印刷時に紙種を[厚紙 |
|       |                       | (大)]に設定してください。                                  |
|       | 色付き*2                 | 色上質紙など用紙全体が染められている用紙です。カラーレーザー                  |
|       |                       | プリンタやインクジェットプリンタで印刷された用紙や表面にコー                  |
|       |                       | ティングされている用紙は使用しないでください。                         |
| 特殊紙*4 | 官製ハガキ⁵                | 通常の官製ハガキ(190g/m²)が使用可能です。                       |
|       |                       | 往復ハガキの場合は、中央に折り目のないものをお使いください。                  |
|       | 封筒 6                  | 使用できる定形サイズの封筒は Monarch、Commercial-10、DL、        |
|       |                       | C5 です。これ以外のサイズの洋形封筒に印刷するときは、ユー                  |
|       |                       | ザー定義サイズを設定してください。紙厚が 60 ~ 105g/m² のも            |
|       |                       | のをご使用ください。(和封筒はご使用いただけません)                      |
|       | ラベル紙                  | モノクロレーザープリンタ用またはコピー機用のラベル紙で、台紙                  |
|       |                       | 全体がラベルで覆われているものをお使いください。                        |
|       | OHPシート                | モノクロレーザープリンタ用またはコピー機用のOHPシートをお                  |
|       |                       | 使いください。                                         |
|       | 不定形紙                  | 用紙幅が 90 ~ 216mm、用紙長が 148 ~ 356mm、               |
|       |                       | 紙厚が 60 ~ 163g/m²の範囲内のものをお使いください。                |
|       | 厚紙                    | 紙厚が90~163g/m <sup>2-3</sup> の範囲内の用紙(ケント紙を含む)をお使 |
|       |                       | いください。                                          |

- \*1:再生紙は、一般の室温環境下以外でご使用になると、印刷品質が低下したり、紙詰まり などの不具合が発生することがありますのでご注意ください。また、再生紙の使用にお いて給紙不良や紙詰まりが発生しやすい場合は、用紙を裏返して使用することにより症 状が改善されることがあります。
- \*2 : 定着器の温度(約190°C)によってインクなどが変質・変色する用紙は使用しないでく ださい。
- \*3 : 厚紙の用紙厚は90g/m<sup>2</sup>を超えて163g/m<sup>2</sup>以下のものを指しますが、本書では「90~ 163g/m<sup>2</sup>」という記載をしています。
- \*4 : 特殊紙は用紙トレイから給紙してください。オプションのロアーカセットユニットから は給紙できません。
- \*5 : 絵入りのハガキなどを給紙すると、絵柄裏移り防止用の粉が給紙ローラに付着し給紙で きなくなる場合がありますので、ご注意ください。 ∠3<sup>o</sup>「用紙トレイ給紙ローラのクリーニング」172ページ
- \*6 : 封にのりの付いた封筒は使用しないでください。

 ・紙の種類によっては特に印刷面の指定がない場合でも、印刷する面によって排紙後の用紙の状態に差が出ることがあります。 用紙がカールなどしてきれいに排紙されない場合は印刷面を替えて用紙をセットしてください。
・特殊紙への印刷の際は、用紙別にご注意いただく事項が異なりますので以下のページを参照ください。
・一分で「特殊紙への印刷」43ページ
・用紙を大量に購入する場合は、必ず事前に試し印刷をして印刷の状態をご確認ください。

#### 印刷できない用紙

プリンタの故障(給紙ローラ、感光体、定着器)の原因となる用紙

- インクジェットプリンタ用特殊用紙(スーパーファイン紙、光沢紙、光沢 フィルムなど)
- アイロンプリント用紙
- 熱転写プリンタ、インクジェットプリンタで印刷した後の用紙
- モノクロレーザープリンタやカラーレーザープリンタ、カラー複写機で印刷した後の用紙
- カラーレーザープリンタやカラー複写機専用 OHP シート
- 一度印刷した後の裏紙
- カーボン紙、ノンカーボン紙、感熱紙、感圧紙、酸性紙
- 糊、ホチキス、クリップなどが付いた用紙
- 表面に特殊コートが施された用紙、表面加工されたカラー用紙
- バインダ用の穴が開いている用紙

給紙不良、紙詰まりを起こしやすい用紙

- 薄すぎる用紙、厚すぎる用紙
- 濡れている(湿っている)用紙
- 表面が平滑すぎる (ツルツル、スベスベしすぎる) 用紙、粗すぎる用紙
- 表と裏で粗さが大きく異なる用紙
- 折り目、カール、破れのある用紙
- 形状が不規則な用紙、裁断角度が直角でない用紙
- ミシン目のある用紙
- 簡単にはがれてしまうラベル紙

定着器の熱(約190℃)によって変質、変色する用紙

- 表面に特殊コート(またはプレプリント)が施された用紙
- アイロンプリント用紙

#### 印刷できる領域

ポイント

13.8

100

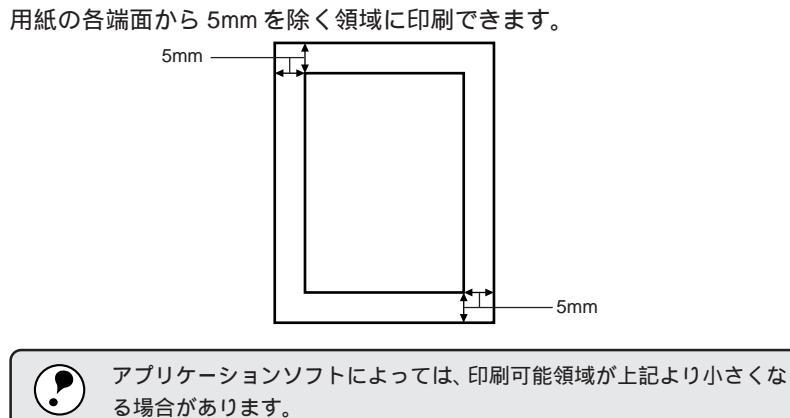

CONTRACTOR OF THE OWNER

10.00

## 用紙と給紙/排紙装置の関係

| 給紙装置          | 給紙できる      | 容量                 | 用紙サイズ                                 |
|---------------|------------|--------------------|---------------------------------------|
|               | 用紙種類       |                    | ( )内は、操作パネルの液晶表示上での表記です。              |
| 標準用紙トレイ*1     | 普通紙        | 150 枚*2            | A4、A5、B5、Letter(LT)                   |
|               | 厚紙 /レターヘッド | 10 枚 <sup>-3</sup> | Half-Letter (HLT) Executive (EXE)     |
|               | ラベル紙       |                    | Legal ( LGL ) GovernmentLegal ( GLG ) |
|               | OHPシート     |                    | GovernmentLetter(GLT) F4、不定形紙         |
|               | 封筒 *4      | 10枚                | Monarch (MON), Commercial-10(C10),    |
|               |            |                    | DL、C5                                 |
|               | 官製ハガキ・5    | 50枚                | 100mm×148mm( 往復はがき200mm×148mm)        |
| オプションロアーカセット  | 普通紙        | 500枚*2             | A4                                    |
| ユニット(LPA4LC4) |            |                    |                                       |

| 排紙装置           | 排紙できる<br>用紙種類 | 容量     | 用紙サイズ     |
|----------------|---------------|--------|-----------|
| 標準排紙トレイ        | すべての          | 100枚*6 | すべての用紙サイズ |
|                | 用紙種類          |        |           |
| オプションフェイスアップ   | すべての          | 20枚*6  | すべての用紙サイズ |
| トレイ (LPA4FUT2) | 用紙種類          |        |           |

\*1 : 用紙トレイにセットできる用紙の高さは 16mm 以下です。

\*2 :64g/m<sup>2</sup>の場合

\*3 : 90 ~ 163g/m<sup>2</sup>の場合

- \*4 : 定形サイズ以外の洋形封筒を使用する場合はユーザー定義サイズで使用する封筒のサイズを設 定して使用してください。なお、和封筒は使用できません。
- \*5 : 190g/m<sup>2</sup>
- \*6 : 普通紙 64g/m<sup>2</sup>の場合。普通紙以外の場合は、給紙できる最大容量となります。

#### 給紙装置の優先順位

給紙装置の優先順位は次の通りです。印刷データの用紙サイズが A4 の場 合、すべての給紙装置に用紙をセットすると、最大で 650 枚の連続給紙が 可能です。

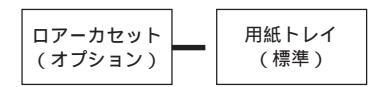

#### 用紙の保管

用紙は以下の点に注意して保管してください。

- 直射日光を避けて保管してください。
- 湿気の少ない場所に保管してください。
- 用紙を濡らさないでください。
- 用紙を立てたり、斜めにしないで、水平な状態で保管してください。
- ホコリが付かないよう、包装紙などに包んで保管してください。

#### 用紙サイズのチェックについて

用紙トレイとオプションのロアーカセットにセットされた用紙サイズの チェックを、印刷前と印刷後に行い、用紙サイズが一致していない場合には エラー表示をします。エラーが表示された場合は、設定または用紙をチェッ クし、まちがいがないことを確認してから印刷を実行してください。

ただし、本機の特性により、用紙トレイから給紙をする場合は以下の点を理解していただいて、本機をお使いいただきますようお願いいたします。

- 本機では、用紙トレイに用紙がセットされていない状態では用紙のサイズを「不明」と認識し、1枚目を通紙することによってセットされている用紙サイズを認識します。そのため、アプリケーションソフトやプリンタドライバの設定と用紙トレイにセットした用紙サイズが一致している場合は問題なく印刷が行われますが、不一致の場合は1枚目通紙後にエラーとなります(印刷前チェックがされない)。
- 本機では、用紙トレイの用紙サイズを「不明」と認識するタイミングがあ ります。このタイミングは、オプションのロアーカセットの装着の有無に よって異なります。
  ロアーカセット未装着時:用紙トレイの用紙がなくなったとき 電源オン時
  印刷後用紙サイズエラー発生時
  ロアーカセット装着時:用紙トレイの用紙がなくなったとき
  印刷後用紙サイズエラー発生時

ただし、印刷の途中で「用紙なし」となった場合は用紙サイズを「不明」 とせず、印刷していた用紙サイズのままとなります。

ロアーカセット装着時にプリンタの電源オフの状態で、電源オフにする前に使用していた用紙サイズと異なるサイズの用紙を用紙トレイにセットした場合、次回電源オンにしたときにプリンタ側で認識している用紙サイズは電源オフにする前に使用していた用紙サイズとなります。そのため、用紙トレイにセットした用紙サイズとアプリケーションソフトやプリンタドライバの設定が一致していても印刷前チェックでエラーとなります。この場合、「続行」ボタンをクリックして印刷を続行してください。1枚目通紙後にセットされている用紙サイズが正しく認識され、以降は正常に印刷を行います。

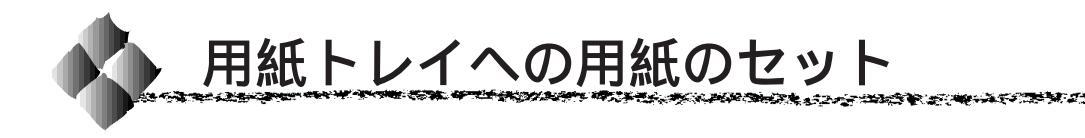

ここでは、標準装備の用紙トレイへの用紙のセット方法を説明します。オプ ションのロアーカセットユニットへの用紙のセット方法は、オプションの取 扱説明書を参照してください。

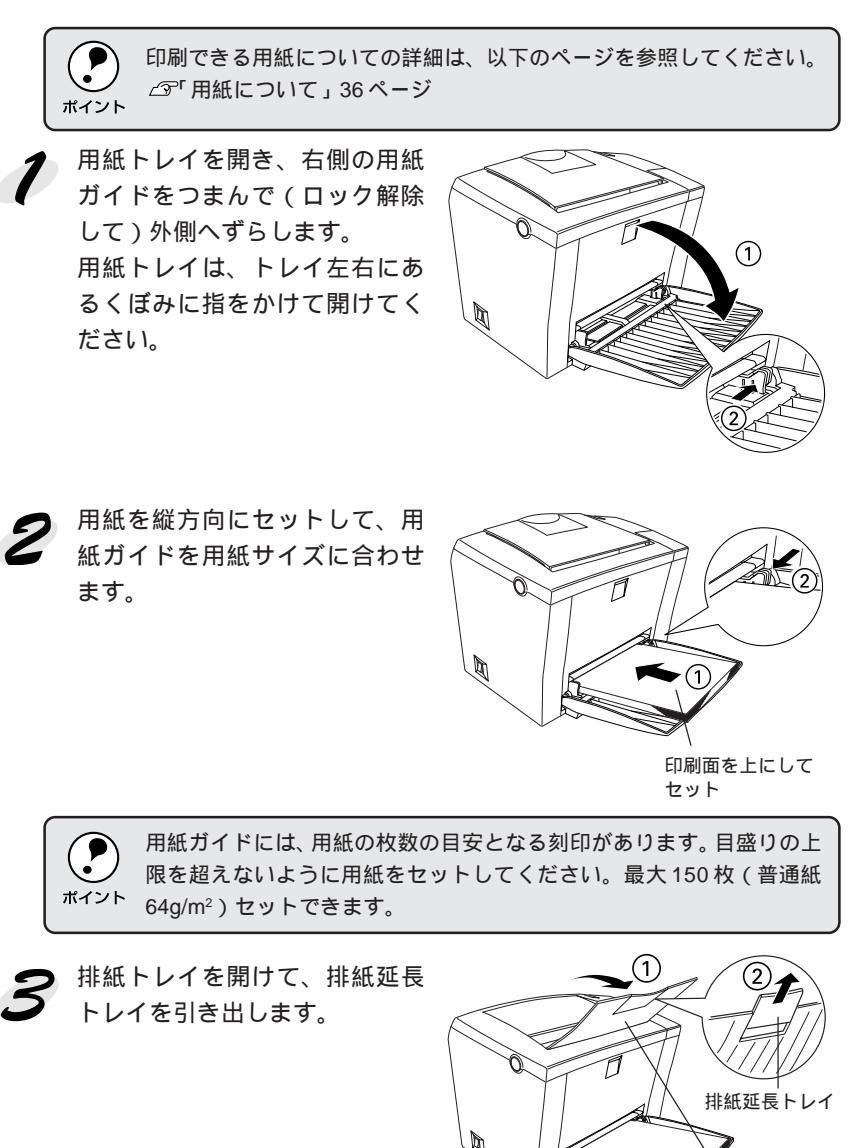

排紙トレイ

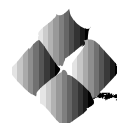

排紙経路の切り替え

本機は、通常ご使用いただくプリンタ上面の排紙経路の他に、用紙のカール を防ぐための排紙経路がプリンタ上面後方に設けられています。後部排紙経 路をご使用いただくには、オプションのフェイスアップトレイ(LPA4FUT2) が必要です。後部排紙経路からの用紙を20枚(普通紙64g/m<sup>2</sup>)まで保持す ることができます。ハガキや封筒など厚手の紙に印刷する場合にご使用くだ さい。

プリンタ側面の排紙切り替えレバーを押し下げます。印刷を実行すると印刷 面を上に向けて装着したオプションのフェイスアップトレイへ排紙します。

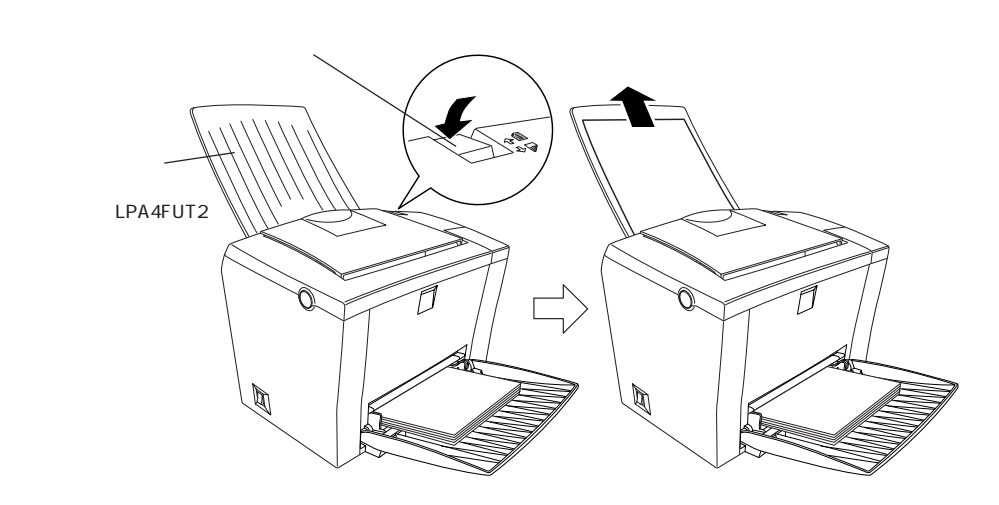

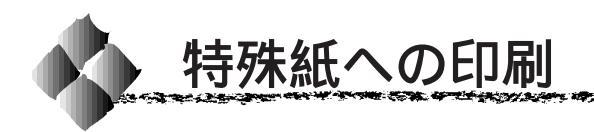

#### ここでは、ハガキや封筒など特殊紙への印刷方法について説明します。

A DESCRIPTION OF THE ADDRESS OF THE ADDRESS OF THE

#### ハガキへの印刷

ハガキに印刷する前に、同じサイズの用紙で試し印刷をして印刷位置や印刷 方向などの確認をしてください。

| 給紙方法 / セット可能枚数 | 用紙トレイ / 50 | 0枚                       |
|----------------|------------|--------------------------|
| プリンタドライバの設定    | Windows    |                          |
| (官製ハガキ)        | [基本設定]     | [用紙サイズ] [ハガキ100 × 148mm] |
|                |            | [給紙装置] [用紙トレイ]           |
|                | Macintosh  |                          |
|                | [用紙設定]     | [用紙サイズ] [ハガキ100 × 148mm] |
|                | [プリント]     | [給紙装置] [用紙トレイ]           |
| プリンタドライバの設定    | Windows    |                          |
| (往復八ガキ)        | [基本設定]     | [用紙サイズ] [ユーザー定義サイズ]      |
|                | [環境設定]     | [拡張設定]- [紙種] [厚紙(小)]     |
|                | Macintosh  |                          |
|                | [用紙設定]     | [用紙サイズ] [ユーザー定義サイズ]      |
|                | [プリント]     | [拡張設定]- [紙種] [厚紙(小)]     |

以下のハガキは使用しないでください。故障や印刷不良などの原因にな ります。

- 私製ハガキ
- 箔押し、エンボス加工など表面に凹凸のあるハガキ
- 絵ハガキなどの厚い(163g/m<sup>2</sup>を超える)ハガキ
- 熱転写プリンタ、インクジェットプリンタで一度印刷したハガキ
- 大きく反っているハガキ(反りを修正してご使用ください)
- 絵入りハガキを給紙すると、絵柄裏移り防止用の粉が給紙ローラに付着 し、給紙できなくなる場合があります。

△☞「用紙トレイ給紙ローラのクリーニング」172ページ

 ・奥までしっかりセットしても給紙されなかった場合は、先端を数mm 上に反らせてセットしてください。
・往復八ガキは折り目がないものを使用してください。
・往復八ガキへ印刷する場合は、アプリケーションソフトで用紙サイズを、148mm × 200mmに設定してください。アプリケーションソフトで任意の用紙サイズを設定できない場合は、往復八ガキへの印刷はできません。
・八ガキ印刷は、八ガキのカール防止のためフェイスアップでの排紙をお勧めします。この場合、オプションのフェイスアップトレイ(LPA4FUT2)が必要となります。 印刷面を上にしてセットしてください。

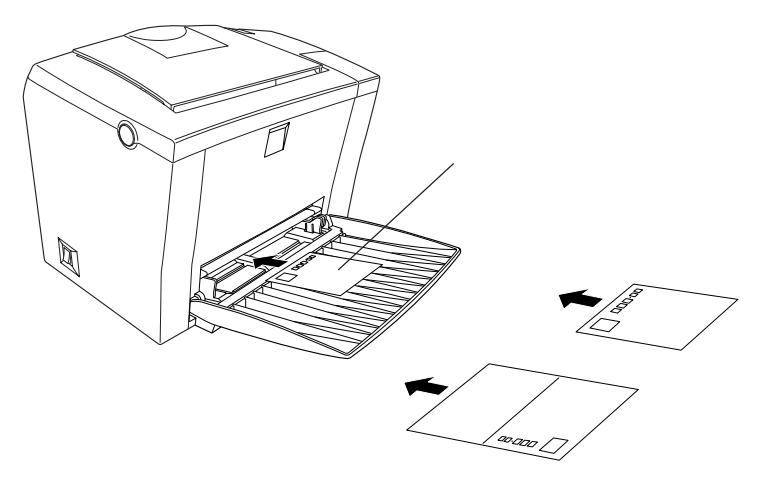

ハガキの「バリ」除去について

ハガキによっては、裏面に「バリ」(裁断時のかえり)が大きいために、給紙で きない場合があります。印刷する前にハガキ裏面を確認し「バリ」がある場 合には以下の方法に従って除去してください。

ハガキを水平な所に置いて、定規などを「バリ」がある部分に垂直にあ てて矢印方向に1~2回こすり、「バリ」を除去します。

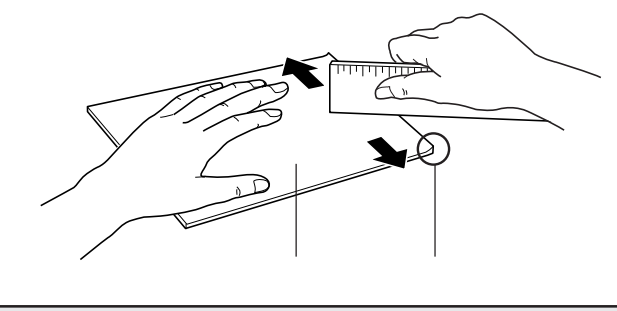

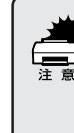

「バリ」除去の際に発生した紙粉をよく払ってから給紙してください。 ハガキに紙粉が付着したまま給紙すると、用紙が給紙できなくなる おそ れがあります。万一、用紙を給紙しなくなった場合は、給紙ローラをク リーニングしてください。 ∠☞「用紙トレイ給紙ローラのクリーニング」172ページ

#### 封筒への印刷

封筒の品質は、製造メーカーによって異なります。大量の封筒を購入する前には、必ず試し印刷をして、印刷の状態を確認してください。

where the second state of the second second s

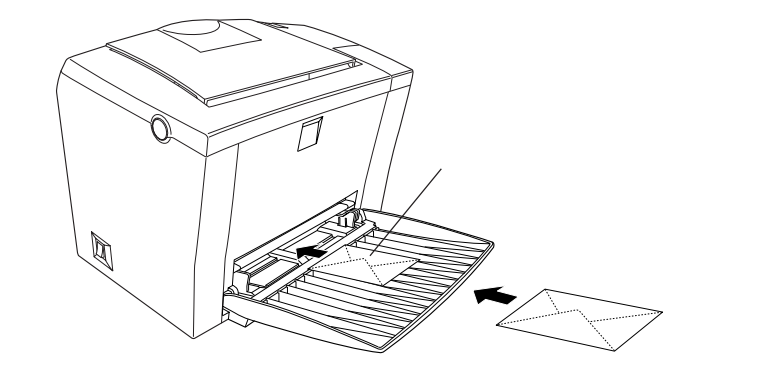

| 給紙方法 / セット可能枚数 | 用紙トレイ / 1 | 0枚                             |
|----------------|-----------|--------------------------------|
| プリンタドライバの設定    | Windows   |                                |
|                | [基本設定]    | [用紙サイズ] [MON I C10 I DL I C5 ] |
|                | [環境設定]    | [拡張設定] - [紙種] [厚紙(小)]          |
|                | Macintosh |                                |
|                | [用紙設定]    | [用紙サイズ] [Monarch]              |
|                |           | [Commercial 10][DL][C5]        |
|                | [プリント]    | [拡張設定] - [紙種] [厚紙(小)]          |

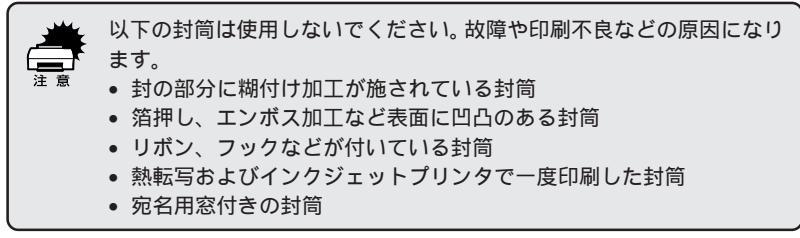

 ・封筒の定型サイズは、Monarch(MON),Commercial 10(C10), DL, C5の4つ(洋形封筒のみ)です。定形サイズ以外の封筒を使用する場合は、ユーザー定義サイズで、使用する封筒のサイズを設定してお使いください。
・和封筒はご使用になれません。
・印刷結果が思う向きにならない場合は、[逆方向から印刷](Windows プリンタドライバの[レイアウト]ダイアログ)/[180度回転印刷] (Macintosh プリンタドライバの[用紙設定]ダイアログ)をご利用ください。
・奥までしっかりセットしても給紙されなかった場合は、先端を数mm上に反らせてセットしてください。

#### ラベル紙への印刷

ラベル紙の品質は、製造メーカーによって異なります。大量のラベル紙を購入する前には、必ず試し印刷をして、印刷の状態を確認してください。

| 給紙方法 / セット可能枚数 | 用紙トレイ / 1 | 0枚                   |
|----------------|-----------|----------------------|
| プリンタドライバの設定    | Windows   |                      |
|                | [基本設定]    | [用紙サイズ] 任意のサイズを設定    |
|                |           | [給紙装置] [用紙トレイ]       |
|                | Macintosh |                      |
|                | [用紙設定]    | [ 用紙サイズ ]  任意のサイズを設定 |
|                | [プリント]    | [給紙装置] [用紙トレイ]       |

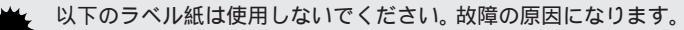

- 簡単にはがれてしまうラベル紙
- 一部がはがれているラベル紙
- 糊がはみ出しているラベル紙
- レーザープリンタ用またはコピー機用以外のラベル紙
- 台紙全体がラベルで覆われていないラベル紙

| OHPシート | - への印刷 |
|--------|--------|
|--------|--------|

A State of the

| 給紙方法 / セット可能枚数 | 用紙トレイ / 10 | 0枚                      |
|----------------|------------|-------------------------|
| プリンタドライバの設定    | Windows    |                         |
|                | [基本設定]     | [ 用紙サイズ ]  任意のサイズを設定    |
|                |            | [給紙装置] [用紙トレイ]          |
|                | [環境設定]     | [拡張設定] - [紙種] [OHP シート] |
|                | Macintosh  |                         |
|                | [用紙設定]     | [ 用紙サイズ ]  任意のサイズを設定    |
|                | [プリント]     | [給紙装置] [用紙トレイ]          |
|                |            | [拡張設定] - [紙種] [OHP シート] |

THE THE SHE WAS AND THE REAL PROPERTY OF THE PARTY OF THE PARTY OF THE

- OHPシートは、手の脂が付かないように、手袋をはめるなどしてお取り扱いください。OHPシートに手の脂が付着すると、印刷不良の原因になることがあります。
  - 印刷直後の OHP シートは熱くなりますのでご注意ください。
  - モノクロレーザープリンタ用またはモノクロコピー機用以外のOHP シートは使用しないでください。

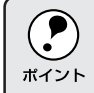

 モノクロレーザープリンタ用またはモノクロコピー機用のものを使用 してください。

- OHPシートに付属している説明書などで裏表を確認してください。裏 表がある場合は、表面を上に向けてセットしてください。
- OHPシートは、種類によって用紙厚が異なります。給紙が正常に行われない場合や、エラーが発生する場合は、セットする枚数を減らしてください。

## 厚紙への印刷

- C

| 給紙方法 / セット可能枚数    | 用紙トレイ / 10 | 0枚                    |
|-------------------|------------|-----------------------|
| プリンタドライバの設定       | Windows    |                       |
|                   | [基本設定]     | [ 用紙サイズ ]  任意のサイズを設定  |
|                   |            | [給紙装置] [用紙トレイ]        |
|                   | [環境設定]     | [拡張設定] - [紙種] [厚紙(小)] |
|                   |            | [厚紙(大)]*              |
|                   | Macintosh  |                       |
|                   | [用紙設定]     | [ 用紙サイズ ]  任意のサイズを設定  |
|                   | [プリント]     | [給紙装置] [用紙トレイ]        |
|                   |            | [拡張設定] - [紙種] [厚紙(小)] |
|                   |            | [厚紙(大)]*              |
| * 田松の塔崎が100 ( ) 4 |            |                       |

用紙の横幅が188mm (A4、レター)以上の場合は、[厚紙 (大)]を選択します。

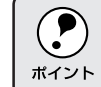

163g/m<sup>2</sup>以下のものを使用してください。

印刷面を上に向けてセットしてください。

#### 不定形紙への印刷

State and the second second second second second second second second second second second second second second

| 給紙方法 / セット可能枚数 | 用紙トレイ / 15 | 50 枚                |
|----------------|------------|---------------------|
| プリンタドライバの設定    | Windows    |                     |
|                | [基本設定]     | [用紙サイズ] [ユーザー定義サイズ] |
|                | [環境設定]     | [拡張設定]-[紙種]* プリンタに  |
|                |            | セットした紙種を設定          |
|                | Macintosh  |                     |
|                | [用紙設定]     | [用紙サイズ] [ユーザー定義サイズ] |
|                | [プリント]     | [拡張設定]-[紙種]* プリンタに  |
|                |            | セットした紙種を設定          |

用紙の横幅が 188mm 以上の厚紙(A4、レター)の場合は[厚紙(大)] 用紙の横幅が 188mm未満の厚紙(A5、B5、HLT、EXE、封筒、往復ハガキなど)の場合は[厚紙(小)] を選択してください。

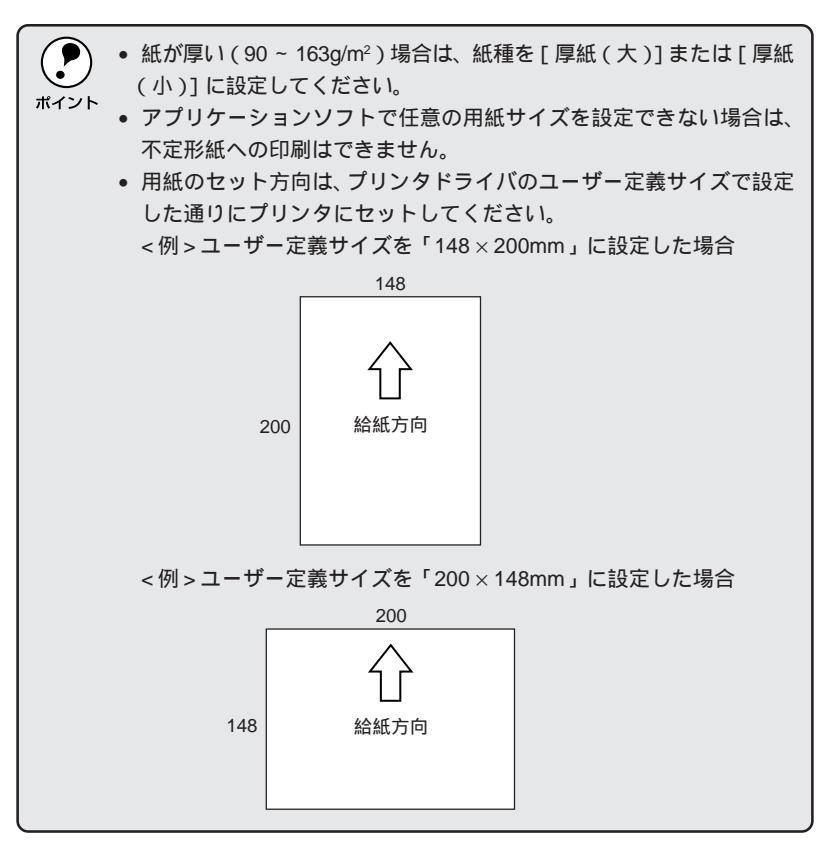

# <sub>第5章</sub> Windows**からの印刷**

ここでは、Windowsからの印刷方法について説明します。

| 印刷までの流れ            |  |
|--------------------|--|
| 印刷の手順 53           |  |
| プリンタドライバの設定55      |  |
| 印刷の基本設定            |  |
| レイアウトの設定           |  |
| プリンタの環境設定 69       |  |
| ユーティリティの起動76       |  |
| EPSON プリンタウィンドウ!3  |  |
| 印刷の中止方法            |  |
| プリンタを高速化するには       |  |
| プリンタを共有するには91      |  |
| プリンタ接続先の設定100      |  |
| プリンタソフトウェアの削除104   |  |
| EPSON バーコードフォント108 |  |

Win

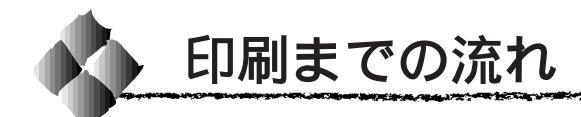

印刷データを作成します 1 アプリケーションソフトなどで印刷するデータを作成します。 プリンタの電源をオンにして用紙をセットします ∠3~「電源のオン」11ページ 2 「用紙について」36ページ プリンタドライバで印刷条件を設定します \_☞「プリンタドライバの設定」55ページ 3 「印刷の基本設定」57ページ 「レイアウトの設定」62ページ 「プリンタの環境設定」69ページ 「ユーティリティの起動」76ページ 印刷を実行します △ 3「印刷の手順」 53 ページ 4 「印刷の中止方法」83ページ

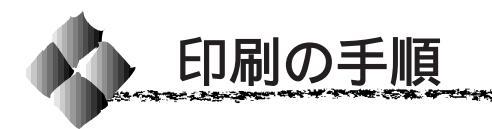

ここでは、Windows アプリケーションソフトでの印刷の設定方法と実行の 手順について説明します。印刷の手順はお使いのアプリケーションソフトに よって異なります。詳細は各アプリケーションソフトの取扱説明書を参照し てください。ここでは、Windows95/98/NT4.0 に添付の「ワードパッド」 を例に説明します。

<Windows95/98/NT4.0 「ワードパッド」の起動方法> Windowsの スタート ボタンをクリックし、[プログラム]にカーソルを合わせ、 さらに[アクセサリ]にカーソルを合わせ、[ワードパッド]をクリックします。

[ワードパッド]を起動し、印刷データを作成します。

[ファイル]メニューをクリック し、「印刷」をクリックします。

LP-900 が選択されていること を確認し、プロパティ ボタンを クリックします。 プリンタドライバを設定する必 要がなければ OK ボタンをクリッ クして印刷を実行します。

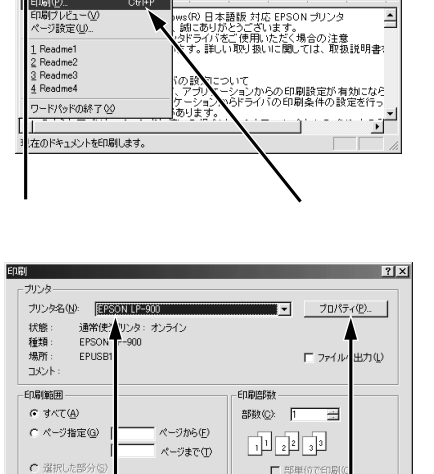

· 6 ·

10 ▼ B Z U B Ξ Ξ

7 • • • 8 • • • 9 • • • 10

Readma1 - ワードパッド
ファイル(E) 編集(E) 表示(V) 挿入(P) 書式(Q) ヘルブ(H)

Ctrl+N Ctrl+O Ctrl+S

確認して

新規作成(N)... 駅((0)

印刷(空)

開((Q)... 上書き保存(S) 名前を付けて保存(A)...

印刷ブレビュー①

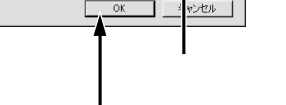

設定の必要がなければ クリックしてください

Win

Charles and a second state of the second

- 🗆 ×

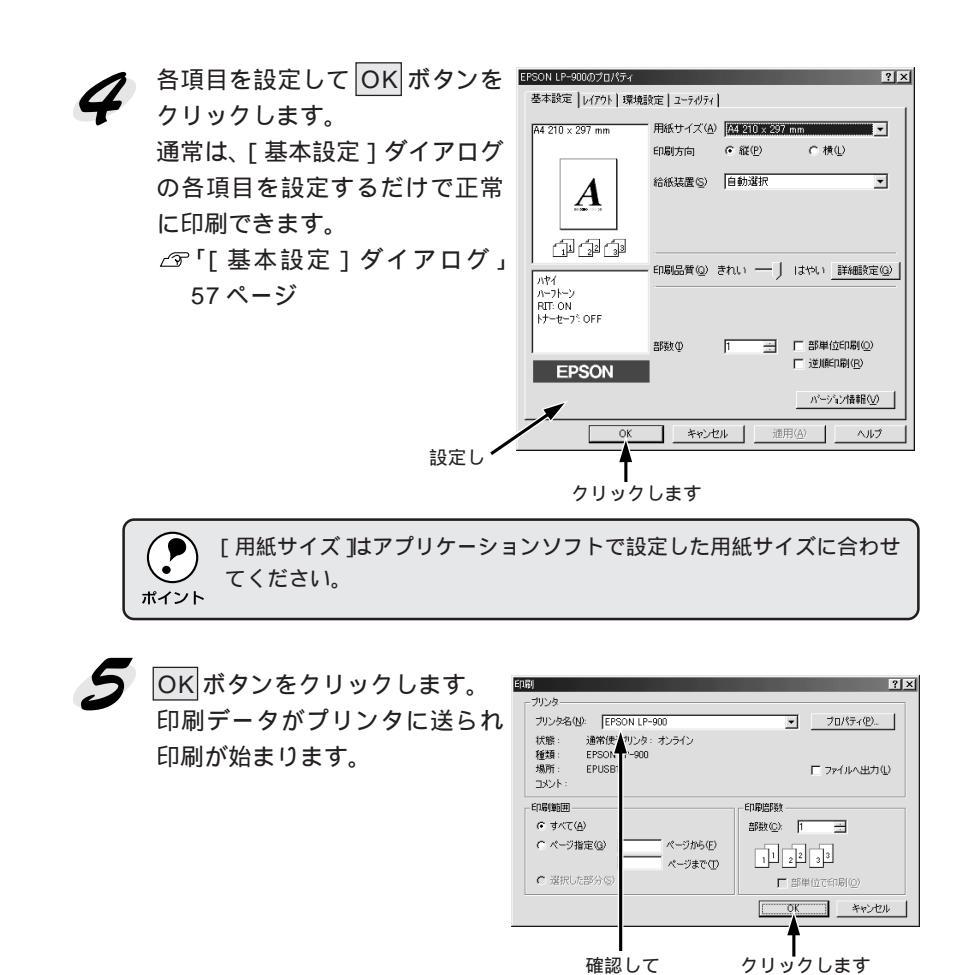

Win

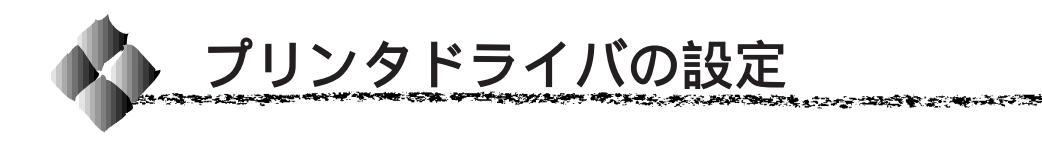

印刷に関する各種の設定は、プリンタドライバのプロパティを開いて変更し ます。設定ダイアログの開き方は、大きく分けて2通りあります。この開き 方によって、設定できる項目が異なります。異なる点については、各設定項 目の説明を参照してください。

Win

#### アプリケーションソフトからの開き方

アプリケーションソフトからプリンタドライバを開く方法は、ソフトウェア によって異なります。標準的な方法は、[ファイル]メニューから[印刷]を クリックして[印刷]ダイアログを表示させ、プロパティボタンをクリッ クします。以下のページの手順を参考にしてください。 \_3 「印刷の手順」53ページ

#### [プリンタ]フォルダからの開き方

[プリンタ]フォルダでは、コンピュータにインストールされているプリン タの設定および管理と新しいプリンタの追加が実行できます。[プリンタ] フォルダでのプリンタドライバの設定値は、アプリケーションソフトからプ リンタドライバを開いた際の初期値になります。

Windowsの[プリンタ]フォルダからプリンタドライバの設定ダイアログを開く方法は何通りかあります。ここでは、Windowsの[スタート]メ ニューから開く代表的な方法を説明します。

Windowsのスタート ボタンをクリックし、[設定]にカーソルを合わせてから、[プリンタ]をクリックします。

[プリンタ]フォルダ内の[EPSON LP-900]アイコンを右クリックして から、Windows95/98の場合は[プロパティ]を、WindowsNT4.0の場 合は[ドキュメントの既定値]をクリックします。

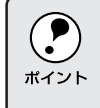

WindowsNT4.0の場合、[プロパティ]と[ドキュメントの既定値]のどちらをクリックするかによって、開くダイアログと設定できる項目が異なります。通常の印刷設定を行う場合は、[ドキュメントの既定値]で開いてください。

#### プリンタドライバで設定できる項目

本機のプリンタドライバで設定できる項目に関して以下のように分けて説明 します。

印刷の基本設定 🦙 57ページ

用紙サイズ、給紙方法、印刷方法など、印刷に関わる基本的な設定ができます。

レイアウトの設定 🖅 62ページ

拡大 / 縮小印刷、割り付け印刷、スタンプマークなど、レイアウトに関する 設定ができます。

プリンタの環境設定 🦙 69ページ

プリンタに装着したオプションを認識させたり、ステータスシートを印刷し たり、またトナーや感光体を交換した際のリセット含むプリンタの動作環境 の設定ができます。

ユーティリティの起動 🆙 76ページ

プリンタの状態をモニタする EPSON プリンタウィンドウ!3 を起動します。

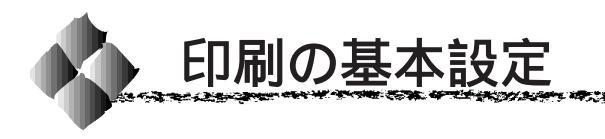

### |基本設定 」ダイアログ

Win

Charles and a second second second second second second second second second second second second second second

プリンタドライバの[基本設定]ダイアログでは、印刷に関する基本的な設 定を行います。

< 例 > Windows98 でアプリケーションソフトから開いた場合

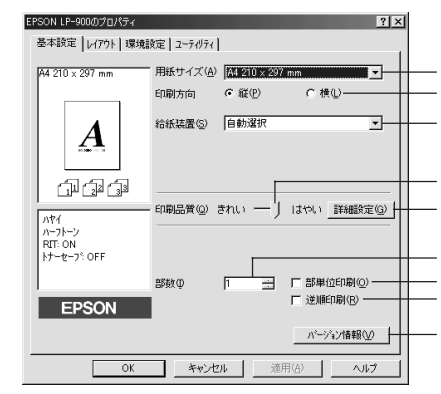

 WindowsNT4.0で[基本設定]ダイアログを開くには、[プリンタ]フォ ルダの[ファイル]メニューから[ドキュメントの既定値]を選択する か、アプリケーションソフトからプリンタプロパティを開く必要があり ます。

用紙サイズ

アプリケーションソフトで設定した印刷データの用紙サイズを選択します。 目的の用紙サイズが表示されていない場合は、スクロールバーの矢印

自動縮小印刷

: プリンタがサポートするサイズより大きい用紙サイ ズ(B4など)を選択した場合に、[用紙設定確認] ダイアログが表示され、[出力用紙]のリストボック スで選択した用紙サイズに合わせて、自動縮小して 印刷します。

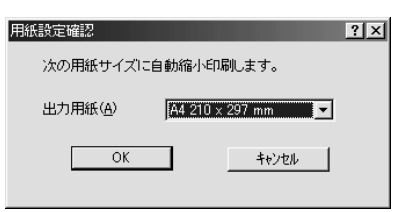

ユーザー定義サイズ : 任意の用紙サイズを設定するには、[ユーザー定義 サイズ]を選択します。開いた[用紙サイズ定義]ダ イアログで、設定の単位を選択してから、用紙幅と 用紙の長さを設定します。

| 用紙サイズ定義      | ? ×                  |
|--------------|----------------------|
| 用紙サイズ        | 用紙サイズ名               |
| ユーザー定義サイズ    | ₩4,X <sup>1</sup>    |
|              | 用紙幅の範囲 : 900… 2159   |
|              | 用紙長さの範囲: 14803556    |
|              | 用紙幅 🖤 : 2100 🕂       |
|              | 用紙長さ(止): 2970 -      |
|              | 単位                   |
| 保存(S) 肖耶余(D) | © 0.1∛(M) C 0.01√2≠Q |
| OK           | <u>キャンセル ヘルフ*(H)</u> |

設定した用紙サイズは、[用紙サイズ名]ボックスに 名前を付け、保存ボタンをクリックすると保存でき ます。削除する場合は、リストからサイズ名をク リックして選択し、削除ボタンをクリックします。

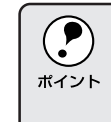

登録できる用紙サイズの数は、[ユーザー定義サイズ]を含めて20です。
作成した印刷データの用紙サイズと[用紙サイズ]は必ず一致させてください。サイズが異なる場合、アプリケーションソフトによっては、まちがったサイズで印刷することがあります。

#### 印刷方向

印刷する用紙の方向を、[縦]・[横]のいずれかをクリックして選択します。

#### 給紙装置

オプションの給紙装置を装着した場合のみ、[用紙トレイ][用紙カセット][自動選択」の中から給紙装置を選択します。[用紙カセット]は、オ プションの給紙装置(ロアーカセット)をプリンタに装着した場合に表示さ れます。

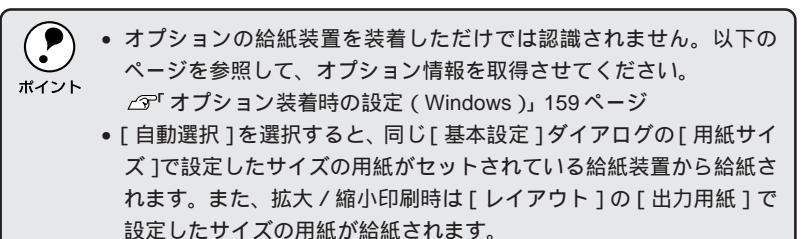
印刷品質

印刷品質(解像度)は、[はやい](300dpi)または[きれい](600dpi)の どちらかに設定できます。印刷の解像度を1インチあたりのドット数(dpi) で表し、解像度を上げればきれいに印刷できます。 Win

States and the second states and the second states and the second states and the second states and the second s

|      | • |
|------|---|
| ポイント | , |

- [きれい]を選択すると印刷の表現力は向上しますが、印刷時間は長くなります。
   印刷できなかったり、メモリ関連のエラーが発生する場合は、[はや
- い1に変更してください。

詳細設定 ボタン

グラフィックの印刷方法、トナーセーブ、RIT(輪郭補正機能)、高速グラ フィックを設定するときにクリックして、[詳細設定]ダイアログを開きま す。詳しくは、以下のページを参照してください。 ∠3<sup>cr</sup>[詳細設定]ダイアログ」60ページ

部数

印刷する部数(1~999)を設定します。

部単位印刷

チェックマークを付けると、複数ページを何部も印刷する場合に1部ずつまとめて印刷します。

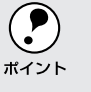

アプリケーションソフト側で部単位印刷の設定ができる場合は、アプリ ケーションソフトでの設定をオフ(部単位印刷しない)にし、プリンタ ドライバ上の[部単位印刷]で設定してください。

逆順印刷

チェックマークを付けると、最後のページから逆に印刷します。

バージョン情報ボタン

クリックすると、プリンタドライバのバージョン情報を示すダイアログが開きます。

## [詳細設定 ダイアログ

[基本設定]プロパティで 詳細設定 ボタンをクリックすると、[詳細設定] ダイアログが開きます。以下の機能を設定できます。

|                                         | アッフィック<br>C なし( <u>N</u> ) | с <u>и71-У(А)</u> с ра(р) |
|-----------------------------------------|----------------------------|---------------------------|
| нф <u>, ,</u> ) <u>, ,</u> на <b>на</b> | <b>※※</b> 相⑤               |                           |
|                                         | вдФ                        | BB                        |
|                                         |                            |                           |

### グラフィック

PGI

グラフィックの印刷方法を設定します。

| なし     | : ビットイメージ以外のハーフトーン処理は行いませ |
|--------|---------------------------|
|        | ん。グレイスケールや中間色を表現できませんの    |
|        | で、濃淡や色調のない画面になります。        |
|        |                           |
| ハーフトーン | :グラフィックイメージのハーフトーン処理を行い   |
|        | ます。グラデーションなどの無段階に階調が変化    |

きます。

\*1 PGI: 階調表現力を3倍 に高め、微妙な陰 影 や グ ラ デ ー ションを 鮮明に 印刷する EPSON 独自の機能。 : <u>PGI'</u>1(Photo and Graphics Improvement)処理を行い ます。 グラデーションなどの無段階に階調が変化す る画像を印刷するときは、PGIを有効にすると、よ りきれいに印刷できます。

する画像をハーフトーン処理してきれいに印刷で

プリンタのメモリが少ないと、PGIで印刷できない場合があります。
 PGI処理で印刷するには、メモリを増設するか、[印刷品質]を[はやい](300dpi)に設定してください。

 アプリケーションソフトで独自のハーフトーン処理を行っている場合、 PGIを有効にすると意図した印刷結果が得られないことがあります。 この場合は PGI 以外の設定にして印刷してください。 an an 19 million and a state of the constraint of the constraint of the

粗密

: ハーフトーンまたはPGI選択時の印刷粗密度を、ス ライドバーで調整できます。[密]側にスライドする より細かく、[粗]側にスライドするとより粗くグラ フィックを印刷します。

[密]にして印刷するとグラフィックの細かい微妙な部分まで再現できますが、印刷した用紙をさらにコピーすると、グラフィックの中間調がつぶれ真っ黒になります。コピーをとる場合は、[密]にしないで印刷することをお勧めします。

明暗

: ハーフトーンまたはPGI選択時の印刷明度をスライ ドバーで調整できます。[明]側にスライドさせると より明るく、[暗]側にスライドさせるとより暗くグ ラフィックが印刷されます。

RIT

\*1 RIT: 斜線や曲線などの ギザギザをなめら か に 印 刷 す る EPSON 独自の輪 郭補正機能です。 <u>RIT</u><sup>1</sup>(Resolution Improvement Technology)機能を有効にします。大き な文字を印刷するときは、RITを有効にすると、よりきれいに印刷できます。

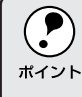

RIT機能を有効にしてグラデーション(無段階に階調が変化する画像)を 印刷すると、意図した印刷結果が得られないことがあります。この場合 はRIT機能を使用しないでください。

### トナーセーブ

トナーセーブ機能を有効にします。文字の輪郭はそのままに黒ベタ部分の濃度を抑えることでトナーを節約します。試し印刷をするときなど、印刷品質にこだわらない場合にご利用ください。

高速グラフィック

グラフィック(円や矩形などを重ねて描いた図形)を高速に印刷する機能で す。この機能を使用してグラフィックが正常に印刷されなかった場合は、使 用しないでください。

初期値にするボタン

[詳細設定]ダイアログの設定を初期値に戻すときにクリックします。

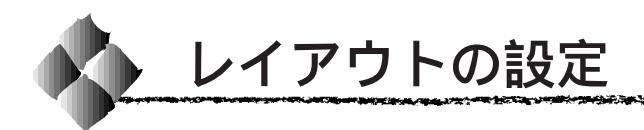

[レイアウト ]ダイアログ

プリンタドライバの[レイアウト]ダイアログでは、印刷するページのレイ アウトに関わる設定を行います。

< 例 > Windows98 でアプリケーションソフトから開いた場合

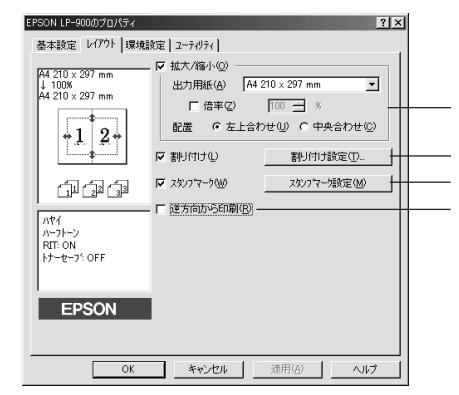

( #12F

WindowsNT4.0で[レイアウト]ダイアログを開くには、[プリンタ]フォ ルダの[ファイル]メニューから[ドキュメントの既定値]を選択する か、アプリケーションソフトからプリンタプロパティを開く必要があり ます。

拡大/縮小

拡大または縮小して印刷することができます。チェックボックスをクリック してチェックマークを付けると、拡大縮小機能が有効になり、以下の項目が 設定できます。

- 出力用紙 : プリンタにセットした用紙サイズに合わせて自動的に拡大/縮小(フィットページ)印刷するには、その用紙サイズをリストから選択します。縮小拡大率をその下のボックスに表示します。
   任意倍率 : チェックボックスをクリックしてチェックマークを
  - ※ : チェックボックスをクリックしてチェックマークを 付けると、50% ~ 200%までの任意の倍率を1%単 位で設定できます。この場合は、フィットページ印 刷は行われません。
- 配置:フィットページ印刷する場合、ページのどこに印刷 するかを[左上合わせ]または[中央合わせ]のど ちらかで選択できます。

割り付け

2ページまたは4ページ分の連続したデータを、1枚の用紙に自動的に縮小し、割り付けて印刷します。

Win

割り付け順設定 ボタンをクリックすると、次のダイアログが表示され、割 り付け印刷に関する設定が行えます。

| 割り付け設定                  | ?×                                  |
|-------------------------|-------------------------------------|
| - 割り付けヘ^-シ数<br>● 2ヘージ方型 | C 4^*→>>>>                          |
| - 割り付け順序                |                                     |
| ・+・ で 左から右方向心           | ← C 右から左方向®                         |
| ■ C 上から下方向              |                                     |
|                         | 枠を印刷(P)                             |
|                         |                                     |
|                         |                                     |
| ОК                      | キャンセル ヘルフ <sup>(</sup> ( <u>H</u> ) |

割り付けページ数 : 1枚の用紙に割り付ける面数(ページ数)を選択します。

割り付け順序 : 割り付けたページを、どのような順番で配置するの か選択します。面数、用紙の向き(縦・横)によっ て、選択できる割り付け順序の種類が異なります。

枠を印刷 :割り付けたページの周りに枠線を印刷するには、ク リックしてチェックマークを付けます。

スタンプマーク

印刷データに (秘) などの画像や「参考」などのテキストを重ね合わせて印刷 するときにクリックします。

印刷するスタンプマークを設定するには、スタンプマーク設定ボタンをクリックします。詳しくは、以下のページを参照してください。 \_3<sup>--</sup>[スタンプマーク]ダイアログ」64ページ

逆方向から印刷

印刷データを180度回転して印刷するときにクリックします。

## [スタンプマーク]ダイアログ

[レイアウト]ダイアログでスタンプマーク設定ボタンをクリックすると、 [スタンプマーク]ダイアログが開きます。

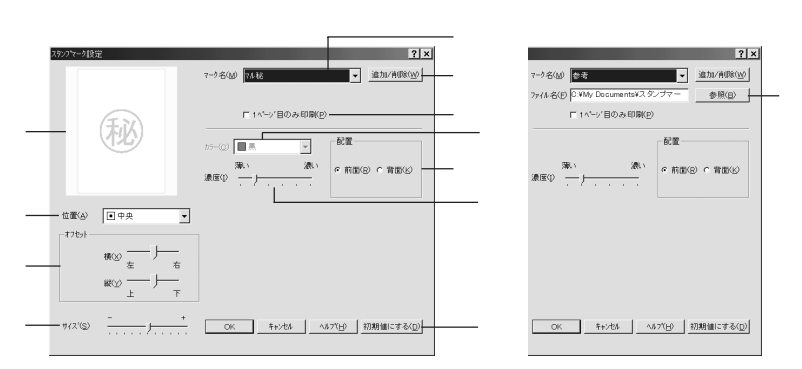

テキストマーク選択時 (テキストマーク登録時のみ)

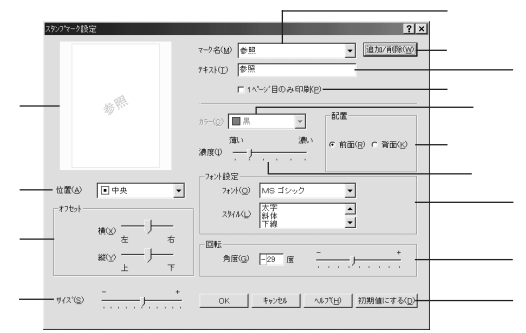

プレビュー部

選択しているスタンプマークが表示されます。

マーク名

印刷するスタンプマークをリストボックスから選択します。ここで選択する テキストマークを選択すると、項目が増えます。

### 追加/削除 ボタン

オリジナルのビットマップ(<u>BMP</u><sup>11</sup>画像)マークやテキスト(文字)マークを 登録したり削除するには、追加/削除ボタンをクリックして[追加/削除] ダイアログを開きます。登録/削除の手順については、以下のページを参照 してください。

∠ゔ オリジナルスタンプマークの登録方法」66ページ

#### 1ページ目のみ印刷

用紙の1ページ目のみにスタンプマークを印刷します。

カラー

本機では使用(選択)できません。

\*1 BMP: 画像データを保 存する際のファ イル形式の1つ。 濃度

スタンプマークの印刷濃度(薄い・濃い)を調整します。

#### 配置

スタンプマークを文書の[前面]または[背面]どちらに配置するかを選択 します。[前面]に配置すると、印刷データの文字やグラフィックスがスタ ンプマークにかくれてしまう場合がありますので、注意してください。

### 位置

棤

縦

スタンプマークの印刷位置をリストボックスから選択します。

#### オフセット

[位置]で選択した印刷位置からのオフセット量を調節します。

: 横方向のオフセット量を調節します。 スライドバー を [ 左 ] 側に移動するとより左に、 [ 右 ] 側に移動す るとより右にスタンプマークが印刷されます。

: 縦方向のオフセット量を調節します。スライドバー を[上]側に移動するとより上に、[下]側に移動す るとより下にスタンプマークが印刷されます。

**ア** ポイント

[サイズ設定][位置][オフセット]を設定する場合、スタンプマークが印刷可能領域を超えないように注意してください。

#### サイズ

印刷するスタンプマークのサイズを調整します。スライドバーを[-]側に 移動するとより小さく、[+]側に移動するとより大きくスタンプマークが 印刷されます。

ファイル名(ビットマップマーク登録時のみ)

登録したビットマップマークを [マーク名] で選択した場合は、登録した ビットマップのファイル名が表示されます。登録したビットマップファイル を変更する場合は、参照 ボタンをクリックしてファイルを選択し直してく ださい。

テキスト(テキストマーク選択時のみ)

登録したテキストマークを[マーク名]で選択した場合は、登録した文字列 が表示されます。一時的に文字を追加して変更することもできます。登録し た文字を変更する場合は、追加/削除ボタンをクリックして同一マーク名 で上書きしてください。

### フォント設定( テキストマーク選択時のみ )

テキストマークを選択した場合は、登録したテキストのフォントおよびスタ イル(形状)を、リストボックスの中から選択することができます。

回転(テキストマーク選択時のみ)

テキストマークを選択した場合は、テキストマークの角度を設定できます。 入力欄に角度を直接入力するか、スライドバーをスライドしてください。

初期値にするボタン

[スタンプマーク]ダイアログの設定を初期値に戻すときにクリックします。

## オリジナルスタンプマークの登録方法

すでに登録してある既存のスタンプマークのほかに、オリジナルのスタン プマーク(テキスト(文字)マーク/ビットマップ(画像)マーク)が登 録できます。登録するマークの種類に合わせて、それぞれの手順をお読み ください。

テキストマークの登録方法

【スタンプマーク]ダイアログを 開いて、<u>追加/削除</u>ボタンをク リックします。

| スタンフマーク設定   | 7~9名(2) 74.88 • 追加 | ?×<br>/#@80_0/ |
|-------------|--------------------|----------------|
| (AU)        | 「 1 ペーン'目のみ 印解の    | RTEK (S)       |
| 位置(A) ■中央 • |                    |                |
|             |                    |                |
| #12"S - + + |                    | 1277 (D)       |

クリックします

2 [テキスト]をクリックし、[マー ク名]に任意の登録名を入力して、[テキスト]に登録したいスタンプ文字を入力します。

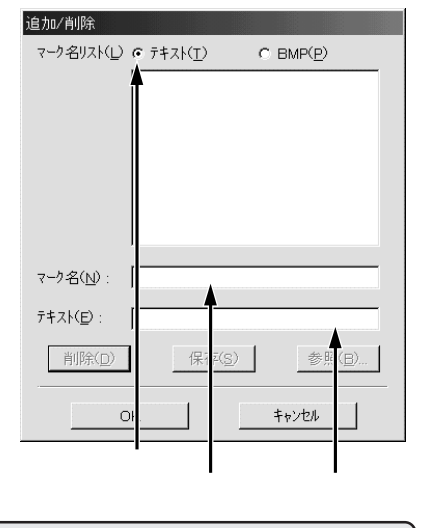

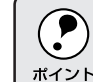

直接[テキスト]に文字を入力すると、同じ文字が自動的に[マーク名]に 入力されます。入力した文字と同じマーク名を付けたいときに便利です。

保存 ボタンをクリックして、 追加/削除 マーク名リスト(し) @ テキスト(工) C BMP(P) OKボタンをクリックします。 Win これで[ スタンプマーク ]ダイア ログの[マーク名]リストにオリ ジナルのテキストマークが登録 されました。 マーク名(N): 参考 テキスト(<u>E</u>): 参考 削除(D) 保存(<u>S</u>) 参照(B). キャンセル Oł クリックして クリックします

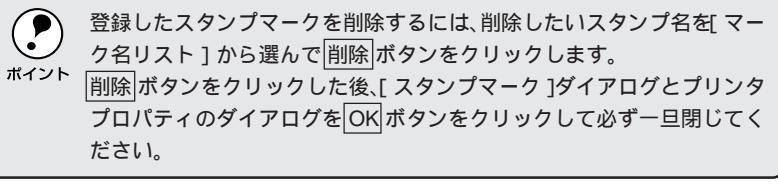

【スタンプマーク]ダイアログでOKボタンをクリックします。 画面左側のプレビュー部で、登録したスタンプマークを確認できます。

ビットマップマークの登録方法

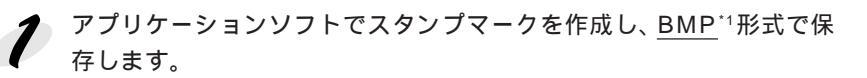

 [スタンプマーク]ダイアログを 開いて、追加/削除ボタンをク リックします。

| 289.7マーク設定     | ? ×<br>マーク名(W) 75秒                                                                    |
|----------------|---------------------------------------------------------------------------------------|
| (AB)           | 「1ペン目のみ回帰空」           25-00         日本         当           和い         赤い         中新御空 |
| 位置(4)<br>17(5) |                                                                                       |
| #12"(S)        |                                                                                       |
|                | ■<br>クリックします                                                                          |

\*1 BMP: 画像データを保 存する際のファ イル形式の1つ。

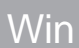

[BMP]をクリックし、[マーク 名]に任意の登録名を入力して から、参照ボタンをクリックし ます。

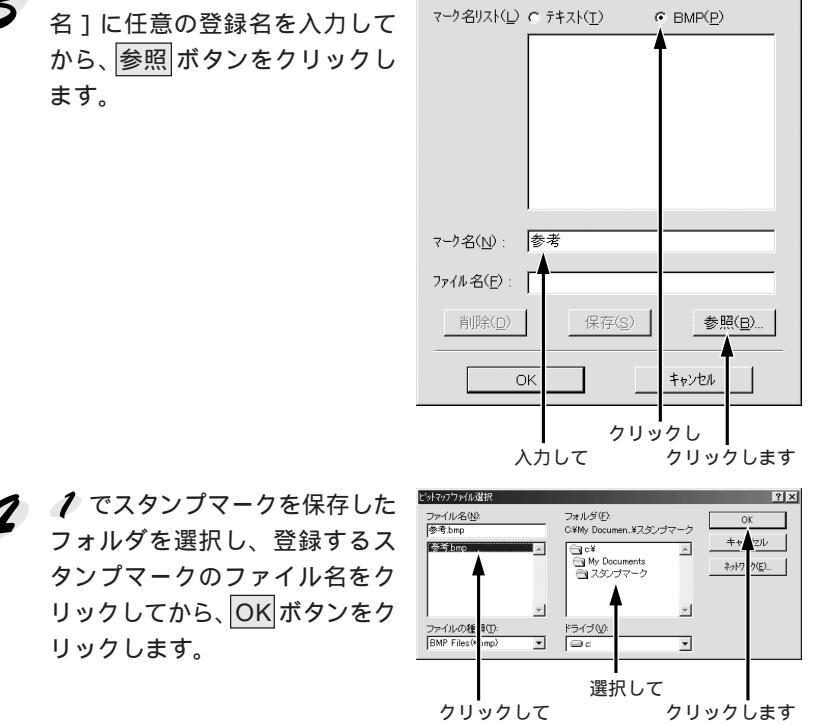

追加/削除

保存 ボタンをクリックして、 OK ボタンをクリックします。 これで[スタンプマーク]ダイア ログの[マーク名]リストにオリ ジナルのビットマップマークが 登録されました。

リックします。

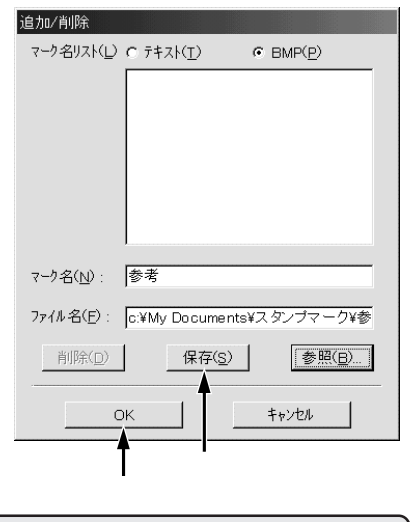

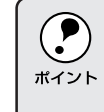

登録したスタンプマークを削除するには、削除したいスタンプ名を[マー ク名リスト]から選んで削除ボタンをクリックします。削除ボタンを クリックした後、[スタンプマーク]ダイアログとプリンタプロパティの ダイアログをOKボタンをクリックして必ず一旦閉じてください。

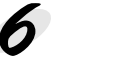

[スタンプマーク]ダイアログでOKボタンをクリックします。 画面左側のプレビュー部で、登録したスタンプマークを確認できます。

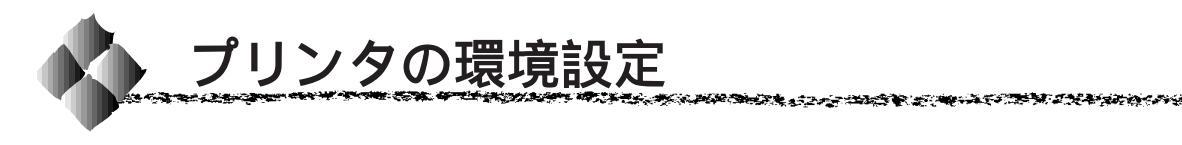

# [ 環境設定 **)**ダイアログ

Win

[環境設定]画面は、開いた状況によって表示される項目や選択できる項目 が異なります。

コントロールパネルからプロパティを開いた場合

|             | Win95/98 | NT4.0 管理者       | NT4.0 管理者 | NT4.0 管理者       | NT4.0 管理者  |
|-------------|----------|-----------------|-----------|-----------------|------------|
|             |          | (Administrator) | 以外        | (Administrator) | 以外         |
|             |          | ドキュメン           | トの規定値     | プロノ             | <b>パティ</b> |
| ステータスシートの印刷 |          |                 |           |                 |            |
| プリンタの設定     |          |                 | ×         |                 | ×          |
| 拡張設定        |          |                 |           | -               | -          |
| 動作環境設定      |          |                 | ×         |                 | ×          |

:選択可 ×:選択不可(グレー表示) -:表示しない

アプリケーションからプロパティを開いた場合

|             | Win95/98 | NT4.0 管理者       | NT4.0 管理者 |
|-------------|----------|-----------------|-----------|
|             |          | (Administrator) | 以外        |
| ステータスシートの印刷 | ×        |                 |           |
| プリンタの設定     | ×        |                 |           |
| 拡張設定        |          |                 |           |
| 動作環境設定      | ×        |                 |           |

:選択可 ×:選択不可(グレー表示)

< 例 > Windows98 のコントロールパネルから開いた場合

| EPSON LP-900のプロパティ      | ? ×                            |  |
|-------------------------|--------------------------------|--|
| 全般   詳細   共有   基        | 本設定 レイアクト環境設定 ユーティリティ          |  |
| A4 210 x 297 mm         | 79/29<br><b>実装</b> 花U<br>会務 注意 |  |
| A                       | 一行気冷結紙装置無し                     |  |
| 616161                  | ステータスシートED刷(S)                 |  |
| 0.001                   | 7%)>機定(P)                      |  |
| ハーフトーン<br>RIT: ON       | F.241                          |  |
| トナーセーフ <sup>、</sup> OFF | 拉張設定( <u>0</u> )               |  |
|                         | 動作環境設定(E)                      |  |
| EPSON                   |                                |  |
| ОК                      | キャンセル 適用(の) ヘルプ                |  |

### プリンタオプション情報

プリンタに装着しているオプションの最新情報を表示します。本機では、 実装しているメモリ容量と取り付けたオプションのロアーカセットを表示 します。

ステータスシート印刷 ボタン

プリンタの状態を記載したステータスシートを印刷するときにクリック します。

プリンタ設定 ボタン

節電機能を設定したり、トナー残量や感光体ライフのカウントをリセットす るときにクリックします。詳しくは、以下のページを参照してください。 ⊿デ「[プリンタ設定]ダイアログ」71ページ

### 拡張設定 ボタン

印刷位置を調整するオフセット値、用紙の種類、印刷濃度、白紙節約機能、 ページエラー回避の設定を行うときにクリックします。詳しくは、以下の ページを参照してください。 ∠3<sup>c</sup>[拡張設定]ダイアログ」73ページ

動作環境設定 ボタン

印刷を高速化したり、印刷データを一時的に保存するフォルダを指定すると きにクリックします。詳しくは、以下のページを参照してください。 ⊿デ「「動作環境設定」ダイアログ」75ページ

# [プリンタ設定 )ダイアログ

Win

Windowsのコントロールパネルからプリンタプロパティを開いてください。 [環境設定]プロパティにプリンタ設定」ボタンがあります。このボタンを クリックすると、「プリンタ設定]ダイアログが開きます。

| ッツ機定<br>□ 節電                                | ?× |
|---------------------------------------------|----|
| C <u>[0FF10]</u> C 5分⑤ C 15分① C 30分② C 60分⑥ |    |
| 設定実行(E)                                     |    |
| トナー残量           トナー残量                       |    |
| 愿光体为17                                      |    |
| 開じる(Q) へル7*(H)                              |    |

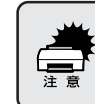

印刷中は、設定を変更しないでください。プリンタがリセットされるた め用紙詰まりが発生し、印刷データがクリアされます。

#### 節電

電源オンでも印刷待機状態のまま消費電力を低く抑えることができます。プリンタが最後の印刷を行ってから節電状態になるまでの時間は、[5分] [15分][30分][60分]のいずれかをクリックして選択します。初期設定は[30分]です。節電機能を無効にするには[OFF]をクリックします。 次に、設定実行ボタンをクリックして、設定をプリンタに記憶させます。

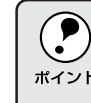

[節電]の設定を有効にするには必ず設定実行ボタンをクリックしてください。設定実行ボタンをクリックせずに[プリンタ設定]ダイアログを閉じても、プリンタ側の設定は有効になりません。

### トナー残量リセットボタン

ETカートリッジのトナー残量を表示します。新しいETカートリッジに交換 したときにクリックします。リセット確認のダイアログが表示されたら、OK ボタンをクリックしてトナー残量カウンタをリセットします。

### 感光体ライフリセット ボタン

感光体ユニットの残り寿命(ライフ)を表示します。新しい感光体ユニット に交換したときにクリックします。リセット確認のダイアログが表示された ら、OK ボタンをクリックして感光体ライフカウンタをリセットします。

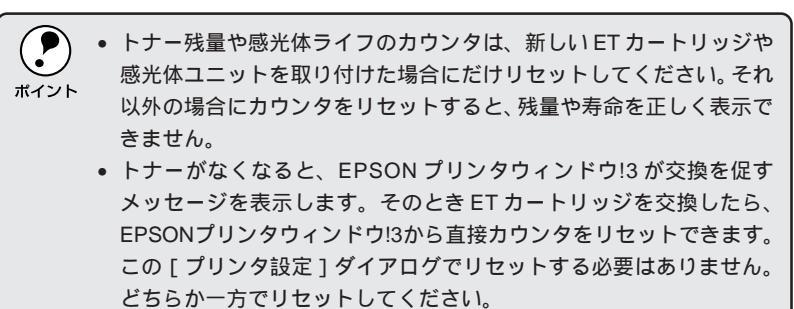

72 Windowsからの印刷

# [ 拡張設定 )**ダイアロ**グ

Win

and the second second second second second second second second second second second second second second second

[環境設定]プロパティで 拡張設定 ボタンをクリックすると、[拡張設定]ダ イアログが開きます。

| - total                    |  |
|----------------------------|--|
| 47.67                      |  |
| 上① 0.0 mm                  |  |
| 左① 0.0 mm                  |  |
| 紙種(P) 普通 🔽                 |  |
| 印刷濃度 ① 3 _                 |  |
| ✓ 白紙節約する(2)                |  |
|                            |  |
| OK キャンセル ヘルフ*(H) 初期値にする(D) |  |

### オフセット

印刷開始位置のオフセット値を[上](垂直位置)と[左](水平位置)で設定します。スライドバーをドラッグすると、次の範囲で設定できます。

- 上(垂直位置) :-8mm(上方向)~8mm(下方向)
- 左(水平位置) :-8mm(左方向)~8mm(右方向)

#### 紙種

厚紙やOHPシートなど用紙の種類を設定します。通常は[普通]を選択してください。

- 普通 : 普通紙、再生紙などを使用する場合に選択します。
- 厚紙(大): 用紙の横幅が188mm以上の厚紙(A4、レター)を使用する場合に選択します。
- 厚紙(小)
   : 用紙の横幅が188mm未満の厚紙(A5、B5、HLT、
   EXE、封筒、往復八ガキなど)を使用する場合に選択します。

OHP シート : OHP シートを使用する場合に選択します。

ポイント

使用する用紙に合わせて[紙種]を正しく設定しないと、印刷品質が劣 化することがあります。

#### 印刷濃度

印刷濃度を調整できます。[1]に設定すると最も薄く、[5]に設定すると 最も濃く印刷します。通常は[3]で使用してください。

白紙節約する

白紙ページを印刷するかしないかを選択します。クリックしてチェックマー クを付けると、白紙ページを印刷しないので用紙を節約できます。

### ページエラー回避

印刷データの受信に問題が発生した場合に[ページエラー回避]をチェック してください。

クリックしてチェックマークを付けると、1ページ分の印刷データをすべて 処理できてから確実にそのページの印刷を開始します。ページエラーを回避 できます。

チェックマークを外すと、ある程度印刷データが準備された段階で(1ページ分の印刷データ処理を待たずに)早めにそのページの印刷を開始します。 データを処理できずエラーが発生すると、印刷できません。

初期値にする ボタン

[拡張設定]ダイアログの設定を初期値に戻すときにクリックします。

# [ 動作環境設定 |ダイアログ

Windowsのコントロールパネルから[環境設定]プロパティを開くと、 動作環境設定 がタンがあります。このボタンをクリックすると、[動作環境 設定]ダイアログが開きます。

| <例> Windows98の場合                | <例>WindowsNT4.0の場合                              |
|---------------------------------|-------------------------------------------------|
| h作環境設定 😰 🔀                      | 動作環境設定 2 🛛                                      |
| ✓ EPSONプリン林*+使用(E) DMA転送で印字します。 |                                                 |
| ─フォルダ選択<br>c.¥windows¥temp      | 2#M93887<br>c¥temp<br>[c∋c∢t                    |
| 은 c.¥<br>은 windows<br>See temp  | temp                                            |
|                                 |                                                 |
| <br> = c:                       |                                                 |
| OK         キャンセル         ヘルフベ田〉 | ОК <u></u> 4к/сШ ^(k) <sup>7</sup> ( <u>H</u> ) |
|                                 |                                                 |

EPSONプリンタポート使用

EPSONプリンタドライバを使用して、印刷を高速化します。通常は、チェックボックスをクリックしてチェックマークを付けてください。「EPSONプリンタポート使用」がグレイアウトしている場合は、以下のページを参照してください。

△ ⑦「印刷を高速化するには」84ページ

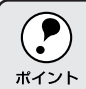

WindowsNT4.0の場合、PC-9821シリーズまたはUSBインターフェイス でお使いの場合は表示されません。

DMA転送で印刷します。

印刷を高速化する DMA 転送が有効な場合、[DMA 転送で印刷します。] と 表示されます。詳しくは、以下のページを参照してください。

△「印刷を高速化するには」84ページ

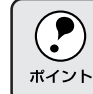

WindowsNT4.0の場合、PC-9821シリーズまたはUSBインターフェイス でお使いの場合は表示されません。

フォルダ選択

スプールファイルや部数印刷する際の印刷データを一時的に保存するフォル ダを指定できます。通常は、設定の必要はありません。

| <b>ア</b><br>ポイント | • | Windows95/98 でハードディスクドライブが1台のみの場合は、 | 表示 |
|------------------|---|-------------------------------------|----|
|                  |   | されません。                              |    |
|                  |   | 印刷データを一時的に保存するフォルダの空き容量が少ないと        | 扱う |

 印刷データを一時的に保存するフォルダの空き容量が少ないと、扱う データによっては印刷できない場合があります。このようなときに空 き容量の大きなドライブにある任意のフォルダを選択することにより 印刷ができるようになります。

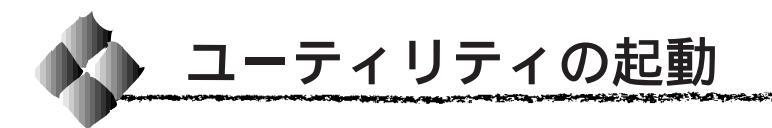

# [ユーティリティ ]ダイアログ

プリンタドライバの[ユーティリティ]ダイアログでは、ユーティリティソ フトの EPSON プリンタウィンドウ!3 に関わる設定を行います。

| 基本設定   レイアウト   環共<br>A4 210 x 297 mm                             | 職定 2-505x<br>□ <u>7975を1375ろ(00)</u><br>□ <u>10755年1375ろ(00)</u><br>■ 日本のは、1050(07)(50)(30)<br>■ 日本のは、1050(07)(50)(30)(30)(30)<br>■ 日本のは、1050(07)(50)(30)(30)(30)(30)<br>■ 日本のは、1050(07)(50)(30)(30)(30)(30)(30)(30)(30)(30)(30)(3 |  |
|------------------------------------------------------------------|----------------------------------------------------------------------------------------------------|--|
| 小村<br>ハウニョー<br>小村<br>ハウトーン<br>RIT: ON<br>トナーセーフ <sup>5</sup> OFF | <br>                                                                                                    |  |
| EPSON                                                            | ■<br>★+>セル 液用(A) へルフ                                                                                                    |  |

### プリンタをモニタする

チェックマークを付けると、印刷時にプリンタのモニタを行い、プリンタの エラー状態のときにポップアップウィンドウを表示します。

WindowsNT4.0で、[プリンタ]フォルダからプリンタドライバのプロパティを開いた場合は表示されません。[プリンタ]フォルダの[ファイル]メニューから[ドキュメントの既定値]を選択するか、アプリケーションソフトからプリンタドライバのプロパティを開いてください。

### EPSONプリンタウィンドウ!3

プリンタの状態やトナー残量がモニタできるEPSONプリンタウィンドウ!3 が起動します。詳しくは、以下のページを参照してください。 ☞「EPSON プリンタウィンドウ!3」77ページ

モニタの設定 ボタン

EPSON プリンタウィンドウ!3の[モニタ設定]ダイアログを開いてモニタ 設定をします。 ∠3<sup>-</sup>「モニタの設定」81ページ

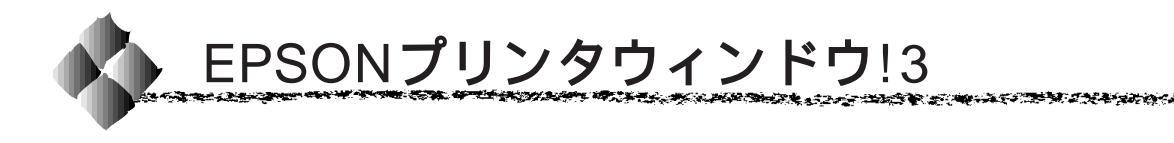

EPSON プリンタウィンドウ!3 は、プリンタの状態をコンピュータ上で確認 できるユーティリティソフトです。プリンタの詳しい状態を知るには、[ プリ ンタ詳細 ] ウィンドウを開きます。印刷開始と同時にプリンタの状態をモニ タし始め、問題があればポップアップウィンドウが開き、エラーメッセージ を表示して対処方法を知ることができます。また、プリンタのプロパティや Windowsのタスクバーから呼び出して、プリンタの状態を確かめることもで きます。

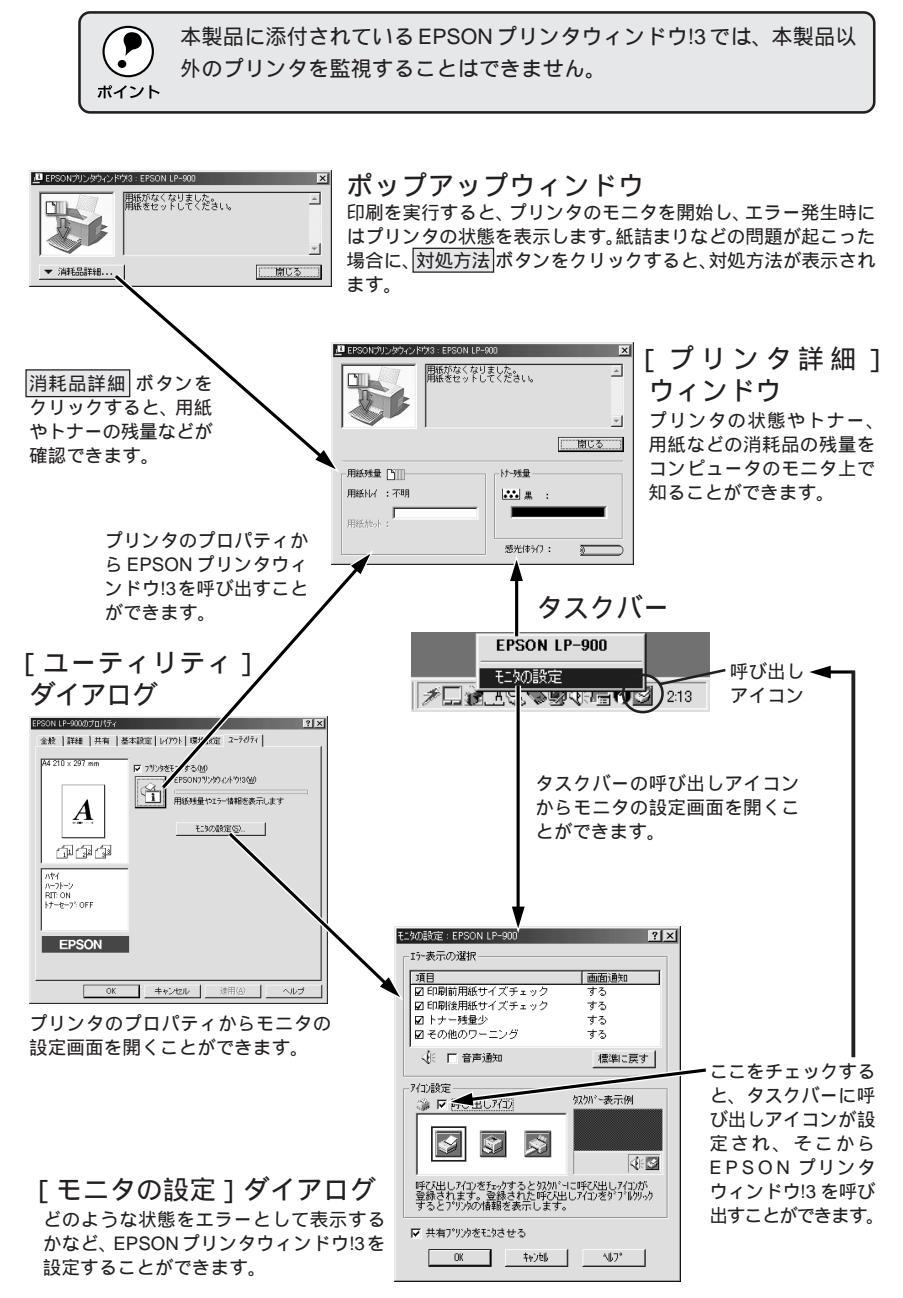

## プリンタの状態を確かめるには

EPSON プリンタウィンドウ!3 でプリンタの状態を確かめるために、3通りの方法で[プリンタ詳細]ウィンドウを開くことができます。この[プリンタ詳細]ウィンドウは、消耗品などの詳細な情報も表示します。 ∠☞[プリンタ詳細]ウィンドウ」79ページ

### [方法1]

プリンタのプロパティを開き、 [ユーティリティ]の[EPSONプリ ンタウィンドウ!3]アイコンをク リックします。

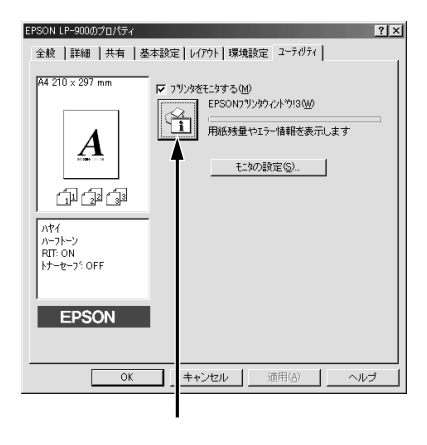

#### [方法2]

[方法1]の画面にある モニタの設定 ボタンから呼び出しアイコンを設定 した場合、Windowsのタスクバーに ある EPSON プリンタウィンドウ!3 の呼び出しアイコンをダブルクリッ クするか、マウスの右ボタンでアイ コンをクリックしてからプリンタ名 をクリックします。

# EPSON LP-900 モニタの設定 アロンマンタン 2:16

クリックします

#### [方法3]

アプリケーションソフトから印刷を 実行します。エラーが発生してプリ ンタの状態を示すポップアップウィ ンドウがコンピュータのモニタに 現れたときに、 消耗品詳細 ボタンを クリックすると [ プリンタ詳細 ] ウィンドウに切り替わります。

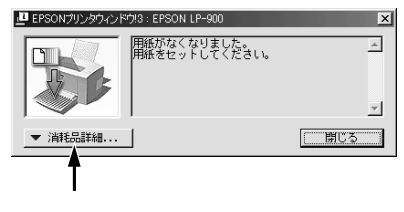

# [プリンタ詳細]ウィンドウ

Win

and a start where the second start of the second start of the second start of the second start of the second st

EPSON プリンタウィンドウ!3の[プリンタ詳細]ウィンドウは、プリンタの詳細な情報を表示します。

A CARLON COL

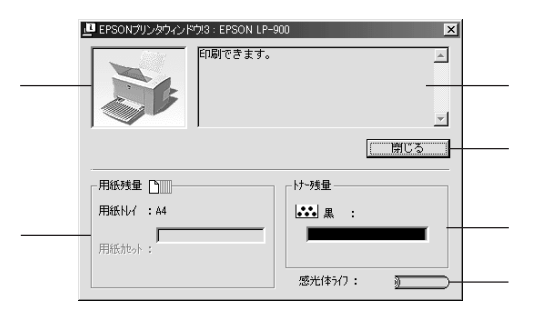

プリンタ

プリンタの状態をグラフィックで表示します。

メッセージ

プリンタの状態を知らせたり、エラーが発生した場合にその状況や対処方法 をメッセージでお知らせします。

△ ⑦「対処が必要な場合は」80ページ

閉じる ボタン

ウィンドウを閉じるときにクリックします。

用紙残量

給紙装置にセットされている用紙サイズと用紙残量の目安を表示します。オ プションの給紙装置が装着されている場合は、その給紙装置(カセット)に ついての情報も表示します。

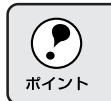

用紙残量は、普通紙の最大セット枚数(用紙トレイ150枚/用紙カセット500枚)をセットした場合を前提として残量の目安を表示します。

トナー残量

ETカートリッジのトナーがどれくらい残っているかの目安を表示します。

感光体ライフ

感光体ユニットがあとどれくらい使用できるか、寿命(ライフ)の目安を表 示します。

## 対処が必要な場合は

セットしている用紙がなくなったり、何らかの問題が起こった場合は、 EPSONプリンタウィンドウ!3のポップアップウィンドウがコンピュータの モニタに現れ、メッセージを表示します。メッセージに従って対処してくだ さい。エラーが解除されると自動的にウィンドウが閉じます。

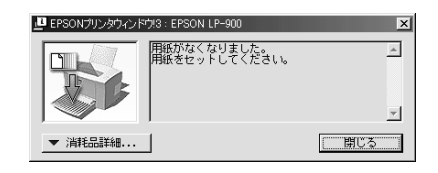

ポップアップウィンドウの下側に、いくつかのボタンがあります。

- |消耗品詳細|ボタンをクリックすると[プリンタ詳細]ウィンドウに切り 替わり、消耗品の詳細な情報を表示します。
   ∠♂「[プリンタ詳細]ウィンドウ」79ページ
- 閉じるボタンをクリックすると、ポップアップウィンドウを閉じることができます。メッセージを読んでからウィンドウを閉じてください。
- 対処方法ボタンがある場合は、クリックすると順を追って対処方法を詳しく説明します。

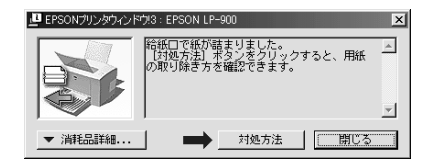

「印刷前用紙サイズチェック」を通知するように設定し、印刷前用紙サイズ チェックエラーが発生した場合のポップアップウィンドウには、以下のボタ ンが表示されます。

- 続行 ボタンをクリックすると、1回の印刷データ全部をそのまま印刷し ます。
- ・ 印刷中止 ボタンをクリックすると、印刷を中止し、印刷データをキャン セルします。
- ・ 再印刷 ボタンをクリックすると、失敗したページから印刷を再開します。
   ただし、このボタンはロアーカセット装着時に再印刷が可能な状況におい
   てのみ表示されます。

モニタの設定

EPSONプリンタウィンドウ!3のモニタ機能を設定します。どのような状態 を画面通知するか、音声通知するか、共有プリンタをモニタするかなどを設 定します。

[モニタの設定]ダイアログを開く方法は、2通りあります。

### [方法1]

プリンタのプロパティを開き、 [ユーティリティ]のモニタの設定 ボタンをクリックします。

| EB20N1 U2-000/201/521<br>金枝 単純 本有 本<br>4210 × 297 mm<br>・・・・・・・・・・・・・・・・・・・・・・・・・・・・・・・・・・・ |  |
|---------------------------------------------------------------------------------------------|--|
| OK                                                                                          |  |

### [方法2]

上記 [方法1]のモニタ設定時に呼 び出しアイコンを設定した場合は、 Windowsのタスクバーにある EPSONプリンタウィンドウ!3の呼 び出しアイコンを、マウスの右ボタ ンでクリックして、メニューから [モニタの設定]をクリックします。

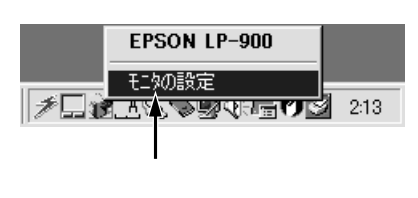

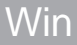

# [モニタの設定 )ダイアログ

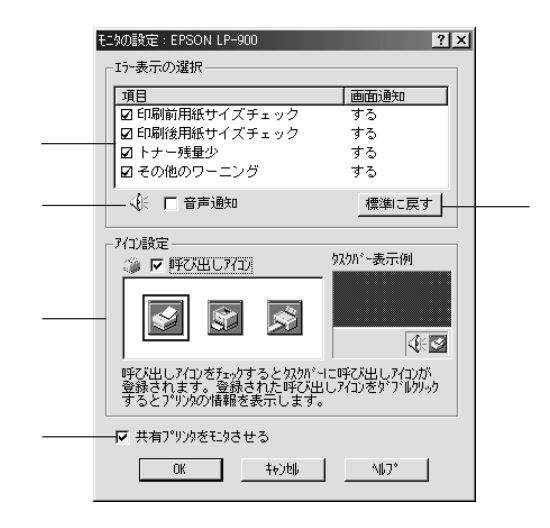

### エラー表示の選択

どのようなエラー状態のときに画面通知するかを選択します。クリックして チェックマークを付けたエラーが発生した場合、ポップアップウィンドウが 現われ対処方法が表示されます。

#### 音声通知

チェックマークを付けると、エラー発生時に音声でも通知します。

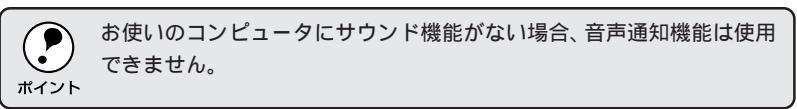

標準に戻すボタン

[エラー表示の選択]を標準(初期)設定に戻すときにクリックします。

### アイコン設定

[呼び出しアイコン]をクリックしてチェックマークを付けると、EPSONプ リンタウィンドウ!3の呼び出しアイコンをタスクバーに表示します。表示す るアイコンは、お使いのプリンタに合わせてクリックして選択できます。

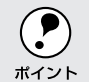

タスクバーに設定したアイコンをマウスの右ボタンでクリックすると、 メニューが表示されて[モニタ設定]ダイアログを開くことができます。

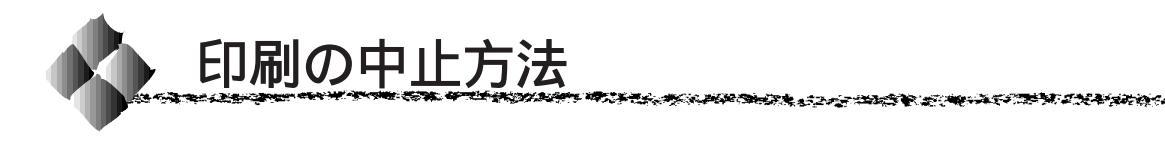

コンピュータ上の印刷処理を中止するときは、以下の方法で印刷データを削 除します。

Win

Windows タスクバー上のプリンタアイコン(グレー)をダブルクリッ クします。

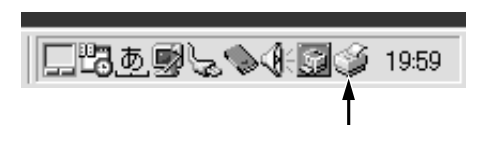

2 [プリンタ]メニューの[印刷ジョブのクリア]または[印刷ドキュメントの削除]をクリックします。

| 🐗 EPSON LP-900                         |              |         | - 🗆 🗵       |
|----------------------------------------|--------------|---------|-------------|
| 「プリンタ( <u>P</u> ) ドキュメント( <u>D</u> ) ; | 表示(型) ヘルプ(田) |         |             |
| ▲ 一時停止( <u>A</u> )                     | 状態           | オーナー    | 進行状況        |
| ✓ 通常使うプリンタに設定(E)                       | 印刷中          | Hisaaki | 39.9KB / 39 |
| 印刷ドキュメントの削除(G)                         |              |         |             |
| プロパティ( <u>R</u> )                      |              |         |             |
| 閉じる( <u>C</u> )                        |              |         |             |
| <u> 1</u>                              |              |         | •           |
| 氾刷待ちジョブ数:1個                            |              |         | 11.         |
|                                        |              |         |             |

クリックして クリックします

印刷中の最後のページが排紙されると、プリンタの印刷可ランプが点灯します。

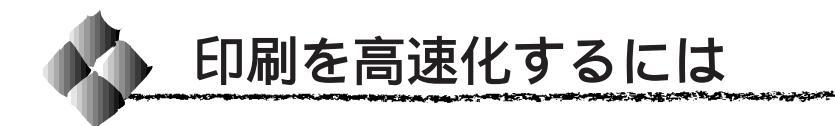

本機をパラレルインターフェイスケーブルで接続している場合、印刷データ の転送方法としてDMA転送を利用することで、印刷を高速化することがで きます。

## DMA転送とは

通常、印刷データはコンピュータのCPU (Central Processing Unit)を経 由してプリンタへ送られます。しかし、CPU は同時に幾つもの処理をこな しているため、この方法ではCPU に負担がかかり、効率よくプリンタへ印 刷データを送れません。

\*1 ECP: (Extended Capability Port)パラレルポート の拡張仕様の一つ。

ECP<sup>11</sup>コントローラチップを搭載したコンピュータの場合は、印刷データの 流れを変更することで、CPUを経由しないでプリンタへ直接印刷データを送 ることができます。その結果印刷速度が向上することになります。このよう な、データ転送の方法をDMA (Direct Memory Access)転送と呼びます。

## DMA転送を設定する前に

プリンタドライバでDMA転送を行う前に、以下の項目の確認と設定が必要です。

- ご利用のコンピュータは DOS/V 機で ECP コントローラチップが搭載されていますか?
   ご利用のコンピュータの取扱説明書を参照いただくか、コンピュータメーカーにお問い合わせください。
- ご利用のコンピュータで DMA 転送が可能ですか?
   ご利用のコンピュータの取扱説明書を参照していただくか、コンピュータ メーカーにお問い合わせください。
- BIOS<sup>12</sup>セットアップでパラレルポートの設定が[ECP]または [ENHANCED]になっていますか? ご利用のコンピュータの取扱説明書を参照していただき、BIOSを設定し てください。このBIOSの設定は、一旦LP-900 プリンタソフトウェア を削除(アンインストール)してから行ってください。BIOS設定後、再 度プリンタソフトウェアをインストールしてください。
   ☆「プリンタソフトウェアの削除」104ページ 「Windows でのセットアップ」18ページ
- エプソン純正のパラレルケーブルでプリンタとコンピュータを接続してい ますか?

以上の確認と設定が済みましたら、次に進んでください。

\*2 BIOS: (Basic Input/Output System)パソコン を動作させるため の基本的なプログ ラム群のこと。 DMA転送の設定(Windows95/98)

Win

現在の設定状態の確認

Contraction of the second

まず以下の手順で現在の設定状態を確認します。

Windowsのスタートボタンをクリックし、[設定]のカーソルを合わせ、[プリンタ]をクリックします。

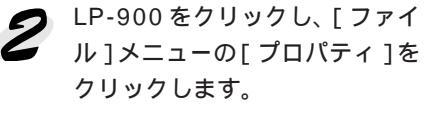

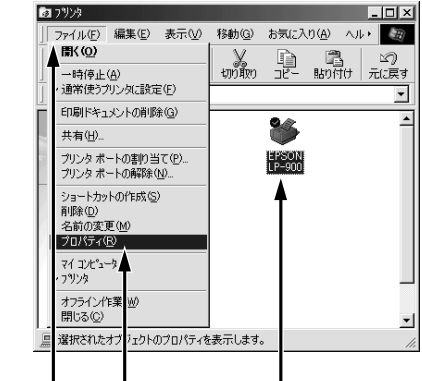

When the second second s

クリックして クリックします クリックして

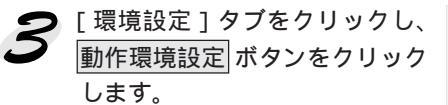

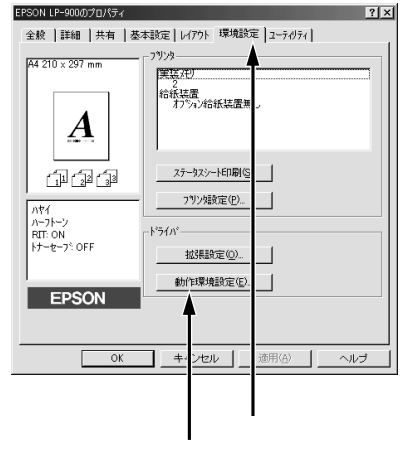

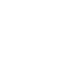

DMA転送に関するメッセージを 確認します。

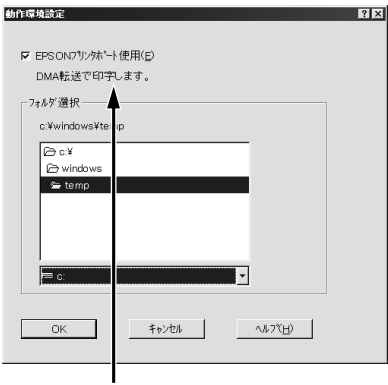

確認します

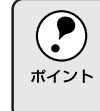

PC-9821 シリーズまたは USB インターフェイスでお使いの場合、DMA 転送に関する設定とメッセージは表示されません(DMA転送は設定でき ません)。

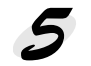

表示されたメッセージ別に以下の対応をしてください。

| メッセージ            | 対応方法                             |  |  |
|------------------|----------------------------------|--|--|
| DMA 転送で印字します。    | すでにDMA転送が設定されています。OK ボタンを        |  |  |
|                  | クリックして終了してください。                  |  |  |
| DMA 転送の設定を行うと、より | 次の 💪 へ進みます。OK ボタンをクリックして一旦       |  |  |
| 高速な出力が可能になります。   | 終了してください。                        |  |  |
| - (DMA 転送表示なし)   | DMA 転送できない状態です。                  |  |  |
|                  | • このステップで何も表示されない場合、コン           |  |  |
|                  | ピュータのBIOS設定でパラレルポートを[ ECP ]      |  |  |
|                  | または[ ENHANCED ] に設定すると、DMA 転送    |  |  |
|                  | が可能になる場合があります。各コンピュータ            |  |  |
|                  | メーカーにDMA転送が可能かどうかお問い合わ           |  |  |
|                  | せの上、BIOS のパラレルポート設定を行ってく         |  |  |
|                  | ださい。                             |  |  |
|                  | • BIOS のパラレルポート設定を行う場合は、BIOS     |  |  |
|                  | を設定する前にLP-900のプリンタソフトウェアを        |  |  |
|                  | ー旦削除してください。そして、BIOSの設定後に         |  |  |
|                  | 再度プリンタソフトウェアをインストールして最           |  |  |
|                  | 初のステップから設定をやり直してください。            |  |  |
|                  | ∠͡͡͡͡͡͡͡͡͡͡͡͡͡͡͡͡͡͡͡͡͡͡͡͡͡͡͡͡ː// |  |  |
|                  | 「Windows でのセットアップ」18 ページ         |  |  |

DMA転送の設定

現在の設定状態の確認で「DMA転送の設定を行うと、より高速な出力が可能になります。」というメッセージが表示された場合は、以下の手順でDMA転送の設定を行ってください。

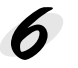

100000

Windowsのスタートボタンをクリックし、[設定]にカーソルを合わせ、[コントロールパネル]をクリックします。

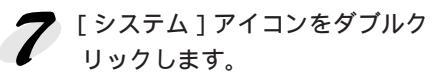

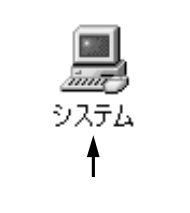

The second second second second second second second second second second second second second second second s

**8** [デバイスマネージャ]タブをク リックします。

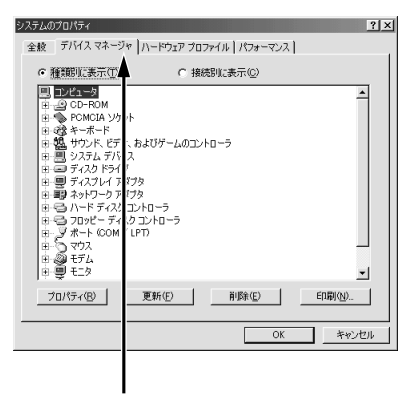

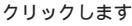

 「ポート(COM/LPT)]をダブル クリックして開き、LP-900が接 続されているポートをダブルク リックします。 パラレルインターフェイスケーブ ルで接続してプリンタの接続先を 変更していない場合は[EPSONプ リンタポート(LPT1)]を選択し ます。

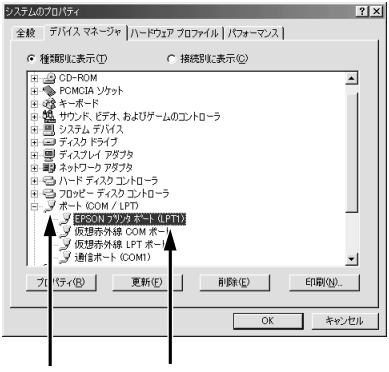

ダブルクリックして ダブルクリックします

Wir

10 [リソース]タブをクリックし、 「白動部のウェブ [自動設定を使う]のチェック ボックスをクリックしてチェッ クを外します。

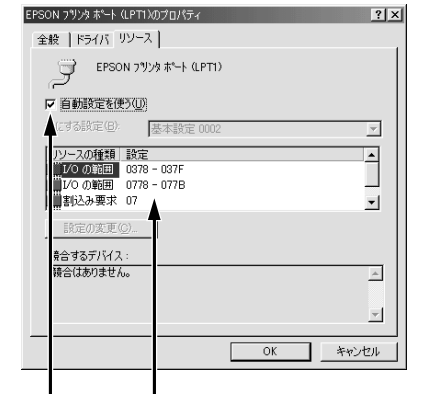

クリックします 控えてください

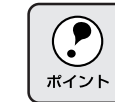

このとき、自動設定時に使用していた I/O ポートアドレスをメモ用紙に 控えて覚えておいてください。11 で必要になります。

11 [基にする設定]または[設定の 登録名 1リストで、10 でメモに 控えた1/0 ポートアドレスと [DMA][IRQ」(割込み要求)の 設定が表示される基本設定を探 して選択します。

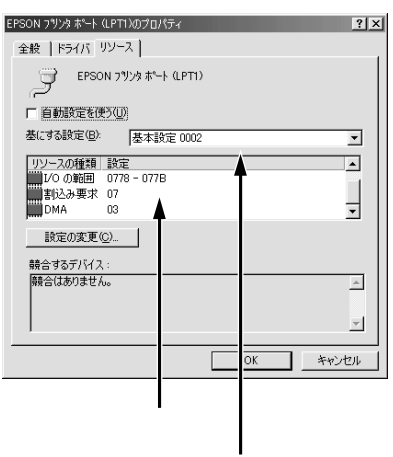

リストボックスの中から選択します

12 OK ボタンをクリックします。

これで、データの転送方法が DMA 転送に変更されました。

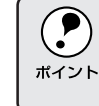

一部のコンピュータでは、上記の設定をしたにもかかわらず、DMA転送 がご利用になれない場合があります。お使いのコンピュータのメーカー に DMA 転送が可能かどうかお問い合わせください。

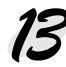

73 DMA 転送の設定が正しく設定されたことを確認します。 以下のページを参照して、DMA 転送に関するメッセージが「DMA 転送 で印字します。」になっていることを確認してください。 △ デ 現在の設定状態の確認」85ページ

## DMA転送の設定(WindowsNT4.0)

WindowsNT4.0をご利用の場合は、BIOSのパラレルポート設定をECPモードに設定した上で、本機のプリンタドライバをインストールしてください。 そのまま DMA 転送をご利用いただくことができます。

 BIOSの設定方法については、ご利用のコンピュータの取扱説明書を 参照してください。

 BIOSのパラレルポート設定を行う場合は、BIOSを設定する前に LP-900のプリンタソフトウェアを一旦削除してください。そして、 BIOSの設定後に再度プリンタソフトウェアをインストールしてくだ さい。

DMA転送の設定で印刷が正常にできない場合は、以下の手順で設定を解除 してください。

Windowsのスタートボタンをクリックし、[設定]にカーソルを合わせ[プリンタ]をクリックします。

2 LP-900 アイコンを選択して、 [ファイル]メニューの[プロパ ティ]をクリックします。

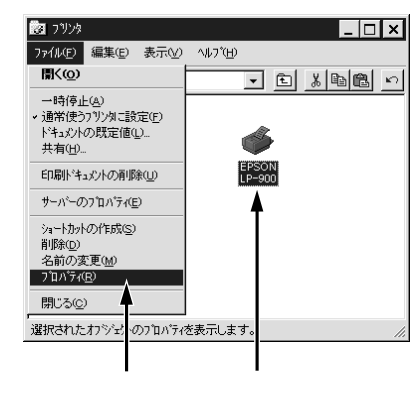

WINNER WARRANG STRATE CONTRACT STRATE

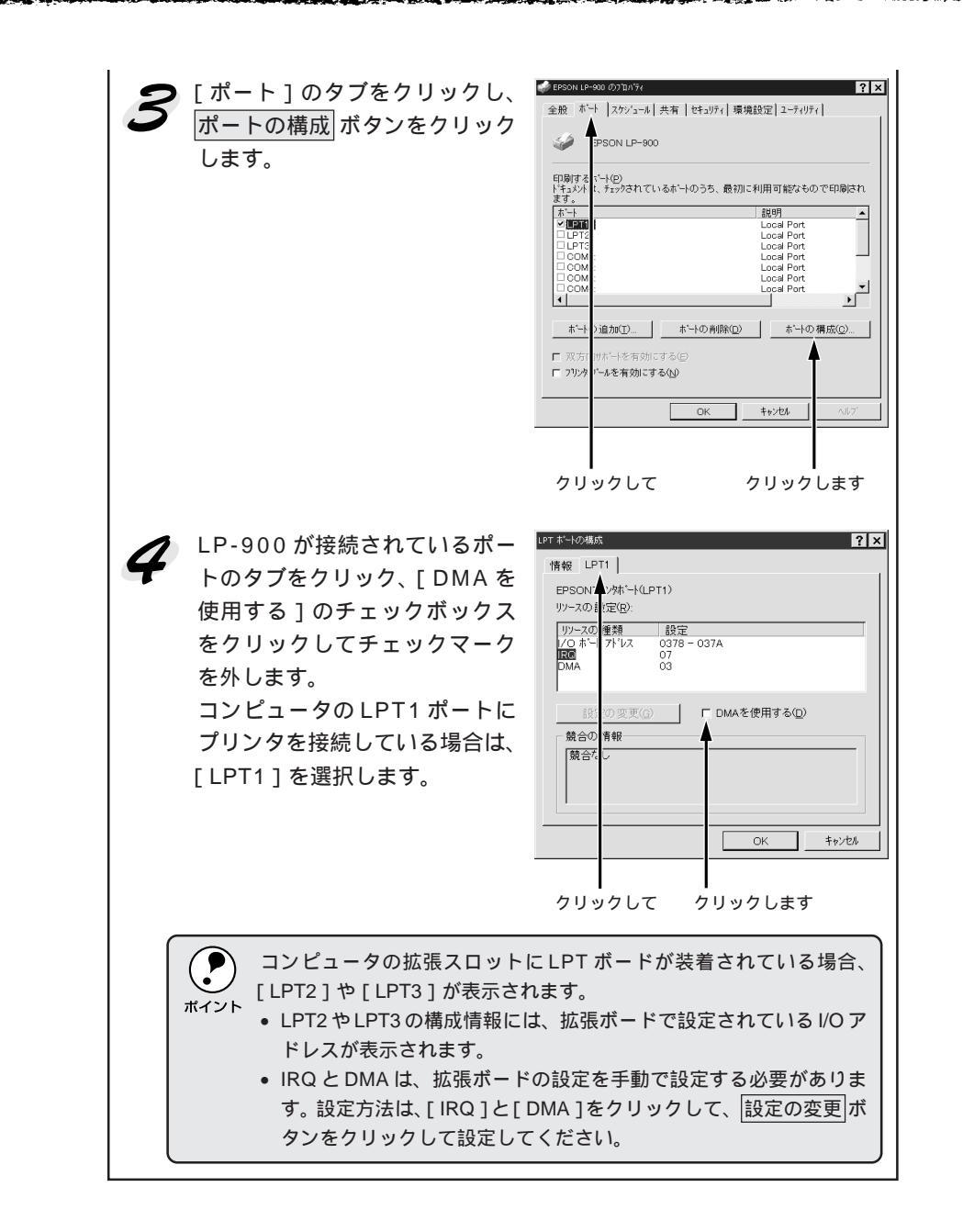

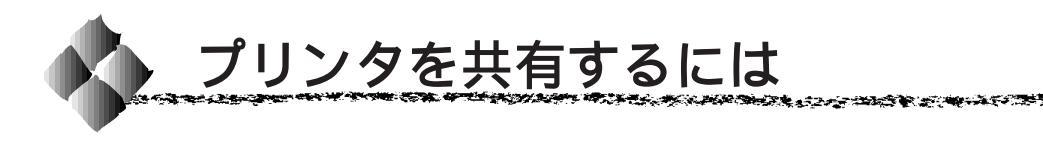

Windowsの標準ネットワーク環境でプリンタを共有する方法を説明します。

Windows95/98/NT4.0のネットワーク環境では、コンピュータに直接接続 したプリンタを、ほかのコンピュータから共有することができます。特別な ネットワークインターフェイスカードやプリントサーバ機器を使用しない で、Windowsの標準ネットワーク機能を利用します。この接続方法をピア トゥピア接続と呼びます。

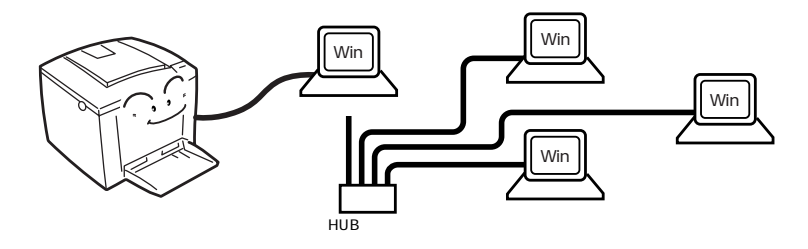

プリンタを直接接続するコンピュータは、プリンタの共有を許可するプリントサーバの役割をはたします。ほかのコンピュータはプリントサーバに印刷 許可を受けるクライアントになります。クライアントは、プリントサーバー を経由してプリンタを共有することになります。

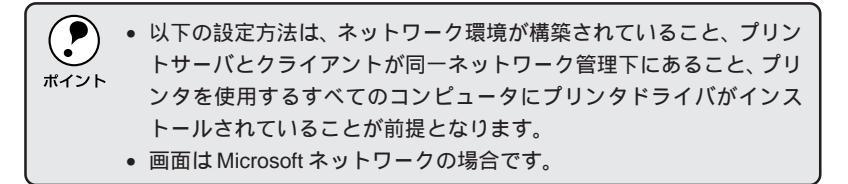

ここでは、プリンタ共有の設定方法を、プリントサーバとクライアントに分けて説明します。お使いの Windows に応じた設定手順に従ってください。 *□*「プリントサーバ側の設定 (Windows95/98) 92 ページ

「プリントサーバ側の設定 (WindowsNT4.0)」95 ページ

- 「クライアント側の設定 (Windows95/98)」96 ページ
- 「クライアント側の設定 (WindowsNT4.0)」98 ページ

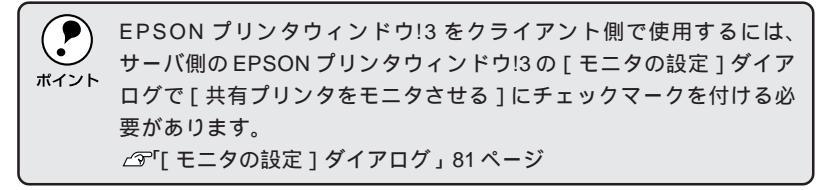

# プリントサーバ側の設定(Windows95/98)

Windows95/98でプリントサーバを設定する場合は、以下の手順に従って ください。

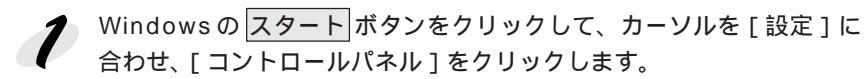

[ネットワーク]アイコンをダブ ルクリックします。

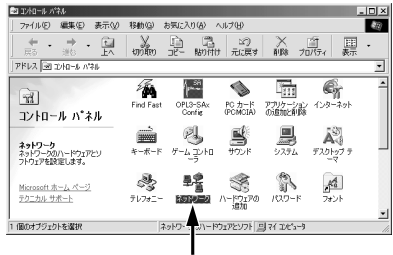

ダブルクリックします

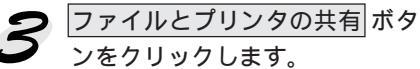

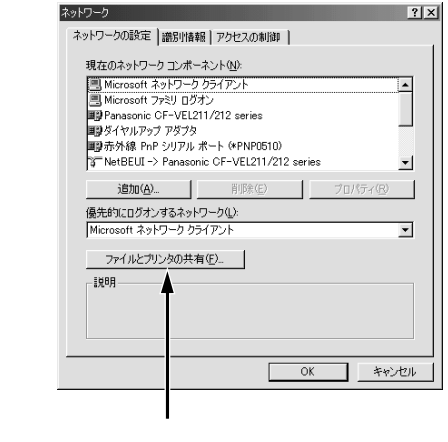

IPX/SPX互換プロトコルが設定されていると通信エラーが発生する場合 があります。このような場合は、IPX/SPX互換プロトコルの設定を解除 してください。

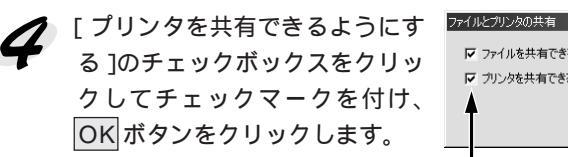

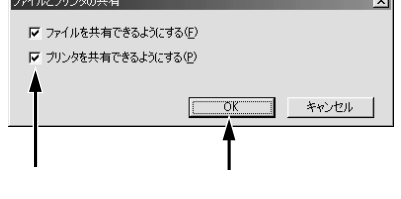

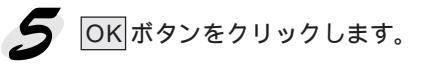

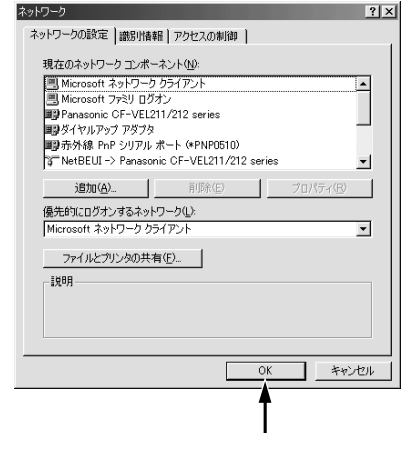

- 「ディスクの挿入]メッセージが表示された場合は、Windows95/98の CD-ROMをコンピュータにセットし、OKボタンをクリックして画面の指示に従ってください。
  - 再起動を促すメッセージが表示された場合は、再起動してください。
     その後、 1 でコントロールパネルを開いてから、 6 から設定してください。
- 5 コントロールパネル内の[プリ ンタ]アイコンをダブルクリッ クします。

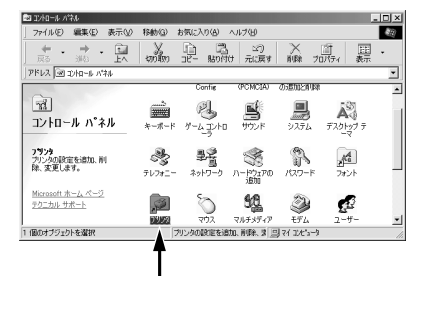

7 LP-900 アイコンを選択して、 [ファイル]メニューの[共有]を クリックします。

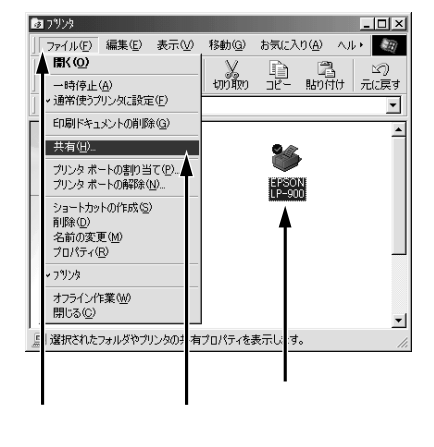

Wir

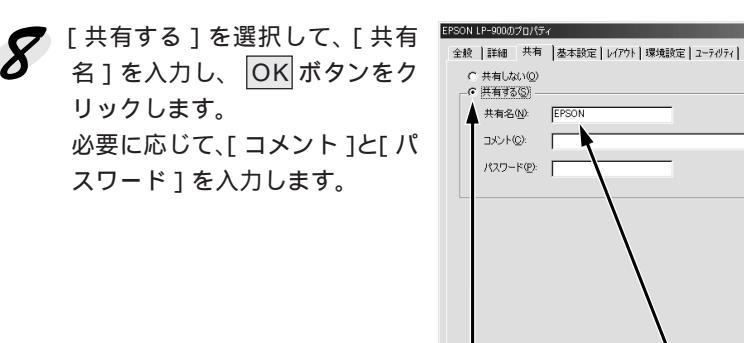

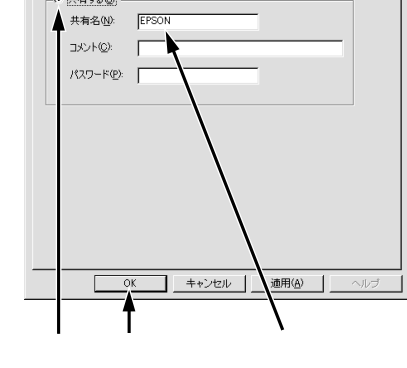

? ×

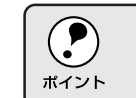

エラーが発生する場合がありますので共有名には (スペース)や-(ハ イフン)を使用しないでください。

これでプリントサーバに接続したプリンタをクライアントから共有できるよ うになりました。各クライアント側でも設定が必要ですので、以下のページ を参照してください。

「クライアント側の設定 (WindowsNT4.0)」98 ページ

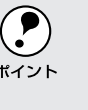

プリンタドライバの[ユーティリティ]ダイアログ内の[モニタの設定] で[共有プリンタをモニタさせる]にチェックマークが付いていること \*イント を確認してください。[共有プリンタをモニタさせる]をチェックしてい ないと、通信エラーが発生します。ただし、印刷は正常に終了します。
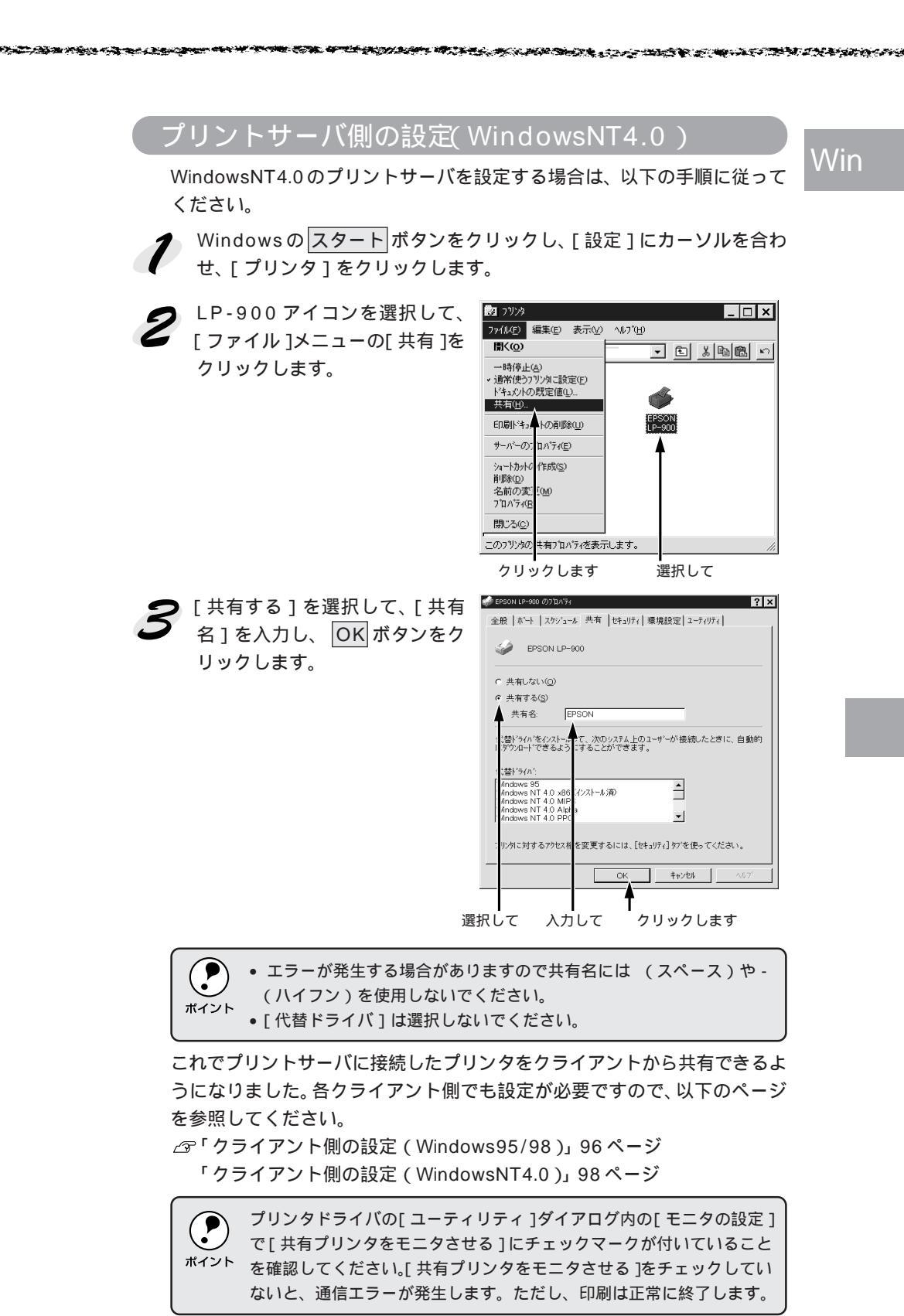

### クライアント側の設定(Windows95/98)

Windows95/98クライアントが共有プリンタを利用するには、以下の手順に従って設定してください。

Windowsのスタートボタンをクリックし、カーソルを[設定]に合わせ、[プリンタ]をクリックします。

[プリンタの追加]アイコンをダ ブルクリックします。

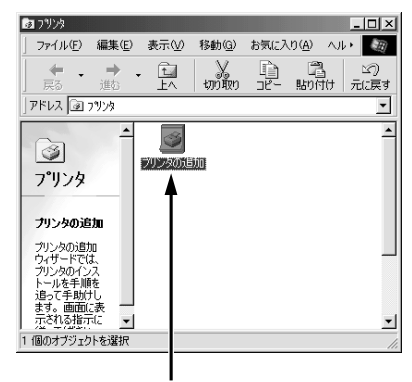

ダブルクリックします

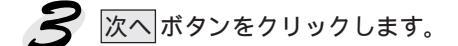

| リンタの追加ウィザード                                                                                                    |                                                                 |
|----------------------------------------------------------------------------------------------------|-----------------------------------------------------------------|
| Control of the second second s | このウィザードを使え、プリンクを開催にインストールできます。<br>インストールを始めるには、じたへ〕をグリックしてください。 |
|                                                                                                    | < 戻る(B) (二次ヘン) キャンセル                                            |
|                                                                                                    | クリックします                                                         |

**♀** [ネットワークプリンタ]を選択 して、次へ」ボタンをクリックします。

| Annual Control of Control of Cont | カンダはどには損低されていますか?<br>アンタがCのフレビュールに変更化ないあっている場合は、ローカル・アンク)<br>を知ってよって、加くている場合は、ロックーク・アンク引を選<br>れいてたない。<br>で、ローカル・アンクリ<br>・ ローカル・アンクリ<br>・ スクワーク・アンクの引 |           |
|----------------------------------------------------------------------------------------------------|----------------------------------------------------------------------------------------------------|-----------|
|                                                                                                    | < 戻る(B)                                                                                                    | 次へ> キャンセル |
| 選                                                                                                    | 択して                                                                                                    | クリックします   |

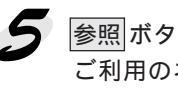

参照ボタンをクリックします。 ご利用のネットワーク構成図が 表示されます。

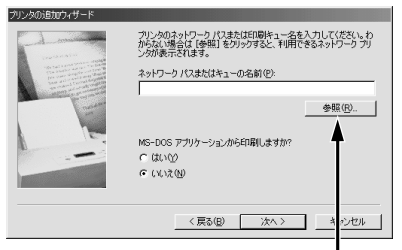

クリックします

Win

◆ 共有する LP-900 を接続してい るコンピュータをダブルクリッ クし、[EPSON](共有名)をク リックして OK ボタンをクリッ クします。 ここでは、「EPSON ]を例に説明 しています。プリントサーバで 設定した[共有名]を選択してく ださい。

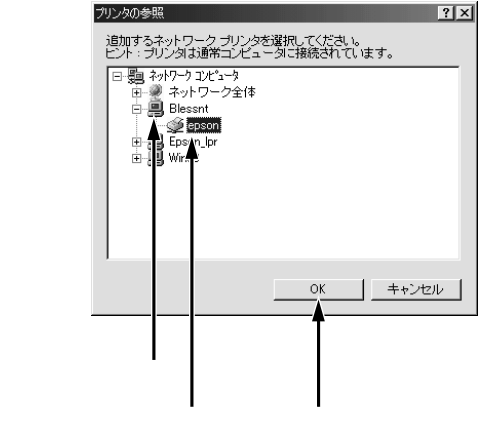

次へボタンをクリックして、この後は画面の指示に従ってください。 

これでWindows95/98クライアントの設定は終了です。プリントサーバに 接続した共有プリンタを使って、クライアントから印刷できるようになりま した。

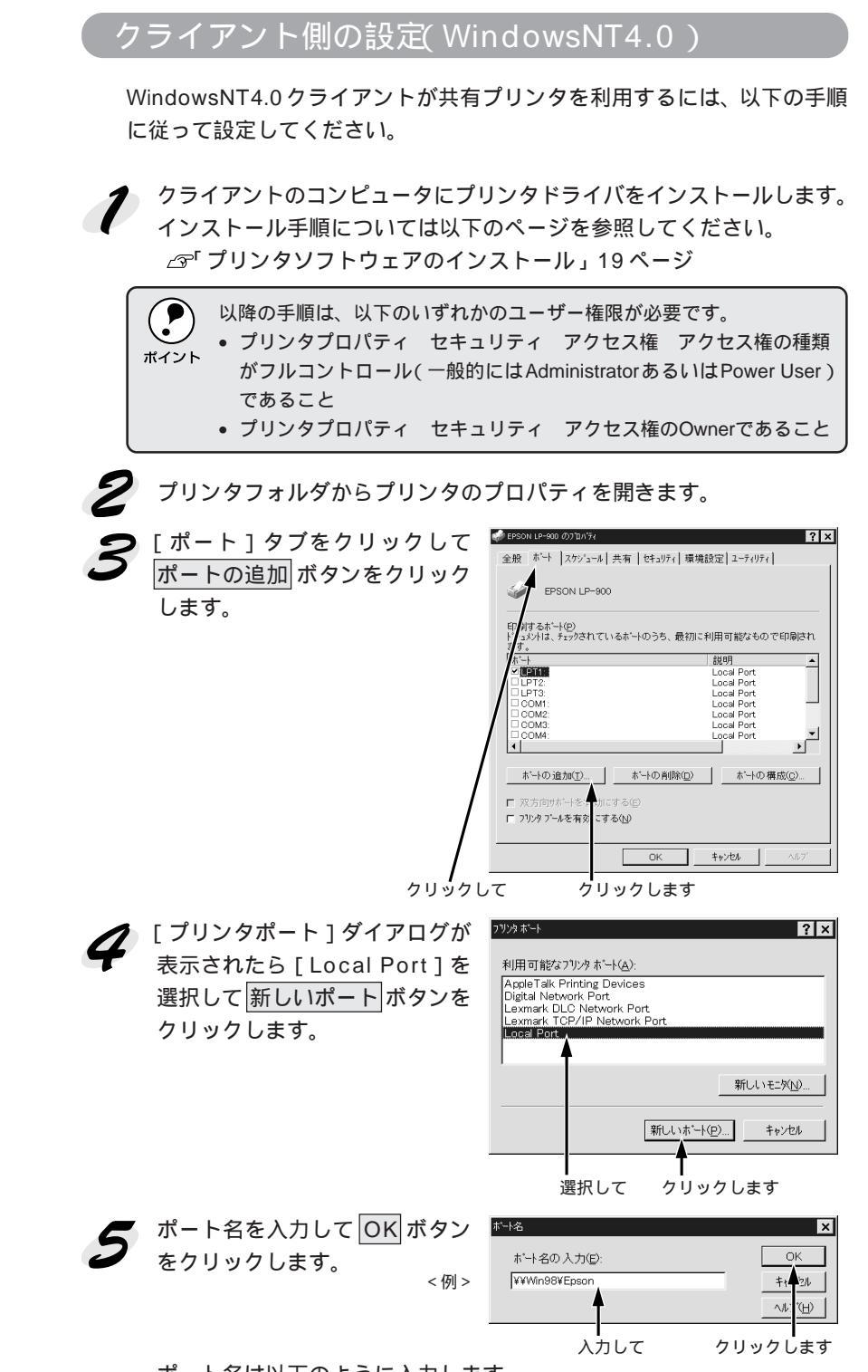

ポート名は以下のように入力します。

¥¥目的のプリンタが接続されたコンピュータ名¥共有プリンタ名

| 6 | [プリンタポート]ダイアログの画面に戻りますので、 | 閉じる ボタンを |  |
|---|---------------------------|----------|--|
| U | クリックします。                  |          |  |

7 ポートに設定した名前が追加され、選択されていることを確認してから OK ボタンをクリックします。

| 全般ホートスケジュール 共有   セキュリティ                        | & ボート スケジュール   共有   セキュリティ   環境設定   ユーティリティ |  |  |  |
|------------------------------------------------|---------------------------------------------|--|--|--|
| EPSON LP-900                                   |                                             |  |  |  |
| 印刷するボートくႲ)<br>ドキュメントは、チェックされているボートのうち、最<br>ます。 | 初に利用可能なもので印刷され                              |  |  |  |
| <u>赤</u> "                                     | 説明 🔺                                        |  |  |  |
| COM2:                                          | Local Port                                  |  |  |  |
|                                                | Local Port                                  |  |  |  |
| D FILE:                                        | Local Port                                  |  |  |  |
| ¥¥Win98¥Epson                                  | Local Port                                  |  |  |  |
|                                                | -                                           |  |  |  |
|                                                | ,či                                         |  |  |  |
| <u> </u>                                       |                                             |  |  |  |
| <u> 市-トの</u><br>道加(工) 市-トの削除(                  | D)                                          |  |  |  |
| ■ 双本点はないなち効にする(4)                              |                                             |  |  |  |
|                                                |                                             |  |  |  |
| □ フリンタ: `ールを有効にする(N)                           |                                             |  |  |  |
|                                                |                                             |  |  |  |
| ок                                             | <b>キャンセル</b> ヘルプ                            |  |  |  |
|                                                |                                             |  |  |  |
| 確認して クリ・                                       | ックします                                       |  |  |  |

Nin

これでWindowsNT4.0クライアントの設定は終了です。プリントサーバに接続 した共有プリンタを使って、クライアントから印刷できるようになりました。

### 共有プリンタを監視できない場合は

Windows共有プリンタを監視できない場合は、以下の設定がされているか を確認してください。

- 共有プリンタを提供しているコンピュータ(プリントサーバ)上のネット ワークコンピュータのプロパティを開き、ネットワーク設定内に Microsoftネットワーク共有サービスが設定されていること。
- 共有プリンタを提供しているコンピュータ(プリントサーバ)上に、対応 するプリンタのドライバがインストールされ、かつ、そのプリンタの共有 設定がされていて、プリンタドライバの[ユーティリティ]ダイアログ内 の[モニタの設定]で[共有プリンタをモニタさせる]にチェックマーク が付いていること。
- プリントサーバ側とクライアント側で、コントロールパネルのネットワークおよび現在のセットワーク構成にIPX/SPX互換プロトコルが設定されていないこと(Windows95/98のみ)。

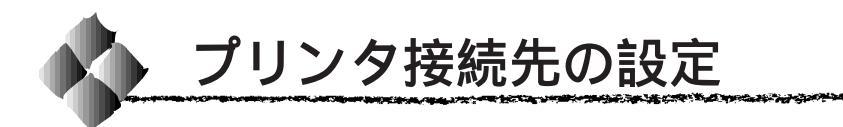

プリンタを接続しているコンピュータ側のポートの設定を、必要に応じて変 更できます。また、プリンタ側のエラー状態を示すメッセージ条件なども変 更できます。

プリンタはコンピュータにローカル接続しているので、組み込んだままの設 定で使用できます。通常は設定を変更する必要はありません。プリンタをほ かのコンピュータと共有する場合、クライアント側の接続ポートを変更する ことで、共有プリンタへ接続することがでます。

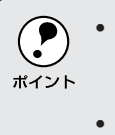

- プリンタの接続先を変更すると、プリンタの機能設定が変更されることがあります。プリンタの接続先を変更した場合は、必ず各機能の設定を確認してください。
  - ここで設定した内容が、アプリケーションソフトなどからプリンタド ライバの設定画面を開いた場合の、初期設定値になります。

ここでは、Windows95/98 での設定手順を説明します。

Windowsのスタートボタンをクリックし、[設定]にカーソルを合わせ[プリンタ]をクリックします。

2 LP-900のアイコンを選択して、
 [ファイル]メニューの[プロパティ]をクリックします。

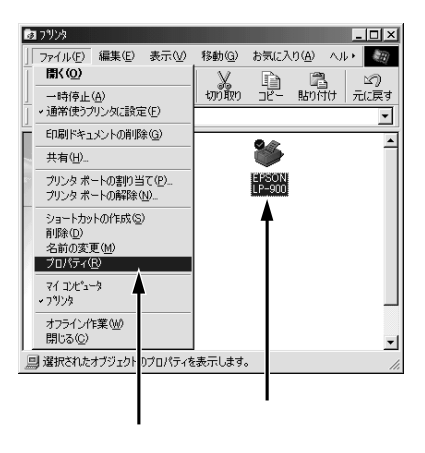

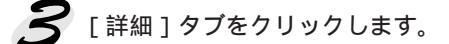

| EPSON LP-900のプロパティ                      | ? × |
|-----------------------------------------|-----|
| 全般 詳細  共有  基本設定   レイアウト  環境設定   ユーティリティ |     |
| S PSON LP-900                           |     |
| 印刷先のポート(P):                             |     |
| ERUSEI (EPSON LP=900) ・ ボートの追加①…        |     |
| FDED = (4 日本ろドライバ(1))                   |     |
| EPSON P-900 ・ドライバの追加(W)                 |     |
| ブリン ヌボートの割り当て(C) ブリンタボートの解除(V)          |     |
| - タイム、'ウト設定印                            |     |
| 未遂 (R時(S): 15 秒                         |     |
| 送信 2) 再試行時(B): 45 秒                     |     |
| スプールの設定(1) ポートの設定(0)                    |     |
|                                         |     |
|                                         |     |
| OK キャンセル 適用(A) へり                       | ラ   |
|                                         |     |

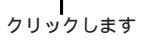

| 4 | 接続先などを設定し、OK | ボタンをクリックします。    |
|---|--------------|-----------------|
|   | 各項目の詳細については、 | 以下の説明を参照してください。 |

Nin

| 全般 詳細  共有   基        | 本設定   レイアウト   環境 | 設定 ユーティリティ         |     |
|----------------------|------------------|--------------------|-----|
| Sepson LP-900        |                  |                    |     |
| 5051# 0.#. L (0).    |                  |                    |     |
| EPUSET (EPSON LP-90) |                  | ポートの追加( <u>T</u> ) |     |
| 印刷に使用するドライバロ         | ) <del>,</del>   | ボートの削除( <u>D</u> ) |     |
| EPSON LP-900         |                  | ドライバの追加(W)         |     |
| - ブリンタ ポートの割り当       | て(2) プリン:        | タポートの解除(N)         |     |
| タイムアウト設定の――          |                  |                    |     |
| 未選択時( <u>S</u> ):    | 15 秒             |                    |     |
| 送信の再試行時(B):          | 45 <b>秒</b>      |                    |     |
|                      | スブールの設定(ビ        | ポートの設定(0)          |     |
| -                    |                  |                    |     |
|                      |                  |                    |     |
| ок                   | キャンセル            | 適用(A) ^            | VV: |
| <b></b>              |                  |                    |     |
| <b>A</b> 11          |                  |                    |     |

#### 印刷先のポート

プリンタを接続したポート(インターフェイス)を選択します。表示される ポートの種類はご利用のコンピュータによって異なります。

PRN :本機では選択できません。

- LPT : 通常のプリンタポートの設定です。DOS/Vシリーズなどの標準 パラレルプリンタポートに接続している場合は、この中のLPT1 を選択します。
- EPUSB: Windows98をご利用で本機をUSBケーブルで接続した場合に選 択します。
- FILE : 印刷データをプリンタではなくファイルに出力します。

ポートの追加 ボタン:

新しいポートを追加したり、新しいネットワークパスを指定したりするとき にクリックします。

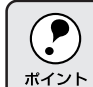

ネットワークパスを指定してポートを追加することでネットワーク上に 接続された本機に接続することができます。参照ボタンをクリックして <sup>ボイント</sup> ネットワーク構成図からプリンタを選択してください。

ポートの削除 ボタン:

ポートの一覧からポートを削除するときにクリックします。

印刷に使用するドライバ

プリンタドライバの種類が表示されます。お使いの機種のプリンタドライバ が選択されていることを確認してください。通常は、設定を変更しないでく ださい。

ドライバの追加 ボタン:

プリンタドライバを追加するときにクリックします。

プリンタポートの割り当て

ネットワークプリンタと接続している場合に使用できます。

プリンタポートの割り当て ポートをネットワークドライブに割り当てるときにクリックします。

プリンタポートの解除 ボタン:

ネットワークドライブに割り当てたポートを解除するときにクリックします。

タイムアウト設定

タイムアウトの時間を設定します。通常は変更する必要はありません。

未選択時

プリンタが印刷できる状態になるまで待つ時間を設定します。 ここで設定した時間を経過してもプリンタが印刷できる状態にならないと、 エラーが表示されます。

送信の再試行時

プリンタが印刷途中でデータを受信できなくなったときに、データの送信を 繰り返す時間を設定します。ここで設定した時間を経過してもプリンタが データを受信できないと、エラーが表示されます。

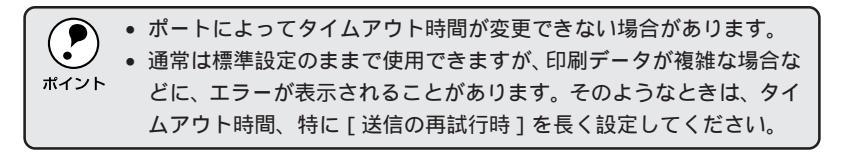

ポートの設定 ボタン

通常は変更する必要はありません。

MS-DOSの印刷ジョブをスプール: MS-DOSアプリケーションの印刷データをWindowsでスプールします。 ただし、本機はMS-DOSに対応していません。

印刷前にポートの状態をチェック:

印刷先のポートが印刷可能な状態なのかどうかを、印刷を行う前にチェック します。

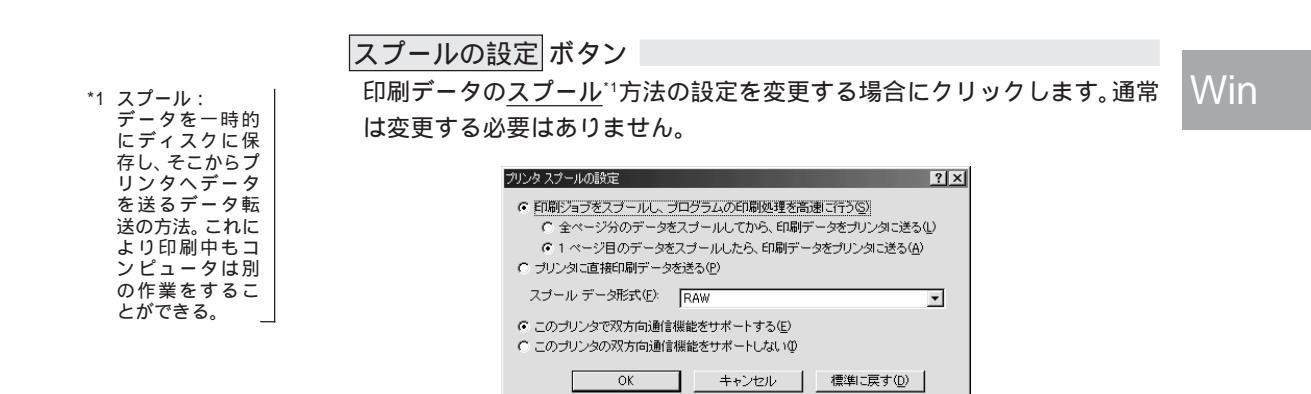

\*\*\*\*

印刷ジョブをスプールし、プログラムの印刷処理を高速に行う: 印刷データをWindowsからプリンタに直接送るため、高速に印刷されます。 印刷品質(解像度)には影響ありません。印刷データスプール方法には、次の2つがあります。どちらかをクリックして選択します。

LANDER THE SAME AND A CONTRACT OF A CONTRACT OF A

- 全ページ分のデータをスプールしてから、印刷データをプリンタに送る
- 1ページ目のデータをスプールしたら、印刷データをプリンタに送る

プリンタに直接印刷データを送る: 印刷データをスプールせずに、直接プリンタに送ります。

このプリンタで双方向通信機能をサポートする: プリンタとコンピュータの双方向通信機能を使うように設定します。 本機を使用する場合は、必ず をクリックして 印を付けて選択してくだ さい。

このプリンタで双方向通信機能をサポートしない: プリンタとコンピュータの双方向通信機能を使わないように設定します。 本機を使用する場合は選択しないでください。

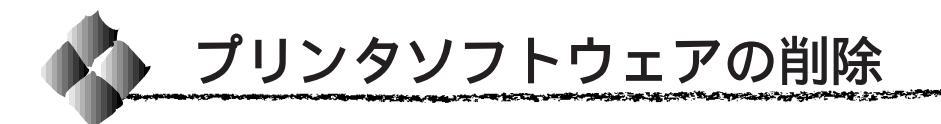

ドライバを再インストールする場合やバージョンアップする場合は、すでに インストールされているプリンタドライバを削除(アンインストール)する 必要があります。ここでは、Windows95/98/NT4.0の標準的な方法でプリ ンタソフトウェア(プリンタドライバ/USBドライバ/EPSONプリンタウィ ンドウ!3)を削除する手順を説明します。

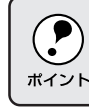

EPSONプリンタソフトウェアCD-ROMをコンピュータにセットして表示される画面からも削除することができます。

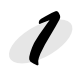

起動しているアプリケーションソフトをすべて終了します。

Windowsのスタートボタンをクリックし、[設定]にカーソルを合わ せて、[コントロールパネル]をクリックします。

3 [アプリケーションの追加と削除]アイコンをダブルクリックします。

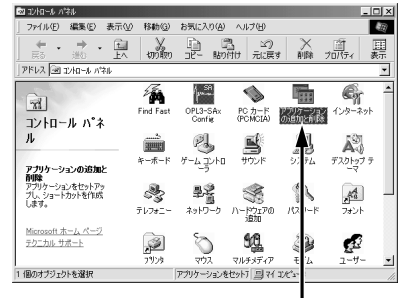

ダブルクリックします

100 200

- [EPSON プリンタドライバ・ユーティリティ]をクリックして、以下 のページへ進みます。
  - のペーシへ進みます。 ∠☞「プリンタソフトウェアの削除」106 ページ

Win

USB デバイスドライバを削除する場合
[EPSON USB プリンタデバイス]をクリックして、以下のページへ
進みます。

(EPSON USB プリンタデバイス ]は、Windows98 で USB 接続をご利用の場合にのみ表示されます。

プリンタドライバを削除する場合

1.201

#### USB デバイスドライバを削除する場合

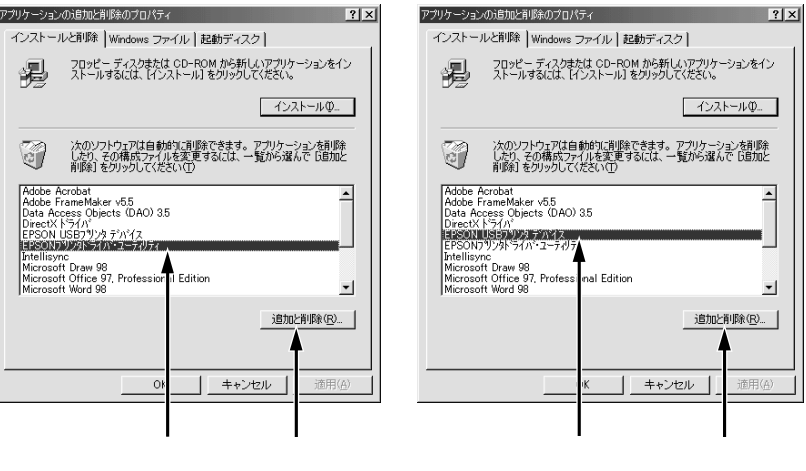

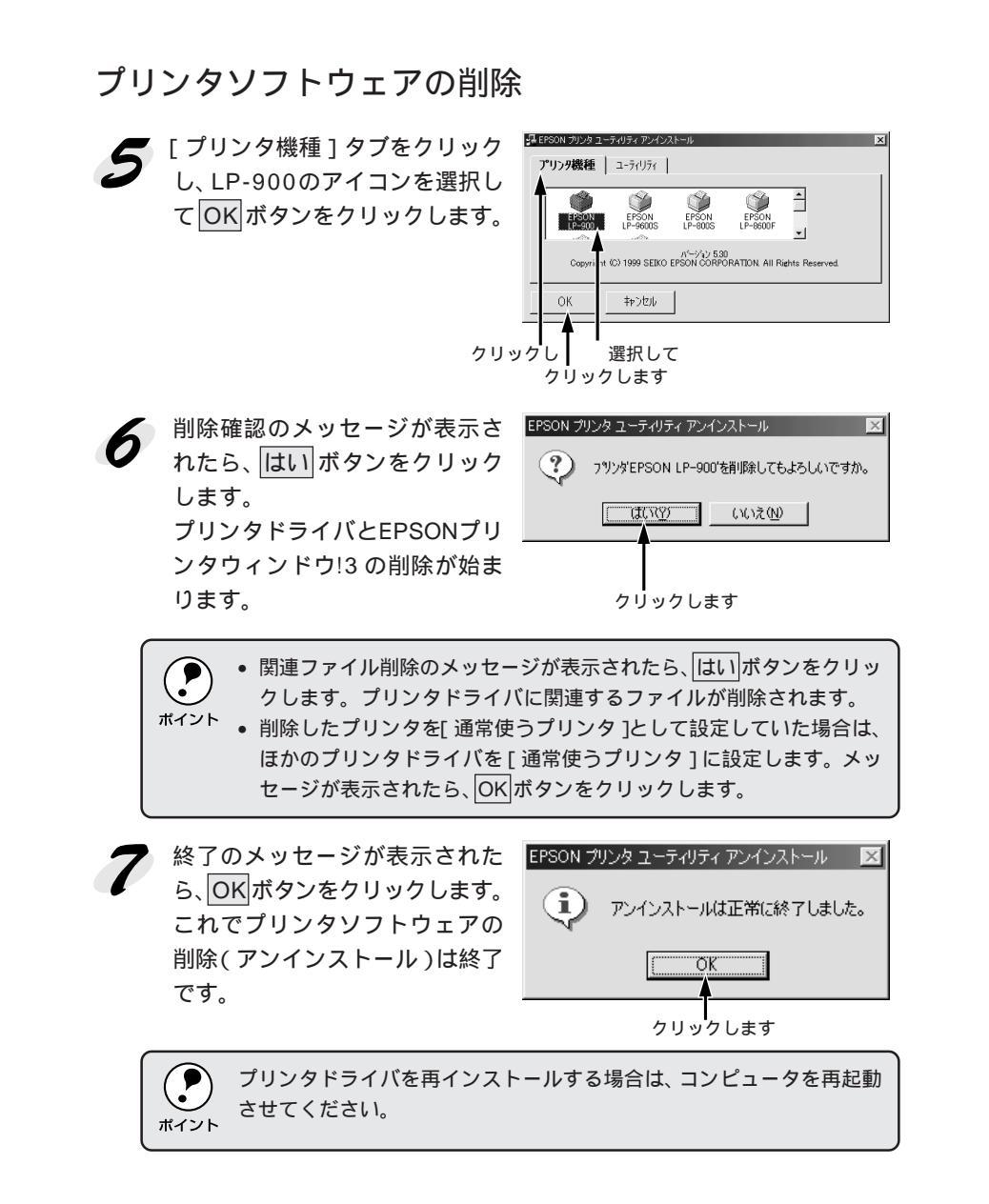

106 Windowsからの印刷

### USBデバイスドライバの削除

Windows98 で USB 接続をご利用の場合のみ必要なドライバです。

Win

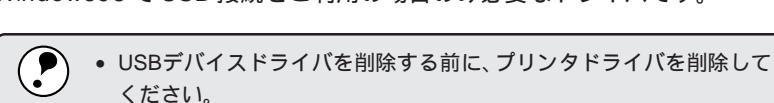

ポイント
 USBデバイスドライバを削除すると、USB接続しているほかのエプソン製プリンタも使用できなくなります。

69ページの手順 4 に続いて、以下の作業を行ってください。

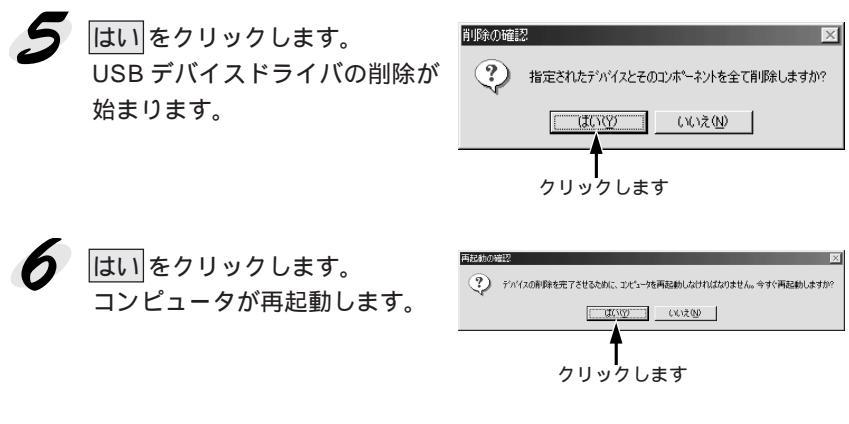

これで USB デバイスドライバの削除は終了です。

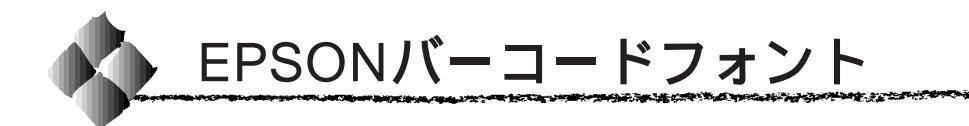

Wir

\*1 OCR-B: 光学的文字認識 に用いる目的で開 発され、JISX9001 に規定されたフォ ントの名称。\_\_ EPSONバーコードフォントは、本機で印刷できるバーコードフォントです。 バーコード印刷する必要がある場合に、Windows95/98/NT4.0 にインス トールしてご利用ください。

通常バーコードを作成するには、データキャラクタ(バーコードに登録する 文字)のほかにさまざまなコードやキャラクタを指定したり、<u>OCR-B</u><sup>-1</sup>フォ ント (バーコード下部の文字)を指定する必要があります。

EPSONバーコードフォントは、各種のバーコードを簡単に作成・印刷する ためのフォントです。このフォントを使ってデータキャラクタとして必要な 文字のみを入力すれば、バーコードに必要なコードやキャラクタは自動的に 指定され、各バーコードの規格に従ってバーコードシンボルが簡単に作成・ 印刷できます。

### バーコードフォントについて

EPSONバーコードフォントは、次の種類のバーコードをサポートしています。EPSONバーコードフォントは、本機に同梱のプリンタドライバ上での み使用可能です。

| バーコード       | フォント名称              | OCR-B | <u> </u> | 備考                          |
|-------------|---------------------|-------|----------|-----------------------------|
| の規格         |                     |       | デジット     |                             |
| JAN         | EPSON JAN-8         | あり    | あり       | JAN(短縮パージョン)のパーコードを作成します。   |
|             | EPSON JAN-8 Short   | あり    | あり       | JAN (短縮パージョン)の、パーの高さを短くしたパー |
|             |                     |       |          | コードを作成します。日本国内でのみ使用可能です。    |
|             | EPSON JAN-13        | あり    | あり       | JAN(標準パージョン)のパーコードを作成します。   |
|             | EPSON JAN-13 Short  | あり    | あり       | JAN (標準パージョン)の、パーの高さを短くしたパー |
|             |                     |       |          | コートを作成します。日本国内でのみ使用可能です。    |
| UPC-A       | EPSON UPC-A         | あり    | あり       | UPC-A のバーコードを作成します。         |
| UPC-E       | EPSON UPC-E         | あり    | あり       | UPC-E のバーコードを作成します。         |
| Code39      | EPSON Code39        | なし    | なし       | OCR-B、チェックデジットの有無をフォント名称    |
|             | EPSON Code39 CD     | なし    | あり       | で指定できます。                    |
|             | EPSON Code39 CD Num | あり    | あり       |                             |
|             | EPSON Code39 Num    | あり    | なし       | -                           |
| Code128     | EPSON CODE128       | なし    | あり       | Code128のバーコードを作成します。        |
| Interleaved | EPSON ITF           | なし    | なし       | OCR-B、チェックデジットの有無をフォント名称    |
| 2of5        | EPSON ITF CD        | なし    | あり       | で指定できます。                    |
|             | EPSON ITF CD Num    | あり    | あり       |                             |
|             | EPSON ITF Num       | あり    | なし       |                             |
| NW-7        | EPSON NW-7          | なし    | なし       | OCR-B、チェックデジットの有無をフォント名称    |
| (CODABAR)   | EPSON NW-7 CD       | なし    | あり       | で指定できます。                    |
|             | EPSON NW-7 CD Num   | あり    | あり       |                             |
|             | EPSON NW-7 Num      | あり    | なし       |                             |
| 新郵便番号       | EPSON J-Postal Code | なし    | あり       | 新郵便番号に対応したバーコードを作成します。      |

\*2 チェックデジット: 読み取りの正確 性を保つために、 所定の計算式に 基づいて計算さ れたキャラクタ。

### 注意事項

Win

マンダー・シングンス かんかく ひょうかん しょう ディー・シング マン かいしん デジー かいかい かいかいかい

#### プリンタドライバの設定について

バーコードを印刷するには、プリンタドライバで次のように設定してください。
 [基本設定]の[印刷品質] : きれい(600dpi)
 [基本設定]-[詳細設定]の[トナーセーブ]: チェックマークなし(OFF)
 [レイアウト]の[拡大/縮小] : チェックマークなし(OFF)

#### 文字の装飾/配置について

- 文字の装飾(ボールド/イタリック/アンダーライン等) 網掛けは行わないでください。
- 背景色は、バーコード部分とのコントラストが低下する色を避けてください。
- 文字の回転を行う場合、回転角度は90度、180度、270度以外は指定しないでください。
- 文字間隔の変更は行わないでください。
- アプリケーションソフトが文字間隔の自動調整機能や、スペース(空白) 部分で単語間隔の自動調整機能を持っている場合、その機能を使用しない ように設定してください。
- 文字の縦あるいは横方向のみを拡大 / 縮小しないでください。
- アプリケーションソフトのオートコレクト機能は使用しないでください。
   (例 < = > □ < (→ ))</li>

### 入力時の注意について

- Code39、Code128において、一つの行に2つ以上のバーコードを印刷 する場合、バーコードとバーコードの間はTABで区切ってください。スペース(空白)で区切る場合はバーコードフォント以外の書体を選択して スペースを入力してください。
   バーコードフォントを選択したままスペースを入力すると、スペースが バーコードの一部となる場合があり、バーコードとして使用できません。
- アプリケーションソフトで改行を示すマークの表示/非表示を選択できる 場合、バーコードの部分とそうでない部分が区別しやすいよう、改行マー クが表示される設定で使用することをお勧めします。
- 入力した文字をバーコードに変換する際に、バーコードとして必要なキャラクタを自動的に追加するため、バーコードの長さは文字入力時よりも長くなる場合があります。
   バーコードの周囲の文字列がバーコードと重複しないように注意してください。

- Code39、Code128、Interleaved 2of5、NW-7は、バーコードの高さが バーコード全長の15%以上になるようにサイズを自動調整します。
   このため印刷されるバーコードの高さが入力時よりも下方向に大きくなる 場合があるため、バーコードの周囲の文字列がバーコードと重複しないように注意してください。
- Code128において、アプリケーションソフトが行末に存在するスペース を削除したり、連続する複数のスペースをタブに置き換えるなどの処理を 自動的に行うと、スペースを含むCode128のバーコードは正しく出力さ れないことがあります。
- バーコードのフォントサイズは、本書「各バーコードについて」の表中に 記載されている保証サイズで作成していただくことをお勧めします。保証 サイズ以外のサイズで作成した場合、読み取り機で読み取れないことがあ ります。

△ ⑦ 各バーコードについて」114ページ

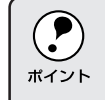

トナーの濃度や紙質によっては、印刷されたバーコードが読み取り機で 読み取れない場合があります。お使いの読み取り機で認識テストしてか らご利用いただくことをお勧めします。

### システム条件

EPSON バーコードフォントをご利用いただくには、Windows95/98/ NT4.0 でのシステム条件のほかに以下の条件が必要です。 ふ「システム条件の確認」18 ページ

ハードディスク: 15~ 30KB の空き容量(書体ごとに異なります)

an an the state of the state of

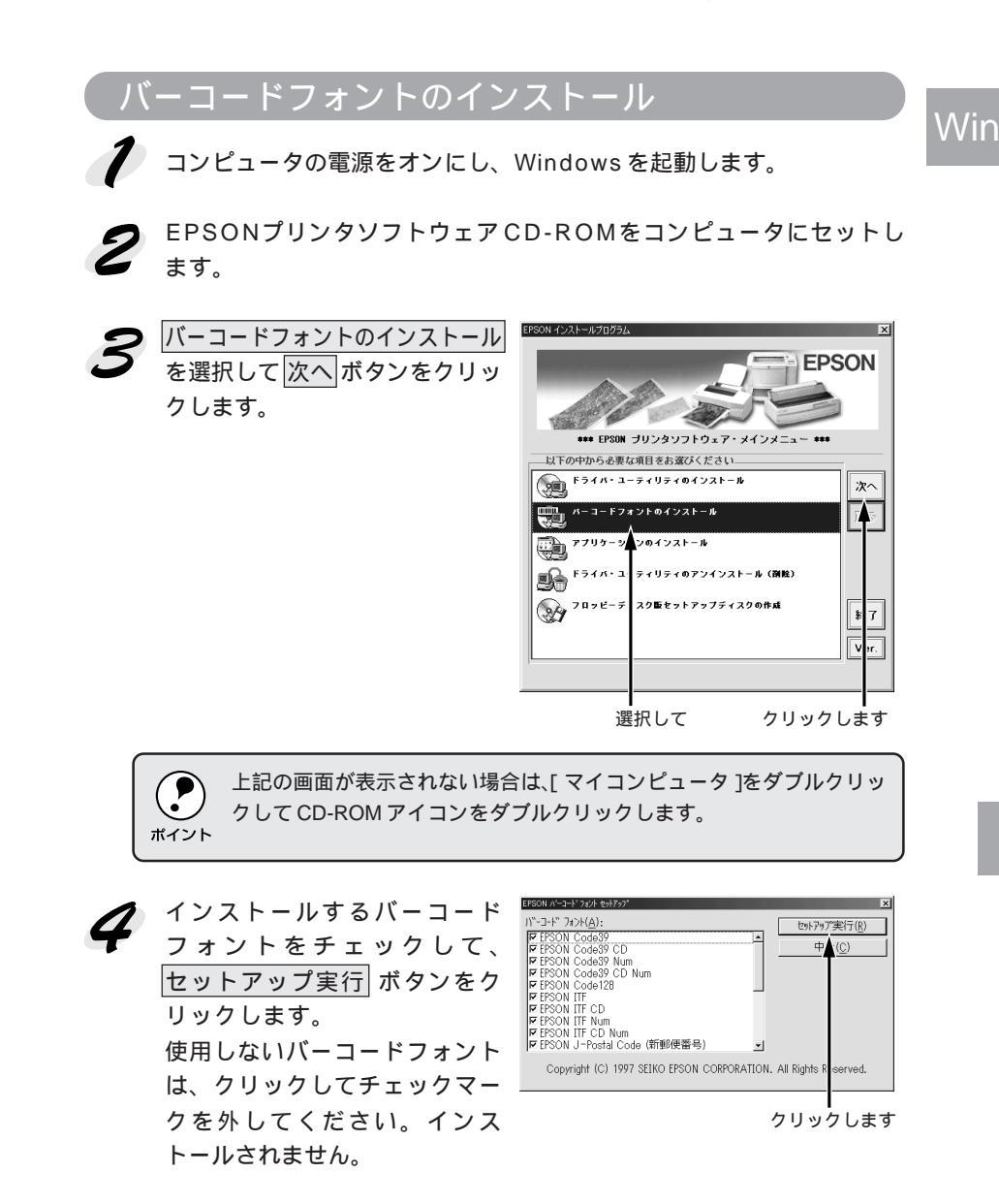

これでEPSONバーコードフォントがWindowsのフォントフォルダにイン ストールされました。EPSONバーコードフォントの詳細、使用方法は、次 ページ以降をご覧ください。

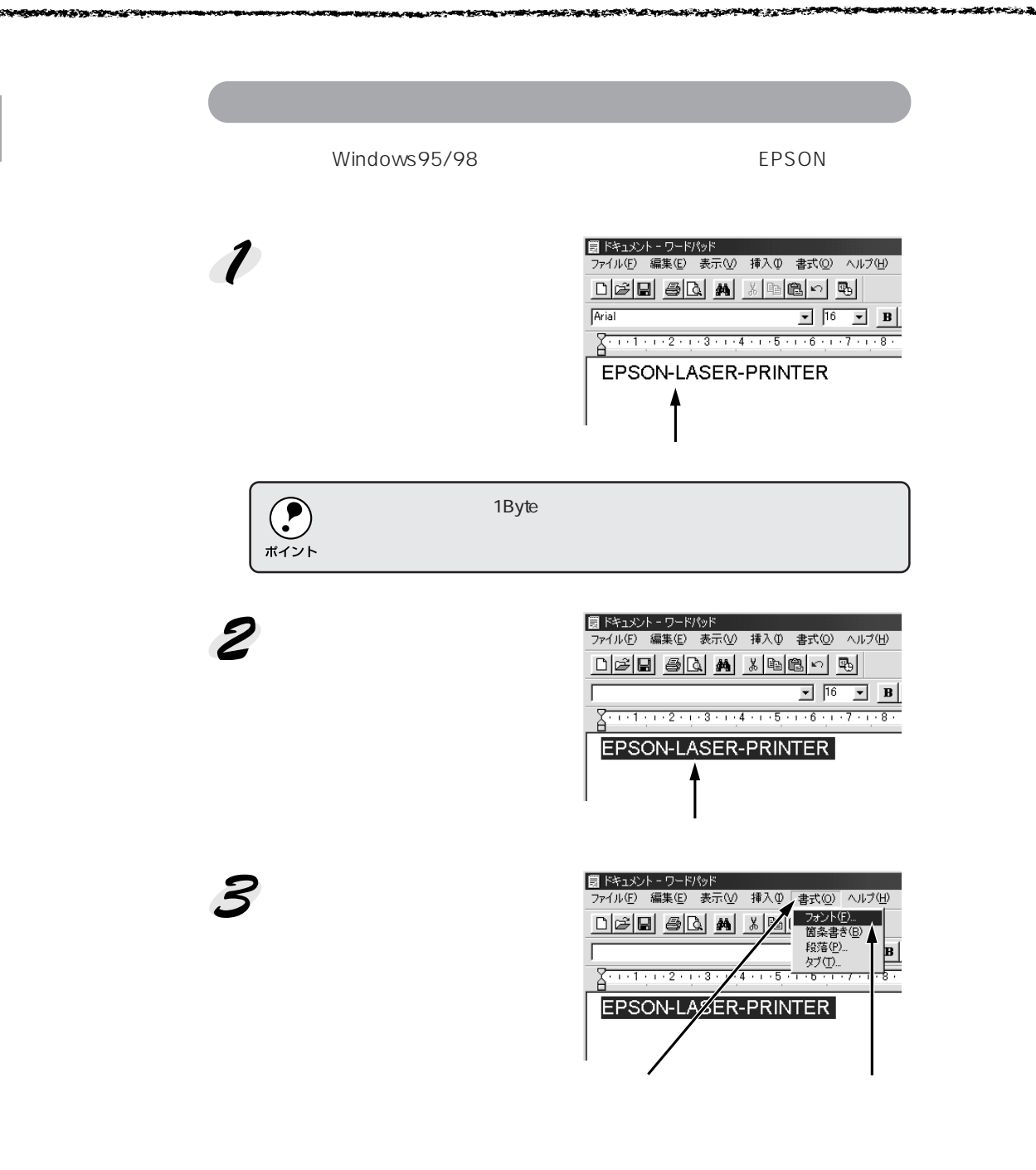

Wir

 「フォント]の一覧から印刷したいEPSONバーコードフォントを選択し
 [サイズ]でフォントのサイズを設定し、OK ボタンをクリックします。

Win

STRATE STRATES STRATES STRATES STRATES

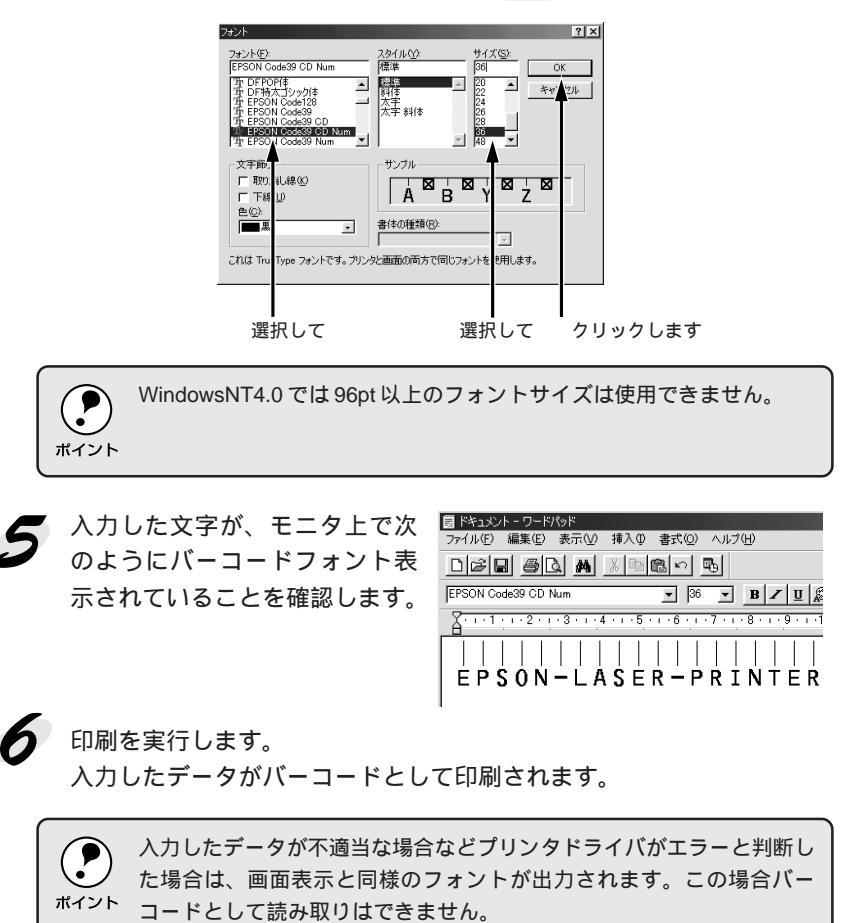

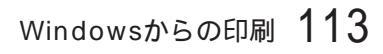

## 各バーコードについて

各バーコードの仕様や、入力するデータキャラクタの詳細/構成などについては、それぞれのバーコードの規格に関する文献を参照してください。

|             | JAN-8(JAN 短縮パージョン)                      |                                                |              |  |
|-------------|-----------------------------------------|------------------------------------------------|--------------|--|
| • JAN-8     | 3は「JIS X 0501」                          | として規格化された JAN の短縮バージョン                         | (8桁)です。      |  |
| • EPSO      | Nバーコードフォン                               | トは末尾のチェックキャラクタを自動的に挿                           | 入するため、入力するキャ |  |
| ラクタ         | は7桁です。                                  |                                                |              |  |
| 入力可能        | 毛なキャラクタ                                 | 数字(0~9)                                        |              |  |
| 入力する        | らキャラクタの桁数                               | 7 桁                                            |              |  |
| キャラク        | キャラクタのサイズ 52 ~ 130pt (WindowsNTは96ptまで) |                                                |              |  |
|             | 保証サイズは52pt、65pt(標準) 97.5pt、130pt        |                                                |              |  |
| 次のも0        | )は自動的に挿入/言                              | 设定が行われるため、入力は不要です。                             |              |  |
| ・レフト        | ・/ ライトマージン                              | <ul> <li>レフト / ライトガードバー</li> <li>セン</li> </ul> | ターバー         |  |
| ・チェッ        | クキャラクタ                                  | • OCR-B                                        |              |  |
|             | 入力時                                     | EPSON JAN-8 に変換                                | 印刷           |  |
| 印刷例 1234567 |                                         | 1234567                                        | 1234 5670    |  |

| JAN-8 Short(JAN 短縮バージョン トランケーション) |                                                           |                                                |           |  |
|-----------------------------------|-----------------------------------------------------------|------------------------------------------------|-----------|--|
| • JAN-8                           | ● JAN-8 Short は JAN-8 のバーコードの高さを標準ポイントで 11mm にしたもので、それ以外は |                                                |           |  |
| JAN-8                             | 3と同じ仕様です。                                                 |                                                |           |  |
| ・バー⊐                              | ードを挿入するスペ                                                 | ースがせまい場合などに使用します。                              |           |  |
| • 日本国                             | 内でのみ使用可能で                                                 | す。JISX0501 では定められていません。                        |           |  |
| 入力可能                              | ミなキャラクタ                                                   | 数字(0~9)                                        |           |  |
| 入力する                              | カするキャラクタの桁数 7桁                                            |                                                |           |  |
| キャラク                              | ッタのサイズ                                                    | 36 ~ 90pt                                      |           |  |
|                                   | 保証サイズは36pt、45pt(標準) 67.5pt、90pt                           |                                                |           |  |
| 次のもの                              | Dは自動的に挿入 / 討                                              | 定が行われるため、入力は不要です。                              |           |  |
| ・レフト                              | / ライトマージン                                                 | <ul> <li>レフト / ライトガードバー</li> <li>セン</li> </ul> | ターバー      |  |
| ・チェッ                              | クキャラクタ                                                    | • OCR-B                                        |           |  |
|                                   | 入力時                                                       | EPSON JAN-8 Short に変換                          | 印刷        |  |
| 印刷例                               | 1234567                                                   |                                                |           |  |
|                                   |                                                           | 1234567                                        | 1234 5670 |  |

|         |                                         | IAN 12( 梗准 バー ジョン)                             |                |
|---------|-----------------------------------------|------------------------------------------------|----------------|
|         |                                         | JAN-13(標準パーション)                                |                |
| • JAN-1 | 3は「JIS X 0501」                          | として規格化された JAN の標準バージョン                         | (13桁)です。       |
| • EPSO  | Nバーコードフォン                               | トでは末尾のチェックキャラクタを自動的に                           | 挿入するため、入力する    |
| キャラ     | クタは 12 桁です。                             |                                                |                |
| 入力可能    | ミなキャラクタ                                 | 数字(0~9)                                        |                |
| 入力する    | らキャラクタの桁数                               | 12桁                                            |                |
| キャラク    | キャラクタのサイズ 60 ~ 150pt (WindowsNTは96ptまで) |                                                |                |
|         | 保証サイズは 60pt、75pt(標準)、112.5pt、150pt      |                                                |                |
| 次のもの    | のは自動的に挿入/記                              | 。<br>設定が行われるため、入力は不要です。                        |                |
| ・レフト    | / ライトマージン                               | <ul> <li>レフト / ライトガードバー</li> <li>セン</li> </ul> | ターバー           |
| ・チェッ    | クキャラクタ                                  | • OCR-B                                        |                |
|         | 入力時                                     | EPSON JAN-13 に変換                               | 印刷             |
| 印刷例     | 123456789012                            | 123456789012                                   | 1 234567890128 |

100.00

ALC: No. of the second second s

| JAN-13 Short(JAN 短縮バージョン トランケーション) |                                                            |                         |                 |  |
|------------------------------------|------------------------------------------------------------|-------------------------|-----------------|--|
| • JAN-1                            | ● JAN-13 Short は JAN-13 のバーコードの高さを標準ポイントで 11mm にしたもので、それ以外 |                         |                 |  |
| IA L JAI                           | N-13 と同じ仕様です                                               | -<br>•                  |                 |  |
| ・バーコ                               | ードを挿入するスペ                                                  | ースがせまい場合などに使用します。       |                 |  |
| • 日本国                              | 内でのみ使用可能で                                                  | す。JISX0501 では定められていません。 |                 |  |
| 入力可能                               | ミなキャラクタ                                                    | 数字(0~9)                 |                 |  |
| 入力する                               | らキャラクタの桁数                                                  | 12桁                     |                 |  |
| キャラク                               | キャラクタのサイズ 36 ~ 90pt。                                       |                         |                 |  |
|                                    | 保証サイズは 36pt、45pt ( 標準 ) 67.5pt、90pt                        |                         |                 |  |
| 次のもの                               | )は自動的に挿入/記                                                 |                         |                 |  |
| ・レフト                               | / ライトマージン                                                  | •レフト / ライトガードバー •セン     | ターバー            |  |
| ・チェッ                               | クキャラクタ                                                     | • OCR-B                 |                 |  |
|                                    | 入力時                                                        | EPSON JAN-13 Short に変換  | 印刷              |  |
| 印刷例                                | 123456789012                                               | 123456789012            | 1 234567 890128 |  |

Win

THE REAL PROPERTY OF THE REAL PROPERTY OF THE PARTY OF THE PARTY OF TH

| L W /   | W /    | 17 | 2 |
|---------|--------|----|---|
| B. V /I | \ V /I | 18 |   |
|         | 11     |    |   |
|         |        |    |   |

| 1000 4                         |                                                                             |                 |                               |  |
|--------------------------------|-----------------------------------------------------------------------------|-----------------|-------------------------------|--|
|                                | UPC-A                                                                       |                 |                               |  |
| • UPC-/                        | ・UPC-A は、アメリカの Universal Product Code で制定された UPC-A の Regular タイプです。         |                 |                               |  |
| (UPC                           | (UPC Symbol Specification Manual)                                           |                 |                               |  |
| Regulation                     | ● Regular UPC コードのみサポートし、補足コードはサポートしていません。                                  |                 |                               |  |
| 入力可能                           | 入力可能なキャラクタ 数字(0~9)                                                          |                 |                               |  |
| 入力する                           | 入力するキャラクタの桁数 11桁                                                            |                 |                               |  |
| キャラク                           | キャラクタのサイズ 60 ~ 150pt (WindowsNTは96ptまで)                                     |                 |                               |  |
|                                | 保証サイズは 60pt、75pt(標準) 112.5pt、150pt                                          |                 |                               |  |
| 次のものは自動的に挿入/設定が行われるため、入力は不要です。 |                                                                             |                 |                               |  |
| <ul> <li>レフト</li> </ul>        | <ul> <li>レフト / ライトマージン</li> <li>・レフト / ライトガードバー</li> <li>・センターバー</li> </ul> |                 |                               |  |
| ・チェッ                           | ● チェックデジット ● OCR-B                                                          |                 |                               |  |
|                                | 入力時                                                                         | EPSON UPC-A に変換 | 印刷                            |  |
| 印刷例                            | 12345678901                                                                 | 12345678901     | 11123456 <sup>7</sup> 78901 2 |  |

| UPC-E                                                                   |                                                      |                 |                         |  |
|-------------------------------------------------------------------------|------------------------------------------------------|-----------------|-------------------------|--|
| ・UPC-E は、アメリカの Universal Product Code で制定された UPC-A の Zero Suppression   |                                                      |                 |                         |  |
| (余分物                                                                    | (余分な 0 を削除)タイプです。( UPC Symbol Specification Manual ) |                 |                         |  |
| 入力可能なキャラクタ 数字(0~9)                                                      |                                                      |                 |                         |  |
| 入力するキャラクタの桁数 6桁                                                         |                                                      |                 |                         |  |
| キャラク                                                                    | キャラクタのサイズ 60 ~ 150pt (WindowsNTは96ptまで)              |                 |                         |  |
|                                                                         | 保証サイズは 60pt、75pt(標準) 112.5pt、150pt                   |                 |                         |  |
| 次のものは自動的に挿入/設定が行われるため、入力は不要です。                                          |                                                      |                 |                         |  |
| <ul> <li>レフト/ライトマージン</li> <li>レフト/ライトガードバー</li> <li>チェックデジット</li> </ul> |                                                      | ックデジット          |                         |  |
| • OCR-E                                                                 | 3                                                    | • ナンバーシステム「0」のみ |                         |  |
|                                                                         | 入力時                                                  | EPSON UPC-E に変換 | 印刷                      |  |
| 印刷例                                                                     | 123456                                               | 123456          | 0 <sup>1</sup> 123456 5 |  |

• Code39は「JIS X 0503」として規格化されたものです。

「「「「「「「」」」

- EPSON バーコードフォントはチェックデジットの有無、OCR-Bの有無で4種類のフォントを用意しています。
- 入力したキャラクタの桁数が大きい場合、EPSONバーコードフォントはCode39の仕様に従って バーコードの高さがパーコード全長の15%以上になるように自動的に調整します。このためバー コードの周囲に文字がある場合、バーコードと重ならないように間隔を開けてください。
- Code39 ではスペースを"\_\_"(アンダーライン)に割り当てています。スペースを表すバーコー ドを入力したい場合は、"\_\_"(アンダーライン)を入力してください。
- Code39で1行に2つ以上のバーコードを入力する場合、バーコード間はTABで区切ってください。スペースで区切る場合は、バーコードフォント以外のフォントを選択して入力してください。
   Code39を選択したままスペースを入力するとスペースがバーコードの一部となりバーコードとして使用できません。

| 入力可能                                                                                 | [なキャラクタ  | 英数字(A ~ Z、0 ~ 9)       |                  |  |
|--------------------------------------------------------------------------------------|----------|------------------------|------------------|--|
|                                                                                      |          | 記号( スペース \$ / + %      | )                |  |
| 入力する                                                                                 | キャラクタの桁数 | 制限なし                   |                  |  |
| キャラク                                                                                 | タのサイズ    | OCR-B なしの場合:26pt 以上    |                  |  |
|                                                                                      |          | 保証サイズは 26pt、           | 52pt、78pt、104pt  |  |
|                                                                                      |          | OCR-B ありの場合:26pt 以上    |                  |  |
|                                                                                      |          | 保証サイズは 36pt、           | 72pt、108pt、144pt |  |
|                                                                                      |          | (WindowsNT は 96pt まで)  |                  |  |
| 次のものは自動的に挿入/設定が行われるため、入力は不要です。                                                       |          |                        |                  |  |
| <ul> <li>・ 左 / 右クワイエットゾーン</li> <li>・ スタート / ストップキャラクタ</li> <li>・ チェックデジット</li> </ul> |          |                        |                  |  |
|                                                                                      | 入力時      | EPSON Code39 に変換       | 印刷               |  |
| 印刷例                                                                                  | 1234567  | 1 2 3 4 5 6 7          |                  |  |
|                                                                                      |          | EPSON Code39 CDNum に変換 | 印刷               |  |
|                                                                                      |          | 1234567                | 1 2 3 4 5 6 7 S  |  |

Win

Code128

- Code128 は「JIS X 0504」として規格化されたものです。
- EPSON バーコードフォントはコードセットA、B、Cをサポートしています。入力するキャラク タのコードセットが途中で変わった場合、自動的にコードセットの変換コードを挿入します。
- 入力したキャラクタの桁数が大きい場合、EPSONバーコードフォントはCode128の仕様に従ってバーコードの高さがバーコード全長の15%になるように自動的に調整します。このためバーコードの周囲に文字がある場合、バーコードと重ならないように間隔を開けてください。
- アプリケーションによっては行末に存在するスペースを削除したり、連続する複数個のスペース をタブなどに置き換えるなどの処理を自動的に行うものがあります。これらのアプリケーション では、スペースを含むバーコードが正しく印刷されない場合があります。
- Code128で1行に2つ以上のバーコードを入力する場合、バーコード間はTABで区切ってください。スペースで区切る場合は、バーコードフォント以外のフォントを選択して入力してください。Code128を選択したままスペースを入力するとスペースがバーコードの一部となりバーコードとして使用できません。

| 印刷例                                                                           | 1234567            | 1234567                         |    |  |
|-------------------------------------------------------------------------------|--------------------|---------------------------------|----|--|
|                                                                               | 入力時                | EPSON Code128 に変換               | 印刷 |  |
| • コードセットの変更キャラクタ                                                              |                    |                                 |    |  |
| <ul> <li>・左/右クワイエットゾーン</li> <li>・スタート/ストップキャラクタ</li> <li>・チェックデジット</li> </ul> |                    |                                 |    |  |
| 次のものは自動的に挿入/設定が行われるため、入力は不要です。                                                |                    |                                 |    |  |
|                                                                               |                    | 保証サイズは26pt、52pt、78pt、104pt      |    |  |
| キャラク                                                                          | <sup>7</sup> タのサイズ | 26 ~ 104pt(WindowsNT は 96pt まで) |    |  |
| 入力する                                                                          | らキャラクタの桁数          | 制限なし                            |    |  |
| 入力可能                                                                          | 毛なキャラクタ            | 全ての ASCII 文字 (95 文字 )           |    |  |
|                                                                               |                    |                                 |    |  |

Interleaved 2of5

THE REPORT OF THE PARTY OF THE PARTY OF THE

• Interleaved 2of5 は、アメリカで規格化されたものです。(USS Interleaved 2-of-5)

- EPSON バーコードフォントはチェックデジットの有無、OCR-Bの有無で4種類のフォントを用 意しています。
- 入力したキャラクタの桁数が大きい場合、EPSONバーコードフォントはInterleaved 2of5の 仕様に従ってバーコードの高さがバーコード全長の15%以上になるように自動的に調整しま す。このためバーコードの周囲に文字がある場合、バーコードと重ならないように間隔を開け てください。
- Interleaved 2of5は、キャラクタを2個一組で扱います。キャラクタの合計数が奇数個の場合、 EPSONバーコードフォントは自動的にキャラクタの先頭に0を追加して偶数個になるように します。

| 入力可能                            | なキャラクタ                                                                               | 数字(0~9)                     |                  |  |
|---------------------------------|--------------------------------------------------------------------------------------|-----------------------------|------------------|--|
| 入力する                            | キャラクタの桁数                                                                             | 制限なし                        |                  |  |
| キャラク                            | タのサイズ                                                                                | OCR-B の有無により異なります。( Windo   | wsNT は 96pt まで ) |  |
|                                 |                                                                                      | OCR-B なしの場合:26pt 以上         |                  |  |
|                                 |                                                                                      | 保証サイズは 26pt、52pt、78pt、104pt |                  |  |
|                                 |                                                                                      | OCR-B ありの場合:36pt 以上         |                  |  |
|                                 |                                                                                      | 保証サイズは 36pt、                | 72pt、108pt、144pt |  |
| 次のもの                            | は自動的に挿入/説                                                                            | <b>段定が行われるため、入力は不要です。</b>   |                  |  |
| • 左 / 右                         | <ul> <li>・ 左 / 右クワイエットゾーン</li> <li>・ スタート / ストップキャラクタ</li> <li>・ チェックデジット</li> </ul> |                             |                  |  |
| <ul> <li>文字列先頭への0の挿入</li> </ul> |                                                                                      |                             |                  |  |
| (合計文字数が偶数でない場合のみ)               |                                                                                      |                             |                  |  |
|                                 | 入力時                                                                                  | EPSON ITF に変換               | 印刷               |  |
| 印刷例                             | 1234567                                                                              | 1234567                     |                  |  |
|                                 |                                                                                      | EPSON ITF CD Num に変換        | 印刷               |  |
|                                 |                                                                                      | 1 2 3 4 5 6 7               | 1 2 3 4 5 6 7 0  |  |

Win

NW-7 (CODABAR) • NW-7 は「JIS X 0503」として規格化されたものです。 • EPSON バーコードフォントはチェックデジットの有無、OCR-Bの有無で4種類のフォントを用 意しています。 •入力したキャラクタの桁数が大きい場合、EPSON バーコードフォントは NW-7 の仕様に従って バーコードの高さがバーコード全長の15%以上になるように自動的に調整します。このためバー コードの周囲に文字がある場合、バーコードと重ならないように間隔を開けてください。 • スタート / ストップキャラクタのどちらかを入力すると、EPSONバーコードフォントは残りのス タート/ストップキャラクタが同じになるように自動的に挿入されます。 スタート / ストップキャラクタを入力しない場合は、両方とも自動的に A を挿入します。 入力可能なキャラクタ 数字(0~9)記号(- \$ : / . +) 入力するキャラクタの桁数 制限なし キャラクタのサイズ OCR-B の有無により異なります。(WindowsNT は 96pt まで) OCR-B なしの場合: 26pt 以上 保証サイズは 26pt、52pt、78pt、104pt OCR-B ありの場合:36pt 以上 保証サイズは 36pt、72pt、108pt、144pt 次のものは自動的に挿入 / 設定が行われるため、入力は不要です。 ・ 左 / 右クワイエットゾーン
 ・ スタート / ストップキャラクタ (入力しない場合) • チェックデジット 入力時 EPSON NW-7 に変換 印刷 印刷例 1234567 1234567 EPSON NW-7CDNum に変換 印刷 1234567 

\$6. A.C.

| ** **                                      |                                |        |  |
|--------------------------------------------|--------------------------------|--------|--|
| 新郵便番号(カスタマ・バーコード)                          |                                |        |  |
| <ul> <li>バーコードの詳細については、</li> </ul>         | 政省より発行の資料を参照してください。            |        |  |
| • EPSON バーコードフォントで入                        | ]する場合、次のように新郵便番号(3 桁 ) - 新郵便番号 |        |  |
| (4桁) - 住所表示番号(パーコード                        | こ変換後 13 桁まで)入力します。             |        |  |
| • 住所表示番号は入力時は桁数の制                          | 限はありませんが、バーコードに変換後13桁を超える部分は   | 省      |  |
| 略されます。また住所表示番号が                            | 13桁に満たない場合は、13桁になるように末尾にコードを   | Ē挿     |  |
| 入します。                                      |                                |        |  |
| • アプリケーションソフトにおいて                          | 、印刷領域やレイアウト枠は余裕をもって設定してください    | ۱。     |  |
| 入力可能なキャラクタ 数字(0 ~ 9 )英文字(A ~ Z )記号(- )     |                                |        |  |
| 入力するキャラクタの桁数 制限なし。ただし住所表示番号については、バーコードに変換後 |                                |        |  |
| 13桁を超える桁数の文字は省略されます。                       |                                |        |  |
| キャラクタのサイズ 8 ~ 11.5pt                       |                                |        |  |
| 保証サイズは 8pt、 9pt、 10pt、 11.5pt              |                                |        |  |
| 次のものは自動的に挿入/設定が行われるため、入力は不要です。             |                                |        |  |
| • バーコードの上下左右 2mm の空白                       |                                |        |  |
| ● 入力時の - (ハイフン)の削除                         |                                |        |  |
| <ul> <li>スタート/ストップコード</li> </ul>           |                                |        |  |
| <ul> <li>● 住所表示番号の 13 桁調整</li> </ul>       |                                |        |  |
| • チェックデジット                                 |                                |        |  |
| 入力時                                        | PSON J-Postal Code に変換 印刷      |        |  |
| 印刷例 123-4567                               |                                |        |  |
| 11                                         | 12131-141516171 mmmmmmmmmm     | ուսիրի |  |
|                                            |                                |        |  |

THE MART PROPERTY AND AND A STATE OF A COMPACT OF A COMPACT OF A COMPA

and the second second second second second second second second second second second second second second second

an and the state of the state

Win

# <sup>第6章</sup> Macintosh**からの印刷**

ここでは、Macintoshからの印刷方法とユーティリティに ついて説明します。

| 印刷までの流れ           | 124 |
|-------------------|-----|
| 印刷の手順             | 125 |
| 用紙の設定             | 127 |
| 印刷の設定             | 130 |
| EPSON プリンタウィンドウ!3 | 141 |
| EPSON プリントモニタ!3   | 146 |
| 印刷の中止方法           | 148 |
| プリンタドライバの削除       | 149 |

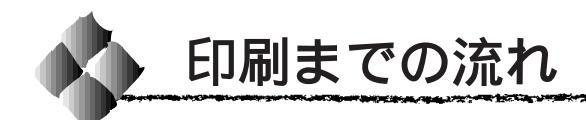

1

2

プリンタの電源をオンにして用紙をセットします

△ア「電源のオン」11ページ 「用紙について」36ページ

#### \_\_\_\_\_ セレクタでLP-900を選択します

⊿☞ プリンタドライバの選択」30 ページ

#### 用紙を設定して印刷データを作成します

3 アプリケーションソフトを起動してから用紙サイズを設定します。 その後、印刷データを作成します。 △☞「用紙設定の手順」125ページ 「用紙の設定」127ページ

#### プリンタドライバで印刷条件を設定します

 △『「印刷の手順」126ページ 「印刷の設定」130ページ

#### 印刷を実行します

5

4

∠♂「印刷の手順」126ページ 「EPSON プリントモニタ!3」146ページ 「印刷の中止方法」148ページ

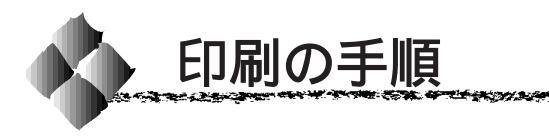

### 用紙設定の手順

実際に印刷データを作成する前に、プリンタドライバ上で用紙サイズなどを 設定します。ここでは、SimpleTextを例に説明します。

ダブルクリックします

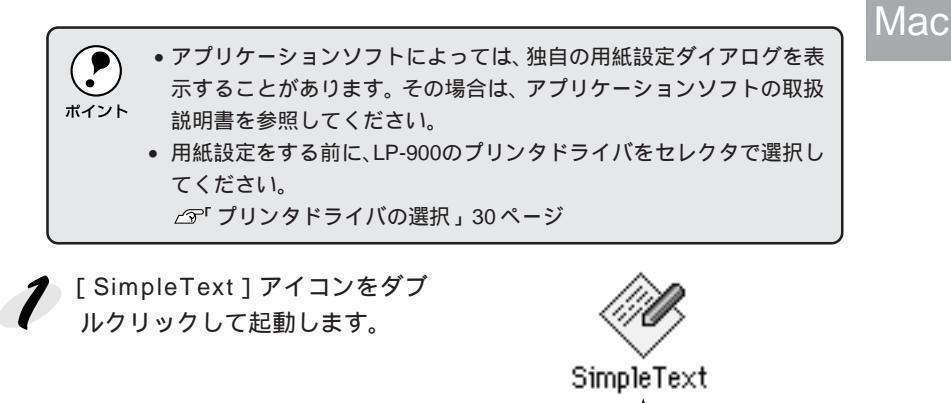

2 [ファイル]メニューから[用紙設定](または[プリンタの設定]など)
を選択します。

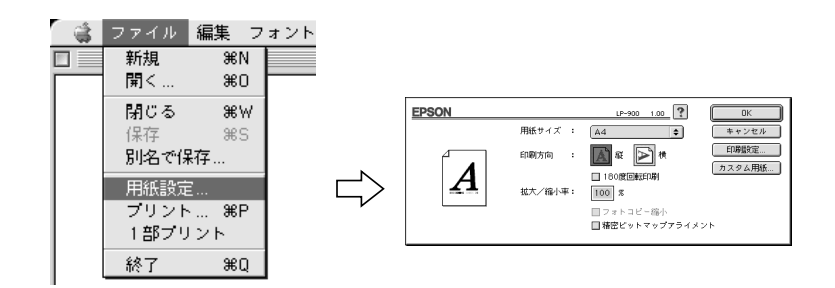

必要な項目を設定します。
 設定項目やボタンについては、以下のページを参照してください。
 ☆「[用紙設定]ダイアログ」127ページ
 「カスタム用紙の設定/変更」129ページ

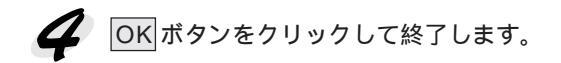

この後、印刷データを作成します。

### 印刷の手順

印刷する際に、プリンタドライバ上で印刷部数などを設定します。

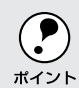

アプリケーションソフトによっては、独自の印刷ダイアログを表示する 場合があります。その場合は、アプリケーションソフトの取扱説明書を 参照してください。

🧨 [ファイル]メニューから [プリント](または[印刷])を選択します。

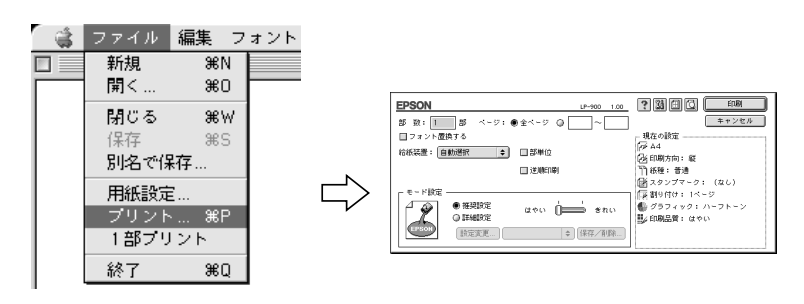

2 印刷に必要な項目を設定します。 設定項目やボタンについては、以下のページを参照してください。 ふ「「プリント」ダイアログ」130ページ 「[詳細設定]ダイアログ」136ページ 「[レイアウト]ダイアログ」138ページ

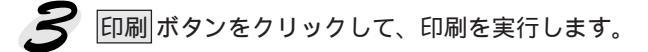

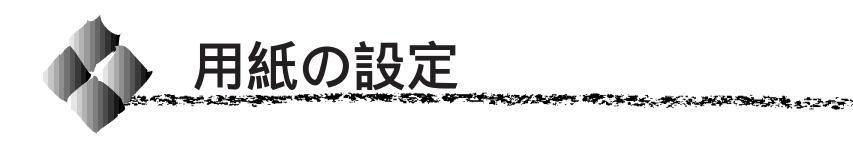

### [ 用紙設定 ]**ダイアロ**グ

[用紙設定]ダイアログでは、用紙に関する基本的な項目を設定します。印 刷データを作成する前に設定してください。

The state of the state of the s

Mac

EPSON LP-900 1.00 ? OK └ 用紙サイズ ; A4 **a** キャンセル 印刷設定 \Lambda 縦 🏲 横 印刷方向 カスタム用紙 拡大/縮小率: 100 % - □ フォトコピー縮小 □ 精密ビットマップアライメント

#### 用紙サイズ

印刷する用紙のサイズをリストから選択します。

印刷方向

用紙に対する印刷の向きを、[縦] [横]のいずれかをクリックして選択します。

#### 180度回転印刷

印刷データを180度回転して印刷する場合にクリックします。

#### 拡大/縮小率

印刷データを拡大 / 縮小して印刷できます。拡大 / 縮小率を 25% ~ 400% まで、1% 単位で指定できます。

#### フォトコピー縮小

[拡大 / 縮小率]が100%未満の場合にクリックしてチェックマークを付けると、指定した縮小率で用紙中央に印刷します。この場合、[精密ビットマップアライメント]は選択できません。

#### 精密ビットマップアライメント 📃

クリックしてチェックマークを付けると、印刷領域を約4%縮小して印刷の ムラを押さえ、よりきれいに印刷します。この場合、印刷位置は用紙の中央 になります。なお、[フォトコピー縮小]を選択している場合は、選択でき ません。 印刷設定ボタン

印刷に関する各種の設定を行います。印刷する直前に[プリント]ダイアロ グでも同様の項目を設定できます。設定できる項目については、以下のペー ジを参照してください。 ∠3<sup>c</sup>[プリント]ダイアログ」130ページ

カスタム用紙 ボタン

クリックすると[カスタム用紙]ダイアログが表示され、用紙のカスタム(不定形)サイズを設定できます。設定したカスタム用紙サイズは、[用紙設定] ダイアログの[用紙サイズ]メニューから選択できます。 ∠3<sup>-「</sup>カスタム用紙の設定/変更」129ページ

### カスタム用紙の設定/変更

不定形の用紙サイズを設定/登録したり、以前に登録した用紙サイズを変更 できます。

WHEN PARTY AND AND A STATE OF A CASE OF A CASE OF A CASE OF A CASE OF A CASE OF A CASE OF A CASE OF A CASE OF A

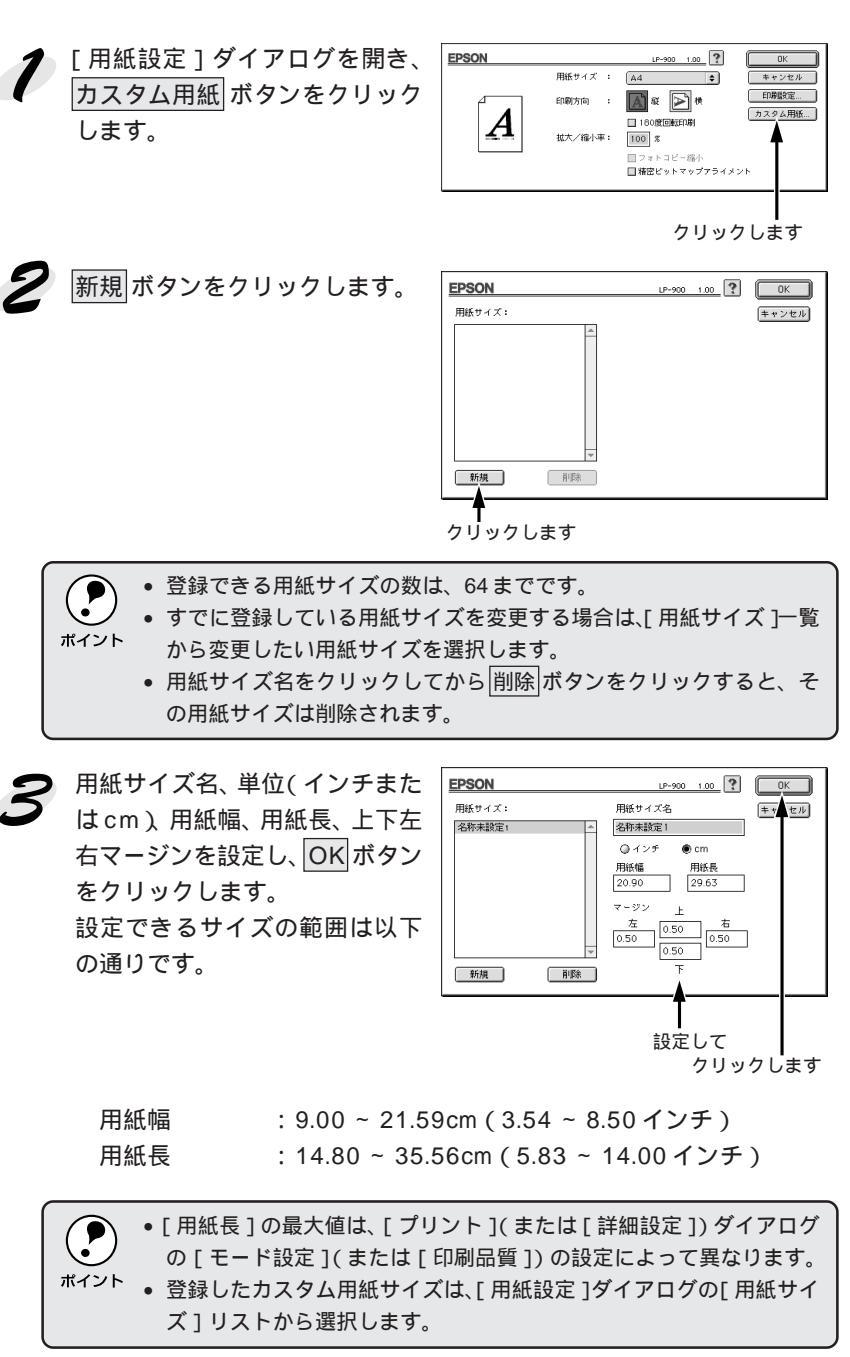

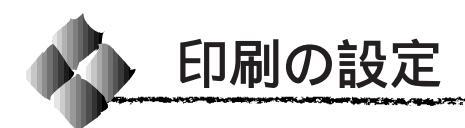

### [プリント アダイアログ

#### 印刷する際、[プリント]ダイアログで印刷に関わる各種の設定を行います。

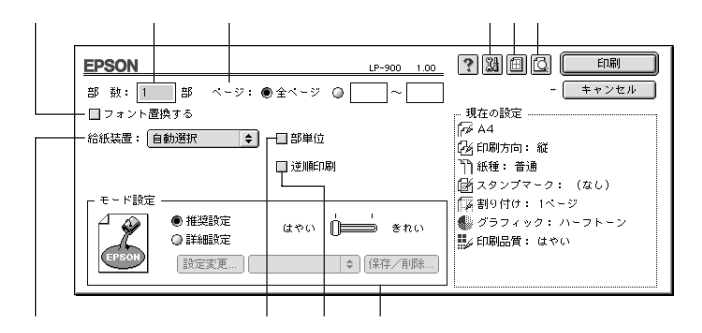

#### 部数

1~999の範囲で印刷部数を選択します。通常は1ページごとに指定した部 数を印刷しますが、の[部単位]を選択すると1部ごとにまとめて印刷し ます。

#### ページ

すべてのページを印刷する場合は[全ページ]をクリックしてチェックマークを付けます。一部のページを指定して印刷する場合は、開始ページと終了ページを1~9999の範囲で入力します。

#### フォント置換する

細明朝体、中ゴシック体、等幅明朝、等幅ゴシックフォントを、別のフォントに置き換えて印刷するには、クリックしてチェックマークを付けます。

プリンタドライバは、インストールしてあるフォントの中から、置き換え可 能なフォントを自動的に探します。置き換え可能なフォントがない場合は、 フォント置き換えを行いません。

フォント置き換え機能を使用する場合は、以下のフォントを使用することで きれいに印刷できます。お使いの Macintosh に以下のフォントがインス トールされていない場合は、Mac OSのCD-ROM よりインストールしてお 使いください。

- リュウミンライト KL、リュウミンライト KL 等幅
- 中ゴシック BBB、中ゴシック BBB 等幅
| 給紙装置                                                 |                                                                         |  |
|------------------------------------------------------|-------------------------------------------------------------------------|--|
| オプションのロア                                             | ーカセットを装着した場合のみ、給紙装置を選択します。                                              |  |
| 自動選択                                                 | :印刷実行時に、[用紙サイズ]で選択したサイズおよび[用紙種類]で選択した用紙種類の用紙がセット<br>されている給紙装置を探し、給紙します。 |  |
| 用紙トレイ                                                | : 用紙トレイから給紙する場合は、[ 用紙トレイ ]を選<br>択します。                                   |  |
| 用紙カセット                                               | :オプションのロアーカセットユニットにセットして<br>いる用紙カセットから給紙します。                            |  |
| <ul> <li>・指定された用紙がセットされていない場合や正しく検知されていない</li> </ul> |                                                                         |  |

Лас

はんというが低がっているいがあるというには、しているいがあるにものでいるのです。
 場合は、エラー(用紙サイズチェック機能有効時)が発生します。
 ・[自動選択]を選択して拡大/縮小印刷を行うと、[レイアウト]ダイアログの[出力用紙]で設定したサイズの用紙がセットされている給紙装置を自動的に選択して、そこから給紙します。

部単位

チェックマークを付けると、2部以上印刷する場合に1ページ目から最終 ページまでを1部単位にまとめて印刷します。印刷する部数は、の[部数] で指定します。

逆順印刷

チェックマークを付けると、後ろのページから逆の順番で印刷します。

モード設定

詳細設定

印刷条件として[推奨設定]または[詳細設定]のどちらかを選択できます。

推奨設定 : 一般的に推奨できる条件で印刷します。ほとんどの 場合、この[ 推奨設定 ]でよい印刷結果が得られます。

\*1 ブリセットメニュー: あらかじめ用意 されている用途 別の選択肢。リス トボックスの中 に、一覧で表示さ れる。

Mac

: [ 詳細設定 ]をクリックすると、<u>プリセットメニュー</u> のリストボックスと設定変更 / 保存 / 削除 ボタンが 有効になります。 設定変更 ボタンをクリックすると、[ 詳細設定 ] ダイ

アログが開きます。 保存/削除ボタンをクリックすると、設定した内容 の保存または削除ができます。

また、印刷解像度を [ はやい ( 300dpi )] または [ きれい ( 600dpi )] どち らかを選択できます。[ はやい ] は文字文書の高速印刷に適しています。[ き れい ] は、写真のようにグラデーションのある画像( 無段階に色調が変化す る画像 ) のモノクロ印刷に適しています。

[きれい]を選択すると、きめ細かく印刷できますが、印刷時間は長くなり ます。品質より印刷速度を優先する場合や、印刷できない場合は[はやい] に設定してください。

|          | 印刷できない場合や、メモリ関連のエラーメッセージが表示される場合               |
|----------|------------------------------------------------|
| #472     |                                                |
| 11.1.21. | ● 印刷データの容量や色数を減らす。                             |
|          | ●[印刷品質]を[はやい]に設定する。                            |
|          | <ul> <li>アプリケーションソフトに割り当てたメモリを変更する。</li> </ul> |
|          | • OS 起動時に読み込まれるファイル数を少なくする。                    |
|          | • メモリを増設する。                                    |
|          |                                                |

(拡張設定アイコン)
アイコンをクリックすると、「拡張設定」ダイアログが表示されます。

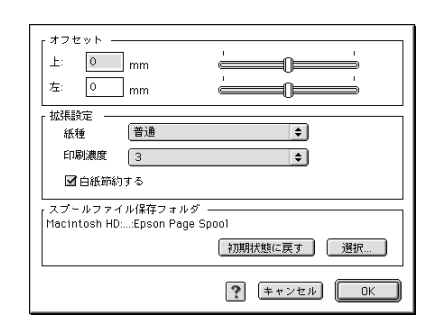

Mac

- 上オフセット : 用紙の垂直方向印刷開始位置を0.5mm 単位で -8mm ~ 8mmの間で設定します。
- 左オフセット : 用紙の水平方向印刷開始位置を 0.5 m m 単位で -8mm ~ 8mmの間で設定します。
- 紙種: 厚紙やOHPシートなど用紙の種類を設定します。通常は[普通]を選択してください。
  - [普通] : 普通紙、再生紙などを使用する場合に選択します。
  - [厚紙(大)] : 用紙の横幅が188mm以上(A4、レター)の厚紙を 使用する場合に選択します。
  - [厚紙(小)] : 用紙の横幅が188mm 未満(A5、B5、HLT、EXE、 封筒、往復ハガキなど)の厚紙を使用する場合に選 択します。

[OHP シート]: OHP シートを使用する場合に選択します。

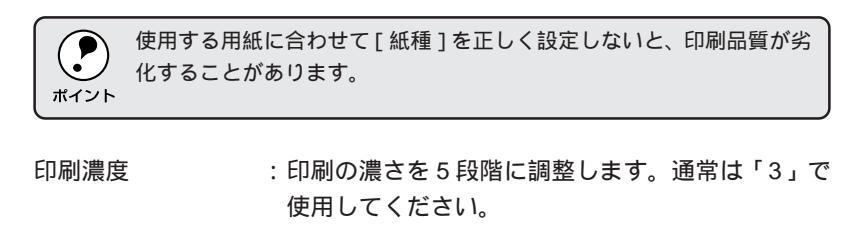

白紙節約する : チェックマークを付けると、白紙ページを印刷しな いので用紙を節約できます。 スプールファイル : 印刷処理用のスプールファイルをどこに保存するか 保存フォルダ を選択できます。選択 ボタンをクリックして、フォ ルダの選択ダイアログを表示させます。

> スプールファイルを保存したいフォルダを選択して から、選択ボタンをクリックします。

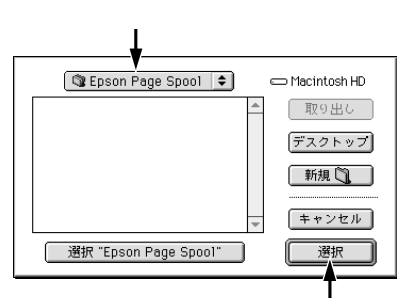

クリックします

スプールファイルの保存フォルダを初期状態に戻す には、初期状態に戻すボタンをクリックします。

田 (レイアウトアイコン)

アイコンをクリックすると[レイアウト]ダイアログが表示され、レイアウトに関する設定ができます。詳細については、以下のページを参照してください。

△ [ レイアウト ] ダイアログ」138 ページ

(プレビューアイコン)
 アイコンをクリックすると印刷ボタンがプレビューボタンに変わります。
 プレビューボタンをクリックすると、[プレビュー]ウィンドウが表示され、印刷結果をモニタ上で確認できます。

201.2.4

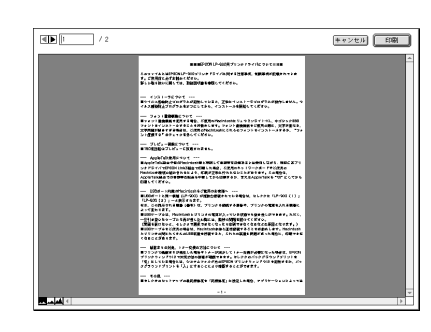

 ・[用紙設定]ダイアログで[180度回転印刷]を設定しても、ページを 180度回転してプレビュー表示しません。
 ・文字が図形より下にあっても、文字が上にプレビュー表示されます。

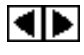

- : 表示するページを1ページごとに切り替えるボタン です。
- │ / 2 : 表示させるページ番号を直接入力します。

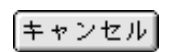

:[プレビュー]ダイアログを閉じるボタンです。

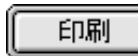

ΜĄ

- : 印刷を開始するボタンです。
- :印刷データ(1ページ単位)の全体を表示します。
- : 印刷結果と同等のサイズで表示します。
- :印刷データを拡大して表示します。

#### 「 詳細設定 'ダイアログ

[プリント]ダイアログの[モード設定]で[詳細設定]をクリックして 設定変更 ボタンをクリックすると、[詳細設定]ダイアログが表示され ます。印刷に関わるさまざまな機能を詳細に設定できます。

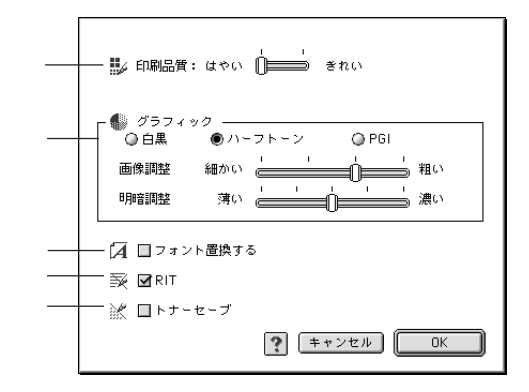

#### 印刷品質

印刷品質を [ はやい ] または [ きれい ] どちらかに設定します ( 「 プリント ] ダイアログでの設定に連動しています)。

#### グラフィック

PGI

グラフィックスイメージを処理する以下の印刷モードが選択できます。

択してください。

| 白黒     | : モノクロ印刷を行います。 グレイスケールや中間色<br>は再現しません。 |
|--------|----------------------------------------|
| ハーフトーン | : グラデーションなどの無段階に階調が変化する画像              |
|        | をハーフトーン処理してきれいに印刷します。イ                 |
|        | メージと図形などを重ねて印刷して、モニタ表示と                |

\*1 PGI: 階調表現力を3倍 に高め、微妙な陰 影 や グ ラ デ -ションを鮮明に 印刷する EPSON 独自の機能。

: PGI<sup>\*1</sup>(Photo and Graphics Improvement)処理を 行います。グラデーションなどの無段階に階調が変 化する画像を印刷するときは、PGIを有効にすると、 よりきれいに印刷できます。

同じように印刷されない場合、[ハーフトーン]を選

 プリンタのメモリが少ないと、PGIで印刷できない場合があります。 PGI処理で印刷するには、メモリを増設するか、[印刷品質]を[はや ポイント い]に設定してください。

• アプリケーションソフトで独自のハーフトーン処理を行っている場 合、[ハーフトーン]や[PGI]を有効にすると意図した印刷結果が得 られないことがあります。この場合は[白黒]に設定して印刷してく ださい。

[グラフィック]を[ハーフトーン]または[PGI]に設定した場合、さらに細かい印刷条件を設定できます。

A Start Cont

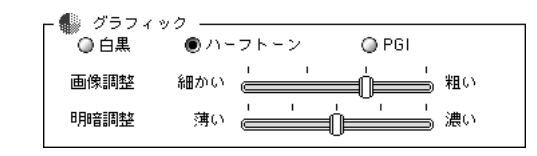

画像調整

:[印刷モード]で[ハーフトーン]または[PGI]ど ちらかに設定した場合は、画像の粗密を、[細かい] から[粗い]の間で4段階に調整できます。

Mac

明暗調整:[印刷モード]で[ハーフトーン]または[PGI]ど ちらかに設定した場合は、画像の明暗を、[薄い]か ら[濃い]の間で5段階に調整できます。

フォント置換する

細明朝体、中ゴシック体、等幅明朝、等幅ゴシックフォントを、別のフォントに置き換えて印刷するには、クリックしてチェックマークを付けます ([プリント]ダイアログでの設定に連動しています)。

プリンタドライバは、インストールしてあるフォントの中から、置き換え可 能なフォントを自動的に探します。置き換え可能なフォントがない場合は、 フォント置き換えを行いません。

フォント置き換え機能を使用する場合は、以下のフォントを使用することで きれいに印刷できます。お使いの Macintosh に以下のフォントがインス トールされていない場合は、Mac OSの CD-ROM よりインストールしてお 使いください。

• リュウミンライト - KL、リュウミンライト - KL - 等幅

中ゴシック BBB、中ゴシック BBB - 等幅

RIT

チェックマークを付けると、<u>RIT</u><sup>\*1</sup>(Resolution Improvement Technology) 機能が有効になります。大きな文字を印刷するときは、RITを有効にすると、 よりきれいに印刷できます。

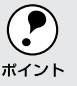

RIT機能を有効にしてグラデーション(無段階に変化する階調)のある 画像を印刷すると、意図した印刷結果が得られないことがあります。こ の場合はRIT機能を使用しないでください。

#### トナーセーブ

チェックマークを付けると、トナーセーブ機能が有効になります。文字の輪 郭はそのままに黒ベタ部分の濃度を抑えることでトナーを節約します。試し 印刷をするときなど、印刷品質にこだわらない場合にご利用ください。

\*1 RIT: 斜線や曲線などの ギザギザをなめら かに印刷する EPSON 独自の輪 郭補正機能です。

#### [レイアウト]ダイアログ

[ プリント ]ダイアログで 🗐( レイアウトアイコン )をクリックすると、[ レ イアウト ]ダイアログが表示されます。 レイアウトに関わるさまざまな設定 を行います。

|              | キャンセル                              |
|--------------|------------------------------------|
|              | - <sup>[]</sup> フィットページ<br>◎オフ ●オン |
| 12           |                                    |
|              | ロ ハノノノ 、                           |
| A4 -> 85     | 濃度 : 薄い 通知 濃い                      |
| 「1 ページ選択 ――― | 【料割9月0                             |
|              | 順序 : 左から右方向 ◆                      |

ページ選択

印刷データの全ページを印刷するか、奇数ページまたは偶数ページのみ印刷 するかを選択します。

フィットページ

印刷する用紙のサイズに合わせて印刷データを自動的に拡大/縮小する機能 です。フィットページ印刷をするには[オン]を選択し、[出力用紙]ポッ プアップメニューからプリンタにセットした用紙サイズを選択します。印刷 を実行すると自動的に拡大/縮小して印刷します。

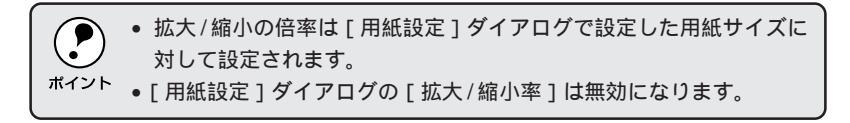

#### スタンプマーク

印刷データに(秘)などの画像を重ね合わせて印刷します。

- プレビュー部 : ダイアログ左側の印刷イメージ上でスタンプマーク をドラッグすると、スタンプマークの印刷位置やサ イズを変更することができます。
- マーク名:印刷するスタンプマークをリストから選択します。

濃度 : スタンプマークの印刷濃度を、[濃度]バーで調整します。バーを[薄い]側に移動するとより薄く、[濃い]側に移動するとより濃くスタンプマークが印刷されます。

STATISTICS STATISTICS STATISTICS

Mac

追加/削除ボタン:オリジナルのスタンプマークを追加したり削除するには、追加/削除ボタンをクリックします。スタンプマークは一般のアプリケーションソフトであらかじめ作成して、PICT<sup>11</sup>形式で保存しておきます。登録の手順については、以下のページを参照してください。
 ☆「オリジナルスタンプマークの登録方法」140ページ

割り付け

2ページまたは4ページ分の連続した印刷データを、1ページに納まるよう に縮小して印刷する機能を割り付け印刷といいます。割り付けるページ数、 順序、枠線の有無を設定できます。

- ページ数 : 1 ページに割り付けるページ数を選択します。
- 順序 : 割り付けたページを、どのような順番で配置するの か選択します。ページ数、用紙の向き(縦・横)によっ て、選択できる割り付け順序の種類が異なります。
- 枠を印刷 : チェックマークを付けると割り付けた各ページの周 りに枠線を印刷します。

割り付け印刷を行わない場合は、[ページ数]リストから[1ページ]を 選択します。

\*1 PICT: Macintoshの標準 グラフィックファ イル形式。

#### オリジナルスタンプマークの登録方法

Mac

\*1 PICT : Macintosh の標準 グラフィックファ イル形式。 アプリケーションソフトでオリジナルのスタンプマークを作成し、 PICT<sup>\*1</sup>形式で保存します。

[レイアウト]ダイアログを開い て、追加/削除 がタンをクリック します。

| EPSON                                                | UP-900 1.00 ? OK                                          |
|------------------------------------------------------|-----------------------------------------------------------|
| 1                                                    | (                                                         |
| - ① ページ選択<br>● 金ページ<br>① 有致ページ<br>② 有致ページ<br>③ 保致ページ | 「予制9付け<br>ページ版: <u>「ページ ま</u> 」<br>順序: <u>こ</u><br>  枠を印刷 |

| クリックします

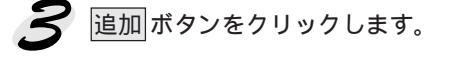

| EPSON          | LP-900 1.00 ? | 登録                      |
|----------------|---------------|-------------------------|
| ユーザーマーク設定<br>* | ユーザーマーク名<br>  | キャンセル       適加       資加 |
|                | 力日ッ           | クレます                    |

7 保存した PICT ファイルを選択し、開く ボタンをクリックします。 作成 ボタンをクリックすると、ファイルのサンプル画像を表示します。

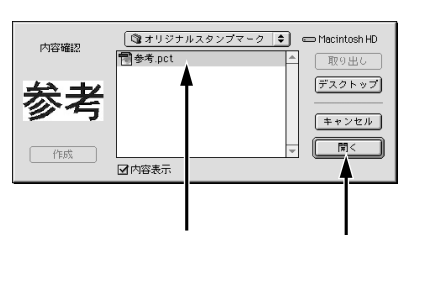

5 [ユーザーマーク名]を入力して、
 登録ボタンをクリックします。
 これでオリジナルスタンプマークがポップアップメニューに追加されました。

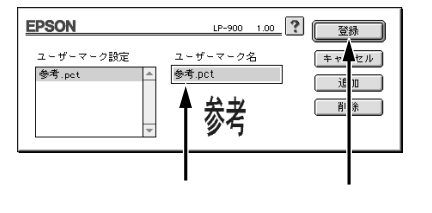

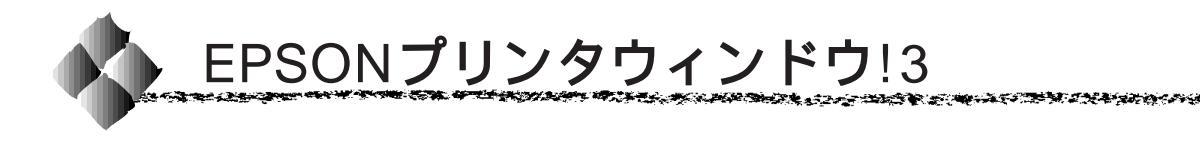

EPSONプリンタウィンドウ!3は、プリンタの状態をコンピュータ上で確認 できるユーティリティです。印刷開始と同時にプリンタの状態をモニタし始 め、問題があればポップアップウィンドウが開き、エラーメッセージを表示 して対処方法を知ることができます。

プリンタをモニタするには、[プリンタセットアップ]ダイアログで[プリ ンタをモニタする]をチェックしてください。

\_중「[ プリンタセットアップ ] ダイアログの設定」32ページ

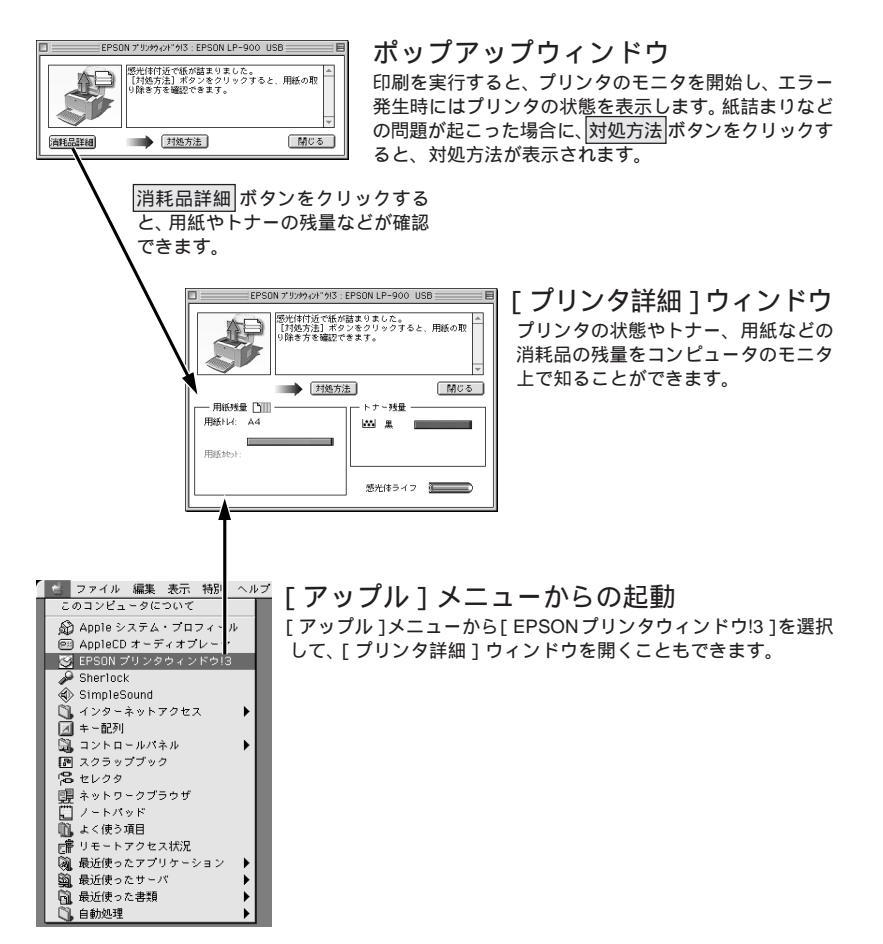

#### プリンタの状態を確かめるには

EPSON プリンタウィンドウ!3 でプリンタの状態を確かめるために、2通りの方法で[プリンタ詳細]ウィンドウを開くことができます。この[プリンタ詳細]ウィンドウは、消耗品などの詳細な情報も表示します。 ∠☞[プリンタ詳細]ウィンドウ」143ページ

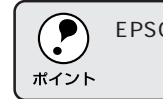

EPSON プリンタウィンドウ!3 を起動する前に、監視したいプリンタが [セレクタ]で選択されているか確認してください。

#### [方法1]

[アップル]メニューから [EPSON プリンタウィンドウ!3]をクリック します。 EPSON プリンタウィンドウ!3 が起 動し、[プリンタ詳細]ウィンドウが 表示されます。

ファイル 編集 表示 特別 ヘルプ このコンピュータについて 🔊 Apple システム・プロフィール 🖭 AppleCD オーディオフレーヤ 😸 EPSON プリンタウィンドウ!3 P Sherlock SimpleSound ○、インターネットアクセス
 ☑ キー配列 コントロールパネル
 スクラップブック Þ 18 セレクタ , ニンフラ 見 ネットワークブラウザ し ノートパッド し よく使う項目 💼 リモートアクセス状況 阈 最近使ったアプリケーション 66 最近使ったサーバ 🗟 最近使った書類 自動処理

#### [方法2]

アプリケーションソフトから印刷を 実行します。エラーが発生してプリ ンタの状態を示すポップアップウィ ンドウがコンピュータのモニタに現 れたときに、消耗品詳細ボタンをク リックすると[プリンタ詳細]ウィ ンドウに切り替わります。

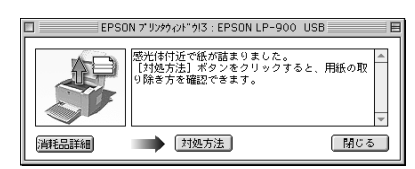

#### [プリンタ詳細]ウィンドウ

EPSON プリンタウィンドウ!3の[プリンタ詳細]ウィンドウは、プリンタの詳細な情報を表示します。

Mac

 EPSON 7 '9/9/c/F '9/3 · EPSON LP-900 USB

 EDBIT できます。

 日間できます。

 用紙542

 用紙542

 用紙542

 医光体ライフ

プリンタ

プリンタの状態をグラフィックで表示します。

メッセージ

プリンタの状態を知らせたり、エラーが発生した場合にその状況や対処方法 をメッセージでお知らせします。

\_ 3 「対処が必要な場合は」144 ページ

閉じる ボタン

ウィンドウを閉じるときにクリックします。

用紙残量

給紙装置にセットされている用紙サイズと用紙残量の目安を表示します。オ プションの給紙装置が装着されている場合は、その給紙装置(カセット)に ついての情報も表示します。

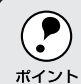

用紙残量は、普通紙の最大セット枚数(用紙トレイ150枚/用紙カセット500枚)をセットした場合を前提として残量の目安を表示します。

トナー残量

ETカートリッジのトナーがどれくらい残っているかの目安を表示します。

感光体ライフ

感光体ユニットがあとどれくらい使用できるか、寿命(ライフ)の目安を表示します。

#### 対処が必要な場合は

セットしている用紙がなくなったり、何らかの問題が起こった場合は、 EPSONプリンタウィンドウ!3のポップアップウィンドウがコンピュータの モニタに現れ、メッセージを表示します。メッセージに従って対処してくだ さい。メッセージのエラーが解除されると自動的にウィンドウが閉じます。

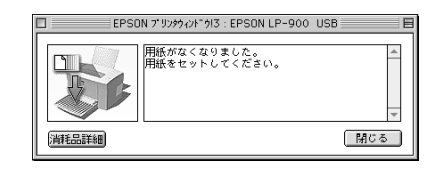

ポップアップウィンドウの下側に、いくつかのボタンがあります。

- 閉じるボタンをクリックできる場合は、ポップアップウィンドウを閉じる ことができます。メッセージを読んでからウィンドウを閉じてください。
- 対処方法ボタンがある場合は、クリックすると順を追って対処方法を詳しく説明します。

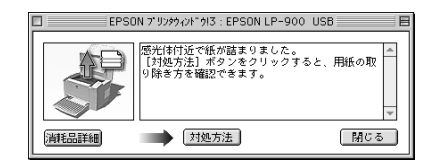

「印刷前用紙サイズチェック」を通知するように設定し、印刷前用紙サイズ チェックエラーが発生した場合のポップアップウィンドウには、以下のボタ ンが表示されます。

- 続行 ボタンをクリックすると、1回の印刷データ全部をそのまま印刷し ます。
- ・
   ・
   印刷中止
   ボタンをクリックすると、印刷を中止し、印刷データをキャン セルします。
- 再印刷ボタンをクリックすると、失敗したページから印刷を再開します。
   ただし、このボタンはロアーカセット装着時に再印刷が可能な状況においてのみ表示されます。

## [ 環境設定 ]ウィンドウ

Contract of the second second

EPSON プリンタウィンドウ!3 を起動して、[ファイル]メニューから [環境設定]をクリックすると、[環境設定]ウィンドウが表示されます。EPSON プリンタウィンドウ!3の動作環境を設定できます。

where the second second s

Mac

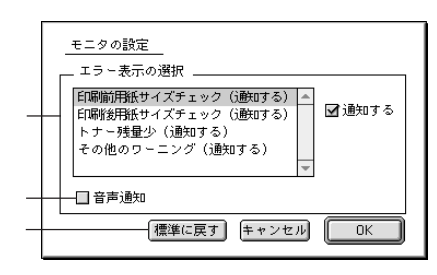

エラー表示の選択

どのようなエラー状態のときに画面通知するかを選択します。通知が必要な 項目は、リスト内のエラー状況を選択して、通知するボタンをクリックし ます。

音声通知

クリックしてチェックマークを付けると、エラー発生時に音声でも通知します。

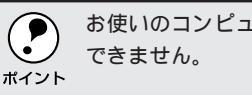

お使いのコンピュータにサウンド機能がない場合、音声通知機能は使用 できません。

標準に戻すボタン

[エラー表示の選択]を標準(初期)設定に戻すときにクリックします。

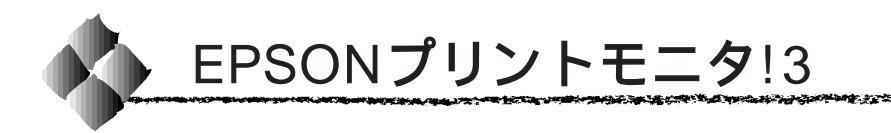

EPSONプリントモニタ!3は、Macintoshでバックグラウンドプリントを 行うためのユーティリティです。このユーティリティは、プリンタドライ バと同時にインストールされ、バックグラウンドプリントを実行すると自 動的に起動します。

# バックグラウンドプリントを行うには

バックグラウンドプリントとは、Macintoshがほかの作業を行いながら同時 にプリンタで印刷を行うことです。Macintoshツールバー一番左の[アップ ル]メニューから[セレクタ]を選び、[バックグラウンドプリント]の[入] をクリックしてください。

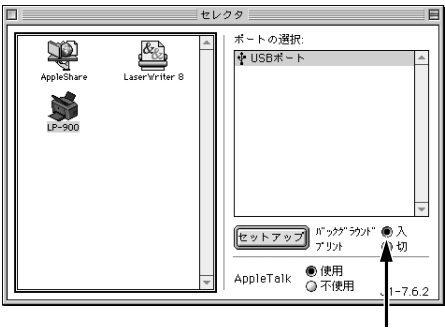

クリックします

 [バックグラウンドプリント]を[入]に設定すると、印刷実行中も Macintoshで他の作業ができますが、Macintoshによってはマウスカーソ ルが滑らかに動かなくなったり、印刷時間が延びることがあります。印 刷速度を優先する場合は、[バックグラウンドプリント]を[切]に設定 してください。

#### 印刷状況を表示する

[セレクタ]で[バックグラウンドプリント]を[オン]にした場合、印刷 実行時に EPSON プリントモニタ!3 が使用できます。

Mac

EPSONプリントモニタ!3は、印刷中に Macintosh ツールバー一番右の[ア プリケーション]メニューから開くことができます。ウィンドウが閉じてい るときは、[ファイル]メニューの[開く]を選択します。

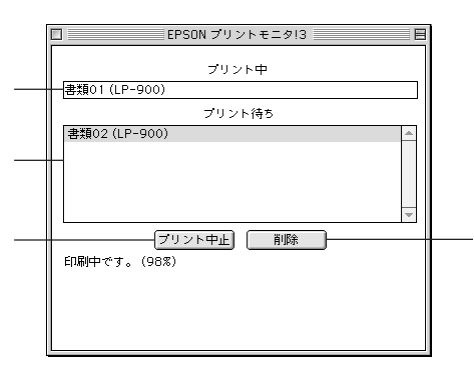

プリント中

現在バックグラウンドで印刷中のファイル名が表示されます。

プリント待ち

印刷待ちをしている印刷ファイル名が表示されます。

プリント中止ボタン

進行中の印刷([プリント中]に表示されている印刷ファイルの印刷)を中 止するときにクリックします。

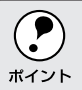

印刷を一時停止したり再開するには、EPSONプリントモニタ!3の[ファ イル]メニューから[一時停止]や[印刷再開]を選択します。

削除 ボタン

印刷待ちをしている印刷ファイルを削除するには、[プリント待ち]に表示 されている印刷ファイル名をクリックして、削除ボタンをクリックします。

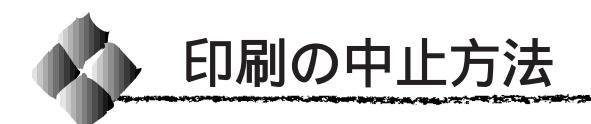

コンピュータ上の印刷処理が続いているときは、以下の方法で削除します。

コマンド(第)キーを押しながらピリオド(.)キーを押して、進行中の印刷を強制的に終了します。 アプリケーションソフトによっては印刷中に[印刷]ダイアログを表示するものもあります。キャンセルボタンをクリックして印刷を強制的に終了できます。

- 2 バックグラウンドプリントを行っている場合は、EPSONプリントモニ タ!3を開いて印刷状況を確かめます。 △3<sup>-</sup> EPSON プリントモニタ!3」146ページ
- **S** EPSONプリントモニタ!3で印刷を中止したり、待機中の印刷ファイル を削除します。 印刷中の最後のページが排紙されると、プリンタの印刷可ランプが点灯 します。

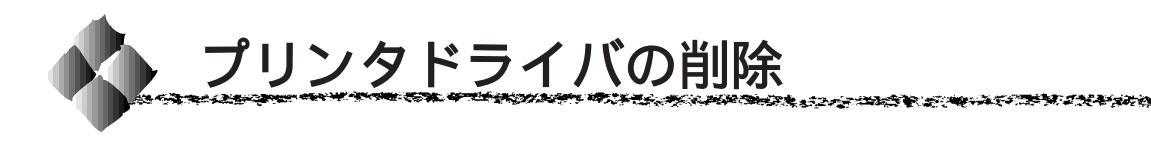

何らかの理由でプリンタドライバを再インストールする場合や、プリンタド ライバをバージョンアップする場合は、すでにインストールしているプリン タドライバを削除(アンインストール)する必要があります。

2 起動しているアプリケーションソフトを終了し、Macintoshを再起動し ます。

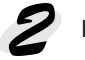

EPSONプリンタソフトウェア CD-ROMを Macintosh にセットします。

[プリンタドライバのインストール]フォルダをダブルクリックして開きます。

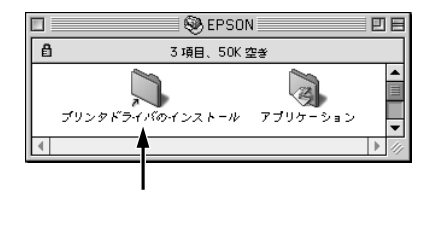

4 LP-900のインストーラアイコ ンをダブルクリックします。

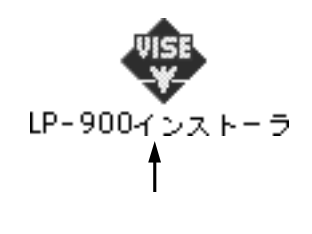

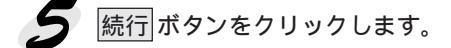

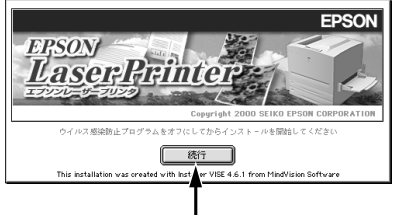

クリックします

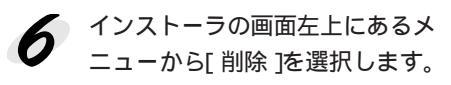

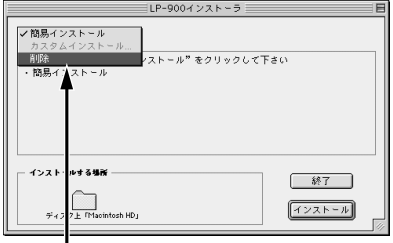

クリックして選択します

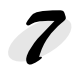

削除 ボタンをクリックします。 プリンタドライバの削除が始ま ります。

| 市政           EP50N LP-900 を使用するために必要なブリンクドライバのセットを削除します。           す。           ・・・・・・・・・・・・・・・・・・・・・・・・・・・・・・・・・・・・ | LP-900インストーラ                                                    | E |
|----------------------------------------------------------------------------------------------------|-----------------------------------------------------------------|---|
| EPSON LP-900 を使用するために必要なプリンタドライバのセットを利用しま<br>す。<br>- インストールする場所<br>- 続了                                              | ●□□□□□□□□□□□□□□□□□□□□□□□□□□□□□□□□□□□□□                          |   |
| - 1>21-1+1388                                                                                                    | EPSON LP-900 を使用するために必要なプリンクドライバのセットを新除しま<br>す。                 |   |
| ディスク上「Macintosh HD」                                                                                                  | インストールナを増加         終7           ディスク上 「Hichtoth H0」         商務条 |   |

↓ クリックします

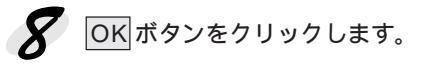

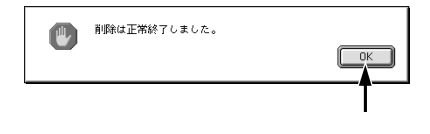

終了ボタンをクリックします。 これでプリンタドライバの削除 は終了です。

| LP-900インストーラ                                                   |  |
|----------------------------------------------------------------|--|
| ● 前除: ▼                                                        |  |
| EPSON LP-900 を使用するために必要なプリンタドライバのセットを削除しま<br>す。                |  |
| インスト・ルする目話         終7           ディスク上 (Procinton HD)         第 |  |

**■** クリックします

# 第7章

# オプションと消耗品について

90 70

ここでは、オプションと消耗品に関する情報を記載しています。

| オプションと消耗品の紹介152            |
|----------------------------|
| 通信販売のご案内154                |
| 増設メモリの取り付け155              |
| オプション装着時の設定 ( Windows )159 |

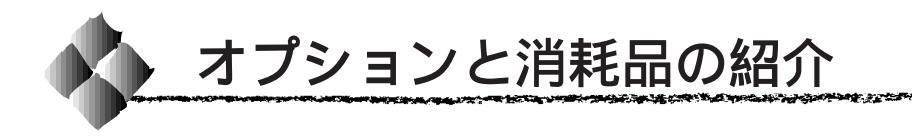

本機でご利用できるオプションと消耗品を紹介します。使用できる用紙につ いては、以下のページを参照してください。 △ 「印刷できる用紙の種類」36ページ

# パラレルインターフェイスケーブル

| メーカー           | 機種            | 接続ケーブル |
|----------------|---------------|--------|
| EPSON          | DOS/V 仕様機     |        |
| IBM、富士通、東芝、他各社 |               | PRCB4N |
| NEC            | PC-98NX シリーズ  |        |
|                | PC9821 シリーズ * | PRCB5N |

\*双方向通信機能を搭載した機種のみ。ただし、WindowsNT4.0ではお使いいただけません。

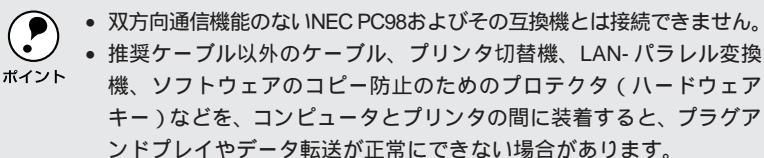

• 推奨ケーブル以外のケーブル、プリンタ切替機、LAN-パラレル変換 機、ソフトウェアのコピー防止のためのプロテクタ(ハードウェア キー)などを、コンピュータとプリンタの間に装着すると、プラグア ンドプレイやデータ転送が正常にできない場合があります。

## USBインターフェイスケーブル

USBインターフェイスコネクタ装備のコンピュータとプリンタを接続する ためのケーブルです。

| 型番     | 商品名            |  |
|--------|----------------|--|
| USBCB1 | EPSON USB ケーブル |  |

#### ロアーカセット

プリンタの下に取り付けるオプションの用紙カセットユニットです。A4サ イズ専用で最大 500 枚 (普通紙 64g/m<sup>2</sup>) セットできます。

| 型番      | 商品名     | 備考             |
|---------|---------|----------------|
| LPA4LC4 | ロアーカセット | 使用できる用紙サイズ: A4 |

プリンタの背面に装着して、プリンタ上面後部の排紙経路から排紙された用 紙を上向きの状態で保持するためのトレイです。20枚(普通紙64g/m<sup>2</sup>)保 持できます。

| 型番       | 商品名        |
|----------|------------|
| LPA4FUT2 | フェイスアップトレイ |

#### 増設メモリ

本プリンタは、市販のSIMMを使用することにより、内部メモリを増設する ことができます(標準搭載メモリ容量:2MB)。メモリを増設することによ り、複雑な印刷データも高解像度で印刷できるようになります。また、コン ピュータを印刷処理から早く解放したり、アウトラインフォント使用時の処 理を高速化できます。

使用できるメモリの詳細については、FAXインフォメーションをご利用いた だくかインフォメーションセンターまでお問い合わせください。お問い合わ せ先は、巻末をご覧ください。

| メモリの仕様                                 | 最大メモリ容量 |
|----------------------------------------|---------|
| SIMM                                   |         |
| • EDO モードタイプ ( 高速ページモードは使用不可 )         | 13MB    |
| • 容量: 8MB、16MB、32MB                    |         |
| • 形状: 72 ピンで 60ns 以下のもの                |         |
| <ul> <li>形状: 72とりで60ms以下のもの</li> </ul> |         |

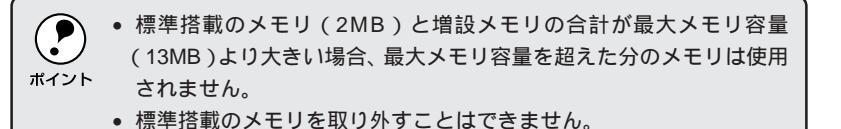

#### ETカートリ<u>ッジ</u>

印刷用トナーが入ったカートリッジです。 ET カートリッジの寿命は約3,000枚(A4 画占率5%)です。 ∠3<sup>-</sup>「ET カートリッジの交換」162ページ

| 型番       | 商品名       |
|----------|-----------|
| LPA4ETC3 | ET カートリッジ |

#### 感光体ユニット

ドラムの感光部分にトナーを付着させ、印刷情報を形成するユニットです。 感光体ユニットの寿命は約20,000枚(A4)です。 ∠3<sup>-</sup>「感光体ユニットの交換」167ページ

| 型番       | 商品名     |
|----------|---------|
| LPA4KUT3 | 感光体ユニット |

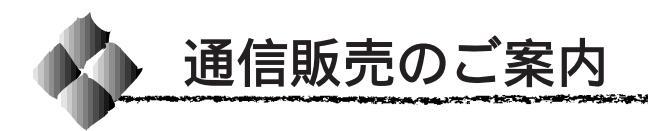

EPSON 製品の消耗品・オプション品・マニュアルがお近くの販売店で入手 困難な場合は、以下の通信販売をご利用ください。

#### お申し込み方法

| エプソン OA サプラ | イ株式会社にてお受けしております。                        |
|-------------|------------------------------------------|
| お電話で        | フリーダイヤル : 0120-251-528                   |
|             | 受付時間AM9:30~PM6:15(土・日・祝祭日を除く)            |
| FAXで        | フリーダイヤル : 0120-557-765                   |
|             | 24 時間受付                                  |
|             | 巻末の「FAXオーダーシート」をコピーし、必要事項                |
|             | をご記入の上、ご注文ください。                          |
| インターネットで    | http://www2.i-love-epson.co.jp/eos/home/ |
|             |                                          |

\* 電話番号かけまちがいにご注意ください。

#### お届け方法

| 当日配送   | 当日 PM4:30 まて | でのご注文受付分は、 | 即日配送いた |
|--------|--------------|------------|--------|
|        | します。( 在庫分の   | み)         |        |
| お届け予定日 | 本州・四国…翌日     | 北海道・九州…翌な  | 7日     |

#### お支払い方法

| 員へ |
|----|
|    |
| 回。 |
|    |
|    |
| す。 |
|    |
|    |
|    |

#### 送料

お買い上げ金額の合計が 5,000 円以上の場合は、全国どこでも送料は無料 5,000 円未満の場合は、全国一律 525 円(消費税込)

消耗品カタログのご請求

消耗品のカタログをお送りいたします。上記の電話・FAX・インターネット にてお送り先をご連絡ください。

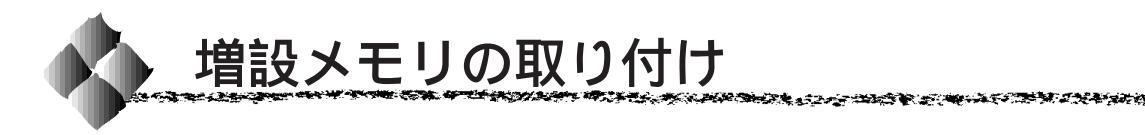

ここでは、増設メモリの取り付け方法について説明します。プラスドライバ を使用しますので、あらかじめご用意ください。

増設メモリの取り付けの際、静電気放電によって部品に損傷が生じる おそれがあります。作業の前に必ず、接地されている金属に手を触れ るなどして、身体に帯電している静電気を放電してください。

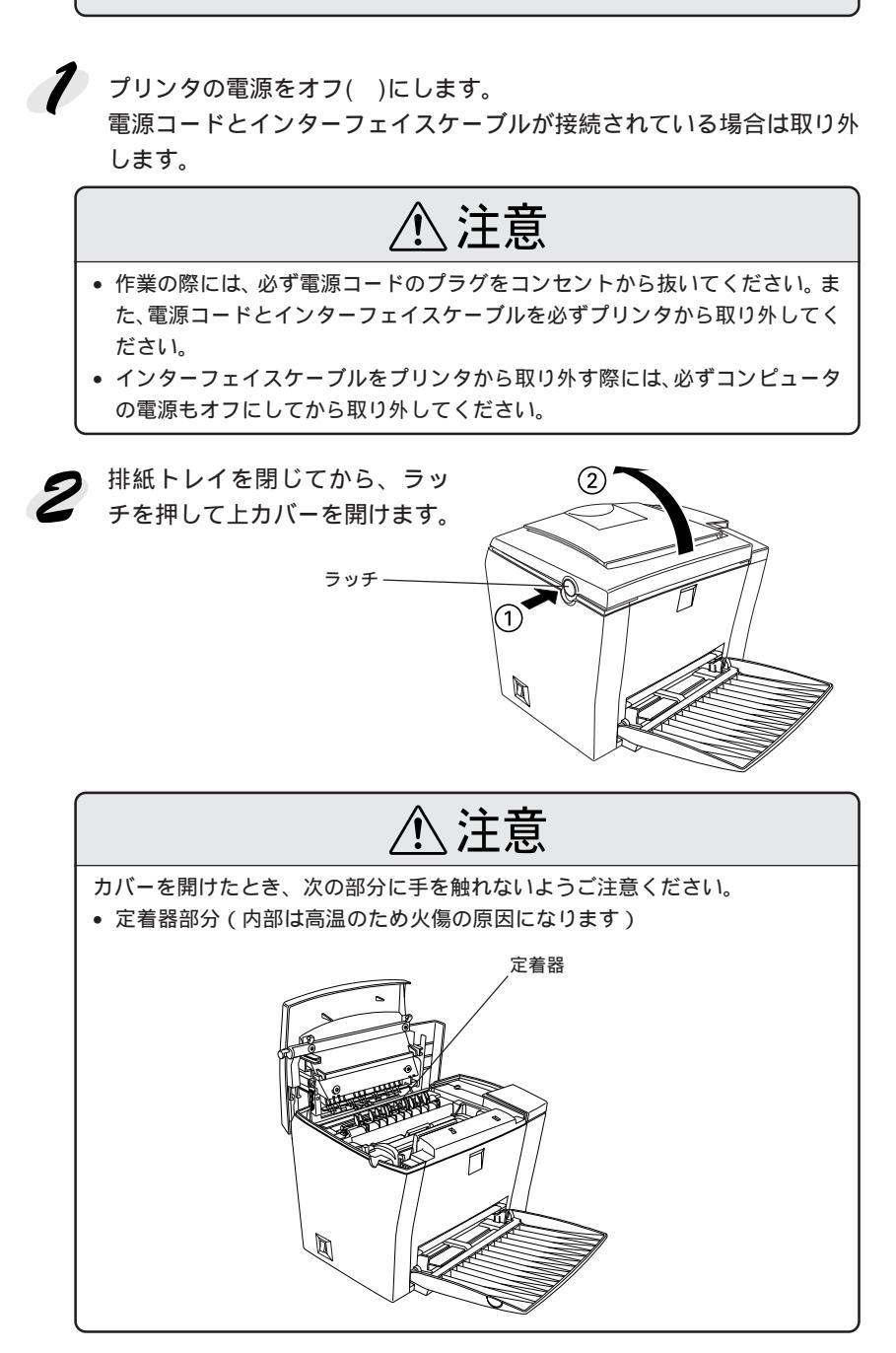

プリンタ正面から見て右側のカ バーを外します。 カバーを固定しているネジ(2 本)を外してから、カバーを外側 に引き出して外します。

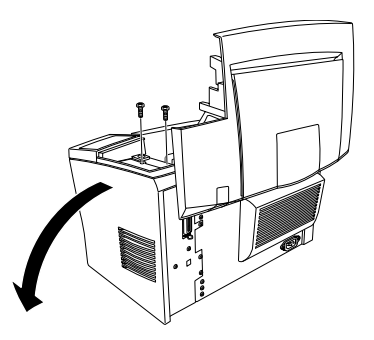

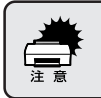

カバーの止めネジを、プリンタ本体の中へ落としたり紛失しないように してください。

増設メモリ用ソケットは次の場 所にあります。

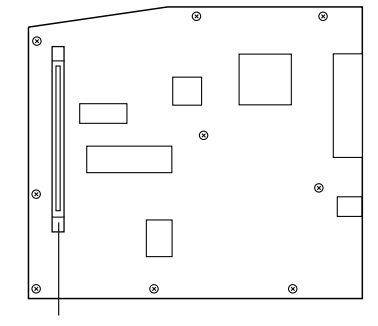

メモリ用ソケット

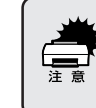

増設メモリを装着する際に、必要以上に力をかけないでください。
 部品を損傷するおそれがあります。作業は慎重に行ってください。
 増設メモリは、逆差ししないように注意してください。

装着できる増設メモリの仕様については、以下のページを参照してください。
 さい。
 ユージ・ 
 山愛「増設メモリ」153ページ

増設メモリの隅が欠けている部 分を下に向け、右方向から傾け てソケットに差し込みます。

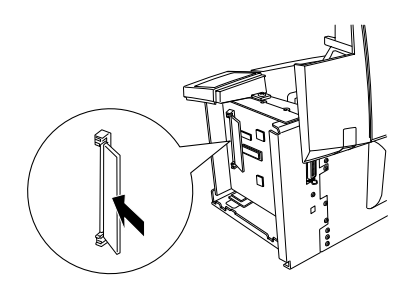

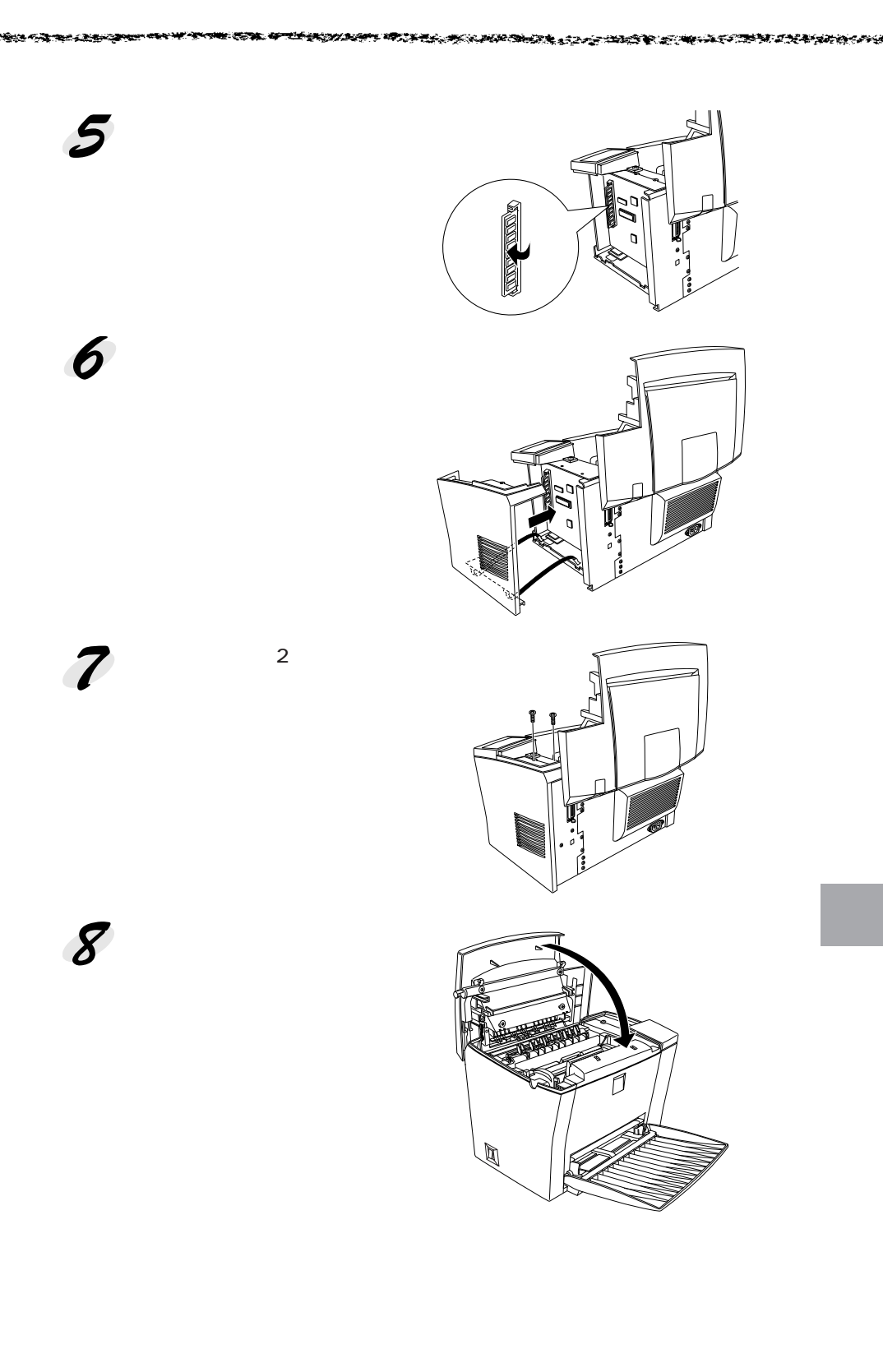

インターフェイスケーブルと電源コードをプリンタに取り付け、コンセントに電源プラグを差し込みます。

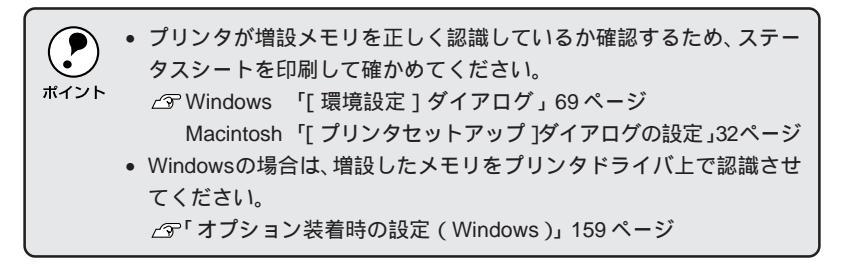

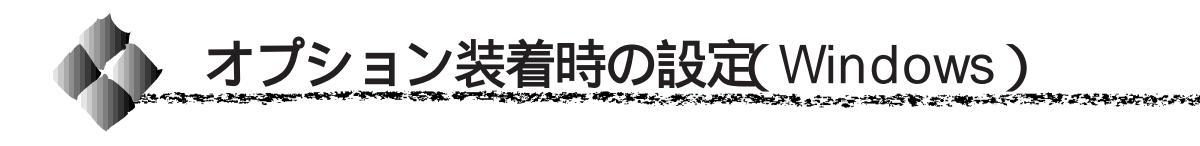

メモリや給紙装置などのオプションを装着した場合、Windows プリンタド ライバで装着状況を確認させる必要があります。オプションを装着していな い場合や Macintosh でお使いの場合は、設定の必要はありません。

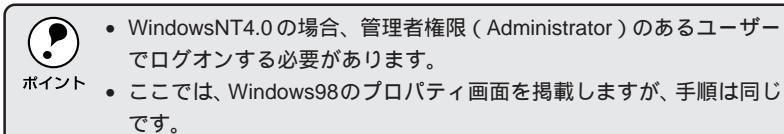

Windowsのスタートボタンをクリックし、[設定]にカーソルを合わせ、[プリンタ]をクリックします。

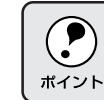

プリンタとコンピュータとの接続を確認し、プリンタの電源をオンにし てから次の手順に進んでください。

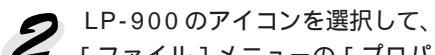

[ファイル] メニューの [ プロパ ティ ] をクリックします。 このときに、プリンタのオプ ション装着状況の確認を開始し ます。

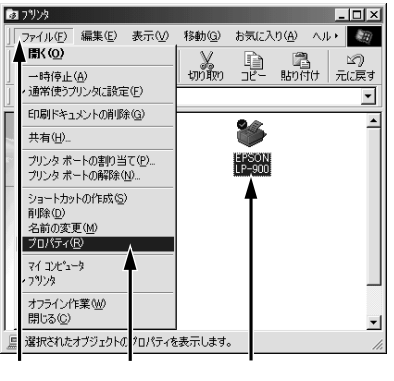

クリックして クリックします

3 [環境設定]タブをクリックし、 オプション情報リストに装着し たオプションが表示されている ことを確認して OK ボタンをク リックします。

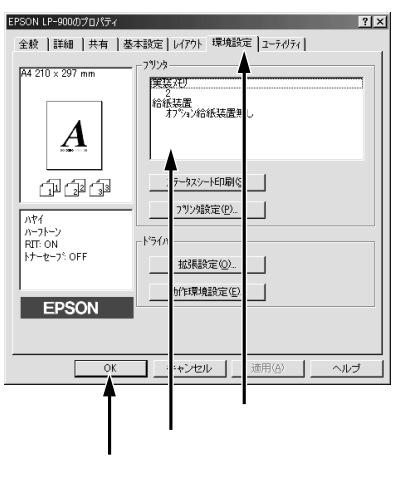

# 第8章

# メンテナンスの仕方

90

ここでは、メンテナンス方法について説明しています。

| ET カートリッジの交換16 | 32 |
|----------------|----|
| 感光体ユニットの交換16   | 67 |
| プリンタの清掃17      | 72 |
| プリンタの運搬17      | 75 |

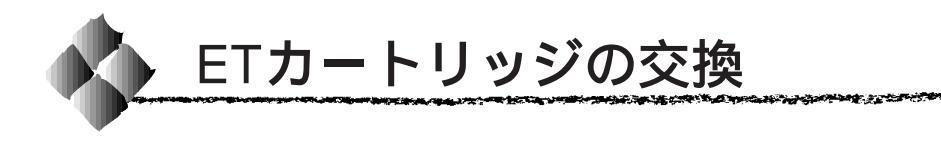

ここでは、ET カートリッジの交換方法を説明しています。

#### ETカートリッジの交換時期

- 1つのETカートリッジで約3,000枚(A4、画占率5%)まで印刷できます。ただし、使用状況によりトナー消費量は異なりますので、印刷結果から判断して交換することをお勧めします。
- EPSONプリンタウィンドウ!3では、トナー残量の目安を表示することができます。ただし、あくまで目安ですので、印刷結果から判断して交換することをお勧めします。トナーが残り少なくなると交換を促すメッセージが表示されますので、新しいETカートリッジと交換することをお勧めします。印刷がかすれている場合は、ただちに新しいETカートリッジと交換してください。

△ Windows 「EPSON プリンタウィンドウ!3」77 ページ Macintosh「EPSON プリンタウィンドウ!3」141 ページ

#### ETカートリッジ交換の注意

本プリンタで使用可能な ET カートリッジは次の通りです。 型番: LPA4ETC3

- 上記以外の ET カートリッジを本プリンタで使用しないでください。
- 交換後、必ずトナー残量カウンタをリセットしてください。トナー残量カウンタをリセットしない場合、正確なトナー残量の検出ができないため、 エラーが発生する場合があります。

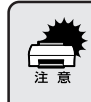

- トナーは人体に無害ですが、体や衣服に付着したときはすぐに水で洗い流してください。
- 寒い場所から暖かい場所にETカートリッジを移動した場合は、室温 に慣らすため1時間以上待ってから作業を行ってください。

#### 使用済みの消耗品のお取り扱いについて

資源の有効活用と地球環境保全のために、使用済みの消耗品の回収にご協力 ください。使用済みETカートリッジの回収方法については、新しいETカー トリッジに添付されておりますご案内シートを参照してください。

やむを得ず、使用済みETカートリッジを処分される場合は、ポリ袋などに入れて、必ず地域の条例や自治体の指示に従って廃棄してください。

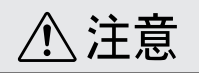

使用済みの ET カートリッジは、絶対に火の中に入れないでください。トナーが 飛び散って発火し、火傷のおそれがあります。

## ETカートリッジの交換方法

プリンタの電源をオフにし、排 紙トレイを閉じてから、ラッチ を押して上カバーを開けます。

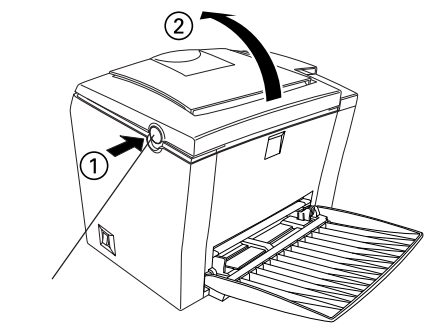

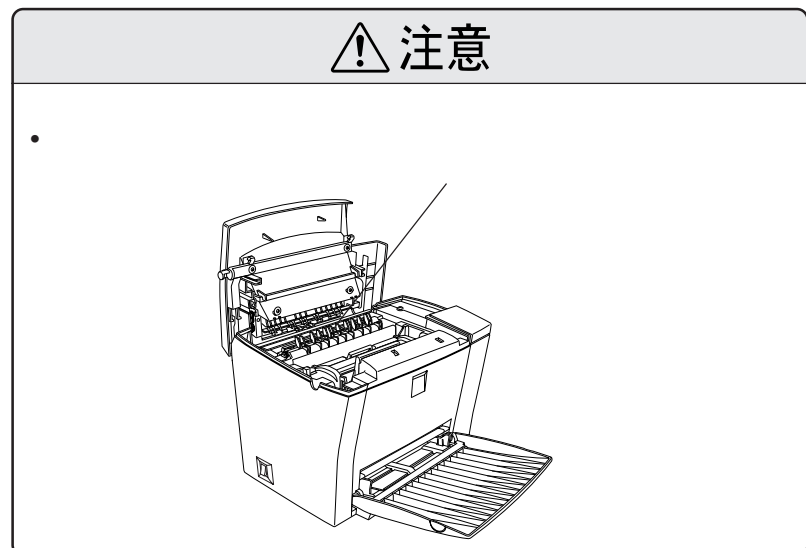

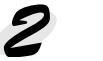

 使用済みのETカートリッジを取
 1)出します り出します。 取っ手を持ち、使用済みのET カートリッジを引き上げます。

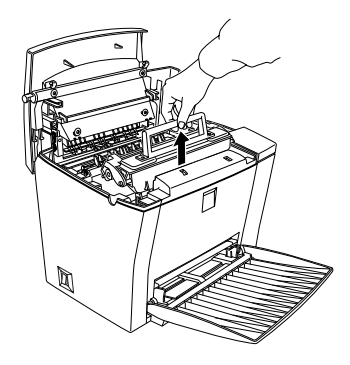

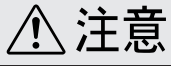

使用済みの ET カートリッジは火の中に入れないでください。トナーが飛び散っ て発火し、火傷のおそれがあります。

- **3**新しいETカートリッジをよく振 ります。
  - ET カートリッジの箱を開け、 梱包袋から取り出します。
  - 取り出したカートリッジを内 部のトナーが均一な状態にな るように図の向きに7~8回振 ります。

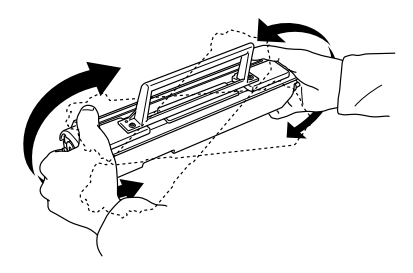

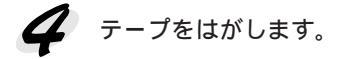

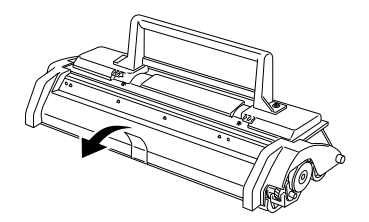

ETカートリッジを取り付けます。
 ETカートリッジとプリンタ内部に表示している番号と色を合わせます。
 両側のガイドを合わせながら底に突き当たるまで確実にセットします。

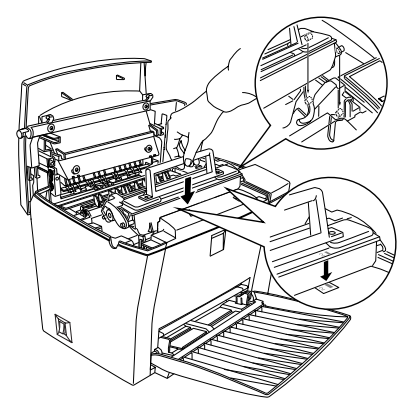

and a sub-state of the second state of the second state of the second state of the second state of the second s

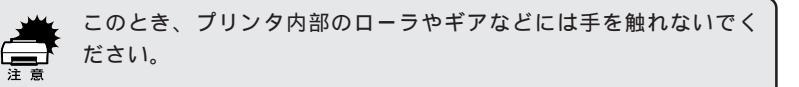

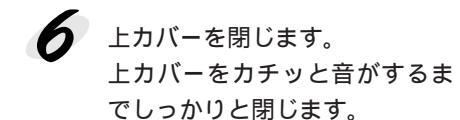

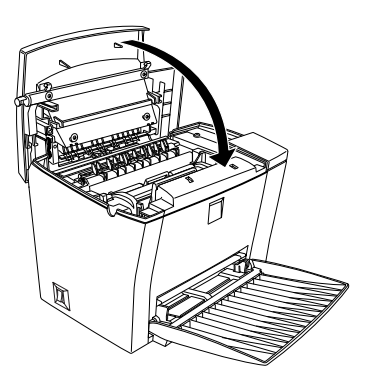

- プリンタの電源をオンにし、トナー残量カウンタをリセットします。 • Windowsの場合は、次のどちらかの方法でカウンタをリセットします。
  - [方法1]

EPSONプリンタウィンドウ!3がワーニングメッセージを表示した 場合は、消耗品詳細ボタンをクリックし、[プリンタ詳細]ウィン ドウの トナー残量リセット ボタンをクリックします。

- △ 「 EPSON プリンタウィンドウ!3」77 ページ
- [方法2]

プリンタドライバからリセットするには、次の手順に従います。 △ [ プリンタ設定 ] ダイアログ」67 ページ

プリンタの[環境設定]プロパティを開き、プリンタ設定ボタ ンをクリックします。

[プリンタ設定」ダイアログが現れたら、トナー残量リセットボ タンをクリックします。

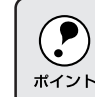

WindowsNT4.0の場合は、管理者権限 (Administrator)のあるユーザー でログオンする必要があります。

• Macintoshの場合は、次のどちらかの方法でカウンタをリセットします。 [方法1]

EPSONプリンタウィンドウ!3がワーニングメッセージを表示した 場合は、消耗品詳細ボタンをクリックし、[プリンタ詳細]ウィン ドウの トナー残量リセット ボタンをクリックします。

△ 「EPSON プリンタウィンドウ!3」141 ページ

[方法2]

△ プ「プリンタドライバの選択と設定」38ページ

[アップル]メニューの[セレクタ]を開きます。

プリンタを選択してセットアップボタンをクリックします。 プリンタ設定ボタンをクリックしてダイアログを開きます。 トナー残量リセットボタンをクリックします。

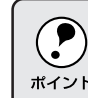

[方法1]の手順でトナー残量リセットができるのは、EPSON プリンタ ウィンドウ!3が「トナーが少なくなりました」というメッセージを表示 ポイント した場合だけです。
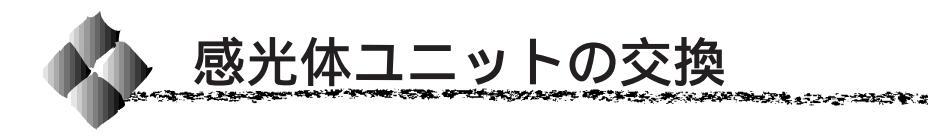

#### 感光体ユニットの寿命(感光体ライフ)について

1つの感光体ユニットで、通常の使用状況なら約20,000枚(A4)まで印刷 できます。ただし、使用状況により感光体ライフ(寿命)は異なりますので、 印刷結果から判断して交換することをお勧めします。

EPSONプリンタウィンドウ!3は、感光体ライフの目安を表示できます。あ くまで目安ですので、印刷結果から判断して交換することをお勧めします。 印刷がかすれている場合は、ただちに新しい感光体ユニットと交換してくだ さい。

△ Windows 「EPSON プリンタウィンドウ!3」77 ページ Macintosh 「EPSON プリンタウィンドウ!3」141 ページ

#### 感光体ユニットを交換する前に

感光体ユニットが劣化すると印刷品質が悪くなりますが、ETカートリッジの劣化やトナーの消耗などによっても同様に印刷品質が低下し、以下のような現象が発生します。

- 印刷が薄くかすれる、不鮮明になる。
- 周期的に汚れが発生する。
- 黒点または黒線が印刷される。

そのため、感光体ユニットを交換する前にまず以下の2点をチェックし、その上で感光体ユニットを交換してください。

- ETカートリッジのトナー残量をEPSON プリンタウィンドウ!3 で確認します。トナーが十分残っているか確かめてください。
   △ Windows 「EPSON プリンタウィンドウ!3」77 ページ
   Macintosh 「EPSON プリンタウィンドウ!3」141 ページ
- 印刷が薄い場合は、印刷濃度を高めに調整してみてください。
  - △♂ Windows 「[拡張設定]ダイアログ」73ページ Macintosh 「拡張設定アイコン」133ページ

#### 感光体ユニット交換時のご注意

- 本機専用の純正感光体ユニット(型番:LPA4KUT3)を使用してください。
- 交換後は必ず感光体ライフカウンタをリセットしてください。感光体ライ フカウンタをリセットしない場合、正確な感光体ライフ残量の検出ができ ません。

 寒い場所から暖かい場所に感光体ユニットを移動した場合は、室温に 慣らすため未開封のまま1時間以上待ってから作業を行ってください。
 感光体ユニットを強い光に当てたり、日の当たる場所に放置しないで ください。印刷品質が著しく低下するおそれがあります。
 感光体ユニットのドラム保護シャッタには触らないでください。また、

- 感光体ユニットのドラム保護シャッタには触らないでくたさい。また、 ドラム保護シャッタ内部の感光ドラム(緑色の部分)には絶対手を触れないでください。印刷品質が低下します。
- 感光体ユニット交換時に取り出した ET カートリッジは、トナーがこ ぼれないよう、水平な場所へ置いてください。トナーは人体に無害で すが、こぼれたトナーが体や衣服に付着したときはすぐに水で洗い流 してください。

▲ 注意

交換作業中は、プリンタ内部のETカートリッジと感光体ユニット以外に触れないようにしてください。火傷または印刷品質の劣化が起こるおそれがあります。

## 使用済みの消耗品のお取り扱いについて

資源の有効活用と地球環境保全のために、使用済みの消耗品の回収にご協力 ください。使用済み感光体ユニットの回収方法については、新しい感光体ユ ニットに添付されておりますご案内シートを参照してください。

やむを得ず、使用済み感光体ユニットを処分される場合は、ポリ袋などに入れて、必ず地域の条例や自治体の指示に従って廃棄してください。

# 感光体ユニットの交換方法

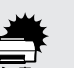

感光体ユニットを強い光に当てたり、日の当たる場所に放置しないでく ださい。印刷品質が著しく低下するおそれがあります。

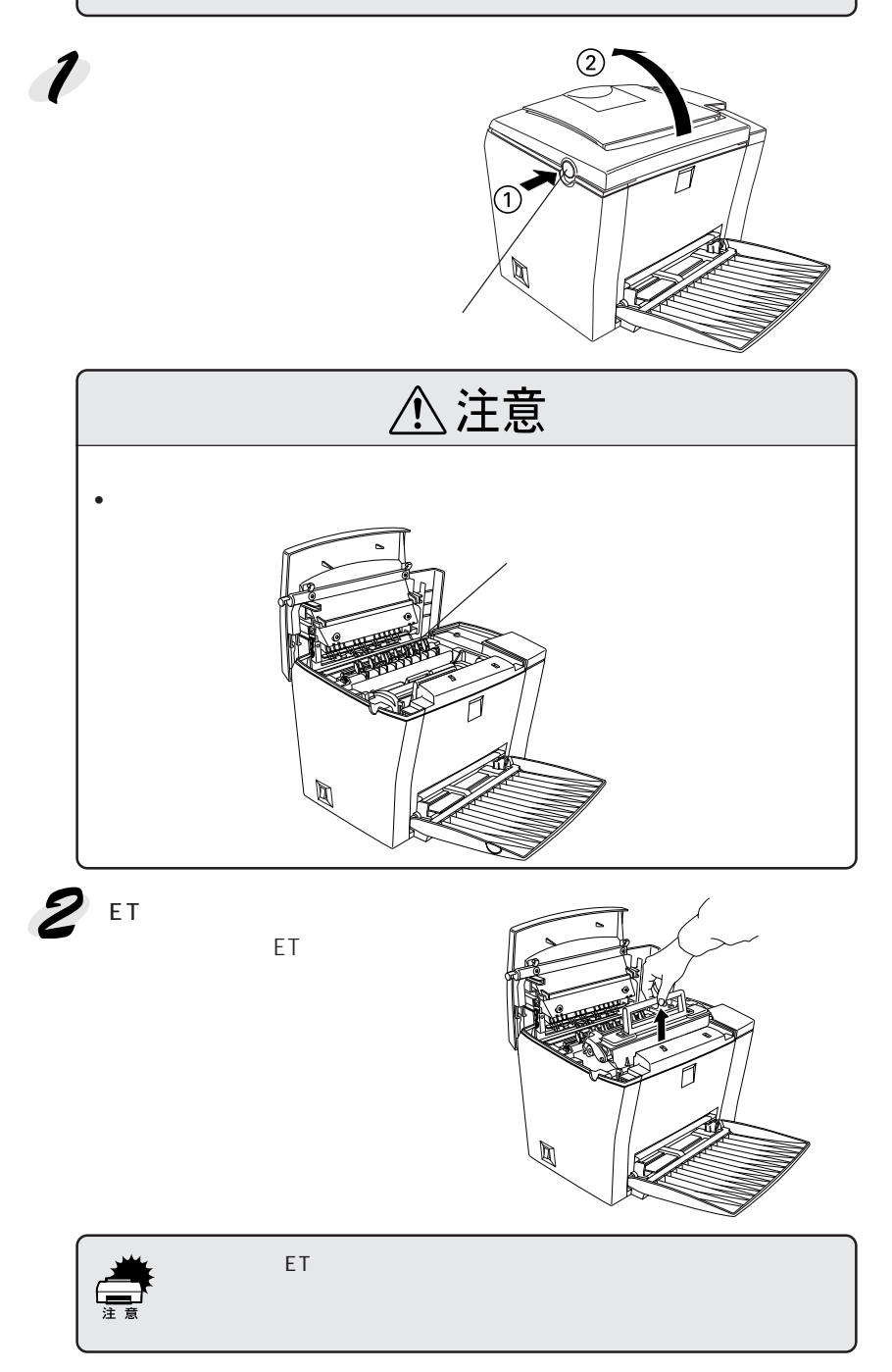

夕 使用済みの感光体ユニットを取 り外します。 取っ手を持ち、感光体ユニット を引き上げます。

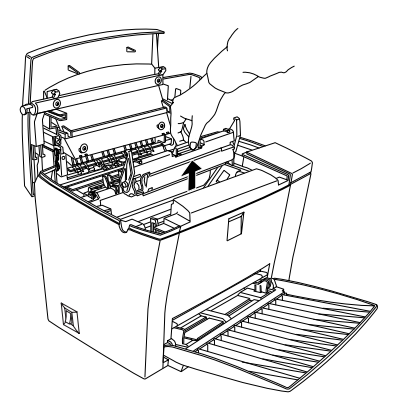

新しい感光体ユニットをパッケージから取り出し、プリンタにセットします。 感光体ユニットとプリンタ内部に表示している番号と色を合わせます。 両側のガイドを合わせながら底に突き当たるまで確実にセットします。

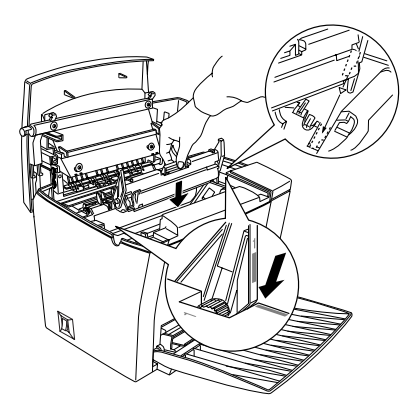

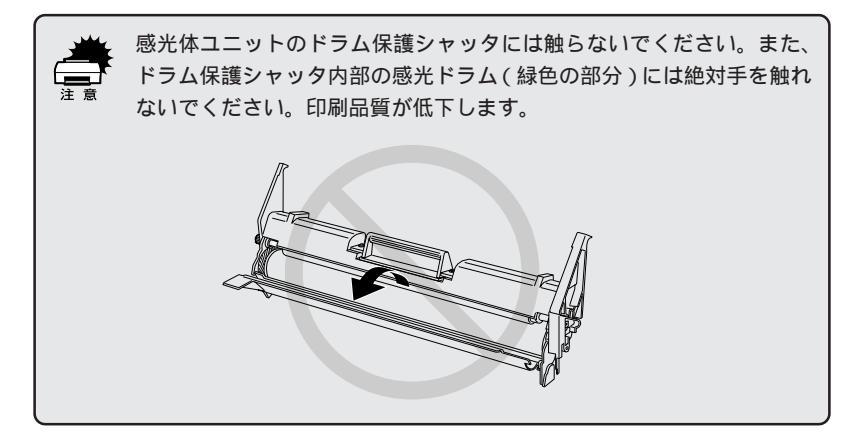

ETカートリッジをセットします。
 ETカートリッジとプリンタ内部に表示している番号と色を合わせます。
 両側のガイドを合わせながら底に突き当たるまで確実にセットします。

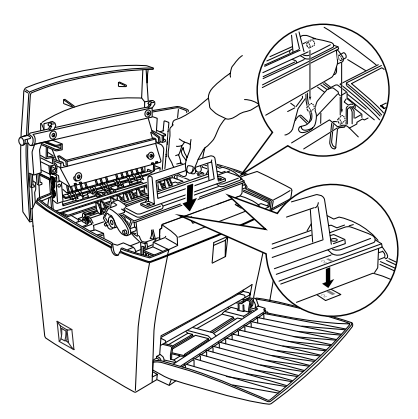

 ・
 上カバーを閉じます。
 上カバーをカチッと音がするまでしっかりと閉じます。

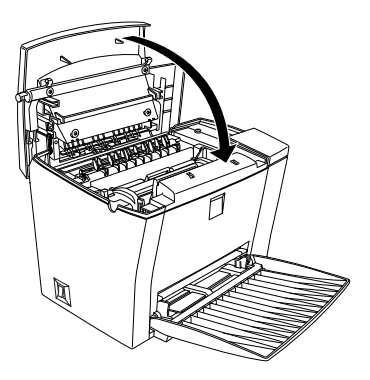

プリンタの電源をオンにし、感光体ライフのカウンタをリセットします。
 Windowsの場合は、プリンタドライバからカウンタをリセットします。

∠♂「「プリンタ設定」ダイアログ」71ページ プリンタの「環境設定」プロパティを開き、プリンタ設定ボタンを クリックします。 「プリンタ設定」ダイアログが現れたら、感光体ライフリセットボ タンをクリックします。

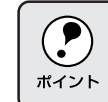

WindowsNT4.0の場合は、管理者権限(Administrator)のあるユーザー でログオンする必要があります。

Macintoshの場合は、プリンタドライバからカウンタをリセットします。
 △☞「[プリンタセットアップ]ダイアログの設定」32ページ
 [アップル]メニューの[セレクタ]を開きます。
 プリンタを選択してセットアップボタンをクリックします。
 プリンタ設定ボタンをクリックしてダイアログを開きます。

感光体ライフリセット ボタンをクリックします。

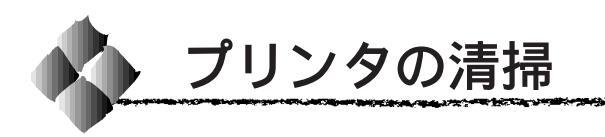

プリンタを良好な状態で使っていただくために、ときどき次のようなお手入 れをしてください。

 ・ プリンタの清掃は、電源をオフにしてコンセントから電源ケーブルを 抜いた後で、行ってください。
 ・ ペンジン、シンナー、アルコールなど、揮発性の薬品を使用しないで ください。プリンタのケースが変色、変形するおそれがあります。
 ・ プリンタを水に濡らさないよう注意して清掃してください。

 ・
 固いブラシや布などでケースを拭かないでください。ケースに傷が付くおそれがあります。

プリンタの表面が汚れたときは、水 を含ませて固くしぼった布で、てい ねいに拭いてください。

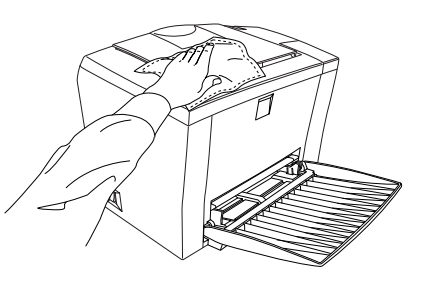

## 用紙トレイ給紙ローラのクリーニング

用紙トレイから給紙する場合、絵入りハガキなどに使用されている絵柄裏移 り防止用の粉が、給紙ローラに付着し給紙できなくなることがあります。用 紙トレイから給紙できなくなったときは、以下の手順に従って給紙ローラを 固く絞った布でていねいに拭いてください。

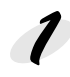

プリンタの電源をオフにし、排 紙トレイを閉じてから、ラッチ を押して上カバーを開けます。

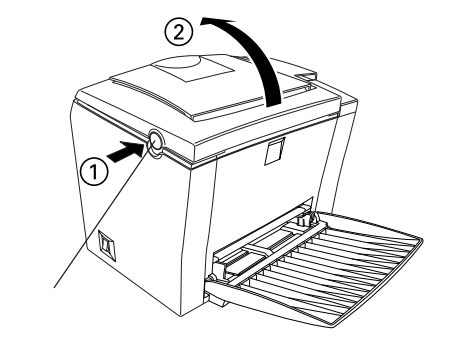

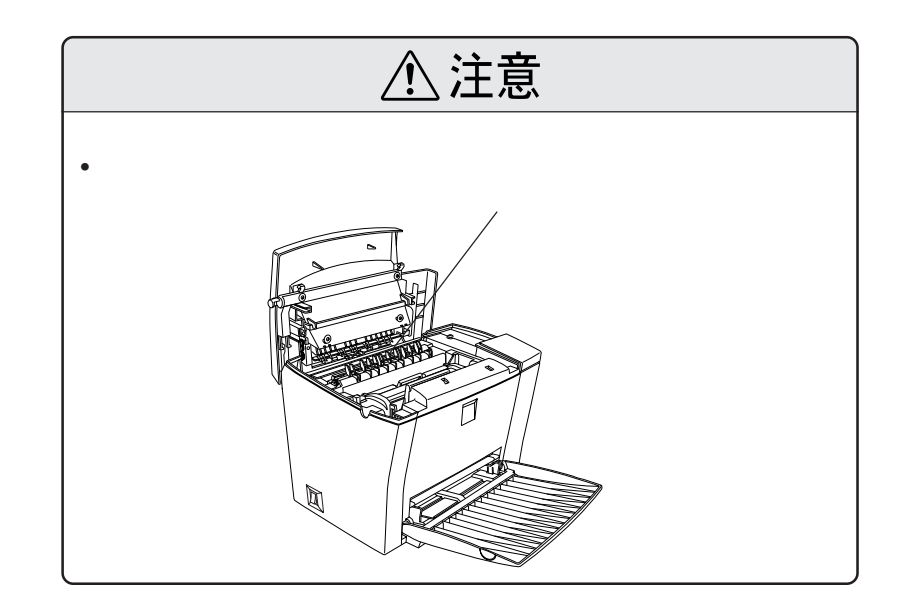

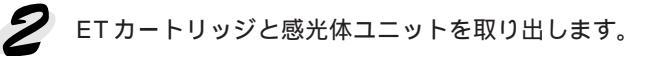

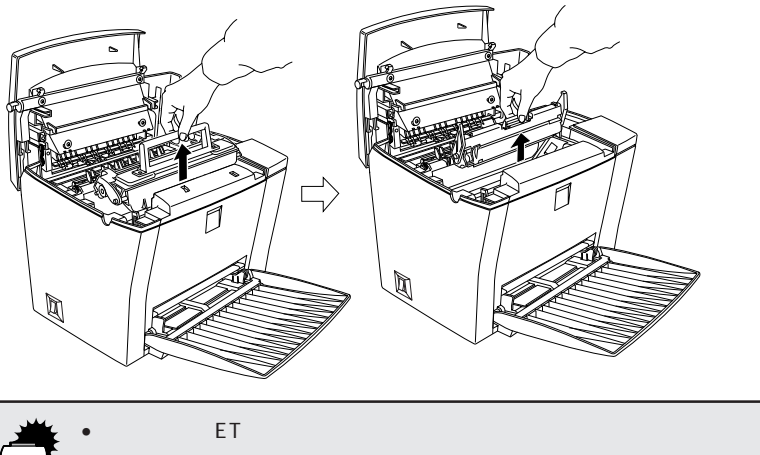

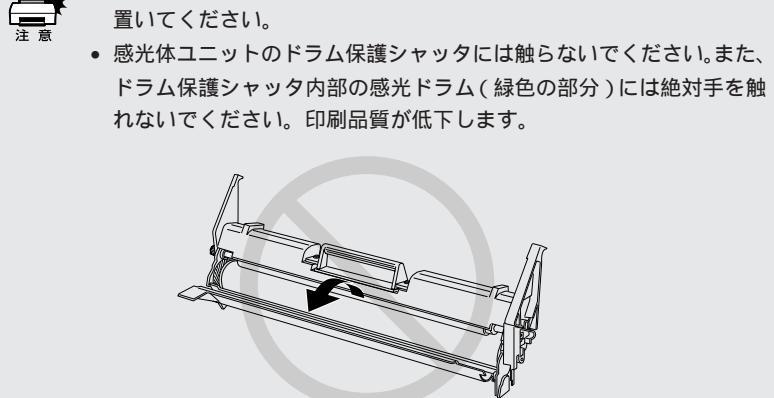

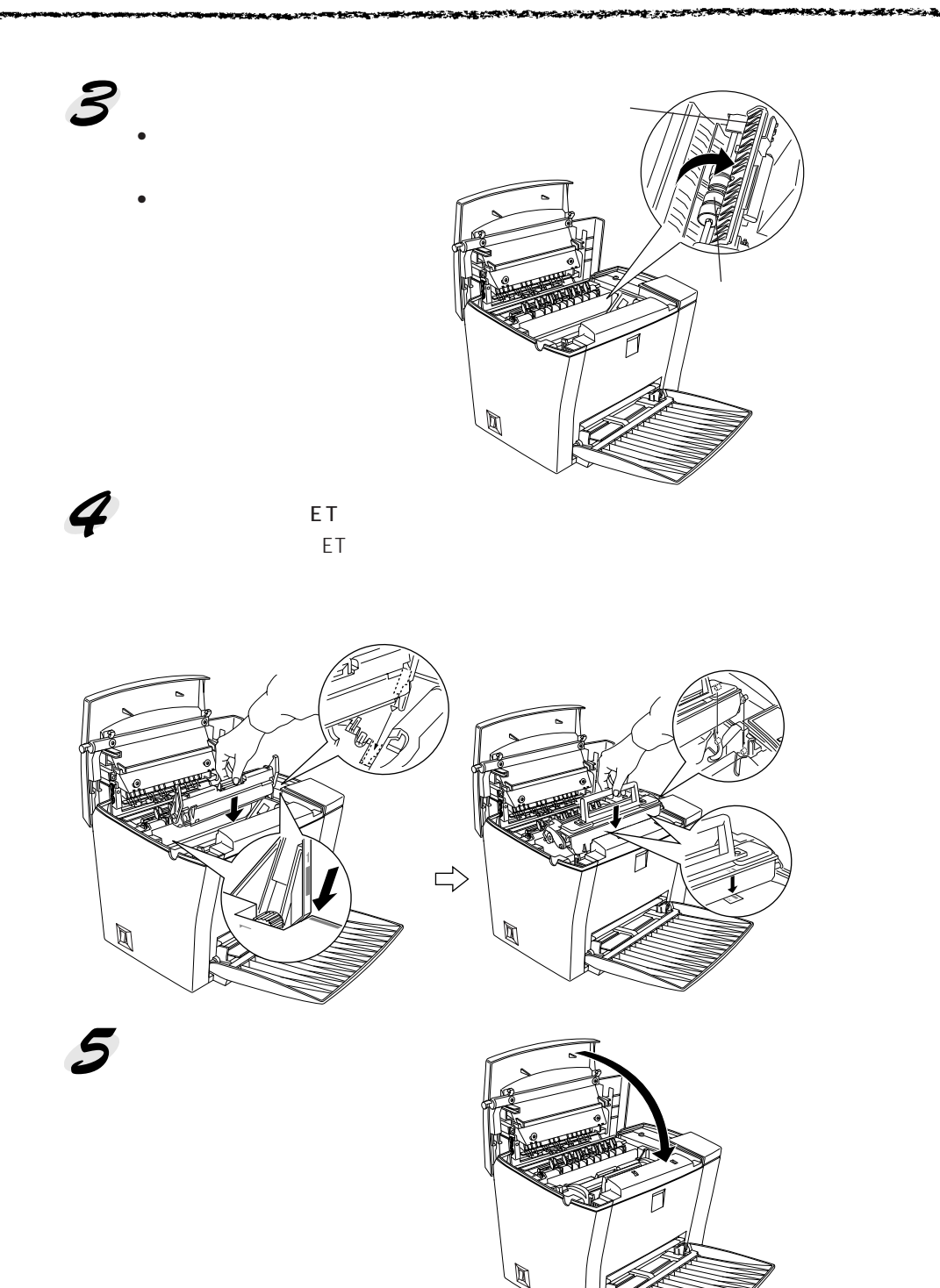

174 メンテナンスの仕方

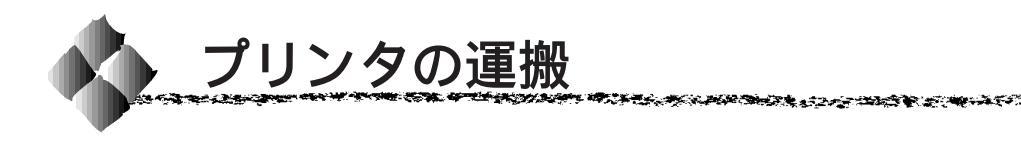

プリンタを運搬したり、移動するときには、以下のように作業を行ってくだ さい。

#### 近くへ移動するときは

プリンタを設置していた台を代えたり、隣の部屋に移動する場合は、以下 のものを取り外して、振動を与えないように水平にていねいに移動してく ださい。

電源コード

インターフェイスケーブル

用紙トレイ内の用紙(用紙トレイは閉じてください)

オプションのロアーカセットユニット(装着時のみ)

#### 遠くへ運搬するときは

プリンタを運搬するときは、取り付けてある付属品などをすべて外し、もう 一度梱包してください。

以下のものが取り付けられている場合は、取り外してください。 電源コード インターフェイスケーブル

用紙トレイ内の用紙(用紙トレイは閉じてください) オプションのロアーカセットユニット(装着時のみ)

## 輸送上の注意

本製品は精密機械ですので、梱包方法によっては輸送中に思わぬ破損を招く ことも考えられます。できる限り製品購入時に使用されていた梱包材を使用 して、購入時の状態で梱包してください。

# <sup>第9章</sup> 困ったときは

7

ここでは、困ったときの対処方法について説明しています。

| 故障かな?と思ったら178            |
|--------------------------|
| 電源が入らない180               |
| USB ケーブル接続時のトラブル         |
| 印刷しない185                 |
| 印刷しない(Windows)187        |
| 印刷しない ( Macintosh )189   |
| 用紙に関するトラブル191            |
| 印刷結果が画面と異なる194           |
| 印刷品質に関するトラブル196          |
| EPSON プリンタウィンドウ!3 でのトラブル |
| ( Windows )              |
| その他のトラブル203              |
| 用紙が詰まったときは204            |

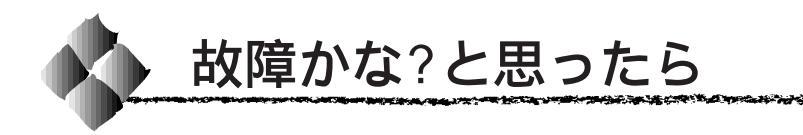

故障かな?と思ったらまず、以下の項目をチェックしてください。それでも 症状が改善されない場合は、それぞれのお問い合わせ先へご連絡ください。

#### チェック項目

現在の症状がどれにあてはまるかを次の中から選びそれぞれのページをご覧 ください。

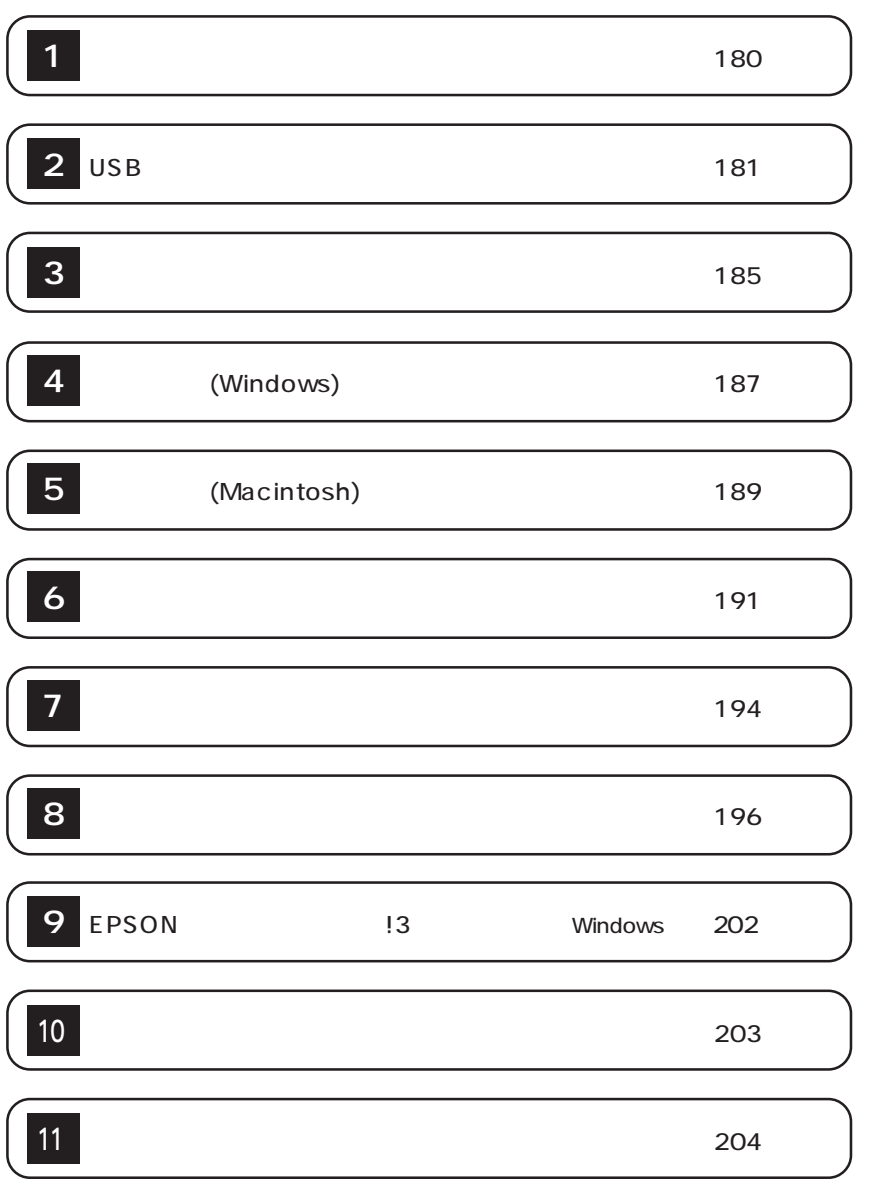

#### どうしても解決しないときは

症状が改善されない場合は、まずプリンタ本体の故障か、ソフトウェアのト ラブルかを判断します。

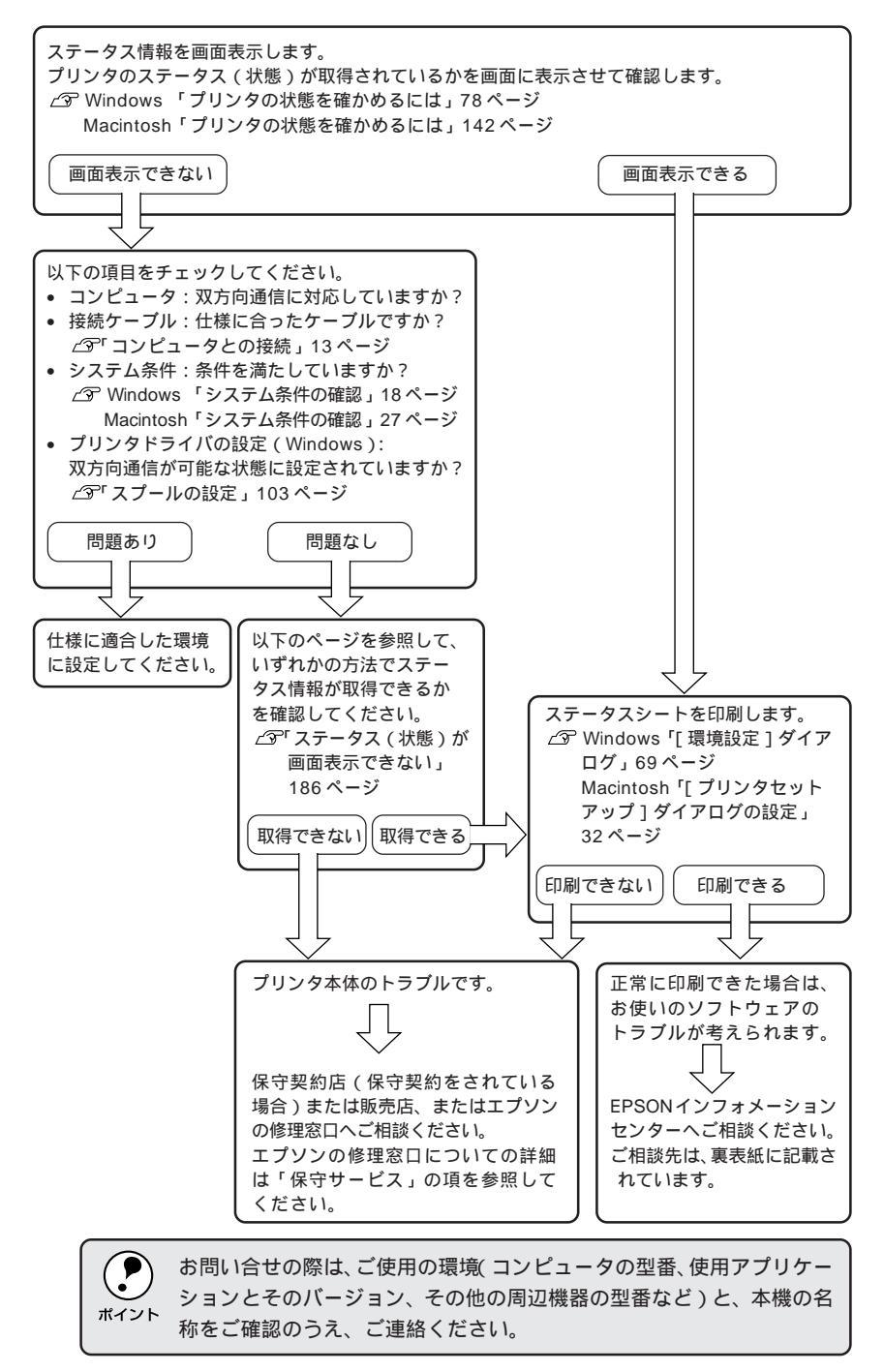

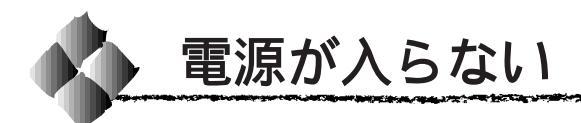

プリンタの電源が入らない

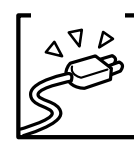

電源コードが抜けていたり、ゆるんでいませんか? 電源コードをプリンタとコンセントに、確実に差し込んでくだ さい。

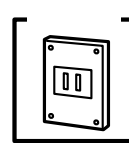

電源コンセントに問題があることがあります。 コンセントがスイッチ付きの場合はスイッチをオンにします。ほ かの電気製品をそのコンセントに差し込んで、動作するかどうか 確かめてください。

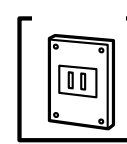

正しい電圧(AC100V)のコンセントに接続していますか? コンセントの電圧を確かめて、正しい電圧で使用してください。

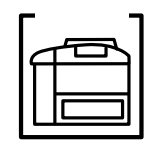

増設メモリを正しく装着しましたか? 増設メモリが正しく装着されていないと電源が入らないことがあ

ります。装着状態を確認してください。

以上の4点を確認の上で電源スイッチをオン(1)にし ても電源が入らない場合は、保守契約店(保守契約を されている場合)または販売店、またはエプソンの修 理窓口へご相談ください。エプソンの修理窓口につい ての詳細は「保守サービス」の項を参照してください。

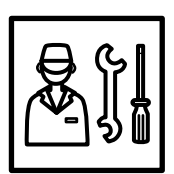

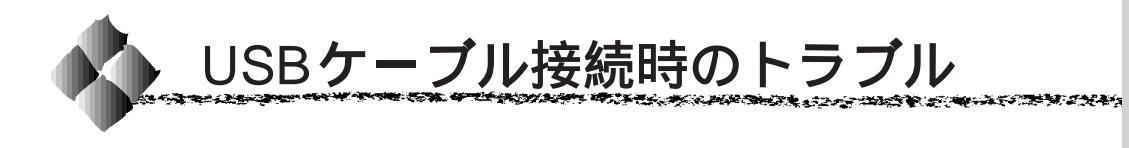

インストールできない(Windows)

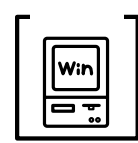

お使いのコンピュータはWindows98 プレインストールマシンで すか?

Windows95 から 98 ヘアップグレードしたコンピュータや USB ポートの動作が保証されていないコンピュータは正常に印刷でき ません。お使いのコンピュータについてはコンピュータメーカー へご確認ください。

△ ア「USB 接続時の条件」18 ページ

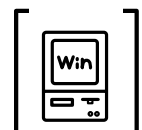

[デバイスマネージャ]に[不明なデバイス]として本機のドライ バが登録されていませんか?

プラグアンドプレイによるインストールを実行中に、キャンセル をするなどの原因でインストールが不完全なまま終了してしまう ことがあります。以下の手順で「デバイスマネージャ」の状態を 確認します。

- 1 プリンタの電源をオンにして、プリンタとコンピュータそれ ぞれに USB ケーブルを接続します。
- ❷ 画面上の「マイコン ピュータ]をマウスの右 ボタンでクリックしてか ら、[プロパティ]を左ボ タンでクリックします。

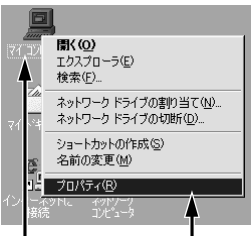

デバイス マネージャ ハードウェア ブロファイル | パフォーマンス |

接続別に表示(C)

クリックします

? ×

右クリックして

3 [デバイスマネージャ]タブをクリックし、以下の画面を確認 します。

以下の表示のように「その他のデバイス」として「USB Printer ]または[EPSON LP-900]と登録されている場合は、 正しくインストールされていません。ドライバの再インス トールが必要です。

種類別に表示①

○ CD-ROM
 ◇ EPSON USB7 リンタ デハイス
 ◇ SCSI コントローラ
 ◇ キーボード
 ◎ システム デバイス
 ○ その他のデバイス

・ コントローラ スク マットロー uknu= / IPT

更新(E)

| システムのプロパティ                                                                                                    | × システムのプロパティ<br>全般 デバイス マネ |
|----------------------------------------------------------------------------------------------------|----------------------------|
| 使狂的に表示①     で 接続的に表示②     ●     使狂的に表示③     ●     使狂的に表示③     ●     ●     ●     ●     ●     ●     ●     ●     ●     ●     ●     ●     ●     ●     ●     ●     ●     ●     ●     ●     ●     ●     ●     ●     ●     ●     ●     ●     ●     ●     ●     ●     ●     ●     ●     ●     ●     ●     ●     ●     ●     ●     ●     ●     ●     ●     ●     ●     ●     ●     ●     ●     ●     ●     ●     ●     ●     ●     ●     ●     ●     ●     ●     ●     ●     ●     ●     ●     ●     ●     ●     ●     ●     ●     ●     ●     ●     ●     ●     ●     ●     ●     ●     ●     ●     ●     ●     ●     ●     ●     ●     ●     ●     ●     ●     ●     ●     ●     ●     ●     ●     ●     ●     ●     ●     ●     ●     ●     ●     ●     ●     ●     ●     ●     ●     ●     ●     ●     ●     ●     ●     ●     ●     ●     ●     ●     ●     ●     ●     ●     ●     ●     ●     ●     ●     ●     ●     ●     ●     ●     ●     ●     ●     ●     ●     ●     ●     ●     ●     ●     ●     ●     ●     ●     ●     ●     ●     ●     ●     ●     ●     ●     ●     ●     ●     ●     ●     ●     ●     ●     ●     ●     ●     ●     ●     ●     ●     ●     ●     ●     ●     ●     ●     ●     ●     ●     ●     ●     ●     ●     ●     ●     ●     ●     ●     ●     ●     ●     ●     ●     ●     ●     ●     ●     ●     ●     ●     ●     ●     ●     ●     ●     ●     ●     ●     ●     ●     ●     ●     ●     ●     ●     ●     ●     ●     ●     ●     ●     ●     ●     ●     ●     ●     ●     ●     ●     ●     ●     ●     ●     ●     ●     ●     ●     ●     ●     ●     ●     ●     ●     ●     ●     ●     ●     ●     ●     ●     ●     ●     ●     ●     ●     ●     ●     ●     ●     ●     ●     ●     ●     ●     ●     ●     ●     ●     ●     ●     ●     ●     ●     ●     ●     ●     ●     ●     ●     ●     ●     ●     ●     ●     ●     ●     ●     ●     ●     ●     ●     ●     ●     ●     ●     ●     ●     ●     ●     ●     ●     ●     ●     ●     ●     ●     ●     ●     ●     ●     ●     ●     ●     ●     ●     ●     ●     ●     ●     ●     ●     ●     ● |                            |
| プロパティ(B)         更新(E)         新師(E)         印刷(Q)           OK         キャンセル                                                                                                    |                            |

確認します

確認します

-

削除(E) ED副(N).. 閉じる

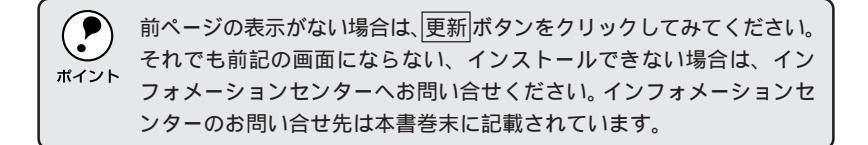

**4** [USB Printer]または[EPSON LP-900]を選択して 前除 ボタンをクリックします。

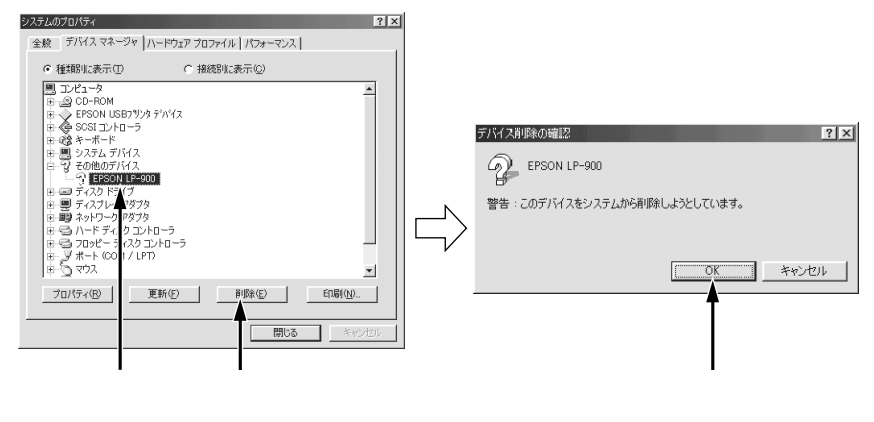

- **5** プリンタ側のUSBケーブルを一旦外してから、再度接続します。
- 6 セットアップの手順に従って、再度インストールを実行して ください。

\_중「プリンタソフトウェアのインストール」19ページ

コントロールパネルの [ プリンタ ] フォルダにプリンタのアイコ ンが登録され、[ 詳細 ] タブの [ 印刷先のポート ] が [ EPUSB1: (EPSON LP-900) ] と表示されれば正しくインストールされてい ます。印刷先のポートについては、以下のページを参照してくだ さい。

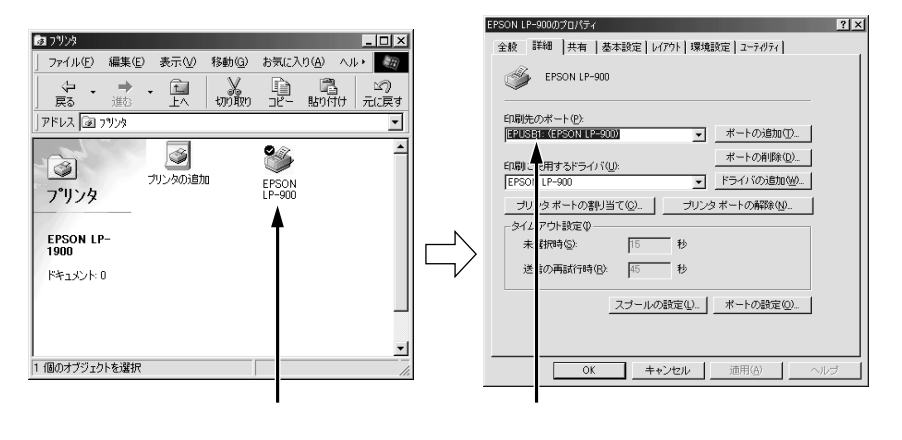

△ プ「プリンタ接続先の設定」100 ページ

182 困ったときは

## 印刷できない(Windows)

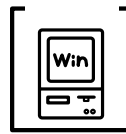

NAME AND ADDRESS OF A DESCRIPTION OF A DESCRIPTION OF A D

<sup>7</sup>】 プリンタドライバの接続先は正しいですか?

新たにUSB対応プリンタを接続し、ドライバをインストールする と、印刷先のポートの設定が変わることがあります。印刷先の ポートの設定を確認してください。

- 7 スタートボタンをクリックし、[設定]にカーソルを合わせて [プリンタ]をクリックします。
- 2 LP-900 アイコンをクリックし、[ファイル]メニューの[プ ロパティ]をクリックします。

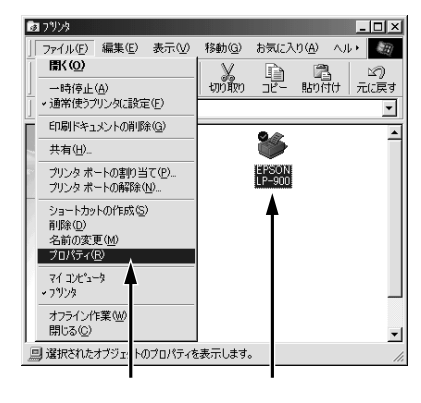

3 [詳細]タブをクリックして[印刷先のポート]を確認します。 USB接続で本機をご利用の場合は[EPUSB1:(EPSON LP-900)] と表示されていることを確認します。この表示があれば、 USBプリンタとしてのプリンタドライバが正常に組み込まれ ています。

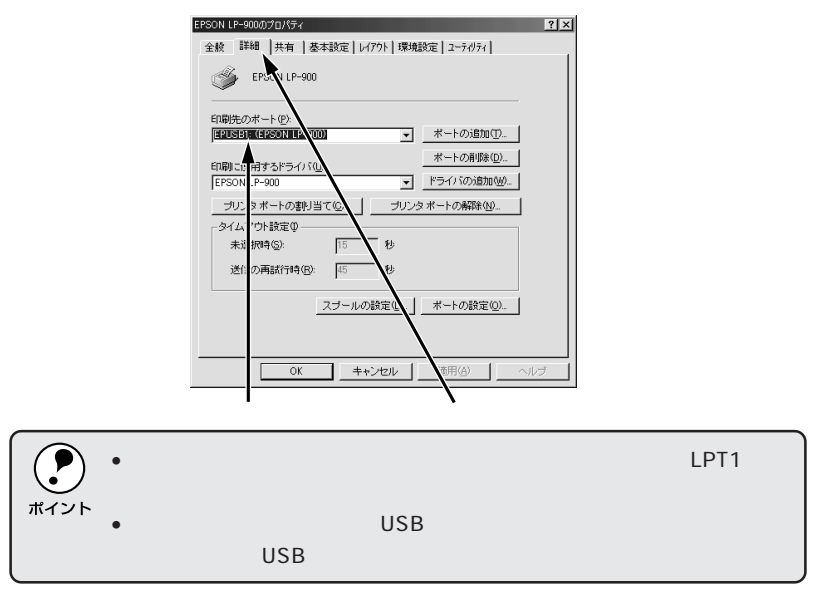

#### 印刷先のポートに、使用するプリンタ名が表示されない

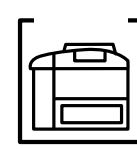

プリンタの電源がオンになっていますか? プリンタの電源がオフの状態では、コンピュータがプリンタを認 識できないため、ポートが正しく表示されません。プリンタの電 源をオンにして、USB ケーブルを一度抜き差ししてください。

| EPSON LP-900                                                                                |  |
|---------------------------------------------------------------------------------------------|--|
| 印刷先のボート(P):<br>■日田(G(SON D))のある1) ▼ ボートの追加(D).<br>ポートの消防(D).<br>ポートの消防(D).                  |  |
| ロムテングサ3 GF 24 / 100/2011<br>EFE )NLP-900 ▼ ドライバの追加(型)。<br>コリンタ ボートの割り当て(Q)。 コリンタ ボートの解除(型)。 |  |
| - タームアウト設定の                                                                                 |  |
| 51回の曲約17時位2: 45 杉<br>スプールの設定位 ポートの設定位                                                       |  |
|                                                                                             |  |
| OK         キャンセル         適用(A)         ヘルブ                                                  |  |

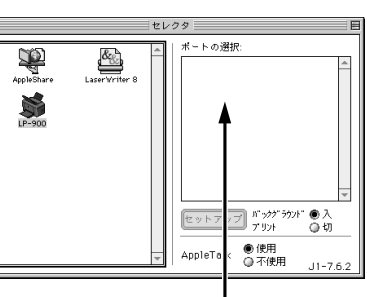

LPT1 ポートになっている

プリンタ名が表示されていない

#### USBハブに接続すると正常に動作しない

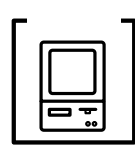

本機をUSBハブの1段目以外に接続していますか? USBは仕様上、USBハブを5段まで縦列接続できます。コンピュー タに直接接続された1段目以外のUSBハブに本機を接続していて 正常に動作しない場合は、USBハブの1段目に接続してお使いく ださい。

また、別のハブをお持ちの場合は、ハブを替えて接続してみてください。

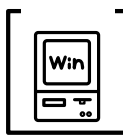

USB ハブが正しく認識されていますか?

Windowsの[デバイスマネージャ]の<ユニバーサルシリアル バス>の下に、USBハブが正しく認識されているか確認してく ださい。

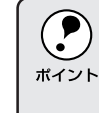

 正しく認識されている場合は、コンピュータのUSBポートから、USB ハブをすべて外してから、本機のUSBコネクタをコンピュータのUSB ポートに直接接続してみてください。

• USBハブの動作に関しては、ハブのメーカーにお問い合せください。

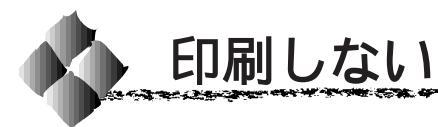

チェック
 インターフェイスケーブルが外れていませんか?
 プリンタ側のコネクタとコンピュータ側のコネクタにインター
 フェイスケーブルがしっかり接続されているか確認してください。
 予備のケーブルをお持ちの方は、差し替えてご確認ください。

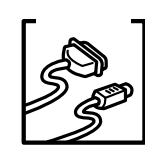

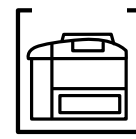

] プリンタがデータを処理できません。

扱うデータ容量が大きすぎるなどの原因でプリンタ側でデータの 処理ができません。プリンタにメモリを増設するか、コンピュー タのハードディスクの容量を増やしてください。

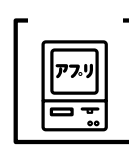

コンピュータが画像を処理できません。

コンピュータのCPUやメモリによっては画像のデータを処理でき ない場合があります。アプリケーションソフトの取扱説明書を参 照して、解像度を下げてください。

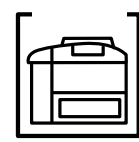

エラーが発生していませんか?

パネルのエラーランプ(赤)が点滅または点灯している場合はエ ラーが発生しています。エラーを解除してください。

ランプの状態とエラーの内容については以下のページを参照して ください。

| Г۶ | 「エックー |
|----|-------|
|    |       |
|    |       |
|    |       |
|    |       |

EPSON プリンタウィンドウ!3 からプリンタの状態をモニタする ことができますか?

通信機能が正常に機能していないと印刷できません。プリンタの 状態(ステータス)が画面に表示できることを確認してください。 → Windows 「プリンタの状態を確かめるには」78ページ

Macintosh「プリンタの状態を確かめるには」142ページ ステータスが表示できない場合は、次ページを参照してください。

#### ステータス(状態)が画面表示できない

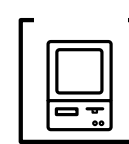

コンピュータの ECP 機能は正常に機能していますか? ホスト側のECP機能に不具合があるとステータスを画面表示(モ ニタ)することができません。

プリンタのジャンパスイッチの設定を変更することにより、ステータス情報が取 得できることもありますので確認してください。

> プリンタ本体右側にあるジャンパスイッチの設定をECP(初期設定)から NIBBLE(ニブル)の設定に変更してください。

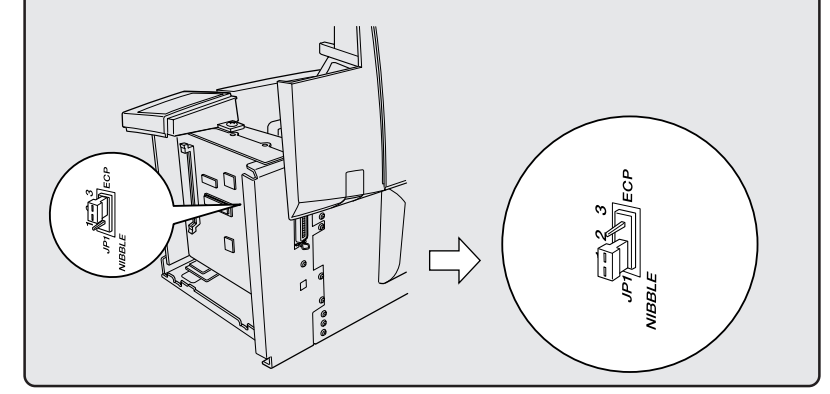

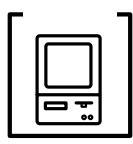

DMA 転送の設定になっていますか? コンピュータの BIOS 設定を「ECP」(または ENHANCED)以外 にして、DMA 転送の設定を解除して確認してください。 ∠☞「DMA 転送を設定する前に」84 ページ

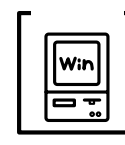

双方向通信機能の設定を解除しませんでしたか? 本機は双方向通信機能が有効になっていないと使用できません。 プリンタスプールの設定で[このプリンタの双方向通信をサポー トする]を選択してください。 △「プリンタ接続先の設定」100ページ

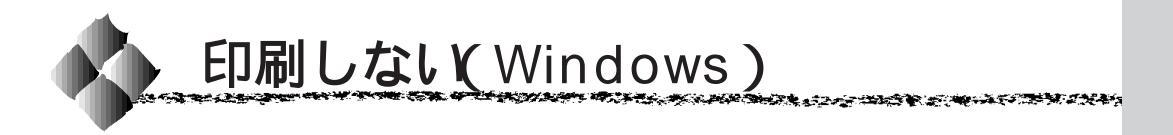

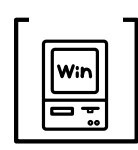

LP-900 用のプリンタドライバが正しくインストールされていま すか?

LP-900用のプリンタドライバが、コントロールパネルのプリンタ フォルダにアイコンとして登録されていますか?また、アプリ ケーションソフトによっては、印刷時に印刷するプリンタを選択 できない場合もありますので、通常使うプリンタとして選ばれて いるか確認してください。

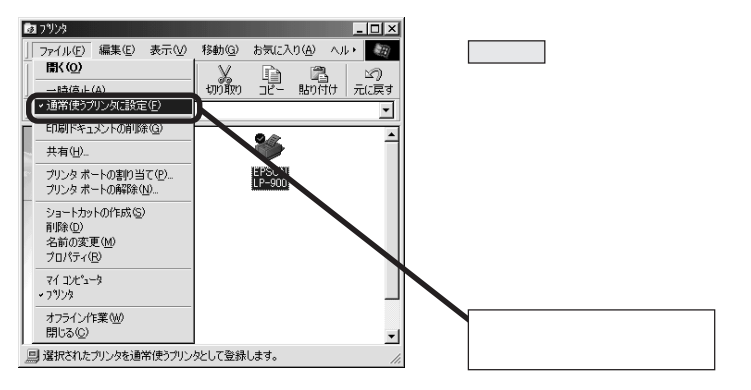

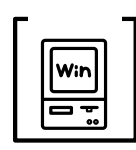

プリントマネージャのステータスが[一時停止]になっていませんか? 印刷途中で印刷を中断したり、何らかのトラブルで印刷停止した

場合、プリントマネージャのステータスが[一時停止]になりま す。このままの状態で印刷を実行しても印刷されません。

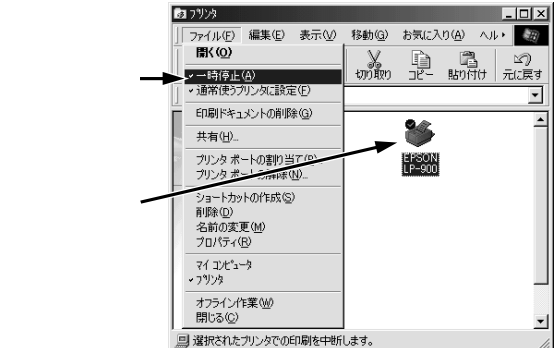

Windows95/98の場合

スタート ボタンをクリックし、[設定] にカーソルを合わせ[プリンタ]をク リックします。 使用するプリンタ名をクリックして [ファイル]メニュー内の[一時停止]ま

たは[プリンタをオフラインにする]に チェックが付いている場合はクリックし て外します。

| 確認して     |                      |
|----------|----------------------|
| クリックします> | 4/37-4/0             |
|          | 印刷ドキュルトの削除(山)        |
|          | 7°D/1°74( <u>B</u> ) |
|          | 開じる(◎) ・             |
|          | フリンタを一時停止します。        |

WindowsNT4.0 の場合 スタート ボタンをクリックし、[設定] にカーソルを合わせ[ブリンタ]をク リックします。 使用するプリンタ名のアイコンをダブル クリックし、プリンタが一時停止状態の 場合は[ブリンタ]の[一時停止]をク リックしてチェックを外します。

プリンタドライバの[接続ポート]の設定が合っていません。 プリンタドライバの[接続ポート]の設定を実際に接続しているポー トに合わせてください。

\_☞Windows98/95「プリンタ接続先の設定」100 ページ

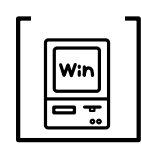

双方向通信機能の設定を解除しませんでしたか? プリンタスプールの設定で[このプリンタの双方向通信機能をサ ポートしない]を選択して印刷するとエラーが発生します。必ず [このプリンタの双方向通信機能をサポートする]の設定でお使い ください。

△ プ「プリンタ接続先の設定」100 ページ

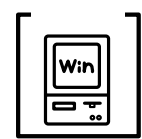

EPSON プリンタウィンドウ!2 をインストールまたは再セット アップしましたか?

本機に添付されている EPSON プリンタウィンドウ!3 では、本製 品以外のプリンタを監視することができません。そのため、本製 品以外のエプソンプリンタを監視するために、本製品以外の製品 に添付されている EPSON プリンタウィンドウ!2 をインストール または再セットアップする場合に、以下の設定画面で[ローカル プリンタを監視する]と[Windows 共有プリンタを監視する]を チェックしないと、本製品で正常に印刷できなくなったり、本製 品の監視ができなくなるなどの原因となります。

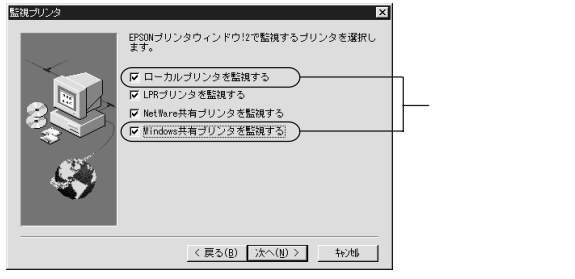

選択できる項目はお使いのコンピュータによって異なります

#### 「LPT1に書き込みができませんでした」エラーが発生する

以下の項目を確認してください。

- プリンタプロパティの[詳細]タブの「印刷先のポート」が正しく設定されているかを確認して印刷を実行してください。
- プリンタプロパティの[詳細]タブの「スプールの設定」で「プリンタに 直接印刷データを送る」の設定に変更して印刷を行ってみてください。
- ECPモードでご利用の場合、ECPモード対応のケーブルで接続している ことを確認し、コンピュータのBIOS設定を「ECP」(ECPがない場合は 「Bi-directional」)に、ポートを「ECPプリンタポート(LPT1)」に設定 して印刷を行ってみてください。
   BIOS設定についての詳細はお使いのコンピュータの取扱説明書を参照し てください。

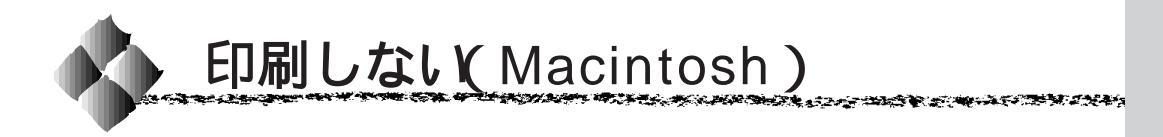

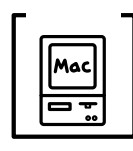

LP-900用のプリンタドライバがセレクタで選択されています か?

LP-900用の Macintosh プリンタドライバがセレクタ画面で正し く選択されているか、選択したポートが実際にプリンタを接続し てポートと合っているかを確認してください。

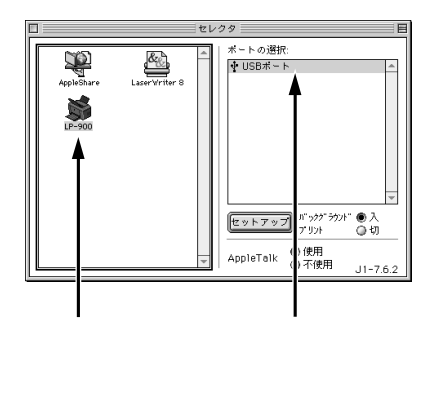

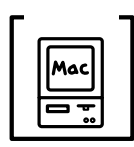

正しいプリンタドライバと正しい接続ポートが設定されていま すか?

お使いの環境に合ったプリンタドライバと実際に接続したポート を選択してください。

⊿☞「プリンタドライバの選択」30 ページ

## セレクタにプリンタドライバが表示されない

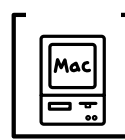

QuickDraw GXを使用していませんか? 本プリンタドライバは、QuickDraw GX に対応していません。 QuickDraw GXを使用停止にしてください。 *C*SF システム条件の確認」27ページ

## <u>エラーが発生する</u>

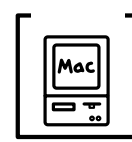

正しいバージョンのシステム(Mac OS)を使用していますか? Mac OS 8.1 以降のシステムが必要です。 (ただし、QuickDraw GX には対応していません。) G<sup>r</sup>システム条件の確認」27 ページ

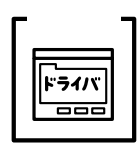

印刷設定ダイアログの印刷モードの設定が [きれい] になってい ませんか?

プリンタのメモリが足りないとメモリ関連のエラーが発生します。 印刷ダイアログの印刷モード設定を[はやい]にすると印刷でき る場合があります。それでも印刷できない場合は、次項目を参照 してください。

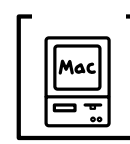

Macintoshのシステムメモリの空き容量は十分ですか? Macintoshのプリンタドライバは、Macintosh本体のシステムメ モリの空きエリアを使用してデータを処理します。コントロール パネルのRAMキャッシュを減らしたり、使用していないアプリ ケーションソフトを終了する、あるいはOS起動時に読み込まれる ファイル数を少なくするなどして、メモリの空き容量を増やして ください。

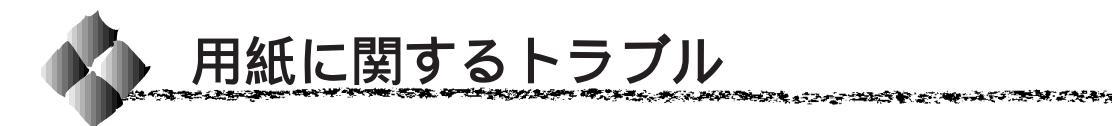

用紙が詰まる/給排紙されない

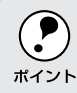

紙詰まりが発生している場合は、以下のページを参照して、まず詰まった用紙を取り除いてください。 *C*プ「用紙が詰まったときは」204ページ

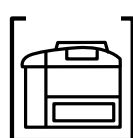

プリンタをプリンタの底面より小さな台の上に設置していませんか? プリンタの底面より小さな台の上に設置すると正常な給排紙がで きません。プリンタの設置場所を確認してください。

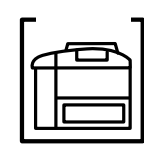

プリンタは水平な場所に設置されていますか? プリンタの下にはさまれている物はありませんか? 設置場所が水平でなかったり、プリンタの下に異物がはさまれて いると正常に排紙されない場合があります。プリンタの設置場所 の環境を再確認してください。

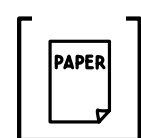

本機で印刷可能な用紙を使用していますか? 印刷可能な用紙を使用してください。 ∠☞「用紙について」36ページ

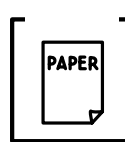

用紙をセットする前によくさばいていますか? 用紙を複数枚セットする場合は、セットする前に用紙をよくさば いてください。

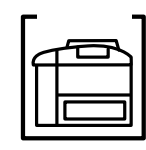

用紙カセットや用紙トレイに用紙が正しくセットされていますか? 用紙トレイに用紙をセットする場合は、用紙ガイドをセットした 用紙サイズの位置に必ず合わせてください。 ☞「用紙トレイへの用紙のセット」41ページ

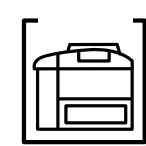

用紙カセットがプリンタに正しくセットされていますか? 用紙カセットを正しくセットしてください。セット方法について は、オプションの取扱説明書を参照してください。

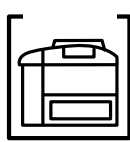

セットしている用紙とプリンタドライバの設定は一致していますか? ステータスシートで、用紙トレイまたは用紙カセットの用紙サイ ズを確認してください。

△ Windows 「[環境設定]ダイアログ」69ページ

Macintosh 「[ プリンタセットアップ ]ダイアログの設定」 32 ページ

用紙サイズが正しく検知されていることを確認し、その用紙サイズをプリンタドライバでの設定と一致させてください。

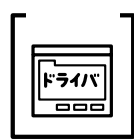

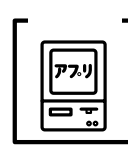

アプリケーションソフトの給紙装置の設定は合っていますか? 給紙装置の設定は、アプリケーションソフトの設定が優先する場 合があります。 アプリケーションソフトの取扱説明書を参照して給紙装置の設定

を確認してください。

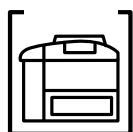

| 給紙ローラが汚れていませんか?

用紙トレイから給紙されない場合は、給紙ローラを拭いてください。 ∠3<sup>-</sup>「用紙トレイ給紙ローラのクリーニング」172ページ

用紙を二重送りしてしまう

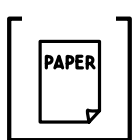

用紙どうしがくっついていませんか? 用紙をよくさばいてください。ラベル紙の場合は、1枚ずつセット してください。

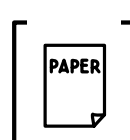

官製ハガキや封筒の先端が下向きに反っていませんか? 先端を数ミリ上に反らしてからセットしてください。

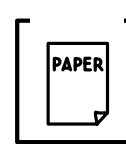

裏面に印刷された用紙を使用していませんか? 一度印刷した後の裏紙は使用できません。 △『印刷できない用紙」37ページ 用紙の仕様を確認し、印刷可能な用紙をお使いください。 △『印刷できる用紙の種類」36ページ

#### 紙詰まりエラーが解除されない

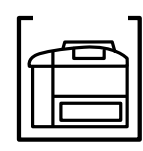

詰まった用紙をすべて取り除きましたか? 上カバーを一旦開閉してみてください。それでもエラーが解除されない場合は用紙を取り除く際に用紙が破れてプリンタ内部に残っているかもしれません。このような場合には無理に取り除こうとせずに、保守契約店(保守契約をされている場合)または販売店、またはエプソンの修理窓口にご連絡ください。エプソンの修理窓口についての詳細は「保守サービス」の項を参照してください。

The second second second second second second second second second second second second second second second s

## 用紙がカールする

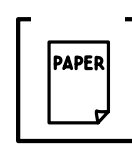

正しい印刷面へ印刷していますか? 特に印刷面の指定がない場合でも、逆の面へ印刷することによっ て用紙がカールしなくなることがあります。印刷面を替えて印刷 してみてください。

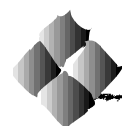

印刷結果が画面と異なる

画面と異なるフォント/文字/グラフィックスで印刷される

プリンタの使用環境に問題はありませんか?

画面と異なるフォントや文字、グラフィックスで印刷される場合 は、まず印刷を中止してください。

△ Windows 「印刷の中止方法」83ページ

Macintosh 「印刷の中止方法」148 ページ 再度印刷を実行してみてください。再度同様の現象が発生する場 合は、次の点を確認してください。

- 使用環境の仕様に合った推奨ケーブルが正しく接続されていますか。
- •お使いのコンピュータは本機の使用に適合していますか。
- プリンタドライバのテスト印刷やステータス印刷が正常にできますか。

画面と異なる位置に印刷される

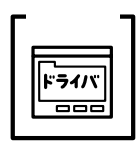

Macintosh 「[用紙設定]ダイアログ」127ページ

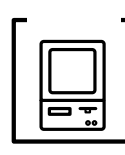

アプリケーションソフトによっては、印刷開始位置の設定が必要 になる場合があります。 [オフセット]の調整をしてください。 ∠☞ Windows 「[拡張設定]ダイアログ」73ページ Macintosh 「拡張設定アイコン」133ページ

罫線が切れたり、文字の位置がずれる

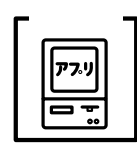

アプリケーションソフトで「LP-900」を使用するプリンタに設定 していますか?

各アプリケーションソフトの取扱説明書を参照して、使用するプリンタを「LP-900」に設定してください。

## 設定と異なる印刷をする

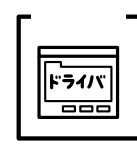

アプリケーションソフト、プリンタドライバの設定が一致してい ますか?

印刷条件の設定は、アプリケーションソフト、プリンタドライバ それぞれで設定できます。各設定の優先順位は、ご利用の状況に より異なりますので、設定と違う印刷をプリンタが行う場合は、 各設定を確認してください。

#### ハーフトーンの印刷が画面と異なる

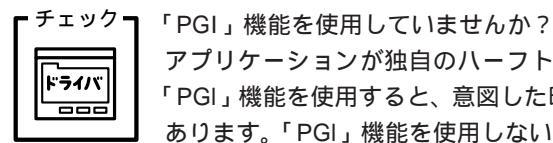

アプリケーションが独自のハーフトーン処理を行っている場合、 「PGI」機能を使用すると、意図した印刷結果が得られない場合が あります。「PGI」機能を使用しないで印刷してください。

△ Windows 「[詳細設定]ダイアログ」60ページ Macintosh 「「詳細設定」ダイアログ」136ページ

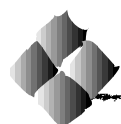

印刷品質に関するトラブル

#### きれいに印刷できない

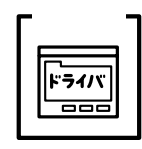

[RIT]機能を使用して印刷していますか? 文字をきれいに印刷したい場合は[RIT]機能を使用して印刷し てください。ただし、写真など複雑なトーンがあるデータの場合 は、[RIT]機能を使用しないほうがきれいに印刷できる場合があ ります。

∠☞ Windows 「[詳細設定]ダイアログ」60ページ Macintosh 「[詳細設定]ダイアログ」136ページ

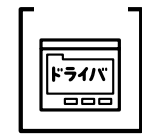

解像度が [ はやい ] ( 300dpi ) に設定されていませんか? 解像度を[ きれい ] ( 600dpi ) に設定して印刷してください。ただ し、複雑な印刷データの場合、メモリ不足で印刷できない場合が あります。その場合は、解像度を [ はやい ] ( 300dpi ) に戻すか、 メモリを増設してください。

△☞ Windows 「[基本設定]ダイアログ」57ページ Macintosh 「[プリント]ダイアログ」130ページ

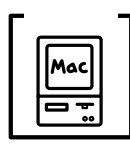

[PGI]の設定が速度優先に設定されていませんか? [PGI]の設定を品質優先に設定します。 △ Macintosh 「[詳細設定]ダイアログ」136ページ

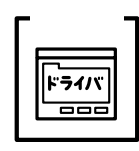

トナーセーブ機能を使用していませんか?

トナーセーブ機能は、内容確認など印刷品質を問わない印刷時に ご使用ください。

△ Windows 「[詳細設定]ダイアログ」60ページ
 Macintosh 「[詳細設定]ダイアログ」136ページ

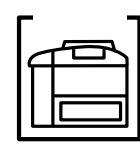

ET カートリッジが劣化または損傷している可能性があります。 新しい ET カートリッジに交換してください。

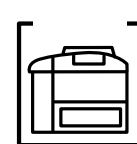

感光体ユニットが劣化または損傷している可能性があります。 新しい感光体ユニットに交換してください。 ☞「ET カートリッジの交換」162ページ

## 印刷の濃淡が思うように印刷できない

チェックㅋ トナーセーブ機能を使用していませんか? トナーセーブ機能は、内容確認など印刷品質を問わない印刷時に ミライバ ご使用ください。 00 「「詳細設定」ダイアログ」60ページ ∠¬ Windows

Macintosh 「「詳細設定」ダイアログ」136 ページ

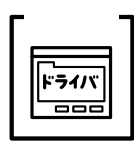

プリンタドライバの[明暗]の設定を確認してください。 Windowsの場合は、「グラフィック」の「明暗」設定を、Macintosh の場合は、「PGI]/「ハーフトーン]の明暗設定を調整してください。 「「詳細設定 ] ダイアログ」60 ページ 🖙 Windows Macintosh 「「詳細設定 ] ダイアログ」136 ページ

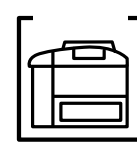

印刷濃度の設定は適切ですか? 印刷濃度を調整してみてください。 ∠ ? Windows 「[ 拡張設定 ] ダイアログ」73 ページ Macintosh 「拡張設定アイコン」133 ページ

#### 印刷が薄い(うすくかすれる、不鮮明)

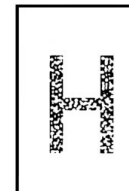

用紙が湿気を含んでいます。 新しい用紙と交換してください。

印刷濃度の設定が正しくありません。 印刷濃度を調整してください。

△ ? Windows 「[拡張設定]ダイアログ」73ページ Macintosh 「拡張設定アイコン」133ページ

トナーセーブ機能を使用していませんか?

トナーセーブ機能を解除してください。

△ Windows 「[詳細設定]ダイアログ」60ページ
 Macintosh 「[詳細設定]ダイアログ」136ページ

プリンタドライバで設定した紙種と実際に使用している紙種が異 なっていませんか? プリンタドライバの紙種設定を印刷する用紙の種類に合わせてく

ださい。

△ Windows 「[拡張設定]ダイアログ」73ページ Macintosh 「拡張設定アイコン」133ページ

ET カートリッジにトナーが残っていません。 新しい ET カートリッジに交換してください。 *△*『 ET カートリッジの交換」162ページ

ET カートリッジが劣化または損傷している可能性があります。 新しい ET カートリッジに交換してください。 ∠☞「ET カートリッジの交換」162 ページ

感光体ユニットが劣化または損傷している可能性があります。 新しい感光体ユニットに交換してください。 △ア「ET カートリッジの交換」162ページ

## 黒点が印刷される

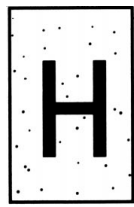

使用中の用紙が適切ではありません。

「印刷できる用紙の種類」を確認し、印刷できる用紙を使用してく ださい。

and the second second se

△ 3「印刷できる用紙の種類」36ページ

ETカートリッジが劣化または損傷している可能性があります。 何回か用紙を排紙しても改善されない場合は、新しいETカート リッジに交換してください。

#### 周期的に汚れがある

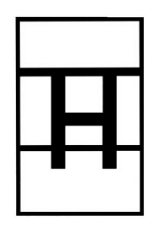

プリンタ内の用紙経路が汚れています。 用紙を数枚印刷してください。

ET カートリッジが劣化または損傷している可能性があります。 何回か用紙を排紙しても改善されない場合は新しいETカートリッ ジに交換してください。 *△*『ET カートリッジの交換」162 ページ

感光体ユニットが劣化または損傷している可能性があります。 新しい感光体ユニットに交換してください。 ∠3<sup>-</sup>「感光体ユニットの交換」167 ページ

# 指でこするとにじむ

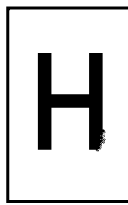

用紙が湿気を含んでいます。 新しい用紙と交換してください。

使用中の用紙が適切ではありません。 本書「印刷できる用紙の種類」を参照して、印刷できる用紙を使 用してください。

△ 「印刷できる用紙の種類」36 ページ

## 黒い部分に白点がある

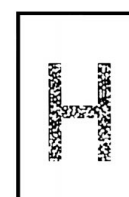

使用中の用紙が適切ではありません。 本書「印刷できる用紙の種類」を参照して、印刷できる用紙を使 用してください。 △「印刷できる用紙の種類」36ページ

用紙の表裏が逆にセットされている場合があります。 表(印刷)面を上に向けてセットしてください。

#### 用紙全体が黒く印刷されてしまう

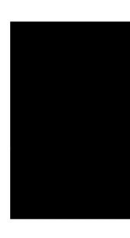

ET カートリッジが正しくセットされていません。 ET カートリッジを正しくセットし直してください。

ET カートリッジが劣化または損傷している可能性があります。 新しい ET カートリッジに交換してください。 *△*『 ET カートリッジの交換」162 ページ

感光体ユニットが劣化または損傷している可能性があります。 新しい感光体ユニットに交換してください。 ☞「感光体ユニットの交換」167 ページ

#### 黒線が印刷される

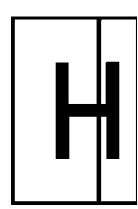

ET カートリッジが損傷または劣化している可能性があります。 新しい ET カートリッジに交換してください。 ∠☞「ET カートリッジの交換」162 ページ

感光体ユニットが劣化または損傷している可能性があります。 新しい感光体ユニットに交換してください。 ∠3<sup>-</sup>「感光体ユニットの交換」167 ページ

### 何も印刷されない

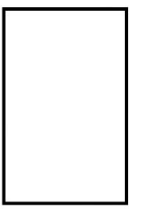

ー度に複数枚の用紙が搬送されています。 用紙をよくさばいて、セットし直してください。

ET カートリッジにトナーが残っていません。 新しい ET カートリッジに交換してください。 ☞「ET カートリッジの交換」162ページ

ET カートリッジが劣化または損傷している可能性があります。 新しい ET カートリッジに交換してください。 *△*☞「ET カートリッジの交換」162 ページ

and the second second second second second second second second second second second second second second second

感光体ユニットが劣化または損傷している可能性があります。 新しい感光体ユニットに交換してください。 ∠3°「感光体ユニットの交換」167 ページ

#### 白抜けがおこる

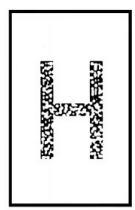

用紙が湿気を含んでいます。 新しい用紙と交換してください。

使用中の用紙が適切ではありません。 適切な用紙を使用してください。 「の刷できる用紙の種類」36ページ

プリンタドライバで設定した紙種と実際に使用している紙種が異 なっていませんか? プリンタドライバの紙種設定を印刷する用紙の種類に合わせてく

ださい。

△ Windows 「[拡張設定]ダイアログ」73ページ
 Macintosh 「拡張設定アイコン」133ページ

印刷濃度の設定が正しくありません。 適正な濃度に調整してください。 ∠☞Windows 「[拡張設定]ダイアログ」73ページ Macintosh 「拡張設定アイコン」133ページ

## 裏面が汚れる

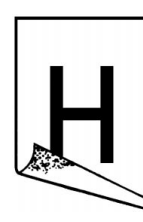

用紙経路が汚れています。 白紙ページを数枚印刷してください。

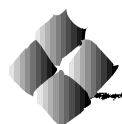

 CD-ROM内のプリンタドライバの Readme ファイルに、EPSONプリン タウィンドウ!3についての注意事項や制限事項などが記述されています。
 必ず一読してください。

## 「通信エラーが発生しました」と表示される

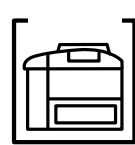

プリンタに電源が入っていますか? コンセントにプラグが差し込まれているのを確認し、プリンタの 電源をオン(I)にします。

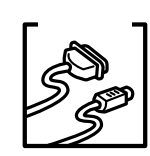

インターフェイスケーブルが外れていませんか? プリンタ側のコネクタとコンピュータ側のコネクタにインター フェイスケーブルがしっかり接続されているか確認してください。 またケーブルが断線していないか、変に曲っていないかを確認し てください。

(予備のケーブルをお持ちの場合は、差し換えてご確認ください。)

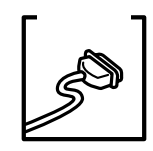

インターフェイスケーブルがコンピュータや本プリンタの仕様に 合っていますか?

インターフェイスケーブルの型番・仕様を確認し、コンピュータの種類やプリンタの仕様に合ったケーブルかどうかを確認します。 <sup>2</sup> パラレルインターフェイスケーブル」152ページ

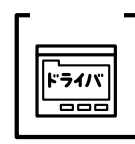

プリンタドライバの設定で双方向通信機能を選択していますか? Windows95/98の場合、双方向通信機能の設定を確認してください。

∠☞「プリンタ接続先の設定」100 ページ
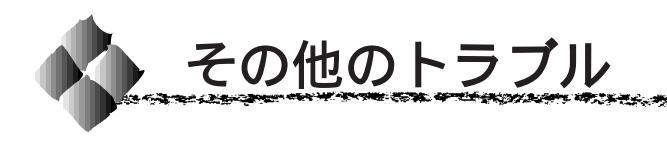

### 漏洩電流について

本機は、社団法人日本電子工業振興協会のパソコン業界基準(PC-11-1988)に適合しています。しかし、多数の周辺機器を接続している環境下 では、本機に触れた際に電気を感じることがあります。

このようなときには、本機または本機を接続しているコンピュータなどから アース(接地)を取ることをお勧めします。

本機からアースを取る場合には、インフォメーションセンターまたはエプソンの修理窓口までお問い合わせください。エプソンの修理窓口に関する詳細は「保守サービスのご案内」の項を参照してください。

### 印刷に時間がかかる

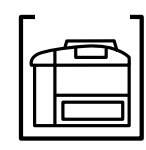

節電機能を使用していませんか? 節電状態から印刷を実行すると、印刷開始の前にウォームアップ を行いますので、排紙されるまでに時間がかかる場合があります。 不要な場合は、節電機能を使用しないでください。

△ Windows 「[プリンタ設定]ダイアログ」71 ページ Macintosh 「[ プリンタセットアップ ] ダイアログの設定」 32 ページ

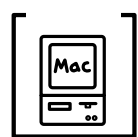

アプリケーションソフトへのメモリの割り当ては十分ですか? アプリケーションソフトへのメモリの割り当て量を増やしてくだ さい。

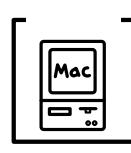

バックグラウンドプリントを [入]にしていませんか? ご利用の Macintosh によっては、バックグラウンドプリントを [入]にしておくと印刷に時間がかかることがあります。バックグ ラウンドプリントを [切]に設定して印刷してください。 ☞「EPSON プリントモニタ!3」146ページ

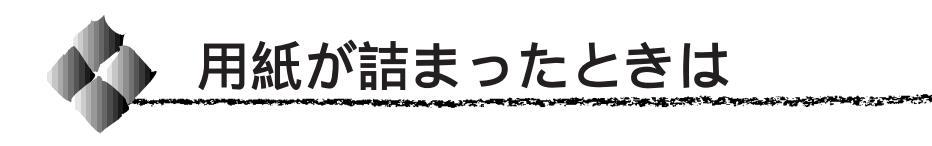

紙詰まりが発生したときは、操作パ ネルの印刷可ランプが消灯し、エ ラーランプが点滅します。 <sup>消灯します</sup>

点滅します

また、EPSONプリンタウィンドウ!3が紙詰まりをお知らせします。対処方法 ボタンをクリックすると、詰まった用紙を取り除く手順を説明します。説明に 従ってください。

△ Windows 「EPSON プリンタウィンドウ!3」77ページ Macintosh 「EPSON プリンタウィンドウ!3」141ページ

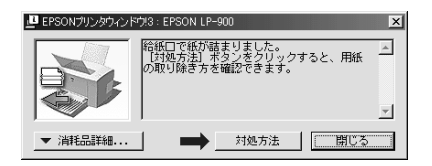

給紙部で用紙が詰まった場合は

給紙不良による紙詰まり

- 用紙を入れすぎていませんか?
- 仕様外の用紙を使用していませんか?
   ☆「印刷できる用紙の種類」
   36ページ
   絵紙口 = がたわていませんか?
- 給紙ローラが汚れていませんか?
   △デ「用紙トレイ給紙ローラの クリーニング」172ページ

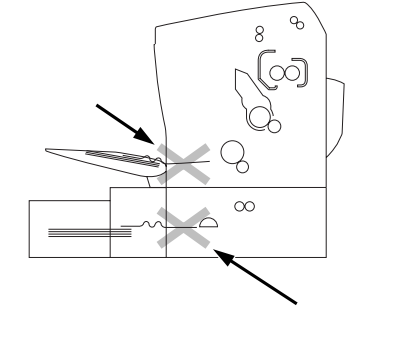

用紙を取り除いてもエラーが解除しませんので、上カバーを必ず一度開 閉してください。 7 用紙トレイにセットされている用紙を取り除きます。 ロアーカセット(オプション)の場合は、用紙カセットを取り外します。

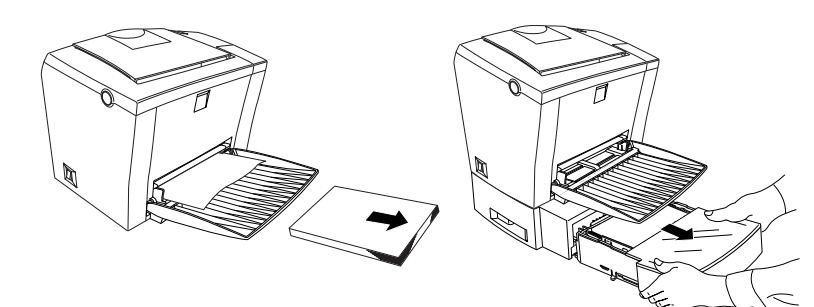

記まっている用紙をゆっくり引きぬきます。 ロアーカセット(オプション)の場合は、挿入口の奥も確認してください。

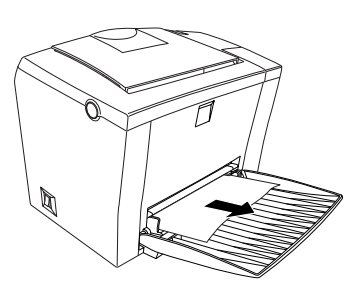

3 用紙トレイに用紙をセットします。 ロアーカセット(オプション)の場合は、用紙カセットをセットします。

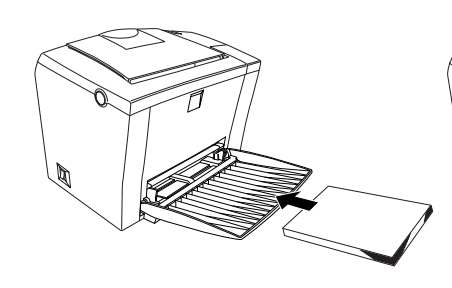

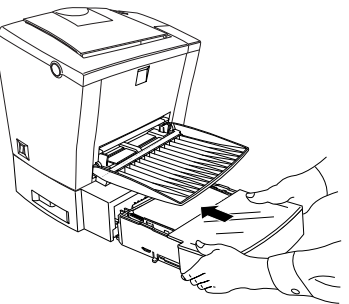

ラッチを押して上カバーを開閉します。
必ず上カバーを開閉してください。

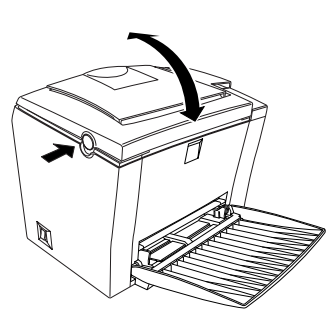

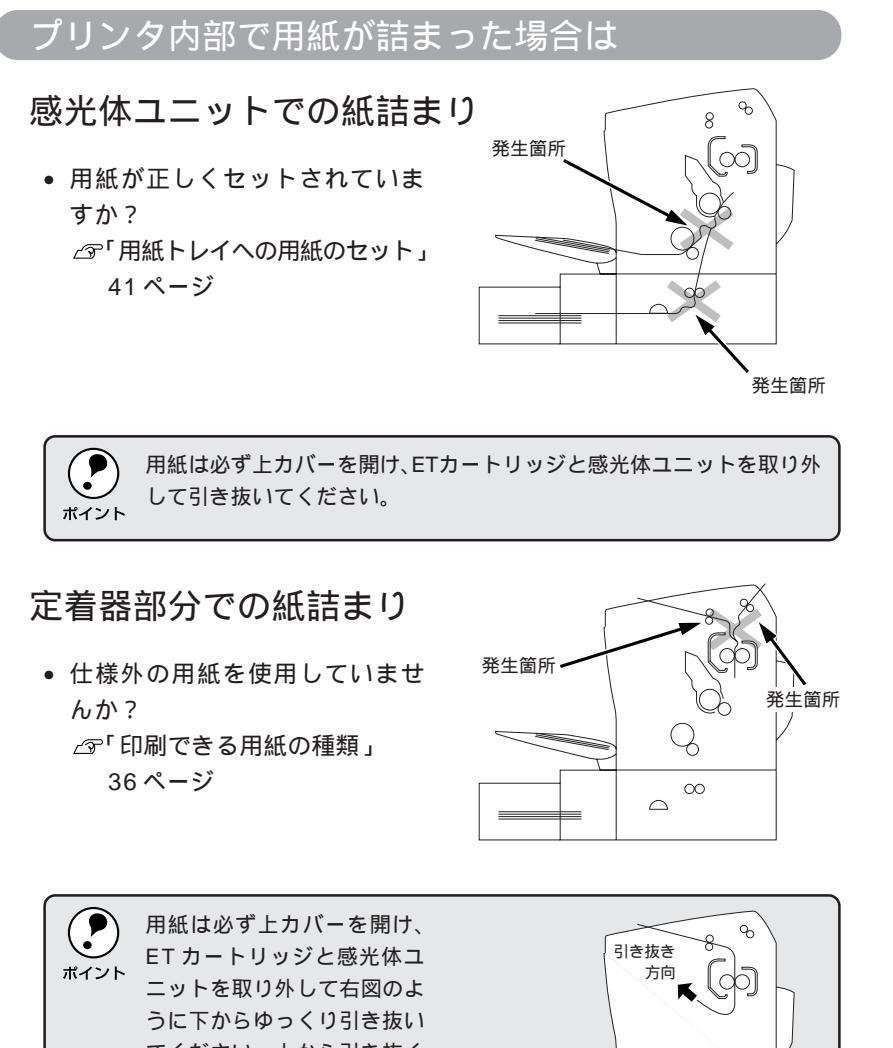

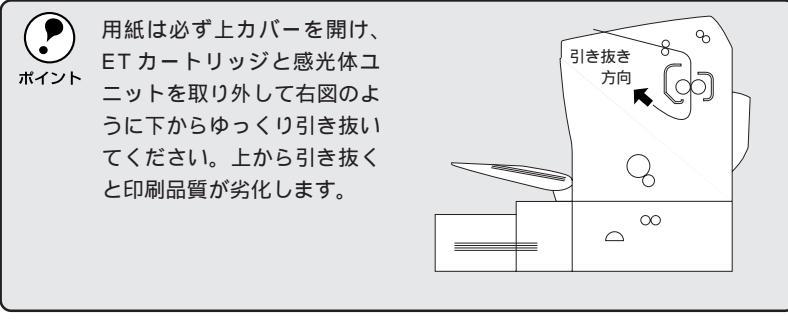

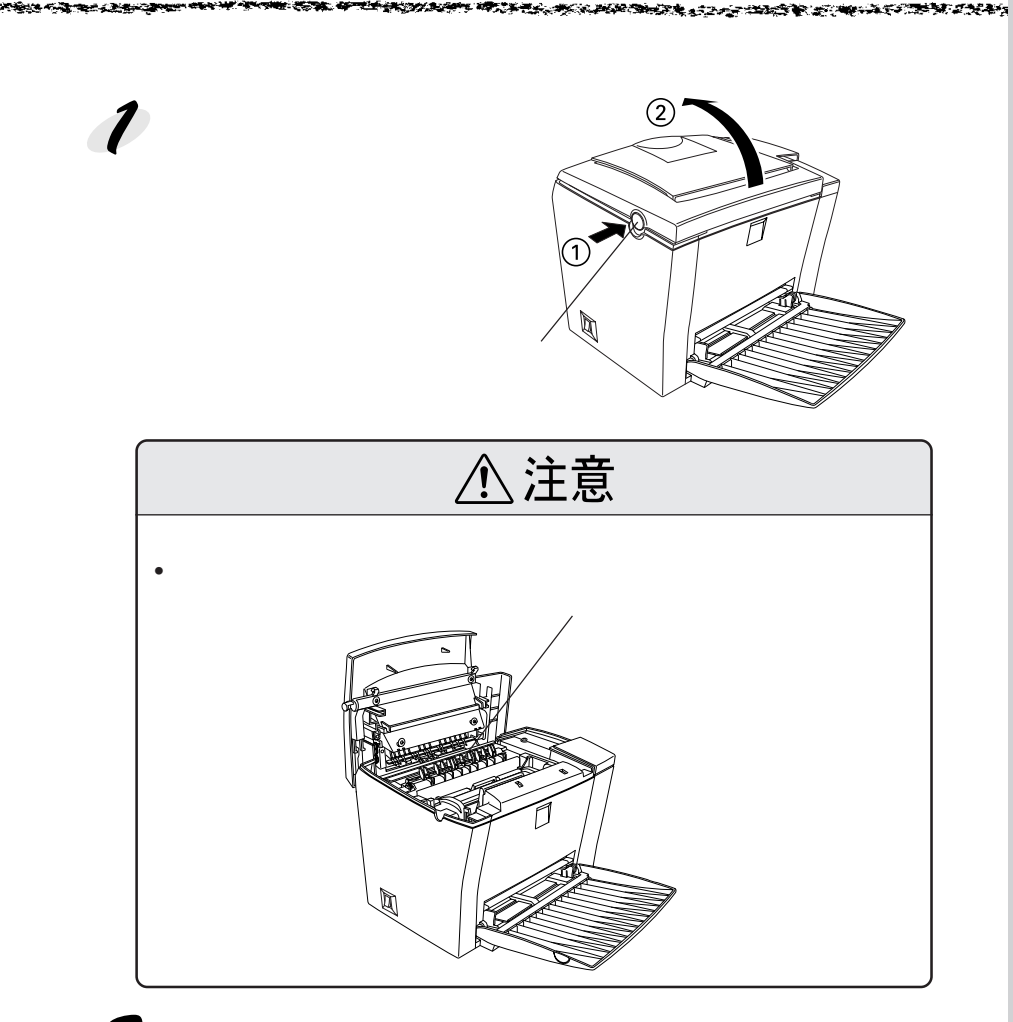

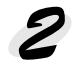

2 ETカートリッジと感光体ユニットを取り出します。

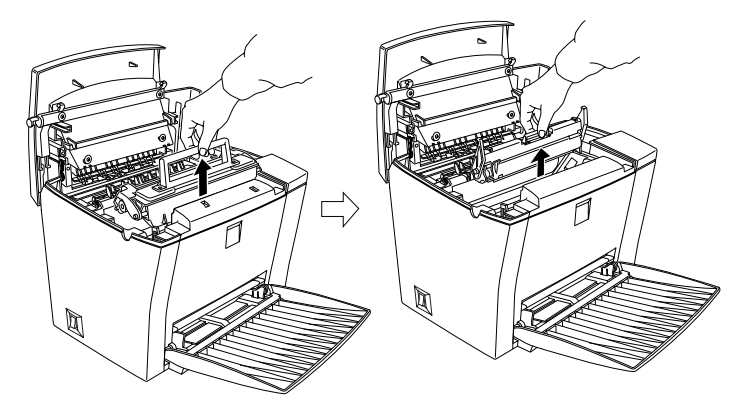

困ったときは 207

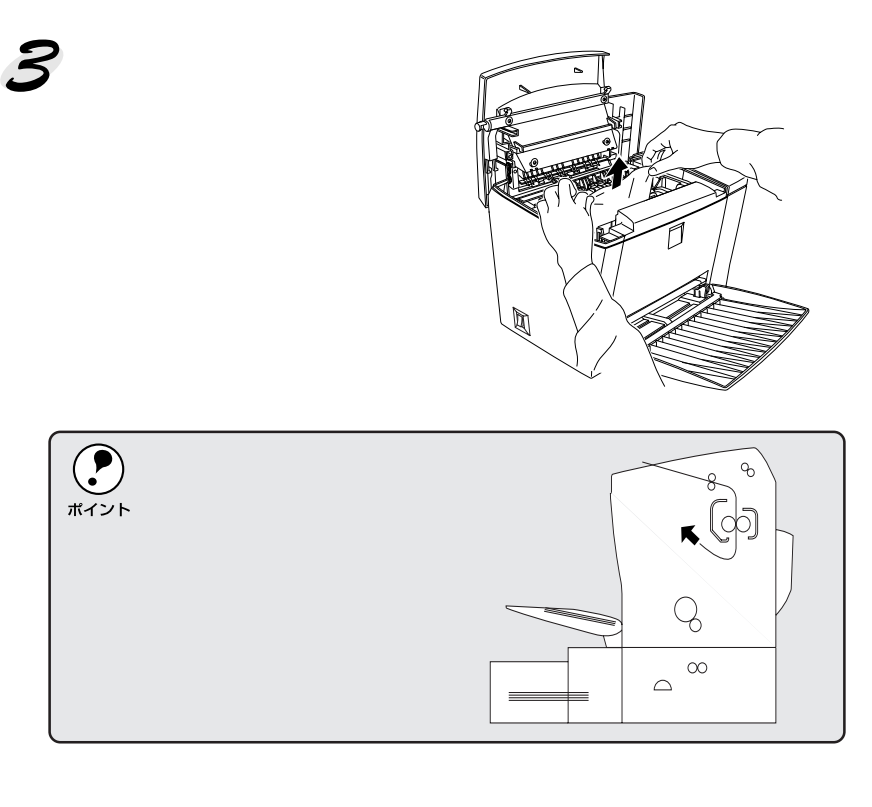

- 用紙はゆっくりと引きぬいてください。紙片がプリンタ内に残り故障 の原因となります。
  - 用紙の定着器部分に触れていた箇所は、熱くなっているため手を触れ ないようご注意ください。

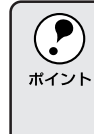

詰まった紙を取り除く際に、用紙の一部がちぎれて手の届かないところ に残ってしまった場合などは、無理に取り除こうとせずに、保守契約店 (保守契約されている場合)または販売店、またはエプソンの修理窓口に ご連絡ください。エプソンの修理窓口についての詳細は「保守サービス のご案内」の項を参照してください。 感光体ユニットとETカートリッジを取り付けます。 感光体ユニット、ETカートリッジ、そしてプリンタ内部に表示している番号と色をそれぞれ合わせます。

両側のガイドを合わせながら底に突き当たるまで確実にセットします。

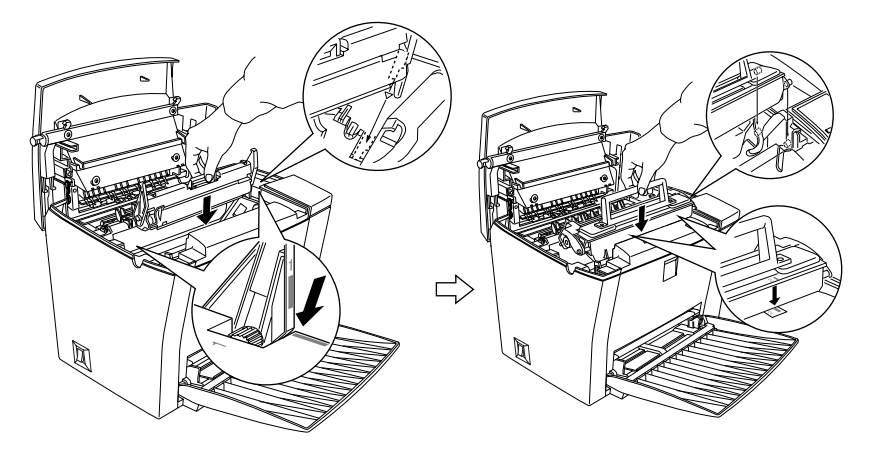

5 上カバーを閉じます。 上カバーをカチッと音がするま でしっかりと閉じます。

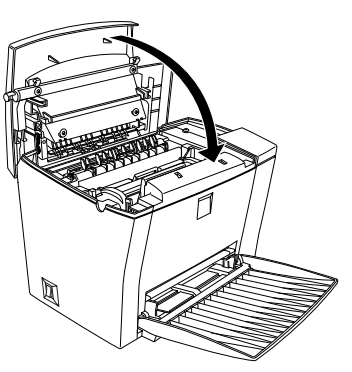

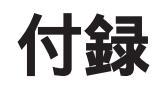

| フロッピーディスクをご希望のお客様へ | 212 |
|--------------------|-----|
| サービス・サポートのご案内      | 214 |
| プリンタの仕様            | 217 |
| 用語集                | 222 |

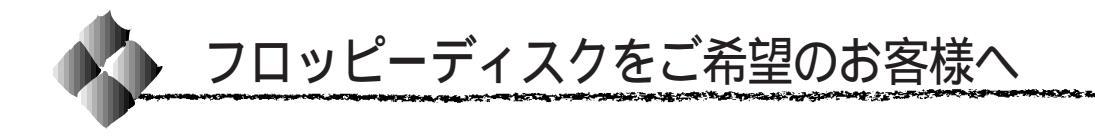

本機に同梱の EPSON プリンタソフトウェアのメディアは CD-ROM です。 3.5インチフロッピーディスクをご希望のお客様は、実費にて対応させてい ただきますので、お手数ですが以下の方法にてお申し込みください。

### 申込手順

ください。

エプソンFAXインフォメーションで、LPシリーズの最新ドライバのご 案内に関する資料をご覧ください。 エプソンFAXインフォメーションのお問い合わせ先は、巻末を参照して

郵便局に備え付けの振込用紙を使用し、指定口座に代金をお振り込みく ださい。

(お振り込みの際の振込手数料は、別途お客様ご負担でお願いいたします)

3 1の資料の中にある申込用紙に必要事項を記入の上、お振り込みの際 に受け取られた払込受領証のコピーを所定場所に貼布し、エプソンディ スクサービスに FAX または郵送にて送付してください。 (払込受領証の原本はお客様にて保管してください)

申込用紙をご送付いただきましてから、約1週間でお客様のお手元に、郵送 にてお届けいたします。

領収書につきましては、振込の際に郵便局から受け取る払込受領証をもって、こ れにかえさせていただきます。

### エプソンディスクサービス

| 郵便口座番号     | : | 00170-2-971 | 687             |
|------------|---|-------------|-----------------|
| 加入者名       | : | エプソン販売      | 朱式会社            |
| ファックス申込の場合 | : | 03-5778-632 | 0               |
| 郵送申込の場合    | : | 〒150-0002   | 東京都渋谷区渋谷 2-16-1 |
|            |   |             | 日石渋谷ビル 8F       |
|            |   |             | エプソンディスクサービス係   |
|            |   |             |                 |

フロッピーディスクについてのご入金(お振込)・発送のお問合せ エプソンディスクサービス TEL. 03-5469-7350 【受付時間】9:00~12:00、13:00~17:00(土日祝祭日を除く)

### 技術的なお問い合わせ

プリンタ、ドライバに関する技術的なお問い合わせは、エプソンインフォ メーションセンターにお問い合わせください。

The second second second second second second second second second second second second second second second s

エプソンディスクサービス係では、技術的な質問にはお答えできかねますの で、あらかじめご容赦くださいますようお願いいたします。

エプソンインフォメーションセンターのお問い合わせ先は、巻末を参照して ください。

### ご注意

- 提供するメディアは、3.5インチのみとなりますのでご了承ください。
- 提供するソフトウェアは、エプソン製品と共に使用する場合に限って複製、頒布を許可します。
- 内容を変更すること、利益を得るために再販することは、禁止いたします。
- その他、使用契約については、本機に添付されている使用約款に準じます。
- 一度申し込まれた代金の返金につきましては、場合によっては応じかねま すのでご了承ください。
- お申し込みは必ず郵便振込をご利用ください。それ以外の送金はご遠慮く ださい。

#### お知らせ

エプソンディスクサービスにて提供しておりますソフトウェアは、下記のパ ソコン通信サービスでも入手することができます。(ただし、一部のソフト を除く)

- @nifty パソコン通信サービス \* EPSON Information Forum コマンド:GO FEPSONI(は半角スペース)
   \* @nifty(アット・ニフティ)会員のうち、旧NIFTY SERVE会員のみ利用可能。
- インターネット エプソン販売ホームページ http://www.i-love-epson.co.jp

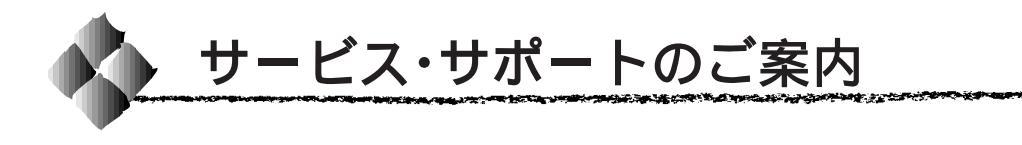

弊社が行っている各種サービス・サポートは次の通りです。

### エプソンFAXインフォメーション

EPSON製品に関する最新情報を24時間、FAXでお引き出しいただけます。 FAX付属の電話機(プッシュ回線またはプッシュ音発信可能機種)からおか けください。

FAX番号 : △ 本書巻末の一覧表をご覧ください。

情報内容 :製品情報(カタログ、機能概要) 技術情報(Q&A など)

パソコンスクール、サービスセンター情報など

### エプソンインフォメーションセンター

EPSON プリンタに関する様々なご質問やご相談に電話でお答えします。 受付時間および電話番号につきましては本書巻末の一覧表をご覧ください。

### インターネット・パソコン通信サービス

EPSON 製品に関する最新情報などをできるだけ早くお知らせするために、 パソコン通信による情報の提供を行っています。

また、プリンタドライバは、エプソン販売(株)WWWサーバおよびパソコン通信による提供が行われています。最新プリンタドライバを組み込む場合は、ダウンロードした圧縮ファイルを解凍後、SETUP.EXEを実行してインストールしてください。

- インターネット エプソン販売 WWW SERVER http://www.i-love-epson.co.jp (ソフトウェアダウンロードサービス)
- パソコン通信名 @nifty パソコン通信サービス \* EPSON information Forum(コマンド:GO FEPSONI) は、半角スペースです。 \* @nifty (アット・ニフティ)会員のうち、旧NIFTY

SERVE 会員のみ利用可能。

### ショールーム

EPSON 製品を見て、触れて、操作できるショールームです。 所在地およびオープン時間などにつきましては本書巻末の一覧表をご覧くだ さい。

### パソコンスクール

スキャナ、デジタルカメラ、プリンタそしてパソコン。でも、分厚い解説本 を見たとたん、どうもやる気が失せてしまう。エプソンデジタルカレッジで は、そんなあなたに専任のインストラクターがエプソン製品のさまざまな使 用方法を楽しく、わかりやすく、効果的にお教えいたします。もちろん目的 やレベルに合わせた受講ができるので、趣味にも仕事にもバッチリ活かせる 技術が身につきます。お問い合わせは本書巻末の一覧をご覧ください。

The second state of the second state of the second second state of the second second state of the second second

### 保守サービスのご案内

「故障かな?」と思ったときは、あわてずに、まず本書「困ったときは」を お読みください。そして、接続や設定にまちがいがないことを必ず確認して ください。

### 保証書について

保証期間中に、万一故障した場合には、保証書の記載内容に基づき保守サー ビスを行います。ご購入後は、保証書の記載事項をよくお読みください。 保証書は、製品の「保証期間」を証明するものです。「お買い上げ年月日」「販 売店名」に記入もれがないかご確認ください。これらの記載がない場合は、 保証期間内であっても、保証期間内と認められないことがあります。記載も れがあった場合は、お買い求めいただいた販売店までお申し出ください。保 証書は大切に保管してください。保証期間、保証事項については、保証書を ご覧ください。

### 保守サービスの受け付け窓口

保守サービスのご相談、お申し込みは、次のいずれかで承ります。 お買い求めいただいた販売店 エプソンサービス認定店 エプソンフィールドセンター/エプソンサービスセンターまたはエプソン 修理センター 電話番号 : △3<sup>o</sup>本書巻末の一覧表をご覧ください。 受付時間 : 午前 9:00 ~ 午後 5:30 月曜日 ~ 金曜日 (祝日を除く)

### 保守サービスの種類

エプソン製品を万全の状態でお使いいただくために、下記の保守サービスを 用意しています。使用頻度や使用目的に合わせてお選びください。

| 12                                                                                                    |          | 107.725                                                                                                    | 修理代金                             |                                                   |  |
|----------------------------------------------------------------------------------------------------|----------|----------------------------------------------------------------------------------------------------|----------------------------------|---------------------------------------------------|--|
| 種                                                                                                    | . 無      | 概要                                                                                                    | 保証期間内                            | 保証期間外                                             |  |
| 年間保                                                                                                    | 出張保守     | <ul> <li>製品が故障した場合、最優先で技術者が製品の設置場所に出向き、現地で修理を行います。</li> <li>修理のつど発生する修理代・部品代*の費用はいただきませんので予算化ができ便利です。</li> <li>定期点検(別途料金)で、故障を未然に防ぐことができます。</li> <li>*消耗品(トナー、用紙等)は保守対象外となります。</li> </ul> | 年間一元                             | この保守料金                                            |  |
| 保守契約       ・製品が故障した場合、お客様に修理品をお持ち込みまたは送付いただき、一旦お預りして修理をいたします。       年間一定の保         約       ・酸理のつど発生する修理代・部品代*の費用はいただきませんので予算化ができ便利です。       ・ 持込保守契約締結時に【保守契約登録票】を製品に添付していただきます。         *       :       :         *       :       :         *       :       :         :       :       :         :       :       :         :       :       :         :       :       :         :       :       :         :       :       :         :       :       :         :       :       :         :       :       :         :       :       :         :       :       :         :       :       :         :       :       :         :       :       :         :       :       :         :       :       :         :       :       :         :       :       :         :       :       :         :       :       :         :       :       :         : <td:< td="">       :</td:<> |          |                                                                                                    |                                  |                                                   |  |
| 出張修理                                                                                                    | スポット     | <ul> <li>お客様からご連絡いただいて数日以内に製品の設置場所に技術者が出向き、現地で修理を行います。</li> <li>故障した製品をお持ち込みできない場合に、ご利用ください。</li> </ul>                                                                                   | 機種によって<br>は出張費用が<br>かかります        | 出張料 +<br>技術料 + 部品代<br>修理完了後、その<br>つどお支払いく<br>ださい  |  |
| <b>井</b><br>礼<br>竹<br>日<br>王                                                                                                    | 寺入/ 送寸俢里 | <ul> <li>故障が発生した場合、お客様に修理品をお持ち込みまたは送付いただき、一旦お預りして修理いたします。</li> <li>お持ち込みまたは送付の際には、必ず巻末の【修理依頼票】を製品に添付してください。</li> <li>【修理依頼票】は修正箇所をすばやく、的確に把握し、修理時間を短縮するための貴重な資料となります。</li> </ul>          | 無償                               | 基本料+<br>技術料+部品代<br>修理完了品をお渡<br>ししたときにお支<br>払いください |  |
| サービス                                                                                                    | ドア toドア  | <ul> <li>指定の運送会社がご指定の場所に修理品を引き取り<br/>に伺うサービスです。</li> <li>保証期間外の場合は、ドアtoドアサービス料金とは<br/>別に修理代金が必要となります。</li> </ul>                                                                          | 有償<br>(ドア to ド<br>アサービス<br>料金のみ) | 有償<br>(ドア to ドア<br>サービス料金 +<br>修理代)               |  |

\* 詳細については、お買い求めの販売店、最寄りのエプソンフィールドセンター / エプソ ンサービスセンターまたは、エプソン修理センターまでお問い合わせください。

\* 一部大型機種製品につきましては、一般輸送が不可能なものもありますので出張修理をお勧めいたします。

### 持込/送付修理をされる方へ

持込 / 送付修理をされる場合は、巻末の「修理依頼票」をコピーして、必要 事項をご記入のうえ必ず製品に添付してください。「修理依頼票」は修正箇 所をすばやく、的確に把握し、修理時間を短縮するための貴重な資料となり ます。

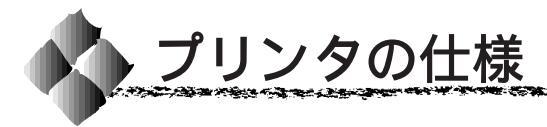

#### プリンタの仕様について記載しています。参照資料としてお役立てください。

#### 基本仕様

| プリント方式           | 半導体レーザービーム走査 + 乾式-成分磁性トナ-電子写真方式                            |  |  |
|------------------|------------------------------------------------------------|--|--|
| 解像度              | 300/600dpi [dpi:25.4mm { 1 インチ } あたりのドット数 (Dot Per Inch )] |  |  |
| プリント速度           | 300dpi :10PPM                                              |  |  |
| (用紙トレイ /A4 サイズ / | 600dpi :10PPM                                              |  |  |
| コピーモード時)         |                                                            |  |  |
| ウォームアップ時間        | 22 秒以内*(23°C定格電圧にて) * 節電モードから10 秒以内                        |  |  |
| ファーストプリント        | 用紙トレイ 18秒(A4)                                              |  |  |
|                  | オプションカセット 19秒(A4)                                          |  |  |
| 稼働音              | 待機時 : 約 30dB(A)                                            |  |  |
|                  | 稼働時 : 48dB(A)                                              |  |  |

#### 用紙関係

| 給紙装置          | 給紙できる      | 容量                  | 用紙サイズ                                                |
|---------------|------------|---------------------|------------------------------------------------------|
|               | 用紙種類       |                     | ( )内は、操作パネルの液晶表示上での表記です。                             |
| 標準用紙トレイ™      | 普通紙        | 150 枚 <sup>-2</sup> | A4、A5、B5、Letter(LT)                                  |
|               | 厚紙 /レターヘッド | 10枚*3               | Half-Letter (HLT), Executive (EXE),                  |
|               | ラベル紙       |                     | Legal ( LGL ) <sup>*3</sup> 、GovernmentLegal ( GLG ) |
|               | OHPシート     |                     | GovernmentLetter(GLT) F4、不定形紙                        |
|               | 封筒 14      | 10枚                 | Monarch (MON), Commercial-10 (C10),                  |
|               |            |                     | DL、C5                                                |
|               | 官製ハガキ・5    | 50枚                 | 100mm × 148mm(往復はがき 200mm × 148mm)                   |
| オプションロアーカセット  | 普通紙        | 500枚 <sup>*2</sup>  | A4                                                   |
| ユニット(LPA4LC4) |            |                     |                                                      |

| 排紙装置            | 排紙できる | 容量     | 用紙サイズ     |
|-----------------|-------|--------|-----------|
|                 | 用紙種類  |        |           |
| 標準排紙トレイ         | すべての  | 100枚*6 | すべての用紙サイズ |
|                 | 用紙種類  |        |           |
| オプションフェイスアップ    | すべての  | 20枚*6  | すべての用紙サイズ |
| トレイ ( LPA4FUT2) | 用紙種類  |        |           |

\*1 : 用紙トレイにセットできる用紙の高さは 16mm 以下です。

\*2 : 64g/m<sup>2</sup>の場合です。

\*3 : 90 ~ 163g/m<sup>2</sup>の場合です。

\*4 : 定形サイズ以外の洋形封筒を使用する場合はユーザー定義サイズで使用する封筒のサイズを設定して使用してください。なお、和封筒は使用できません。

\*5 : 190g/m<sup>2</sup>

\*6 : 普通紙 64g/m<sup>2</sup>の場合。普通紙以外の場合は、給紙できる最大容量となります。

| 用紙サイ | ズと給紙方法 |
|------|--------|
|      |        |

1315

Contraction of the second

|                                         |                     | 用紙サイズ                                  | 用紙トレイ | 用紙カセット*1 |
|-----------------------------------------|---------------------|----------------------------------------|-------|----------|
| A4                                      |                     | 210mm × 297mm                          |       |          |
| A5                                      |                     | 148mm × 210mm                          |       | -        |
| B5                                      |                     | 182mm × 257mm                          |       | -        |
| Lett                                    | er(LT)              | 215.9mm{8.51ンチ} × 279.4mm{111ンチ}       |       | -        |
| Half                                    | -Letter ( HLT )     | 139.7mm{5.51ンチ}× 215.9mm{8.51ンチ}       |       | -        |
| Leg                                     | al ( LGL )          | 215.9mm{8.51ンቻ} × 355.6mm{141ンቻ}       |       | -        |
| Executive (EXE)                         |                     | 184.15mm{7.251ንቻ} × 266.7mm{10.51ንቻ}   |       | -        |
| Government Legal ( GLG )                |                     | 215.9mm{8.51ንቻ} × 330.2mm{131ንቻ}       |       | -        |
| Government Letter (GLT)                 |                     | 203.2mm{81ンチ}× 266.7mm{10.51ンチ}        |       | -        |
| F4                                      |                     | 210mm × 330mm                          |       | -        |
| 不定                                      | 形紙                  | 90mm × 148mm ~ 216mm × 356mm           | *2    | -        |
| 官製八ガキ                                   |                     | 100mm × 148mm                          |       | -        |
| Monarch (MON) 98.43mm{3 7/8インチ}× 190.5m |                     | 98.43mm{3 7/81ንቻ}× 190.5mm{7 1/21ንቻ}   |       | -        |
| 封                                       | Commercial-10 (C10) | 104.78mm{4 1/81)#} × 241.3mm{9 1/21)#} |       | -        |
| 筒 DL 110mm × 220mm                      |                     |                                        | -     |          |
| C5 162mm × 229mm                        |                     |                                        | -     |          |

97. **\*\*** \*\*

-

10.22

ورغا كالأحد وما

\*1 : オプションのロアーカセットに添付の用紙カセットです。

\*2 : アプリケーションソフトで任意の用紙サイズを設定できない場合は印刷できません。

印刷可能領域 用紙の各端面から 5mm を除く領域に印刷可能

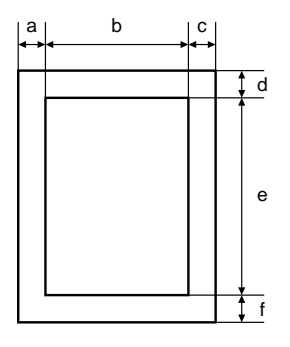

定形紙 (単位:ドット、600dpi)

| 名                       | 称                     | а   | b    | с   | d   | е    | f   |
|-------------------------|-----------------------|-----|------|-----|-----|------|-----|
| A4                      |                       | 120 | 4720 | 120 | 120 | 6776 | 120 |
| A5                      |                       | 120 | 3256 | 120 | 120 | 4720 | 120 |
| B5                      |                       | 120 | 4060 | 120 | 120 | 5832 | 120 |
| Letter (LT)             |                       | 120 | 4860 | 120 | 120 | 6360 | 120 |
| Half Letter ( HLT )     |                       | 120 | 3060 | 120 | 120 | 4860 | 120 |
| Leg                     | al ( LGL )            | 120 | 4860 | 120 | 120 | 8160 | 120 |
| Exe                     | cutive ( EXE )        | 120 | 4110 | 120 | 120 | 6060 | 120 |
| Gov                     | ernment Legal ( GLG ) | 120 | 4860 | 120 | 120 | 7560 | 120 |
| Government Letter (GLT) |                       | 120 | 4560 | 120 | 120 | 6060 | 120 |
| F4                      |                       | 120 | 4720 | 120 | 120 | 7556 | 120 |
| 官製                      | ハガキ                   | 120 | 2122 | 120 | 120 | 3256 | 120 |
|                         | Monarch ( MON )       | 120 | 2084 | 120 | 120 | 4260 | 120 |
| 封                       | Commercial-10 (C10)   | 120 | 2234 | 120 | 120 | 5460 | 120 |
| 筒                       | DL                    | 120 | 2358 | 120 | 120 | 4956 | 120 |
|                         | C5                    | 120 | 3586 | 120 | 120 | 5168 | 120 |

#### 不定形紙

| 名 称   | а   | b    | С   | d   | е     | f   |
|-------|-----|------|-----|-----|-------|-----|
| 最小サイズ | 120 | 1886 | 120 | 120 | 3256  | 120 |
| 最大サイズ | 120 | 6776 | 120 | 120 | 21020 | 120 |

アプリケーションソフトで任意の用紙長を指定できない場合は、不定形紙への印刷はできません。

#### 電気仕様

AND THE REAL PROPERTY AND THE REAL PROPERTY AND THE

| 定格電圧 | AC100V ± 10%           |          |  |  |
|------|------------------------|----------|--|--|
| 定格電流 | 7.0A                   |          |  |  |
| 周波数  | 50 ~ 60Hz ± 3Hz (国内向 ) |          |  |  |
| 消費電力 | 最大                     | : 660W以下 |  |  |
|      | 連続プリント時                | : 270W以下 |  |  |
|      | 節電時                    | : 15W以下  |  |  |

and the second second second second second second second second second second second second second second second

-----

<u>م</u>بر به

#### 環境使用条件

| 動作時    | 温度     | : 10 ~ 35                       |
|--------|--------|---------------------------------|
|        | 湿度     | : 15 ~ 85%(ただし結露しないこと)          |
|        | 気圧(高度) | : 760 hPa 以上(2500m 以下)          |
|        | 水平度    | : 傾き1°以下                        |
|        | 照度     | : 3000lx 以下                     |
|        | 周囲スペース | : 左側方 100mm、右側方 100mm、後方 100mm、 |
|        |        | 上方 300mm、前方 300mm               |
| 保存・輸送時 | 温度     | : 0 ~ 35                        |
|        | 湿度     | : 30 ~ 85%                      |

#### コントローラ基本仕様

| RAM      | 標準       | : 2MB                               |
|----------|----------|-------------------------------------|
|          | オプション増設時 | : 最大 13MB ( 1 ソケット )                |
| インターフェイス | セントロニクス  | : 双方向パラレル(IEEE 1284 ニブルモード、ECP モード) |
|          | USB      | : Universal Serial Bus              |

#### 外観仕様

| 外形寸法 | 幅 387mm × 奥行き 283mm × 高さ 274mm ( 用紙トレイ、排紙トレイを畳んだ状態 ) |
|------|------------------------------------------------------|
| 重量   | 約7.0kg (消耗品、オプション類は含まない)                             |

#### オプションと消耗品仕様

| ET カートリッジ  | 型番     | : LPA4ETC3                                    |
|------------|--------|-----------------------------------------------|
|            | トナー寿命  | : 約 3,000 枚(A4 画占率 5% 印刷時)使用状況によって変化します。      |
|            | 保存環境温度 | : 0 ~ 35                                      |
|            | 保存環境湿度 | : 30 ~ 85%(ただし結露しないこと)                        |
| 感光体ユニット    | 型番     | : LPA4KUT3                                    |
|            | 感光体寿命  | : 約 20,000 枚 ( A4 画占率 5% 印刷時 ) 使用状況によって変化します。 |
|            | 保存環境温度 | : 0 ~ 35                                      |
|            | 保存環境湿度 | : 30 ~ 85%(ただし結露しないこと)                        |
| ロアーカセット    | 型番     | : LPA4LC4                                     |
|            | 給紙スピード | : 10PPM ( 600/300dpi )                        |
|            | 用紙サイズ  | : A4                                          |
|            | 用紙容量   | : 500 枚(普通紙 64g/m²)                           |
|            | 重量     | : フィーダ部 2.3kg                                 |
|            |        | 用紙カセット部 1.9kg                                 |
|            | 外形寸法   | : 380 (W)mm × 460 (D)mm × 125 (H)mm           |
| フェイスアップトレイ | 型番     | : LPA4FUT2                                    |
|            | 排紙容量   | : 20 枚(普通紙 64g/m²)                            |
|            | 重量     | : 0.2kg                                       |
|            | 外形寸法   | : 239 (W)mm × 243 (D)mm × 35 (H)mm            |

#### パラレルインターフェイス仕様

| ±−`¥π/-₽          |                          |
|-------------------|--------------------------|
| ₩ <b>51</b> 达升/31 | : 8 ビットハラレル(IEEE1284 準拠) |
| 同期方法              | :外部供給ストローブパルス信号          |
| ハンドシェイク           | : ACKNLG または BUSY 信号     |
| ロジックレベル           | : TTL レベルと同等             |
| 適合コネクタ            | :57-30360 AMPHENOLE相当    |

and a sub-standing of the second second and the second second second second second second second second second

信号説明:

| ピン番号    | 信号名                     | I/O |
|---------|-------------------------|-----|
| 1       | STROBE                  | I   |
| 2       | DATA1                   | Ι/Ο |
| 3       | DATA2                   | Ι/Ο |
| 4       | DATA3                   | Ι/Ο |
| 5       | DATA4                   | Ι/Ο |
| 6       | DATA5                   | Ι/Ο |
| 7       | DATA6                   | Ι/Ο |
| 8       | DATA7                   | Ι/Ο |
| 9       | DATA8                   | I/O |
| 10      | ACKNLG                  | 0   |
| 11      | BUSY                    | 0   |
| 12      | PE                      | 0   |
| 13      | SLCTOUT                 | 0   |
| 14      | AUTOFEED                | I   |
| 15      | NC                      | -   |
| 16      | GND*1                   | -   |
| 17      | CHASSIS-GND*1           | -   |
| 18      | Peripheral Logic High*2 | 0   |
| 19 ~ 30 | GND                     | -   |
| 31      | INIT                    | I   |
| 32      | ERROR                   | 0   |
| 33      | GND                     | -   |
| 34      | NC                      | -   |
| 35      | + 5V*3                  | -   |
| 36      | SLCTIN                  | I   |

| = 入力信号、O = 出力信号、NC = 未使用

LOW アクティブ信号の場合、信号名の上に横棒が入っています。

\*1 : CHASSIS- GNDとGNDはプリンタ内でつながっています。

\*2 : プリンタに電源が入っていることをホストに知らせる + 5Vの出力信号です。

\*3 : 電源ではありません。

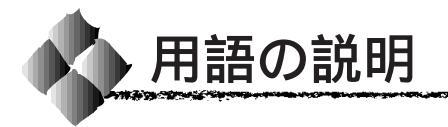

つぎに説明している用語には、エプソンページプリンタ独自の用語が含まれており、一般 的に使われている語意とは異なる場合があります。 

### アルファベット

| B | Byte (バイト)                   | コンビュータやブリンタの中で扱う情報の単位。8ビットで構成されており、1バイトは<br>通常1文字または1コードに対応しています。                                                                                                    |
|---|------------------------------|----------------------------------------------------------------------------------------------------|
| C | CPI ( Characters             | Per Inch/シーピーアイ)<br>25.4mm { 1 インチ } の横幅に印字できる文字数を表す単位です。文字ピッチを示す単位<br>として使います。                                                                                                    |
|   | CPL ( Characters             | s Per Line/シーピーエル)<br>1行に印字できる文字数を表す単位です。文字ピッチを示す単位として使います。                                                                                                    |
|   | CPU ( Central Pro            | ocessing Unit/シーピーユー )<br>プログラムを解読し、演算を行う中枢部のことです。                                                                                                    |
|   | CR ( Carriage Re             | turn/キャリッジリターン)<br>1行の印字を行ったあとに次の印字位置をその行の先頭に戻す制御コードです。ASCIIま<br>たは JIS コードの 0DH(10 進数の 13)です。                                                                                                    |
| D | DMA ( Direct Me              | mory Access / ダイレクトメモリアクセス )<br>コンピュータの CPUを経由しないで、データを転送する方式。印刷データを高速にプリ<br>ンタへ転送できます。                                                                                                    |
|   | dpi ( Dots Per Inc           | :h/ディーピーアイ)<br>25.4mm { 1 インチ } 幅に印字できるドット数を表す単位です。解像度を示す単位として<br>使います。                                                                                                    |
| 0 | E <sup>2</sup> PROM (Electri | cal Erasable Programmable ROM/イーイーピーロム)<br>電気的に内容を消去することができる PROM のこと。PROM を参照。                                                                                                    |
|   | ECP (Extended (              | Capability Port/イーシーピー)<br>パラレルインターフェイスポートの拡張仕様。ECP コントローラチップを搭載したコン<br>ピュータは、データの DMA 転送が行えます。                                                                                                    |
|   | ETカートリッジ                     | 印刷用トナーが収められたカートリッジ。                                                                                                    |
| 0 | IEEE インターフェ                  | イス(IEEE-488)<br>IEEE(Institute of Electrical and Electronics Engineers)によって、デジタル機器の接<br>続用標準バスとして定められているインターフェイス。同様なバスとして、GP-IB<br>(General Purpose Interface Bus)やHP-IB(Hewlett-Packard Interface Bus)などが<br>あります。 |
| 0 | JIS ( Japanese Ir            | ndustrial Standard/ジス)<br>日本国内の文字コードや漢字コードを規定している、日本工業規格の略称です。                                                                                                    |
| K | KB (kilobyte/キロ              | Iバイト )<br>データ量やメモリ容量の単位です。 1KB は 1024 バイトになります。                                                                                                    |
| M | MB ( megabyte/ ;             | ×ガバイト )<br>データ量やメモリ容量の単位です。1MB は1024 × 1024 バイト(= 1024KB ) になり<br>ます。                                                                                                    |
| 0 | OHPシート                       | オーバーヘッドプロジェクタ用の透明フィルム。                                                                                                    |

P PGI Photo and Graphics Improvement の略。写真など、無段階に階調が変化するイメージ データを、より階調性豊かに表現する技術です。 PPM (Pages Per Minute/ピーピーエム) 1分間に印刷できる用紙の枚数。 PROM (Programmable ROM/ピーロム) プログラムなどを書き込むことができる ROM のこと。ROM を参照。 RAM (Random Access Memory/ラム) データなどを読み書きできるメモリです。 RIT (Resolution Improvement Technology/リット) 斜線や曲線などのギザギザをなめらかに印刷する EPSON 独自の輪郭補正機能です。 ROM (Read Only Memory/ロム) データなどの読み出し専用のメモリです。 USB (Universal Serial Bus/ユーエスビー) 比較的低速・中速な周辺機器とコンピュータを接続するシリアルインターフェイス規格で す。複数の USB 機器をつなげることができます。 USB ハブ 複数の USB 機器を接続するための中継器です。 🚺 VGA ( Video Graphics Array/ブイジーエイ ) 640x480 ドット 16 色の表示が可能なビデオグラフィックス仕様です。 アイウエオ 🍘 アウトラインフォント

an an 19 an 19 an 19 an 19 an 19 an 19 an 19 an 19 an 19 an 19 an 19 an 19 an 19 an 19 an 19 an 19 an 19 an 19

数式によって定義されているフォント。アウトラインフォントでは、サイズや方向など、 文字の属性を変更することができます。

アプリケーションソフトウェア コンピュータ上で動作する、実際の業務や作業をするためのソフトウェア。ワードプロ セッサや表計算ソフトウェア。通常の印刷は、アプリケーションソフトウェアを使用して 行います。

インターフェイス コンピュータとプリンタとの間の接続のために使用するハードウェアやソフトウェア。パ ラレルインターフェイスはデータを1文字、あるいは一度にデータを1コード(8ビット) ずつ送信します。シリアルインターフェイスは、データを一度に1ビットずつ送信します。

インターフェイスケーブル コンピュータとプリンタをインターフェイスで接続するケーブル。

インターフェイスコネクタ

インターフェイスケーブルを差し込む端子。

エラーランプ エラー発生時に点滅または点灯します。

オプション
 利用者が自由に選択して購入できる部品のことです。
 オフセット
 印字位置を上下左右に移動させる量。

(力) 感光体ユニット ドラムの感光体部分(緑色の部分)にトナーを付着させ、印刷情報を形成する装置。

 キャッシュ
 フォントキャッシュを参照してください。

 給紙
 用紙をプリンタに供給すること。

🕗 クリック マウスのボタンを1回押してすぐ離すこと。

初期設定 プリンタの電源をオンにしたり、プリンタを初期化したときに有効になる設定。プリンタの工場出荷時設定と同じです。

10.00

- 書体 明朝、ゴシックなどの文字のデザイン。
- ステータスシート プリンタの設定状態を印刷した用紙です。
- ダウンロード ホストコンピュータに登録されているデータを、ネットワーク通信などを介して自分のコンピュータに取り出す(コピーする)こと。
  - ダブルクリックマウスのボタンを2回連続して素早く押して離すこと。
- チェックボックス 機能のオン・オフなどを設定するダイアログ上の矩形のボタン。マウスでクリックして チェック[×]マークを付けると、その機能がオン(有効)となります。複数の選択肢が ある場合は、どれも組み合わせて選択できます。
- 庌 定形用紙 JIS などの規格で定められた大きさの用紙(A4、B5 など)。

定着器用紙上のトナーを熱と圧力で定着させる機構。

- ディレクトリ ファイルを管理する方法。ハードディスクやフロッピーディスクなどの記憶媒体に、どの ようにファイルが保存されているかを決めるファイル管理システム。現在はほとんどが階 層構造になっています。
- デバイスドライバ デバイスとは、コンピュータシステムを機能させるための、独立した個々の装置(ハード ウェア)です。そのデバイスを動作させるためのソフトウェアを、デバイスドライバと呼 びます。
- トナー 印刷のために用紙に定着させる炭素粉末。
  - ドライブ ファイルを保存するハードディスクやフロッピーディスクを駆動する装置。
  - ドラッグ アイコンなどモニタ上のオブジェクトの上でマウスのボタンを押したまま、別の場所へ移 動すること。
- ⚠ 排紙 用紙をプリンタから排出することです。
  - 排紙トレイ プリンタから排出された用紙を受けるところ。
  - バッファ 一時的にデータを記憶させておくメモリ。
  - バラレルインターフェイス コンピュータからプリンタへデータを転送する際に、データを8ビットずつ転送する方式 です。
- ビット 1バイナリディジット(0または1)。プリンタやコンピュータによって使用される最小単位のことです。

ビットマップフォント

```
ドット(点)の集合体として記憶されているフォント。アウトラインフォント参照。
```

🗩 フォント 書体のこと。

- フォントキャッシュ プリンタで内部的に生成した文字(フォント)をプリンタのメモリに記憶する機能。
- プラグアンドプレイ コンピュータに機器(デバイス)を接続すると、システムが自動的に認識して、使用でき るように設定を助けるシステム上の工夫。
- プリセットメニュー あらかじめ用意されているメニュー。
- プリンタドライバ アプリケーションソフトウェアのコマンドを、プリンタで使用されるコマンドに変換する ソフトウェア。
- ページプリンタ ページ単位で印刷する方式のプリンタ。

- C - S

0.00

🚮 ホストコンピュータ ネットワークシステムの中心になるコンピュータ。

and a series of the series of the series and the series of the series of the

- マージン 用紙の上下左右で、印刷しない領域。
- メモリ
   情報を保存するために使用される記憶装置。プリンタに装備されているメモリは、プリンタの動作をコントロールするための情報を入れたり(この情報の変更はできません)、コンピュータからプリンタに送られるデータ(例えばダウンロードフォントやグラフィックス)を一時的に保存するために使用されます。E2PROM、RAM および ROM 参照。
  - メンテナンス 管理や保守のことです。
- ラジオボタン 機能のオン・オフなどを設定するダイアログ上の円形のボタン。マウスでクリックして マークを付けると、その機能がオン(有効)となります。複数の選択肢の中から1つだけ 選択できます。
- リストボックスト 複数の選択肢を表示する一覧。マウスでクリックすると、その機能がオン(有効)となり ます。複数の選択肢の中から1つだけ選択できます。

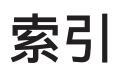

# 数字

| 1ページ目のみ印刷 (Windows)   |     |
|-----------------------|-----|
| 180 度回転印刷 (Macintosh) | 127 |

# アルファベット

| A | AC インレット                        | 5             |
|---|---------------------------------|---------------|
| Ğ | BIOS (Windows)                  | 84            |
| - | BMP                             | 64            |
| 0 | CODABAR ( Windows )             | 120           |
| - | Code39 (Windows)                | 117           |
|   | Code128 (Windows)               | 118           |
| D | DMA ( Windows )                 | 84            |
| - | DMA 転送で印刷します。(Windows)          | 75            |
|   | dpi                             | 2             |
| B | ECP (Windows)                   | 84, 186       |
|   | EPSON バーコードフォント (Windows)       | 108           |
|   | EPSON プリンタウィンドウ!3 (Macintosh).  |               |
|   | EPSON プリンタウィンドウ!3 (Windows)     | 76            |
|   | ユーティリティ                         | 77            |
|   | EPSON プリンタポート使用 (Windows)       | 75            |
|   | EPSON プリントモニタ!3 (Macintosh)     | 146           |
|   | ET カートリッジ                       | . 4, 153, 162 |
| 0 | Interleaved 2of5 ( Windows )    | 119           |
| 0 | JAN-8 ( Windows )               | 114           |
|   | JAN-8 Short ( Windows )         | 114           |
|   | JAN-13 ( Windows )              | 115           |
|   | JAN-13 Short ( Windows )        | 115           |
|   | NIBBLE ( Windows )              | 186           |
|   | NW-7 (Windows )                 | 120           |
| 0 | OCR-B ( Windows )               | 108           |
|   | OHP シート                         | 47            |
|   | OHP シート (Macintosh)             | 133           |
|   | $OHP \rightarrow - F$ (Windows) | 73            |
| P | PGI                             | 3             |
| - | PGI ( Macintosh )               | 136           |
|   | PGI ( Windows )                 | 60            |
|   | PICT                            | 139           |
| R | RIT                             | 2             |
|   | RIT ( Macintosh )               | 137           |
|   | RIT ( Windows )                 | 61            |
| 0 | UPC-A ( Windows )               | 116           |
|   | UPC-E (Windows)                 | 116           |
|   |                                 |               |

### USB

| OS およびコンピュータの条件         | 15  |
|-------------------------|-----|
| インターフェイスケーブル            | 15  |
| インターフェイスコネクタ            | 5   |
| ケーブル                    | 152 |
| デバイスドライバの削除 ( Windows ) | 107 |

## アイウエオ

| 🍘 アイコン設定 ( Windows )                        | 82     |
|---------------------------------------------|--------|
| 厚紙                                          | 48     |
| 厚紙(小)( Macintosh )                          | 133    |
| 厚紙 ( 小 ) ( Windows )                        | 73     |
| 厚紙 ( 大 ) ( Macintosh )                      | 133    |
| 厚紙 ( 大 ) ( Windows )                        | 73     |
| アンインストール (Macintosh)                        | 149    |
| アンインストール ( Windows )                        | 104    |
| 🜈 位置 ( Windows )                            | 65     |
| 8動                                          | 175    |
| 印刷可能領域                                      |        |
| 印刷可ランプ                                      | 5      |
| 印刷先のポート ( Windows )                         |        |
| 印刷設定ボタン (Macintosh)                         |        |
| 印刷に使用するドライバ(Windows)                        | 102    |
| 印刷濃度 ( Macintosh )                          | 133    |
| 印刷濃度 (Windows)                              |        |
| 印刷の手順(Macintosh)                            | 126    |
| い心の子順(Macintosh)                            |        |
| 印刷の于順(Windows)                              |        |
| 印刷品質(Macintosn)                             |        |
| 印刷品頁(Windows)                               |        |
| 印刷方回(Macintosn)                             |        |
| 印刷万回(Windows)                               |        |
|                                             |        |
| フリンタドライバ ( Macintosh )                      |        |
| フリンタドライバ (Windows)                          |        |
| <ul> <li>エラー表示の選択 (Macintosh)</li> </ul>    |        |
| エラー表示の選択 ( Windows )                        | 82     |
| エラーランプ                                      | 5      |
| 才 お手入れ                                      | 172    |
| オプション仕様                                     | 220    |
| オプション装着時の設定(Windows)                        | 159    |
| オフセット(Macintosh)                            | 133    |
| オフセット ( Windows )                           | 65, 73 |
| 音声通知 ( Macintosh )                          | 145    |
| 音声通知(Windows)                               | 82     |
| ⑦ 外観仕様                                      | 220    |
|                                             | 59     |
| 回転(Windows)                                 | 66     |
| 拡大 / 縮小(Windows )                           | 62     |
| 拡大 / 縮小率(Macintosh)                         | 127    |
| 拡張設定アイコン(Macintosh)                         |        |
| 「拡張設定」ダイアログ (Macintosh)                     |        |
| [拡張設定]ダイアログ(Windows)                        |        |
| 拡張設定ボタン(Windows)                            | 70     |
| $\pi x \varphi z \cdot N - z - F (Windows)$ |        |
| カスタム田紙ボタン(Macintosh)                        | 121    |
|                                             |        |

|   | 紙種(Macintosh)                                                 | 133                      |
|---|---------------------------------------------------------------|--------------------------|
|   | 紙種(Windows)                                                   | 73                       |
|   | 紙詰まり                                                          | 204                      |
|   | 感光体ユニット                                                       | 206                      |
|   | 给紙不良                                                          | 204                      |
|   | 定差哭邹公                                                         | 206                      |
|   | 定首曲即为                                                         | 200                      |
|   | 、<br>、<br>、<br>、<br>、<br>、<br>、<br>、<br>、<br>、<br>、<br>、<br>、 | 1/5                      |
|   | 「理培訊空」がインログ(Windows)                                          | 140                      |
|   | [ 垠現設定] リーデロッ ( Windows )                                     | 03                       |
|   | 感光体ユニット                                                       | 3, 107                   |
|   | 感元体ライブ(Maciniosh)                                             | 143                      |
|   | 感光体フィノ (Windows)                                              | 79                       |
|   | 感光体ライノリセットホタン(Macintosh)                                      | 33                       |
| • | 感光体ライフリセットホタン(Windows)                                        | 72                       |
| Ð | 基本仕様                                                          | 217                      |
|   | [基本設定]ダイアログ (Windows )                                        | 57                       |
|   | 逆順印刷 ( Macintosh )                                            | 131                      |
|   | 逆順印刷(Windows)                                                 | 59                       |
|   | 逆方向から印刷 ( Windows )                                           | 63                       |
|   | 給紙装置                                                          | 8, 217                   |
|   | 給紙装置 (Macintosh)                                              | 131                      |
|   | 給紙装置(Windows)                                                 | 58                       |
|   | 共有プリンタをモニタさせる (Windows)                                       | 82                       |
|   | [きれい](Windows)                                                | 59                       |
| 6 | クライアント (Windows)                                              | 91                       |
|   | グラフィック ( Macintosh )                                          | 136                      |
|   | グラフィック (Windows)                                              | 60                       |
| G | ケーブル                                                          |                          |
|   | インターフェイス                                                      | 13                       |
|   | 高速グラフィック (Windows)                                            | 61                       |
| T | 間 (Willdows)                                                  | 177                      |
|   | コントローラ基本仕様                                                    | 220                      |
| М | コンドローノ季平はな                                                    | 24.0                     |
| U |                                                               | 214                      |
|   | リイス(Windows)                                                  | 05                       |
|   | 取入畔傢皮(Macintosn)                                              | 32                       |
|   | 削除ホタン (Macintosh)                                             | 147                      |
|   |                                                               | 214                      |
| 9 | システム条件 (Macintosh)                                            | 27                       |
|   | システム条件 (Windows )                                             | 18                       |
|   | 自動縮小印刷(Windows)                                               | 57                       |
|   | ジャンパスイッチ(Windows)                                             | 186                      |
|   | 縮小(Macintosh)                                                 | 127                      |
|   | 縮小(Windows )                                                  | 62                       |
|   | 出力用紙(Windows)                                                 | 62                       |
|   | 仕様                                                            | 217                      |
|   | [詳細設定]ダイアログ (Macintosh)                                       | 136                      |
|   | [詳細設定]ダイアログ (Windows)                                         | 60                       |
|   | 詳細設定ボタン ( Windows )                                           | 59                       |
|   | 消耗品仕様                                                         | 220                      |
|   | 新郵便番号 (Windows )                                              | 121                      |
|   | スタンプマーク ( Macintosh )                                         | 138                      |
|   | スタンプマーク (Windows)                                             | 63                       |
|   | 「スタンプマーク」ダイアログ(Windows)                                       | 64                       |
|   | スタンプマークの登録/削除(Windows)                                        | 66                       |
|   | スタンプマークを登録/削除(Macintosh)                                      | 140                      |
|   | ステータスシート印刷ボタン(Windows)                                        | , <del>, , 0</del><br>70 |
|   | ステータスシートボタン ( Macintoch )                                     | 10<br>22                 |
|   | スプールの設定ボタン (Windows)                                          | 102                      |
|   | ハノ バックRXEのフノ(WillOUWS J                                       | 103                      |
|   | ハノ バノナゴバボナノオバラ ( Wabiniush )                                  | 134                      |

| ₽ 清掃1                                                 | 72                                                             |
|-------------------------------------------------------|----------------------------------------------------------------|
| たいでは、<br>精密ビットマップアライメント(Macintosh) 1                  | 27                                                             |
| 「「日ビット、シッシューシット」(Macinteen Jammin )                   | 13                                                             |
|                                                       | 74                                                             |
| 即电(WINDOWS)                                           | / I                                                            |
| 即電時間 (Macintosh)                                      | 33                                                             |
| 2 増設メモリを装着                                            | 56                                                             |
| 双方向通信機能 ( Windows )1                                  | 03                                                             |
| 粗密(Windows)                                           | 61                                                             |
| 夕 タイムアウト設定 ( Windows ) 1                              | 02                                                             |
| 🥑 通信販売                                                | 54                                                             |
| 💮 詰まった用紙を取り除く                                         | 04                                                             |
| 庌 定形紙                                                 | 19                                                             |
| 定着器                                                   | . 4                                                            |
| テキスト (Windows)                                        | 65                                                             |
| テキフトマークの登録方法(Windows)                                 | 66                                                             |
| ティストマークの豆球方法(Windows)                                 | 200                                                            |
| 电风山惊                                                  | 20                                                             |
| 電源コート                                                 | 10                                                             |
| 電源スイッチ                                                | . 4                                                            |
| オフ                                                    | 12                                                             |
| オン                                                    | 11                                                             |
| 🕞 [ 動作環境設定 ] ダイアログ ( Windows )                        | 75                                                             |
| 動作環境設定ボタン(Windows)                                    | 70                                                             |
| 特殊紙                                                   | 43                                                             |
| トナー残量(Macintosh)1                                     | 43                                                             |
| トナー残量 ( Windows )                                     | 79                                                             |
| トナー残量リセットボタン(Macintosh)                               | 33                                                             |
| トナー残量リセットボタン(Windows)                                 | 71                                                             |
| $h = -\tau - \tau (Macintosh)$                        | 37                                                             |
| $+ - \pm - \pm (Windowa)$                             | 61                                                             |
| 「「」」<br>「「」」<br>「」」<br>「」」<br>「」」<br>「」」<br>「」」<br>「」 | 60                                                             |
|                                                       | 62                                                             |
| び ネットリーク (Windows)                                    | 91                                                             |
|                                                       | 65                                                             |
| ✓ バーコードフォント (Windows)1                                | 80                                                             |
| ハーフトーン(Windows)                                       | 60                                                             |
| 排紙切り替えレバー5,                                           | 42                                                             |
| 排紙経路                                                  | 42                                                             |
| 排紙装置 38, 2                                            | 17                                                             |
| 排紙トレイ4,                                               | 41                                                             |
| 排紙用延長トレイ                                              | . 4                                                            |
| 配置(Windows) 62                                        | 65                                                             |
| 1) ガエ                                                 | 13                                                             |
| ウ紙節約する(Macintosh) 1                                   | 22                                                             |
| 山和政府にする(Windows)                                      | 7/                                                             |
|                                                       | 14                                                             |
| ハッククラリントノリント (Macintosh)1                             | 46                                                             |
| バネルランフ                                                | . 4                                                            |
| [ はやい ] ( Windows )                                   | 59                                                             |
|                                                       |                                                                |
| パラレルインターフェイス                                          |                                                                |
| パラレルインターフェイス<br>ケーブル 13, 1                            | 52                                                             |
| バラレルインターフェイス<br>ケーブル                                  | 52<br>. 5                                                      |
| バラレルインターフェイス<br>ケーブル                                  | 52<br>. 5<br>21                                                |
| バラレルインターフェイス<br>ケーブル                                  | 52<br>. 5<br>21<br>91                                          |
| <ul> <li>パラレルインターフェイス</li> <li>ケーブル</li></ul>         | 52<br>. 5<br>21<br>91<br>67                                    |
| <ul> <li>パラレルインターフェイス<br/>ケーブル</li></ul>              | 52<br>. 5<br>21<br>91<br>67<br>65                              |
| <ul> <li>パラレルインターフェイス<br/>ケーブル</li></ul>              | 52<br>. 5<br>21<br>91<br>67<br>65<br>38                        |
| <ul> <li>パラレルインターフェイス<br/>ケーブル</li></ul>              | 52<br>. 5<br>21<br>91<br>67<br>65<br>38<br>45                  |
| <ul> <li>パラレルインターフェイス<br/>ケーブル</li></ul>              | 52<br>.5<br>21<br>91<br>67<br>65<br>38<br>45<br>52             |
| <ul> <li>パラレルインターフェイス<br/>ケーブル</li></ul>              | 52<br>. 5<br>21<br>91<br>67<br>65<br>38<br>45<br>52<br>27      |
| <ul> <li>パラレルインターフェイス<br/>ケーブル</li></ul>              | 52<br>.5<br>21<br>91<br>67<br>65<br>38<br>45<br>52<br>27       |
| <ul> <li>パラレルインターフェイス<br/>ケーブル</li></ul>              | 52<br>.5<br>21<br>91<br>67<br>65<br>38<br>45<br>52<br>27<br>75 |

| -          | フォント設定(Windows )                       | 65         |
|------------|----------------------------------------|------------|
| Į          | 部数(Macintosh)                          | 130        |
| 1          | 歌数(Windows)                            | 59         |
| 1          | 驱单位印刷(Windows)                         | 59         |
| ۲<br>۲     | w肖位(Macintosh)                         | 131        |
| 7          | 記半位(Macintosh)<br>不完彩紙                 | /0 210     |
| -          | ↑ 上 か A 、                              | 49, 219    |
|            | ノリノダオノション旧報(Windows)                   |            |
| L          | ノリノタ詳細」ワイノトワ (Macintosn)141            | , 142, 143 |
| L          | ノリンタ詳細」 リイントリ (Windows)                | 77, 78, 79 |
| L          | フリンダ設定」ダイアロク(Windows)                  |            |
|            | ノリンダ設定ボダン(Macintosh)                   |            |
|            | ブリンタ設定ボタン (Windows)                    | 70         |
| Ľ          | ブリンタセットアップ ] ダイアログ (Macintos           | sh ) 32    |
|            | プリンタドライバを削除(Macintosh)                 | 149        |
|            | プリンタドライバを削除 ( Windows )                | 104        |
| -          | プリンタの接続先を変更 ( Windows )                | 100        |
|            | プリンタポートの割り当て ( Windows )               | 102        |
|            | プリンタを共有 ( Windows )                    |            |
|            | プリンタをモニタする(Macintosh)                  | 33         |
|            | プリンタをモニタする ( Windows )                 | 76         |
|            | プリントサーバ ( Windows )                    |            |
| Γ          | プリント ] ダイアログ ( Macintosh )             | 130        |
| -          | プリント中止ボタン(Macintosh )                  | 147        |
|            | プリント待ち(Macintosh)                      | 147        |
| -          | プレビューアイコン (Macintosh)                  | 135        |
| -          | プレビュー部 (Windows )                      |            |
| -          | プロパティ ( Windows )                      |            |
|            | ページ (Macintosh)                        | 130        |
| Ξ,         | ページエラー回避(Windows)                      | 74         |
|            | ページ選択(Macintosh)                       | 138        |
| <b>A</b> 7 | 、 ノと沢 (Windows)                        | 100        |
| -          | ポートの設定(Windows)<br>ポートの設定ボタン(Windows)  | 102        |
| 4          | 7 7 00設定ホック (Windows)<br>2空サービスの受け付け容日 |            |
| ۱<br>۸     |                                        | 216        |
| 1          | 未可 9 ー こへの 程頬                          | 1/1 1//    |
| -          | パップアップウィンドウ(Windows)                   | 77 00      |
|            | バッファッフラインドワ(Windows)                   | 11, 00     |
|            | マーン石(Willdows)<br>旧時(Windows)          |            |
|            | 別咱(Willdows )                          |            |
|            |                                        |            |
|            |                                        |            |
| •          | モート設定(Macintosn)                       |            |
| L          | モニタの設定」ダイアロク (Windows)                 | 77, 81, 82 |
| •          | モニタの設定ホタン(Windows)                     |            |
|            | ユーサー定義サイス」(Windows)                    |            |
| -          | ユーザー定義サイス ( Windows )                  |            |
| L          | ユーティリティ]タイアロク(Windows)                 | 76, 77     |
| -          | 偷送                                     | 175        |
|            | <b>书</b> 紙                             |            |
|            | 給紙サイズ                                  | 38, 217    |
|            | 給紙種類                                   | 38, 217    |
|            | 給紙容量                                   | 38, 217    |
|            | サイズと給紙方法                               |            |
|            | サイズのチェック                               |            |
|            | 仕様                                     |            |
|            | 使用できない                                 |            |
|            | 使用できる                                  |            |
|            | 設定の手順(Macintosh )                      | 125        |
|            | 排紙サイズ                                  | 38, 217    |
|            | 排紙種類                                   | 38, 217    |

| 排紙容量                                                                                                    | 38, 217                                                                      |
|----------------------------------------------------------------------------------------------------|------------------------------------------------------------------------------|
| 保管                                                                                                    | 39                                                                           |
| 優先順位                                                                                                    | 39                                                                           |
| 用紙サイズ(Macintosh)                                                                                                    | 127                                                                          |
| 用紙サイズ(Windows)                                                                                                    | 57                                                                           |
| 用紙サイズを設定(Macintosh)                                                                                                    | 129                                                                          |
| 用紙サイズを設定 ( Windows )                                                                                                    | 58                                                                           |
| 用紙残量(Macintosh )                                                                                                    | 143                                                                          |
| 用紙残量(Windows)                                                                                                    | 79                                                                           |
| [ 用紙設定 ] ダイアログ ( Macintosh )                                                                                                    | 127                                                                          |
| 用紙トレイ                                                                                                    | 4, 41                                                                        |
| 呼び出しアイコン ( Windows )                                                                                                    | 77, 82                                                                       |
|                                                                                                    |                                                                              |
| ラッチ                                                                                                    | 4                                                                            |
| ラッチ                                                                                                    | 4<br>46                                                                      |
| ラッチ                                                                                                    | 4<br>46<br>5                                                                 |
| <ul> <li>ラッチ</li> <li>ラベル紙</li> <li>ランプ</li> <li>レイアウトアイコン (Macintosh)</li> </ul>                                                                                                    |                                                                              |
| <ul> <li>ラッチ</li></ul>                                                                                                    |                                                                              |
| <ul> <li>ラッチ</li></ul>                                                                                                    |                                                                              |
| <ul> <li>ラッチ</li> <li>ラベル紙</li> <li>ランプ</li> <li>レイアウトアイコン (Macintosh)</li> <li>[レイアウト]ダイアログ (Macintosh)</li> <li>[レイアウト]ダイアログ (Windows)</li> <li>ロアーカセット</li> </ul>                                                                                                    |                                                                              |
| <ul> <li>ラッチ</li> <li>ラベル紙</li> <li>ランブ</li> <li>レイアウトアイコン (Macintosh)</li> <li>[レイアウト]ダイアログ (Macintosh)</li> <li>[レイアウト]ダイアログ (Windows)</li> <li>ロアーカセット</li> <li>割り付け順序 (Windows)</li> </ul>                                                                                                    |                                                                              |
| <ul> <li>ラッチ</li> <li>ラベル紙</li> <li>ランブ</li> <li>レイアウトアイコン (Macintosh)</li> <li>[レイアウト]ダイアログ (Macintosh)</li> <li>[レイアウト]ダイアログ (Windows)</li> <li>ロアーカセット</li> <li>割り付け順序 (Windows)…</li> <li>枠を印刷 (Windows)…</li> </ul>                                                                                                    |                                                                              |
| <ul> <li>ラッチ</li> <li>ラッチ</li> <li>ラベル紙</li> <li>ランブ</li> <li>レイアウトアイコン (Macintosh)</li> <li>[レイアウト]ダイアログ (Macintosh)</li> <li>[レイアウト]ダイアログ (Windows)</li> <li>ロアーカセット</li> <li>割り付け順序 (Windows)</li> <li>熱り付け (Macintosh)</li> <li>割り付け (Macintosh)</li> </ul>                                                                                                    |                                                                              |
| <ul> <li>ラッチ</li> <li>ラベル紙</li> <li>ランブ</li> <li>レイアウトアイコン (Macintosh)</li> <li>[レイアウト]ダイアログ (Macintosh)</li> <li>[レイアウト]ダイアログ (Windows)</li> <li>ロアーカセット</li> <li>割り付け順序 (Windows)</li> <li>熱り付け (Macintosh)…</li> <li>割り付け (Macintosh)…</li> <li>割り付け (Windows)</li> <li>割り付け (Windows)</li> </ul>                                                                                                    | 4<br>46<br>5<br>134<br>138<br>62<br>152<br>63<br>63<br>63<br>139<br>63       |
| <ul> <li>ラッチ</li> <li>ラッチ</li> <li>ラベル紙</li> <li>ランブ</li> <li>レイアウトアイコン (Macintosh)</li> <li>[レイアウト]ダイアログ (Macintosh)</li> <li>[レイアウト]ダイアログ (Windows)</li> <li>面アーカセット</li> <li>割り付け順序 (Windows)</li> <li>潮り付け (Macintosh)…</li> <li>割り付け (Windows)</li> <li>割り付け (Windows)</li> <li>割り付け (Windows)</li> <li>割り付け (Windows)</li> <li>割り付け (Windows)</li> <li>割り付け (Windows)</li> <li>割り付け (Windows)</li> </ul> | 4<br>46<br>5<br>134<br>138<br>62<br>152<br>63<br>63<br>63<br>139<br>63<br>63 |

索引 229

(空白ページ)

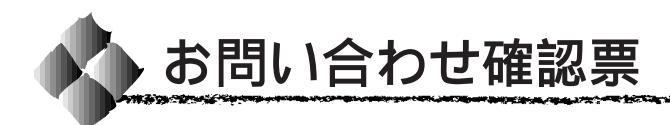

コピーしてお使いください。

電話にてエプソンインフォメーションセンターへお問い合せいただく際にご使用ください。 あらかじめご記入のうえ電話をおかけいただくことにより、トラブルの解決がよりスムー ズに行えます。

\*印については次のページを参照してください。

| プリンタ機種名              | LP-900     |                  |            |           |
|----------------------|------------|------------------|------------|-----------|
| コンピュータメーカー名          |            |                  |            |           |
| コンピュータOS             | Windows    | 95 <sup>*1</sup> | Ver.       |           |
|                      | Windows    | 98 <sup>*1</sup> | Ver.       |           |
|                      | Windows    | NT4.0            | Ver.       |           |
|                      | MacOS*2    |                  | Ver.       |           |
|                      | その他        |                  | Ver.       |           |
| 接続ケーブル               | EPSON 製    | パラレル             | USB        |           |
|                      | その他        | メーカー名            |            | 型番        |
|                      | バッファ、切     | 替機など             | 有り         | 無し        |
| ステータスシート印刷           | 正常         | 正常でない            |            |           |
|                      | お問い合せの     | 際は念のため、          | お手元に印      | ]刷結果をご用意く |
|                      | ださい。       |                  |            |           |
| プリンタドライバ             | プリンタドラ     | イバのバージ           | ョン*3       | Ver.      |
|                      | CD-ROM(ま   | ミたは FD ) の!      | リビジョン*4    | Rev.      |
|                      | TestPage の | 印刷(Window        | /s95/98/NT | 「4.0のみ)   |
|                      | 正常         | 正常でない            |            |           |
|                      | プリンタドラ     | イバの再イン           | ストール       |           |
|                      | 行った        | 行っていな            | L 1        |           |
| アプリケーションソフト          | メーカー名      |                  |            |           |
|                      | ソフト名       |                  |            |           |
|                      | バージョン      | Ver.             |            |           |
|                      | 上記アプリケ     | ーションソフ           | トで他のデー     | タを印刷した場合  |
|                      | 正常に印刷      | できる              | 正常に印       | 刷できない     |
|                      | 他のアプリケ     | ーションから           | 印刷を行った     | :場合       |
|                      | 使用アプリケ     | ーション名            |            |           |
|                      | 正常に印刷      | できる              | 正常に印       | 刷できない     |
| 今回のようなトラブルの現象        | は以前からあり    | )ましたか?           |            |           |
|                      | 以前からあ      | った               | 以前はな       | かった       |
| 今回のようなトラブルはどの<br>    | くらいの頻度で    | で発生しますか          | ·?         |           |
| 毎回必す発生するほとんど         |            |                  | の場合に発生する   |           |
| 発生したりしなかったり          |            |                  |            |           |
| お客様 ID コード(取得済み0<br> | り万のみ)      | フリンタの製           | 造番号 。      |           |
|                      |            |                  |            |           |

### お問い合わせ確認票記入のために

- \*1 Windows95/98のバージョン(Ver.)の確認方法 スタートから[設定] - [コントロールパネル]を開きます。 [システム]のアイコンをダブルクリックして開き、[情報]([全般]のタブの画面の[シ ステム]の部分で[Windows95/98]の次に記載されている部分が該当します。
- \*2 Mac OSバージョン(Ver.)の確認方法 [アップルメニュー]から[このコンピュータについて]を選択します。開いたウィン ドウの右上にバージョンが表示されます。
- \*3 プリンタドライバのバージョン(Ver.)の確認方法 Windowsの場合 プリンタドライバのプロパティのウィンドウで[基本設定]タブを選択し、右下の バージョン情報 ボタンをクリックします。開いたウィンドウの中にバージョン番号 の記載があります。

Macintosh の場合 [プリント]ダイアログや[用紙設定]ダイアログの上部に表示されます。

- \*4 プリンタドライバのリビジョン(Rev.)の確認方法 お客様がプリンタドライバのインストールに使用されたCD-ROM(もしくはフロッピー ディスク)に記載の「Rev.」が該当します。
- \*5 プリンタの製造番号の確認方法 プリンタの保証書、もしくはプリンタ本体背面に貼ってあるシールに記載があります。

# FAX オーダーシート ェプソン OA サプライ株式会社行 こチ

ご発注日 年 月 日

このページをコピーしてご利用ください。 ご注文方法については、154 ページのご案内をお読みください。

| オーダーシー | ト枚数 | 合計 | 枚の | 枚目 |
|--------|-----|----|----|----|

個人でのお申し込み

| <sup>フリガナ</sup><br>お名前 | TEL.<br>E-mail | ( | ) | FAX. | ( | ) |
|------------------------|----------------|---|---|------|---|---|
| 〒<br>ご住所               |                |   |   |      |   |   |

法人でのお申し込み

| フリガナ<br>貴社名 部署名 |          |  |  |
|-----------------|----------|--|--|
| ご担当者名           | E-mail   |  |  |
| TEL. ( )        | FAX. ( ) |  |  |
| 〒<br>ご住所        |          |  |  |

#### お申し込み商品

| 商品名 | 申込番号 | 数量 | 標準価格(単価) | 小計(数量×標準価格) |
|-----|------|----|----------|-------------|
|     |      |    |          |             |
|     |      |    |          |             |
|     |      |    |          |             |
|     |      |    |          |             |
|     |      |    |          |             |

#### お支払い方法

ご希望のお支払方法をチェックしてください。 クレジット 代金引換 銀行振込(銀行振込は法人でのお申し込みに限ります) クレジットカードでのお支払いをご希望の方はご記入ください。

| UC                | JCB                                 | VISA  | MC  | DC  | (10 | 回払の∂ | +)  |   |   |
|-------------------|-------------------------------------|-------|-----|-----|-----|------|-----|---|---|
| NICOS (           | NICOS(ご希望のお支払い回数をチェックしてください。)       |       |     |     |     |      |     |   |   |
| 支払回数              | 1回                                  | 2回    | 3   | 3回  | 6 🗖 | ]    | 10回 |   |   |
|                   | 15 回                                | 20 回  |     | リボ  | ルビン | ノグ払し | ۱   |   |   |
| カード会員             | 番号(左詰                               | めでご記  | 入くだ | さい) |     |      |     |   |   |
|                   |                                     |       |     |     |     |      |     |   |   |
| カード有効期限 (酉 20 年 月 |                                     |       |     |     |     |      |     |   |   |
| 夜間指定              | (PM6:00~                            | 8:00) | する  | しない | 5   | ご希望  | 記達日 | 月 | 日 |
| お買い上的             | お買い上げ合計金額が5,000円未満の場合は送料525円が掛かります。 |       |     |     |     |      |     |   |   |

| お買上合計金額 |  |
|---------|--|
| 消費税     |  |
| 送料(税込み) |  |
|         |  |
| お支払金額合計 |  |

### お申込み FAX番号 0120-557-765 または 03-3258-7690/03-3258-1282

または03-3258-7690/03-3258-1282 24時間受付 土・日・祝祭日の受付分は翌営業日の手配となります。

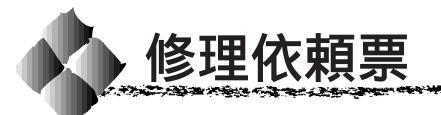

コピーしてお使いください。

| 機種名     | LP-900 | 製造番号     |     |   |   |   |   |   |   |  |
|---------|--------|----------|-----|---|---|---|---|---|---|--|
| お買上店名   |        | đ        | 買上日 | Ξ |   | 年 | ļ | 3 | 日 |  |
| 修理品への添付 | 保証書    | ケーブル(種類: |     |   | • | ) |   |   |   |  |
|         | (      | ) (      |     |   |   | ) |   |   |   |  |

| 発生の日時 / 頻度について、ご記入ください |            |          |           |        |             |     |
|------------------------|------------|----------|-----------|--------|-------------|-----|
| 初めて故障した日時              | 年          | 月        | 日         |        |             |     |
| 故障が発生する時               | 電源ON時・使用   | 用開始直後    | ・使用開始後    | 分/時間し  | てから・電源OFF   | 時   |
| 故障頻度                   | 使用開始時のみ・   | いつも・と    | きどき ( 時間/ | 日に回う   | )・まれ( 週間に   | 回)  |
|                        | 自己診断(動作研   | 寉認)での約   | 結果について、   | ご記入くだ  | さい          |     |
| 動作確認結果                 | 良好・異常(     |          |           |        | )           |     |
| 故障                     | 内容について、 5  | 文字 / イラン | ストなど、具体   | 的にご記入  | ください        |     |
|                        |            |          |           |        |             |     |
|                        |            |          |           |        |             |     |
|                        |            |          |           |        |             |     |
|                        |            |          |           |        |             |     |
| <br> お願い: 印刷結果に        | 関する故障は、印   | 〕刷サンプル   | を添付してくだ   | さい。用紙に | よって発生する場合   | 合は該 |
| 当紙の添付                  | をお願いします。   | また、特定    | ミのファイルで現  | 見象が発生す | る場合、差し支えた   | なけれ |
| は、フロッ                  | ビーディスクにて   | こ添付してく   | ださい。      | ンノギナル  |             |     |
|                        |            | 761-91   | こういて、こ記   |        |             |     |
| 1961-9                 | メーカー名      |          | · · · · · | 微裡     | <u>、 へも</u> |     |
| メモリ                    | 「標準 MB+理   |          |           | 型奋<br> | )=合計        | MB  |
| インターノェイス               | ハラレル・双方    | 回ハフレル    |           | ・その他(  | )           |     |
| 接続ケーノル                 | メーカー名:     | +        |           | 1      |             |     |
|                        | の 「        | 寺のソフトに   | フェアをこ記人   | ください   |             |     |
| OS                     | Windows 95 | (メー      | ・カー .     | Ver    | )           |     |
|                        | Windows 98 | - × )    | ·カー .     | Ver    | . )         |     |
|                        | Windows NI | 4.0 (メー  | ・カー .     | Ver    | . )         |     |
|                        | Mac OS     | (メー      | ·カー .     | Ver    | . )         |     |
|                        | ネットリーク     | (メー      | ·カー .     | Ver    | . )         |     |
|                        | その他        | (メー      | ・カー .     | Ver    | . )         |     |
| ドライバ                   | メーカー       |          | ドライバ名     |        | Ver.        |     |
| アプリケーション               | メーカー       |          | Ver.      |        |             |     |
|                        | メーカー       |          | Ver.      |        |             |     |
| 一日の使用時間 / 印            | 字あるいは取り    | 込み枚数     |           | 時間 /   | 枚(用紙サイズ     | )   |
| フリガナ                   |            |          | 雷話番号 TFI  |        |             |     |
| お名前                    |            |          | FA        | –<br>X |             |     |
| ご住所 〒 -                |            |          | お客様IDコー   | ド(取得済る | みの方のみ)      |     |

\*保証期間中の修理依頼については、必ず保証書を添付してください。

| <br>MEMO |
|----------|
|          |
| <br>     |
| <br>     |
|          |
|          |
|          |
|          |
|          |
| <br>     |
|          |
|          |
| <br>     |
| <br>     |
|          |
| <br>     |
| <br>     |
|          |
| <br>     |
| <br>     |
| <br>     |

| <br>MEMO |
|----------|
|          |
|          |
| <br>     |
| <br>     |
| <br>     |
|          |
| <br>     |
| <br>     |
| <br>     |
|          |
|          |
| <br>     |
|          |
|          |
|          |
| <br>     |
|          |
|          |
|          |
| <br>     |
|          |

IBM PCおよびIBM はInternational Business Machines Corporationの商標または登録商標です。 Appleの名称、Macintosh、PowerMacintosh、漢字Talk、TrueTypeはApple Computer, Inc.の登録商標です。 Microsoft、WindowsおよびWindowsNTは米国マイクロソフト社の米国およびその他の国における登録商標です。 そのほかの製品名は各社の商標または登録商標です。

本製品を日本国外へ持ち出す場合のご注意

本製品(ソフトウェアを含む)は日本国内仕様のため、本製品の修理・保守サービースおよび技術サポートなどの対応は、日本国外ではお受けできませんのでご了承ください。また、日本国外ではその国の法律または規制により、本製品を使用できないことがあります。このような国では、本製品を運用した結果罰せられることがありますが、当社といたしましては一切責任を負いかねますのでご了承ください。

電波障害自主規制について - 注意 -

この装置は、情報処理装置等電波障害自主規制協議会(VCCI)の基準に基づくクラスB情報技術装置です。 この装置は、家庭環境で使用することを目的としていますが、この装置がラジオやテレビジョン受信機に近接し て使用されると、受信障害を引き起こすことがあります。取扱説明書に従って正しい取り扱いをしてください。 本装置の接続において指定ケーブルを使用しない場合、VCCIルールの限界値を越えることが考えられますの で、必ず指定されたケーブルを使用してください。

瞬時電圧低下について

本装置は、落雷等による電源の瞬時電圧低下に対し不都合が生じることがあります。電源の瞬時電圧低下対 策としては、交流無停電電源装置等を使用されることをお薦めします。(社団法人日本電子工業振興協会の パーソナルコンピュータの瞬時電圧低下対策ガイドラインに基づく表示)

漏洩電流自主規制について

この装置は、社団法人日本電子工業振興協会のパソコン業界基準(PC-11-1988)に適合しておぼす。

電源高調波について

この装置は、高調波抑制対策ガイドラインに適合しております。

#### 国際エネルギースタープログラムについて

当社は国際エネルギースタープログラムの参加事業者として、本製品が国際エネルギースタープログラムの基準に適合していると判断します。

ご注意

- (1)本書の内容の一部または全部を無断転載することは固くお断りします。
- (2)本書の内容については、将来予告なしに変更することがあります。
- (3)本書の内容については、万全を期して作成いたしましたが、万一ご不審な点や誤り、記載もれなど、お気づきの 点がありましたらご連絡ください。
- (4)運用した結果の影響については、(3)項にかかわらず責任を負いかねますのでご了承ください。
- (5)本製品がお客様により不適当に使用されたり、本書の内容に従わずに取り扱われたり、またはエプソンおよび エプソン指定の者以外の第三者により修理・変更されたこと等に起因して生じた障害等につきましては、責任 を負いかねますのでご了承ください。
- (6) エプソン純正品および、エプソン品質認定品以外のオプションまたは消耗品を装着し、それが原因でトラブル が発生した場合には、保証期間内であっても責任を負いかねますのでご了承ください。この場合修理等は有 償で行います。

©セイコーエプソン株式会社 2000